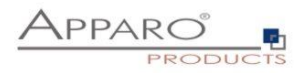

Benutzerhandbuch

# **Apparo Fast Edit**

# für

# **IBM Cognos Analytics**

Version 3.2.2

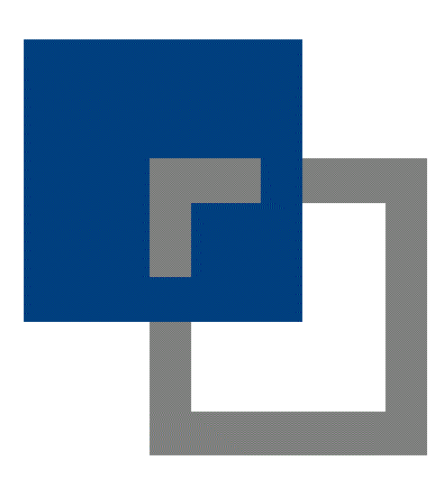

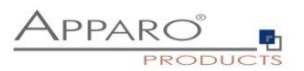

#### Inhaltsverzeichnis

| 1      | Vora                     | ussetzungen                                                             | 7      |
|--------|--------------------------|-------------------------------------------------------------------------|--------|
| 2      | Erste                    | llen und Verwalten von Geschäftsfällen (Business Cases)                 | 8      |
|        | 2.1                      | Startbildschirm mit Liste aller Business Cases                          | 9      |
|        | 2.1.1                    | Definition                                                              | 9      |
|        | 2.1.2                    | Schaltflächen und Sortierung                                            | 9      |
|        | 2.1.3                    | Ordner                                                                  | . 10   |
| 3      | Besch                    | nreibungs- und Normalmodus                                              | 11     |
| 4      | Date                     | nbank- & E-Mailverbindungen                                             | 12     |
|        | 4.1                      | Datenbankverbindungen                                                   | 12     |
|        | 4.1.1                    | Unterstützte Datenbanken                                                | . 12   |
|        | 4.1.2                    | Schaltflächen                                                           | . 12   |
|        | 4.1.3                    | Erstellen einer Datenbankverbindung                                     | . 13   |
|        | 4.2                      | F-Mail Verbindungen                                                     | 19     |
|        | 421                      | Liste der F-Mail Verhindungen                                           | 19     |
|        | 422                      | Interstützte Protokolle                                                 | 19     |
|        | 4.2.3                    | Schaltflächen                                                           | . 19   |
|        | 4.2.4                    | Erstellen einer neuen E-Mailverbindung                                  | . 20   |
| _      | - ·                      |                                                                         |        |
| 5<br>0 | Datei<br>K/SPEIC         | nbank Transaktionshandling mit den Buttons<br>THERN/SCHLIEßEN/ABBRECHEN | 21     |
|        | 5.1                      | OK-Button Verhalten ohne SCHLIEßEN-Button                               | 22     |
|        | 5 2                      | Verhalten des OK-Buttons mit dem SCHLIEßEN-Button                       | 22     |
|        | 5.3                      | Verhalten des ABBRECHEN-Buttons                                         | 22     |
|        | 5 1                      | SCHIIESSEN-Button in einem eingehetteten Business Case                  | <br>22 |
| c      | J. <del>4</del><br>Tabla | Purimers (aces (Table PC)                                               | 22     |
| 0      |                          | Busiliess Cases (Table BC)                                              | 25     |
|        | 6.1                      | Definition                                                              | 23     |
|        | 6.2                      | Bereiche eines Table Business Cases                                     | 24     |
|        | 6.3                      | Einen neuen Business Case erstellen                                     | 25     |
|        | 6.4                      | Business Case Funktionen                                                | 26     |
|        | 6.4.1                    | Funktionsbereiche und Funktionen im Überblick                           | . 27   |
|        | 6.4.2                    | Performance-Verbesserungen                                              | . 28   |
|        | 6.5                      | Bearbeitungsansicht des Business Cases                                  | 29     |
|        | 6.6                      | Business Case Einstellungen                                             | 30     |
|        | 6.6.1                    | Haupteinstellungen                                                      | . 30   |
|        | 6.6.2                    | Widgets (Datenfelder)                                                   | . 31   |
|        | 6.6.3                    | Bearbeitungsansicht                                                     | . 31   |
|        | 6.6.4                    | Widget-Typen / Mögliche Bereiche                                        | . 32   |
|        | 6.6.5                    | Widgets im Edit-Bereich                                                 | . 33   |
|        | 6.6.6                    | Spezielle Funktionen in den Widget Einstellungen                        | . 34   |
|        | 6.6.7                    | Widget-Einstellungen am Beispiel ,Eingabefeld'                          | . 37   |
|        | 6.6.8                    | Besondere Einstellungen anderer Widget-Typen                            | . 47   |
|        | 6.7                      | Business Case Funktionen                                                | 62     |
|        | 6.7.1                    | Standard Buttons                                                        | . 62   |
|        |                          |                                                                         |        |

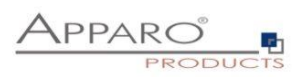

|                                                                                                | Eigene Aktionsbuttons                                                                                                    |                                                                                                |
|------------------------------------------------------------------------------------------------|----------------------------------------------------------------------------------------------------|------------------------------------------------------------------------------------------------|
| 6.7.3                                                                                          | Datenausgabe filtern                                                                                                    |                                                                                                |
| 6.7.4                                                                                          | Filter-Widgets kombinieren                                                                                                    |                                                                                                |
| 6.7.5                                                                                          | Kombiniere Widgets mit AND/OR                                                                                                    |                                                                                                |
| 6.7.6                                                                                          | Variablen                                                                                                    |                                                                                                |
| 6.7.7                                                                                          | Einfügen von neuen Datenzeilen                                                                                                    |                                                                                                |
| 6.7.8                                                                                          | Editieren von Datenzeilen                                                                                                    |                                                                                                |
| 6.7.9                                                                                          | Loschen von Datenzeilen                                                                                                    |                                                                                                |
| 6.7.10                                                                                         | Anderung von Massendaten                                                                                                    |                                                                                                |
| 0.7.11                                                                                         | übernrüfung ob alle Dateien importiert uurden                                                                                                    |                                                                                                |
| 0.7.12<br>6 7 1 2                                                                              | Event                                                                                                    |                                                                                                |
| 6714                                                                                           | Konieren von Datenzeilen                                                                                                    | 102                                                                                            |
| 6715                                                                                           | Primärschlüssel ühernrüfen                                                                                                    | 103                                                                                            |
| 6.7.16                                                                                         | Überprüfuna der Dateneinaaben                                                                                                    |                                                                                                |
| 6.7.17                                                                                         | Datenbank-Transaktionen                                                                                                    |                                                                                                |
| 6.7.18                                                                                         | Automatische Skript/Prozedur-Aufrufe                                                                                                    |                                                                                                |
| 6.7.19                                                                                         | Auditing von Datenänderungen                                                                                                    |                                                                                                |
| 6.7.20                                                                                         | Daten Historie                                                                                                    |                                                                                                |
| 6.7.21                                                                                         | Sicherheit                                                                                                    |                                                                                                |
| 6.7.22                                                                                         | Eingeschränkter Zugriff                                                                                                    |                                                                                                |
| 6.7.23                                                                                         | Eigene Datenbankmeldungen                                                                                                    | 120                                                                                            |
| 6.7.24                                                                                         | Bericht neuladen                                                                                                    |                                                                                                |
| 6.7.25                                                                                         | Daten automatisch neu laden                                                                                                    |                                                                                                |
| 7 Singl                                                                                        | e Business Cases (SBC)                                                                                                    | 122                                                                                            |
| 7.1                                                                                            | Gliederung des SBC                                                                                                    | 122                                                                                            |
| 7.2                                                                                            | Anordnung der Widgets im SBC                                                                                                    | 123                                                                                            |
| 7.3                                                                                            | Visuelles                                                                                                    | 125                                                                                            |
| 7.4                                                                                            | Starten eines Single Business Cases im Dateneingabemodus per URL-Par                                                                                                    | ameter 126                                                                                     |
| 8 Busin                                                                                        | ess Case Sets (Set)                                                                                                    | 127                                                                                            |
| 8.1                                                                                            | Auswahl und Positionierung der Business Cases im Set (Einstellungen)                                                                                                    | 127                                                                                            |
| 8.2                                                                                            | Farben                                                                                                    | 128                                                                                            |
| 8.3                                                                                            | Tab Breite                                                                                                    | 128                                                                                            |
| 8.4                                                                                            | Globale Set Filter                                                                                                    | 129                                                                                            |
| 9 E-Ma                                                                                         | il Import Business Case (EIBC)                                                                                                    | 130                                                                                            |
|                                                                                                |                                                                                                    |                                                                                                |
| 9.1                                                                                            | Erstellen eines neuen Business Cases vom Typ 'E-Mail Import'                                                                                                    | 132                                                                                            |
| <b>9.1</b><br>9.1.1                                                                            | <b>Erstellen eines neuen Business Cases vom Typ 'E-Mail Import'</b><br>Neuer Business Case – Allgemeine Einstellungen                                                                                                    | <b>132</b><br>133                                                                              |
| <b>9.1</b><br>9.1.1<br><b>9.2</b>                                                              | Erstellen eines neuen Business Cases vom Typ 'E-Mail Import'<br>Neuer Business Case – Allgemeine Einstellungen<br>Übersicht der möglichen Einstellungen                                                                                                    | <b>132</b><br>133<br><b>134</b>                                                                |
| 9.1<br>9.1.1<br>9.2<br>9.3                                                                     | Erstellen eines neuen Business Cases vom Typ 'E-Mail Import'<br>Neuer Business Case – Allgemeine Einstellungen<br>Übersicht der möglichen Einstellungen<br>Allgemeine Einstellungen                                                                                                    |                                                                                                |
| 9.1<br>9.1.1<br>9.2<br>9.3<br>9.4                                                              | Erstellen eines neuen Business Cases vom Typ 'E-Mail Import'<br>Neuer Business Case – Allgemeine Einstellungen<br>Übersicht der möglichen Einstellungen<br>Allgemeine Einstellungen<br>Importgruppen                                                                                                    | 132<br>133<br>134<br>134<br>135<br>135                                                         |
| 9.1<br>9.1.1<br>9.2<br>9.3<br>9.4<br>9.5                                                       | Erstellen eines neuen Business Cases vom Typ 'E-Mail Import'<br>Neuer Business Case – Allgemeine Einstellungen<br>Übersicht der möglichen Einstellungen<br>Allgemeine Einstellungen<br>Importgruppen<br>Einstellungen der Importgruppe                                                                      | 132<br>133<br>134<br>134<br>135<br>135<br>135<br>136                                           |
| 9.1<br>9.2<br>9.3<br>9.4<br>9.5.1                                                              | Erstellen eines neuen Business Cases vom Typ 'E-Mail Import'<br>Neuer Business Case – Allgemeine Einstellungen<br>Übersicht der möglichen Einstellungen<br>Allgemeine Einstellungen<br>Einstellungen der Importgruppe<br>Allgemeine Einstellungen.                                                          | 132<br>133<br>134<br>134<br>135<br>135<br>135<br>136                                           |
| 9.1<br>9.2<br>9.3<br>9.4<br>9.5<br>9.5.1<br>9.5.2                                              | Erstellen eines neuen Business Cases vom Typ 'E-Mail Import'<br>Neuer Business Case – Allgemeine Einstellungen<br>Übersicht der möglichen Einstellungen<br>Allgemeine Einstellungen<br>Importgruppen<br>Einstellungen der Importgruppe<br>Allgemeine Einstellungen<br>Business Cases                        | 132<br>133<br>134<br>135<br>135<br>135<br>135<br>136<br>136<br>137                             |
| 9.1<br>9.2<br>9.3<br>9.4<br>9.5<br>9.5.1<br>9.5.2<br>9.5.3                                     | Erstellen eines neuen Business Cases vom Typ 'E-Mail Import'<br>Neuer Business Case – Allgemeine Einstellungen<br>Übersicht der möglichen Einstellungen<br>Allgemeine Einstellungen<br>Importgruppen<br>Einstellungen der Importgruppe<br>Allgemeine Einstellungen<br>Business Cases<br>Neuer E-Mailanhang. | 132<br>133<br>134<br>135<br>135<br>135<br>135<br>136<br>136<br>137<br>138                      |
| 9.1<br>9.2<br>9.3<br>9.4<br>9.5<br>9.5.1<br>9.5.2<br>9.5.3<br>9.5.4                            | <ul> <li>Erstellen eines neuen Business Cases vom Typ 'E-Mail Import'</li></ul>                                                                                                    | 132<br>133<br>134<br>134<br>135<br>135<br>135<br>136<br>136<br>137<br>138<br>139               |
| 9.1<br>9.2<br>9.3<br>9.4<br>9.5<br>9.5.1<br>9.5.2<br>9.5.3<br>9.5.4<br>9.5.5                   | <ul> <li>Erstellen eines neuen Business Cases vom Typ 'E-Mail Import'</li></ul>                                                                                                    | 132<br>133<br>134<br>134<br>135<br>135<br>135<br>136<br>136<br>137<br>138<br>139<br>140        |
| 9.1<br>9.1.1<br>9.2<br>9.3<br>9.4<br>9.5<br>9.5.1<br>9.5.2<br>9.5.3<br>9.5.4<br>9.5.5<br>9.5.6 | <ul> <li>Erstellen eines neuen Business Cases vom Typ 'E-Mail Import'</li></ul>                                                                                                    | 132<br>133<br>134<br>135<br>135<br>135<br>135<br>136<br>136<br>137<br>138<br>139<br>140<br>141 |

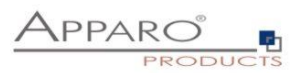

| 9.6              | E-Mails                                                                 | 143 |
|------------------|-------------------------------------------------------------------------|-----|
| 9.7              | Log                                                                     | 144 |
| 9.8              | Variablen                                                               | 145 |
| 10 E-N           | Aail Business Cases (EBC)                                               | 146 |
| 10.1             | Erstellen eines EBC                                                     | 147 |
| 10.2             | Kopfbereich/Fußbereich                                                  | 148 |
| 10.3             | E-Mail Einstellungen                                                    | 148 |
| 10.4             | E-Mail Text                                                             | 150 |
| 10.5             | E-Mail Anhänge                                                          | 150 |
| 10.6             | Button Titel                                                            | 151 |
| 11 Act           | ion Business Case (ABC)                                                 |     |
| 11 1             | Möaliche Aktionen                                                       | 152 |
| 11.1             |                                                                         |     |
| 11.2             | Anwendungsjune                                                          |     |
| 11.3             | Erstellen eines neuen Action Business Case                              |     |
| 11.4             | Einstellungen                                                           |     |
| 11.5             | Kopf & Fußbereich                                                       | 155 |
| 11.6             | Optik                                                                   | 156 |
| 11.7             | Aktionen                                                                | 157 |
| 11./.1<br>11.7.2 | Javascript Befehle                                                      |     |
| 11.7.2           | Datenbankprozedur                                                       |     |
| 11.7.4           | Ausführen eines anonymen Datenbankblocks                                |     |
| 11.7.5           | Aufrufen eines Skripts oder einer Batch-Datei auf dem Server            | 160 |
| 11.8             | Buttons                                                                 | 161 |
| 11.9             | Portal/Bericht Eintrag                                                  | 162 |
| 11.10            | Variablen                                                               | 163 |
| 11.11            | Action Business Case mit Bildschirmausgabe                              | 164 |
| 11.12            | Action Business Case ohne Bildschirmausgabe                             | 164 |
| 11.12.           | 1 Einsatz eines Buttons in einem Cognos-Bericht                         | 165 |
| 11.12.           | 2 Liste mit Checkbox-Spalte                                             | 169 |
| 11.12.           | 3 Message Fenster anpassen                                              | 172 |
| 12 Priı          | mary Keys & Not Null Felder                                             | 173 |
| 13 Ges           | schäftslogik serverseitig                                               | 174 |
| 13.1             | Beispiel für eine Script-Variable                                       | 174 |
| 13.2             | Beispiel für eine JavaScript-Skriptdatei                                | 175 |
| 13.3             | Beispiel für einen Row-Validator                                        | 175 |
| 13.4             | Zusätzliche Apparo Methoden                                             | 176 |
| 13.5             | Beispiele für den Einsatz von Apparo Methoden                           | 178 |
| 13.5.1           | Custom script example returning a string value based on security group  |     |
| 13.5.2           | Refresh another embedded Business Case in an IBM Cognos Analytic report | 178 |

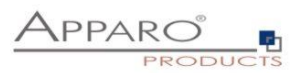

| 13.5.3                | Custom function example returning a string value                                                        | 178 |
|-----------------------|----------------------------------------------------------------------------------------------------|-----|
| 13.5.4                | Example using custom functions declared in file                                                         | 179 |
| 13.5.5                | Example using Fast Edit variables                                                                       | 179 |
| 13.5.6                | Example for calling a java class with return value                                                      | 179 |
| 13.5.7                | Example for calling a java class with arguments and return value                                        | 179 |
| 13.5.8                | Example for dynamic variable resolving                                                                  | 180 |
| 13.5.9                | Example for working with date widget variables                                                          | 180 |
| 13.5.1                | 0 Example for getting the name and content of the current widget                                        | 180 |
| 13.5.1                | 1 Example for storing content into a file                                                               | 181 |
| 13.5.1                | 2 Example for executing a SQL query                                                                     | 181 |
| 13.5.1                | 3 Example for executing a SQL select                                                                    | 181 |
| 13.5.1                | 4 Example for executing a SQL select and storing result into XML file                                   | 181 |
| 13.5.1                | 5 Example for executing a SQL query with parameters                                                     | 182 |
| 13.5.1                | 6 Example for executing a command                                                                       | 182 |
| 13.5.1                | 7 Example for making a row read-only                                                                    | 182 |
| 13.5.1                | 8 Example for reading Cognos session parameters                                                         | 183 |
| 13.5.1                | 9 Example for exporting all Business Case data to file                                                  | 183 |
| 13.5.2                | 0 Example for exporting selected Business Case data to file                                             | 183 |
| 13.5.2                | 1 Example for running Email Business Case                                                               | 184 |
| 14 Ges                | schäftslogik in einem Bericht                                                                           | 185 |
| 00.                   |                                                                                                    | 200 |
| 15 Ges                | schäftslogik im Web-Browser & Widget-Steuerung                                                          | 186 |
| 15 1                  | Inva Cavint Cololitor ID                                                                                | 107 |
| 15.1                  | Javascript Selektor ID                                                                                  | 10/ |
| 15.1.1                | Aujbau der ID                                                                                           | 187 |
| 15.2                  | Einsatz in einem Table Business Case                                                                    | 188 |
| 15.2.1                | Aktivieren der Funktion                                                                                 | 188 |
| 15.2.2                | Verfügbare JavaScript Methoden                                                                          | 189 |
| 15 2                  | Finantz in ainom Singla Rusinass Casa                                                                   | 100 |
| 15.5<br>15.2.1        | Einsulz III einem Single Dusiness Cuse                                                                  | 100 |
| 15.5.1                | Aktivieren der Funktion                                                                                 | 190 |
| 15.5.2                | verjugbure juvuscript metrioden                                                                         | 190 |
| 15.4                  | Lesen/Schreiben von Widget-Werten                                                                       | 191 |
| 15.4.1                | Lesen von Widget-Werten                                                                                 | 191 |
| 15.4.2                | Schreiben von Widget-Werten                                                                             | 191 |
| 15.4.3                | Beispielfunktion                                                                                        | 192 |
| 15.4.4                | Im Detail                                                                                               | 192 |
| 15.4.5                | Einsatz in Apparo                                                                                       | 193 |
| 15.5                  | Steuerung eines Checkbox-Widgets                                                                        | 194 |
| 15.6                  | Anzeigen und Verstecken eines Widgets                                                                   | 195 |
| 15 7                  | Steuerung der Checkhox für Zeilenguswahl                                                                | 106 |
| <b>13.7</b>           | Anwandungshaispial                                                                                      | 106 |
| 15.7.1                | Anwendungsbeispier                                                                                      | 190 |
| 15.8                  | Möglichkeiten von Lookup-Widgets                                                                        | 198 |
| 15.8.1                | Lookup-Schlüsselwerte                                                                                   | 198 |
| 15.8.2                | Lookup-Ausgabewerte (Label)                                                                             | 198 |
| 15.0                  | Aggregieren aller Werte einer Snalte in einem Table Business Case                                       | 100 |
| <b>15.9</b><br>15.9.1 | Aggregieren aner werte einer Spatte in einem Table Business Case<br>Beispiel für Summe über eine Spalte | 199 |
| 15.10                 | Einsatz von serverseitigen Variablen via Widgets                                                        | 200 |
| 15.11                 | Berechnen von serverseitigen Variablen via Aufruf                                                       | 202 |
| 15.12                 | Einsatz von größeren JavaScript-Programmen                                                              | 204 |
| 15 12                 | Enter-Kev für den Aufruf der JavaScript-Routine                                                         | 205 |
| 13.13                 | = = = = = =                                                                                             |     |

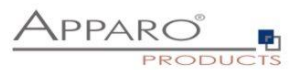

| 15.14                           | Aktualisierung des Zahlenformats nach einer Änderung                                            |
|---------------------------------|-------------------------------------------------------------------------------------------------|
| 15.15                           | Beispiel eines Table Business Cases für Planung 207                                             |
| 16 Eins                         | satz von Business Cases innerhalb des Portals, Reports und Dashboards 211                       |
| 16.1                            | Einbindung in das Cognos Portal 212                                                             |
| <b>16.2</b><br>16.2.1           | Einsatz in einem Cognos Report       213         Business Case in einem neuen Fenster       213 |
| 16.3                            | Ausgabe integriert in einem Bericht 217                                                         |
| 16.4                            | Ausgabe integriert in einem Bericht und via Hyperlinks aktualisierbar                           |
| 16.5                            | Ausgabe integriert in einem Dashboard 218                                                       |
| 17 Ein:                         | satz von Cognos Prompts zum Filtern in Business Cases                                           |
| <b>17.1</b><br>17.1.1<br>17.1.2 | Einsatz der JavaScript-Methode                                                                  |
| 17.2                            | Einsatz mit HTML als Hyperlink 222                                                              |
| 18 Арр                          | paro Datenbank-Repository 223                                                                   |
| 19 Übe                          | er Apparo 224                                                                                   |
| 20 Anl                          | nang                                                                                            |
| 20.1                            | Java 8-Klasse für Zeilentest 225                                                                |
| 20.2                            | Erstellen eines verschlüsselten Passworts 226                                                   |
| 20.3                            | DB-Session Handling 227                                                                         |
| 20.4                            | Einsatz von externen Javascript-Frameworks für die Webausgabe wie jQuery 228                    |
| 20.5                            | Verstecken der obersten Kopfzeile der Ausgabe eines Business Cases                              |

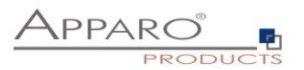

#### 1 Voraussetzungen

- a) Apparo muss erfolgreich installiert und der **Apparo Designer-Eintrag** im IBM Cognos Portal muss angelegt sein.
- b) Sie haben das Dokument "Training Guide" gelesen.Das Dokument beschreibt die grundlegende Bedienung.

Sie finden die Schulungsdokumente, wenn Sie den Eintrag "**Documentation**" unter Start / Alle Programme / Apparo auswählen:

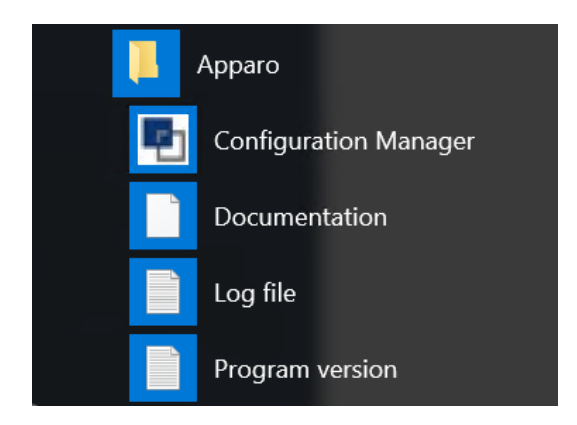

Linux/Unix-Anwender finden dieses unter [APPARO\_HOME]\FastEdit\doc

Sie finden viele Trainingfilme unter folgender URL:

https://apparo.solutions/training/apparo\_training\_overview\_ca\_de.html

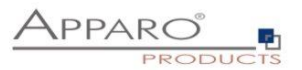

### 2 Erstellen und Verwalten von Geschäftsfällen (Business Cases)

Um in Apparo Fast Edit bestehende Geschäftsfälle zu verwalten oder neue hinzuzufügen, klicken Sie im IBM Cognos Portal auf den Eintrag "Apparo Designer".

Die Bezeichnung des Eintrags wird vom Administrator bei der Installation/Konfiguration vorgegeben.

Sollten Sie nicht wissen, wo sich dieser Eintrag befindet oder wie er bezeichnet ist, so wenden Sie sich an den Administrator, der Apparo Fast Edit installiert hat.

Bei der Installation wurde definiert, welcher Anwendergruppe (Cognos-Gruppe/Rolle) der Anwender angehören muss, damit er auch den Apparo Designer starten kann.

Sollten Sie diese Anwendung nicht öffnen können, so wenden Sie sich an den Administrator, der Apparo Fast Edit installiert hat.

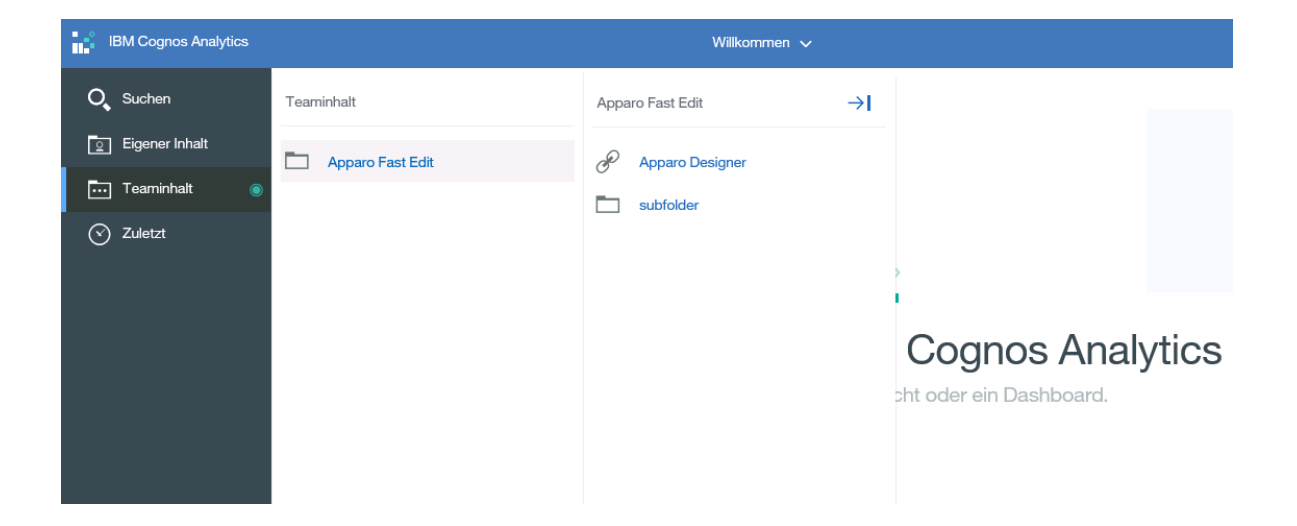

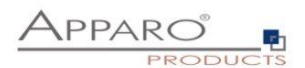

#### 2.1 Startbildschirm mit Liste aller Business Cases

| Business Case Ordner 3                                                                                                    | Bus | siness Cases von Ordner Demo     | page #04 workflow                                   |       |                   |                      |                |                |
|----------------------------------------------------------------------------------------------------|-----|----------------------------------|-----------------------------------------------------|-------|-------------------|----------------------|----------------|----------------|
| 👻 🖙 Demo                                                                                                    |     | Start ID 🔶                       | Name O                                              | Тур 🗘 | Verbindungsname 🗘 | Zieltabelle /-view 0 | Geändert von Ö | Geändert am 0  |
| <ul> <li>12Month</li> <li>Demo page #01 Report Commenting</li> </ul>                                                                                             |     | <ul> <li>Overview (1)</li> </ul> | > Overview                                          | Table | SAMPLES           | SAMPLE_FORECAST      | Administrator  | 13.05.18 16:53 |
| <ul> <li>Demo page #02 Commenting &amp; chan</li> <li>Demo page #03 Excel App Replacem</li> </ul>                                                                | e 🗆 | sample car colours               | > sample car colours                                | Table | SAMPLES           | SAMPLE_CAR_COLOURS   | Administrator  | 24.07.20 12:57 |
| Demo page #03 tables & refresh                                                                                                    |     | SAMPL WF Set (2)                 | > SAMPL WF Set                                      | Set   |                   |                      | Administrator  | 13.05.18 16:53 |
| <ul> <li>Demo page #04 Dashboard</li> <li>Demo page #04 workflow</li> </ul>                                                                                      |     | SAMPL WF Status                  | > SAMPL WF Status                                   | Table | SAMPLES           | SAMPLE_STATUS        | Administrator  | 29.11.19.09.06 |
| Demo page #05 scripts & procedures<br>Demo page #05 Excel                                                                                                    |     | SAMPL WF WORKFLOW1               | > SAMPLES Input of the measures in the sales office | Table | SAMPLES           | SAMPLE_FORECAST      | administrator  | 15.06.21 10:24 |
| Demo page #07 quality                                                                                                    |     | ► > SAMPL WF WORKFLOW2           | > SAMPLES Controlling                               | Table | SAMPLES           | SAMPLE_FORECAST      | Administrator  | 19.07.19 17:17 |
| <ul> <li>Demo page #00 sugging a addang</li> <li>Demo page #09 variables</li> <li>Demo page #10 Action BC and report</li> <li>Demo page #11 Action BC</li> </ul> |     |                                  |                                                     |       |                   |                      |                |                |
| Demo page # 11 Sman apprications     Demo 17     Master Data (MDM)                                                                                               |     |                                  |                                                     |       |                   |                      |                |                |
| Projektmanagement                                                                                                    |     |                                  |                                                     |       |                   |                      |                |                |
| * 🗃 Standalone Demo                                                                                                    |     |                                  |                                                     |       |                   |                      |                |                |

Beim Start des Apparo Designers sehen Sie eine Liste aller Business Cases, die im verwendeten Apparo Repository gespeichert sind. Falls das verwendete Apparo Repository noch keine Definitionen enthält, hat diese Liste noch keine Einträge.

#### 2.1.1 Definition

Jeder Business Case ist eine eigene Anwendung, die später separat aufgerufen werden kann.

Business Cases können miteinander verbunden werden, so dass aus Anwendersicht ein Business Case auch aus mehreren Masken bestehen kann.

Alle Business Cases werden im Apparo Repository, d.h. in einer Datenbank, gespeichert.

#### 2.1.2 Schaltflächen und Sortierung

| + Neu X Löschen                                                                                 | 🗋 Kopieren/Verschieben 🕹 Import 🛓 Export                                                                                                    |
|-------------------------------------------------------------------------------------------------|----------------------------------------------------------------------------------------------------|
| Folgende Schaltflächen                                                                          | stehen zu Ihrer Verfügung:                                                                                                    |
| <ul> <li>Neu</li> <li>Löschen</li> <li>Kopieren</li> <li>Import</li> <li>Exportieren</li> </ul> | <ul> <li>erstellt einen neuen Business Case</li> <li>löscht alle ausgewählten Business Cases</li> <li>kopiert alle ausgewählten Business Cases</li> <li>importiert Business Cases aus einer Datei</li> <li>exportiert alle ausgewählten Business Cases in eine Datei</li> </ul> |
| • Filtern                                                                                       | - filtert alle Business Cases anhand der eingegebenen Zeichenkette nach ihrer ID                                                                                                    |

Die Sortierung können Sie durch Anklicken der orangenen Pfeile ändern:

| Start | ID 🔺 | Name ᅌ | Тур ≎ | Verbindungsname | Zieltabelle /-view ᅌ | Geändert von ᅌ | Geändert am ᅌ |
|-------|------|--------|-------|-----------------|----------------------|----------------|---------------|
|       |      |        |       | × ·             |                      |                |               |

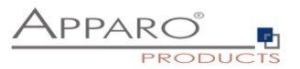

#### 2.1.3 Ordner

Business Cases können in Ordnern gruppiert werden. Innerhalb der Ordner können Sie auch weitere Unterordner anlegen.

Für den Ordnerbereich gibt es drei Schaltflächen:

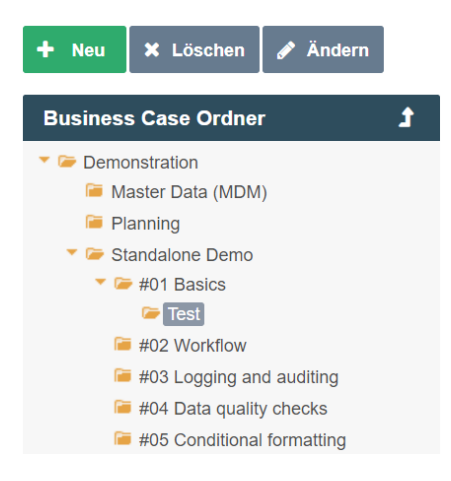

Abhängig von den gegebenen Rechten, kann der Anwender:

- Neue Ordner und Unterordner erstellen
- Ordner mit allen Inhalten löschen (Unterordner, Business Cases)
- Die Eigenschaften des Ordners ändern

#### Ordnereigenschaften:

| lnε                        | Ordnereinstellungen Test                                                                                         |      |
|----------------------------|----------------------------------------------------------------------------------------------------|------|
| DI                         | Ordnername                                                                                                    | Test |
| no                         | Beschreibung dieses Business Case Ordners                                                                        |      |
| a<br>a<br>all              | Erforderliche Sicherheitsgruppe zum Öffnen dieses<br>Ordners                                                     |      |
| ona<br>V<br>n <b>p</b> i   | Erforderliche Sicherheitsgruppe zum Editleren dieses<br>Ordners                                                  |      |
| es<br>BC<br>lata           | Erforderliche Sicherheitsgruppe zum Ausführen der<br>enthaltenen Business Cases                                  |      |
| atik<br>g c<br>ic 1<br>mpi | Sicherheitsgruppen für eingeschränkten Zugriff (nur<br>lesen) auf Business Cases in diesem<br>Ordner/Unterordner |      |
| em<br>g                    | OK ABBRECHEN                                                                                                    |      |

Folgende Eigenschaften können geändert werden:

- Name des Ordners
- Die erforderliche Sicherheitsgruppe zum Öffnen des Ordners
- Die erforderliche Sicherheitsgruppe zum Editieren des Ordners
- Die erforderliche Sicherheitsgruppe zum Ausführen enthaltener Business Cases
- Die erforderliche Sicherheitsgruppe, damit der Business Case im Nur-Lese-Modus gestartet wird

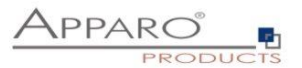

#### 3 Beschreibungs- und Normalmodus

Im **Beschreibungsmodus** werden die meisten Einstellungen kurz erklärt, während im **Normalmodus** diese Beschreibung fehlt.

Beispiel für den Beschreibungsmodus:

| monstration A                            | Apparo Fast Edit                                                                                           |                                                                                                    | Verbindungen                                                                                                    |                                  | administr                                                  | ator Demonstr                             | ation -                                            | Öffne Portal               |
|------------------------------------------|----------------------------------------------------------------------------------------------------|----------------------------------------------------------------------------------------------------|----------------------------------------------------------------------------------------------------|----------------------------------|------------------------------------------------------------|-------------------------------------------|----------------------------------------------------|----------------------------|
| Dateni                                   | bankverbindungen                                                                                           | E-Mail Verbindungen                                                                                                    |                                                                                                    |                                  |                                                            |                                           |                                                    |                            |
| Eine Da<br>Jeder B<br>verwend<br>Sie kön | atenbank-Verbindung wird ver<br>Jusiness Case verwendet ein<br>det wird.<br>Inen Skript-Variablen in allen | wendet, um auf die Zieltabellen und Loo<br>e oder mehrere Datenbank-Verbindunge<br>Einstellungen zu verwenden. Script Vari | okup-Tabellen zuzugreifen<br>in. (Ausnahme: E-Mail Business Case)<br>ablen können in einer Verbindung oder                                                                        | . Es empfiehlt<br>r in einem Bus | sich das Pooling von Verbin<br>iness Case definiert werder | idungen zu aktivieren, we                 | enn die Verbindung von mehre                       | ren Business Casi          |
| Derzeit                                  | kann Apparo nur auf relation                                                                               | ale Datenbanken zugreifen (kein OLAP)                                                                                      |                                                                                                    |                                  |                                                            |                                           |                                                    |                            |
| Sicherhr<br>Bitto sp                     | neit: Es ist möglich, den Zugar<br>verchen Sie mit Ihrem Datenh                                            | ng auf bestimmten Datenbanktabellen / /                                                                                    | Ansichten zu beschränken.<br>Jank Marbindung wühsche, die nicht de                                                                                                    | an vollon Zugri                  | tt auf allo Taholion orlauht                               |                                           |                                                    |                            |
| Eine Da                                  | atenbank Verbindung kann di                                                                                | inch Auswahl der Datenbankverbindung                                                                                       | und mit dem Test-Button überprüft wer                                                                                                    | den.                             | n au ane navenen enauur.                                   |                                           |                                                    |                            |
|                                          |                                                                                                    |                                                                                                    |                                                                                                    |                                  |                                                            |                                           |                                                    |                            |
|                                          |                                                                                                    |                                                                                                    |                                                                                                    |                                  |                                                            |                                           |                                                    |                            |
| + N                                      | Neu 🗧 Teste Datenb                                                                                         | ankverbindungen 🛃 Import                                                                                                   | Export                                                                                                    |                                  |                                                            |                                           |                                                    |                            |
| + N                                      | Neu 📑 Teste Datenb                                                                                         | ankverbindungen 📩 Import                                                                                                   | LEXPORT                                                                                                    |                                  |                                                            |                                           |                                                    |                            |
| + N<br>Date                              | Neu 📄 Teste Datenb<br>enbankverbindungen<br>Name 🍝                                                         | ankverbindungen 🛓 Import                                                                                                   | Export                                                                                                    | Port 0                           | DB-Name/Alias ᅌ                                            | User 😂                                    | Datenbankschema                                    | Aktione                    |
| + N<br>Date                              | Neu 🗧 Teste Datenb<br>enbankverbindungen<br>Name 🔦                                                         | ankverbindungen 🕹 Import<br>Datenbanktyp 🗧                                                                                 | Export                                                                                                    | Port \$                          | DB-Name/Alias ᅌ                                            | User ©                                    | Datenbankschema                                    | a 🗘 Aktione                |
|                                          | Neu E Teste Datenb<br>enbankverbindungen<br>Name *<br>> Procurement                                        | ankverbindungen 2 Import                                                                                                   | Export<br>Host ♀<br>demo.clupgnkmrc25.eu-<br>west-<br>1.ufs emargnaus com                                                                                                    | Port 🗘                           | DB-Name/Alias 🗢<br>demo                                    | User 🗢<br>erste                           | Datenbankschema                                    | a 🗢 Aktione<br>İ           |
|                                          | Neu E Teste Datenb<br>enbankverbindungen<br>Name *<br>> Procurement                                        | ankverbindungen 🛃 Import                                                                                                   | Host C<br>demo.clupgnkmrc25.eu-<br>west-<br>1.rds.amazonaws.com<br>demo.clupgnkmrc25.eu-                                                                                          | Port ©                           | DB-Name/Allas 🗢<br>demo                                    | User 🗢<br>erste                           | Datenbankschema                                    | ⊧≎ Aktione<br>i            |
|                                          | Neu Teste Datenb<br>enbankverbindungen<br>Name *<br>> Procurement<br>> SAMPLES                             | ankverbindungen 🗶 Import<br>Datenbanktyp O<br>Oracle<br>Oracle                                                             | Host C<br>demo.clupgnkmrc25.eu-<br>west-<br>1.rds.amazonaws.com<br>demo.clupgnkmrc25.eu-<br>west-<br>1.rds.amazonaws.com                                                          | Port ©<br>1521<br>1521           | DB-Name/Alias O<br>demo<br>demo                            | User O                                    | Datenbankschema<br>ERSTE<br>FESAMPLES              | Aktione<br>i               |
|                                          | Neu Testo Datenb<br>enbankverbindungen<br>Name *<br>> Procurement<br>> SAMPLES                             | ankverbindungen 🗶 Import<br>Datenbanktyp 🗘<br>Oracle<br>Oracle                                                             | Host C<br>demo.clupgnkmrc25.eu-<br>west-<br>1.rds.amazonaws.com<br>demo.clupgnkmrc25.eu-<br>west-<br>1.rds.amazonaws.com<br>demo.clupgnkmrc25.eu-                                 | Port 🔷<br>1521<br>1521           | DB-Name/Allas O<br>demo<br>demo                            | User ©<br>erste<br>fesamples              | Datenbankschema<br>ERSTE<br>FESAMPLES              | Aktione<br>i<br>i          |
|                                          | Neu E Teste Datenb<br>enbankverbindungen<br>Name *<br>> Procurement<br>> SAMPLES<br>> SAMPLES DDL          | ankverbindungen 2 Import                                                                                                   | Host C<br>demo.clupgnkmrc25.eu-<br>west-<br>1.rds.amazonaws.com<br>demo.clupgnkmrc25.eu-<br>west-<br>1.rds.amazonaws.com<br>demo.clupgnkmrc25.eu-<br>west-<br>1.rds.amazonaws.com | Port 🗢<br>1521<br>1521<br>1521   | DB-Name/Allas O<br>demo<br>demo<br>demo                    | User ©<br>erste<br>fesamples<br>fesamples | Datenbankschemz<br>ERSTE<br>FESAMPLES<br>FESAMPLES | Aktione<br>i<br>i          |
|                                          | Neu E Teste Datenb<br>enbankverbindungen<br>Name *<br>> Procurement<br>> SAMPLES<br>> SAMPLES DDL          | ankverbindungen  import Datenbanktyp Oracle Oracle Oracle Oracle                                                           | Hest C<br>demo.clupgnkmrc26.eu-<br>west-<br>1.rds.amazonaws.com<br>demo.clupgnkmrc25.eu-<br>west-<br>1.rds.amazonaws.com                                                          | Port <                           | DB-Name/Alias ©<br>demo<br>demo<br>demo                    | User C<br>erste<br>fesamples<br>fesamples | Datenbankschems<br>ERSTE<br>FESAMPLES<br>FESAMPLES | i O Aktione<br>i<br>i<br>i |
|                                          | Neu Teste Datenb<br>enbankverbindungen<br>Name •<br>> Procurement<br>> SAMPLES<br>> SAMPLES DDL            | ankverbindungen <table-cell> Import<br/>Datenbanktyp O<br/>Oracle<br/>Oracle<br/>Oracle</table-cell>                       | Host C<br>demo.clupgnkmrc25.eu-<br>west-<br>1.rds.amazonaws.com<br>demo.clupgnkmrc25.eu-<br>west-<br>1.rds.amazonaws.com<br>demo.clupgnkmrc25.eu-<br>west-<br>1.rds.amazonaws.com | Port 🖓<br>1521<br>1521<br>1521   | DB-Name/Alias ©<br>demo<br>demo                            | User ©<br>erste<br>fesamples<br>fesamples | Datenbankschema<br>ERSTE<br>FESAMPLES<br>FESAMPLES | Aktione<br>i<br>i          |

Die gleiche Seite im Normalmodus:

| Demonst | ration A | Apparo Fast Edit   |                       | Verbindungen                                          |        | administrat     | or Demonstration | n 🗸             | Öffne Portal |
|---------|----------|--------------------|-----------------------|-------------------------------------------------------|--------|-----------------|------------------|-----------------|--------------|
|         | Dateni   | bankverbindungen   | E-Mail Verbindungen   |                                                       |        |                 |                  |                 |              |
| <       | + N      | leu 🛢 Teste Datenb | ankverbindungen 🛃 Imp | ort 🚨 Export                                          |        |                 |                  |                 |              |
| lungen  | Date     | enbankverbindungen | 1                     |                                                       |        |                 |                  |                 |              |
|         |          | Name 🔺             | Datenbanktyp ᅌ        | Host ≎                                                | Port 🗘 | DB-Name/Alias ᅌ | User ≎           | Datenbankschema | Aktionen     |
| s Cases |          | > Procurement      | Oracle                | demo.clupgnkmrc25.eu-<br>west-<br>1.rds.amazonaws.com | 1521   | demo            | erste            | ERSTE           | i            |
| ungen   |          | > SAMPLES          | Oracle                | demo.clupgnkmrc25.eu-<br>west-<br>1.rds.amazonaws.com | 1521   | demo            | fesamples        | FESAMPLES       | i            |
| nten    |          | > SAMPLES DDL      | Oracle                | demo.clupgnkmrc25.eu-<br>west-<br>1.rds.amazonaws.com | 1521   | demo            | fesamples        | FESAMPLES       | i            |
|         |          |                    |                       |                                                       |        |                 |                  |                 |              |
|         |          |                    |                       |                                                       |        |                 |                  |                 |              |
| lung    |          |                    |                       |                                                       |        |                 |                  |                 |              |
|         |          |                    |                       |                                                       |        |                 |                  |                 |              |
| pparo   |          |                    |                       |                                                       |        |                 |                  |                 |              |

Beschreibungen einblenden

Der Designer kann durch Klick auf beiden Modi wechseln.

am rechten Rand zwischen den

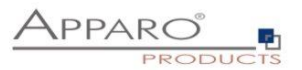

#### 4 Datenbank- & E-Mailverbindungen

4.1 Datenbankverbindungen

4.1.1 Unterstützte Datenbanken

Apparo Fast Edit bezieht Daten aus folgenden Datenbanken:

- Oracle
- Oracle Client
- IBM DB/2
- IBM DB/2 Client
- IBM DB/2 i (iSeries, AS/400)
- IBM DB/2 z via DB/2 Client
- MS SQL Server (optional mit Windows Authentication)
- Teradata ab Version V2R6
- Exasol
- Informix
- SAP Sybase ASE und IQ
- SAP HANA
- Greenplum
- PostgreSQL
- Snowflake

Als technischer Zugriffsweg wird JDBC Typ 4 verwendet bzw. JDBC Typ 2 beim IBM DB/2 Client / Oracle Client.

#### 4.1.2 Schaltflächen

| 🕂 Neu | 曼 Teste Datenbankverbindungen | 🛓 Import | 🍰 Export |
|-------|-------------------------------|----------|----------|
|       |                               |          |          |

Folgende Schaltflächen stehen zu Ihrer Verfügung:

- Neu
- erstellt eine neue Datenbankverbindung
- Teste DB-Verbindung
- testet alle ausgewählten Datenbankverbindungen
- Import
- importiert Datenbankverbindungen aus einer Datei
- Export
- exportiert alle ausgewählten Datenbankverbindungen

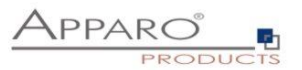

#### 4.1.3 Erstellen einer Datenbankverbindung

Klicken Sie hierzu auf die Schaltfläche

#### 4.1.3.1 Einstellungen im Tab ,Allgemein'

| Allgemein       | Erweitert                                                                                                    | Variablen                                                                                                    | Sicherheit                                                                                                    |
|-----------------|----------------------------------------------------------------------------------------------------|----------------------------------------------------------------------------------------------------|----------------------------------------------------------------------------------------------------|
| Name der Verbin | dung  <br>Der Nar                                                                                                    | ne für die Verbindur                                                                                                    | *<br>ng zur Datenbank, der in allen Business Cases verwendet werden.                                                                                                    |
| Datenbanktyp    | Apach<br>Exaso<br>IBM da<br>IBM D<br>IBM D<br>IBM In<br>IBM In<br>IBM IN<br>MSQ<br>Oracle<br>Oracle<br>Oracle<br>Oracle<br>Oracle<br>Oracle<br>SAP S<br>SAP S<br>SAP S<br>SAP S<br>SAP S | e Derby<br>ashDB<br>B2<br>Client<br>B2 i<br>formix<br>etezza<br>2)<br><b>Server</b><br>L<br>(using service na<br>Client<br>eSQL<br>ANA<br>ybase ASE<br>ybase IQ<br>ybase SQL Anywhake<br>ta | ame)<br>here                                                                                                    |
| Datenbank-Host  | Host Na                                                                                                    | me oder host_name                                                                                                    | V .<br>e\instance_name für SQL Server "Named" Instanzen.                                                                                                    |
| TCP/IP Port     | 1433<br>Der TCI<br>• Orac<br>• MS 5<br>schauer<br>SQL Se<br>Name /<br>dynamis<br>• IBM                                                                                                   | P/IP Port für die Kon<br>le: Default 1521 ode<br>SQL Server: Default<br>1 Sie bitte unter:<br>ver Configuration N<br>TCP/IP / addresses<br>sche Portnummern v<br>DB/2: Default: 6789        | Manunikation:<br>er 1526<br>1433 (Bitte beachten: Wenn Sie Named Instances verwenden wollen,<br>Manager / SQL Server Network Configuration / Protocols für INSTANCE<br>für die korrekte Portnummer oder lassen Sie dieses Feld frei wenn<br>verwendet werden.<br>I oder 50000 |
| Datenbankname   | Die SID                                                                                                    | der Datenbankinsta                                                                                                    | V •<br>anz (für Oracle) oder Datenbankname:                                                                                                    |

Abhängig von der gewählten Verbindung, müssen Sie die folgenden Einstellungen vornehmen:

- Name der Verbindung - Frei wählbarer eindeutiger Bezeichner für die Verbindung
- Datenbanktyp •
- wählen Sie aus der Liste ihren Datenbanktyp aus
- Datenbank-Host •
  - IP-Adresse oder Host-Name der Datenbank - Port auf dem die Datenbank empfängt
- TCP/IP Port Datenbankname •
  - Name der Datenbank - zu verwendendes Datenbankschema
- Schema • Datenbank-User •

•

•

- User-Name für den Login
- Passwort
- zum gewählten User gehörendes Passwort

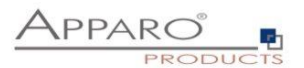

### 4.1.3.2 Einstellungen im Tab ,Erweitert'

| Allgemein Erweitert Variablen Sicherheit                                                                                                    |                                                                                                    |
|----------------------------------------------------------------------------------------------------|----------------------------------------------------------------------------------------------------|
| Schema                                                                                                    |                                                                                                    |
| Das Datenbankschema, das automatisch verwei<br>In den meisten Fällen wird der Schemaname in /                                                                                                    | ndet wird. Wenn leer gelassen, fragt das Systen<br>Großbuchstaben erwartet.                                                                                                    |
| Zusätzliche optionale Verbindungsparameter                                                                                                    |                                                                                                    |
| Sie können hier zusätzliche Parameter für die JE<br>Das Format hängt vom ausgewählten Datenbani<br>geforderte Format.<br>z.B. encrypt=true; trustServerCertificate=false; o<br>Diese Parameter werden zum Öffnen der Datenl                                                                                                    | DBC-Verbindung hinzufügen.<br>ktyp ab. Verwenden Sie das vom Datenbankant<br>der ?serverTimezone=UTC<br>bankverbindung verwendet.                                                                              |
| SQL Befehl nach Verbindungsaufbau                                                                                                    |                                                                                                    |
| Dieser SQL-Befehl wird direkt nach dem Öffnen<br>Session-Einstellungen, wie z.B. Verschlüsselung                                                                                                    | einer Datenbank Sitzung ausgeführt und ist hilfi<br>gen, zu definieren.                                                                                                    |
| Optimiere gleichzeitigen Zugriff<br>Wenn diese Einstellung aktiviert ist, verhindert A<br>gleichzeitigen Datenbanksitzungen Daten überse<br>mit denselben Daten arbeiten.<br>Vor dem Ändern von Daten wird zusätzlich geprü<br>geändert hat.<br>Wenn das zutrifft, erhalt der Anwender eine War<br>Dies funktioniert nur mit Nicht-Primärschlüssel V | pparo, dass bei der Verwendung von mehreren<br>chrieben werden, z.B. wenn mehrere Anwender<br>üft, ob in der Zwischenzeit ein anderer Anwende<br>nmeldung.<br>Vidgets.                                         |
| Blockierung von Datenzeilen<br>Wenn diese Einstellung aktiviert ist, blockiert App<br>gleichzeitigen parallelen Anwendersitzungen , z.<br>Daten arbeiten.<br>Wenn ein Anwender versucht, eine Zeile zu ände<br>aktualisiert wird, erhält der Anwender sofort eine                                                                                    | paro verwendete Datenzeilen (row locking) zwis<br>B. wenn mehrere Anwender gleichzeitig mit den<br>ern, die zur gleichen Zeit von einem anderen An<br>Fehlermeldung.                                           |
| Verhalten bei Oracle: Der Anwender sieht alle Da<br>bearbeitet werden und sie haben eine andere Hi<br>Verhalten beim MS SQL Server: wenn eine Date<br>der Anwender eine Fehlermeldung, und nicht alle<br>Ohne Verwendung dieses Features wird der Bus                                                                                                | aten Zeilen, aber die gesperrten Daten Zeilen kö<br>intergrundfarbe.<br>nazeile von einer anderen Sitzung gesperrt wird,<br>e Datenzeilen werden angezeigt.<br>siness Case komplett gesperrt ("frozen") und de |
| kann nur noch das Fenster schließen. Die beste<br>(siehe "Funktionen"). Verwenden Sie diese Funk                                                                                                    | Lösung ist in diesem Fall, "Auto-commit" zu ver<br>tion um Sperren zu minimieren.                                                                                                    |
|                                                                                                    |                                                                                                    |

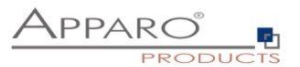

Die folgenden Einstellungen können Sie im Tab ,Erweitert' vornehmen:

#### Schema:

Wenn hier ein Datenbankschema eingegeben wird (Achtung: Groß/Kleinschreibung ist wichtig), dann verwendet diese Datenbankverbindung ausschliesslich dieses Schema und der Apparo Designer Anwender kann das Schema nicht mehr auswählen

#### Zusätzliche optionale Verbindungsparameter

Optional können hier datenbankspezifische Verbindungsparameter dazugefügt werden, z.B. ?serverTimezone=UTC usw.

#### SQL Befehl nach Verbindungsaufbau

Dieser SQL-Befehl wird direkt nach dem Öffnen einer Datenbank Sitzung ausgeführt und ist hilfreich, um Session-Einstellungen, wie z.B. Verschlüsselungen zu definieren.

#### **Optimiere gleichzeitigen Zugriff**

Wenn diese Einstellung aktiviert ist, verhindert Apparo Fast Edit, dass bei der Verwendung von mehreren gleichzeitigen Sitzungen Daten überschrieben werden, z.B. wenn mehrere Anwender gleichzeitig mit denselben Daten arbeiten.

Vor dem Ändern von Daten wird zusätzlich geprüft, ob in der Zwischenzeit ein anderer Anwender etwas geändert hat. Wenn das zutrifft, erhält der Anwender eine Warnmeldung.

#### **Blockierung von Datenzeilen**

Wenn diese Einstellung aktiviert ist, blockiert Apparo Fast Edit verwendete Datenzeilen (row locking) zwischen gleichzeitigen parallelen Anwendersitzungen, z.B. wenn mehrere Anwender gleichzeitig mit denselben Daten arbeiten.

Wenn ein Anwender versucht, eine Zeile zu ändern, die zur gleichen Zeit von einem anderen Anwender aktualisiert wird, erhält der Anwender sofort eine Fehlermeldung.

#### Verwende Verbindungs-Pooling

Der Verbindungs-Pool dient der Verbesserung der allgemeinen Leistung. Wenn das Öffnen von Datenbank-Verbindungen zu viel Zeit braucht, dann kann man einen Pool die Datenbank-Verbindungen wiederzuverwenden.

Wenn Sie Skript-Variablen verwenden, wird das Pooling automatisch deaktiviert.

#### Minimale Pool Größe & Maximale Pool Größe

Jeder positive Wert kann verwendet werden. Null bedeutet, die Größe des Verbindungs-Pools ist unbegrenzt.

#### Leerlaufverbindungen aktualisieren nach (sec)

Ist die Zahl größer als 0, wird das Pooling-System alle Verbindungen auf Leerlauf, alle x Sekunden, testen. Das Festlegen eines großen Werts (Stunden), verbessert die Leistung des Systems.

#### Lösche Leerlaufverbindung nach (sec)

Zeit, die eine Verbindung ungenutzt bleiben kann, bevor sie verworfen wird. Null bedeutet Verbindungen im Leerlauf laufen nie ab. Wenn diese Zahl größer als 0 ist, wird Pooling-System alle Verbindungen entfernen, die im Leerlauf für diese Anzahl von Sekunden sind.

Niedrige Werte verlangsamen kann die Anwendungsleistung. Normalerweise sollte dieser Wert auf bis zu mehrere Stunden eingestellt werden.

#### Maximale Leerlaufzeit von Überhangverbindungen (sec)

Einige Anwender wollen schnell unnötige Verbindungen verwerfen, z.B. nach einem sprunghaften Anstieg der Nutzung, die eine große Pool-Größe erzwingt. Dies können Sie erreichen, indem Sie hier einen kleineren Wert eingeben.

#### Anzahl neuer Verbindungen

Diese Zahl muss größer als 1 sein. Sie bestimmt, wie viele neue Verbindungen gleichzeitig erstellt werden, wenn der Pool ausgeschöpft ist.

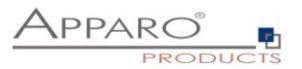

#### **Globales Maximum von "cached statements"**

Definiert die Anzahl der vorbereiteten Anweisungen eine Datenbank-Verbindung zwischenspeichert (Cache). Der Cache löscht die ältesten vorbereiteten SQL-Anweisungen, wenn diese Grenze erreicht wird.

#### Maximum "cached statements" je Verbindung

Legt fest wie viele vorbereitete Anweisungen jede Verbindung zwischenspeichern darf.

|                                                                                                    | abien                                                                           |                                                                                    |                                                                      |                                                                         |                                                                            |                                                                          |                                                         |                            |                     |                |      |  |  |        |           |   |  |
|----------------------------------------------------------------------------------------------------|---------------------------------------------------------------------------------|------------------------------------------------------------------------------------|----------------------------------------------------------------------|-------------------------------------------------------------------------|----------------------------------------------------------------------------|--------------------------------------------------------------------------|---------------------------------------------------------|----------------------------|---------------------|----------------|------|--|--|--------|-----------|---|--|
| gemein Erweit                                                                                                    | rt Variablen                                                                    | Sicherheit                                                                         |                                                                      |                                                                         |                                                                            |                                                                          |                                                         |                            |                     |                |      |  |  |        |           |   |  |
| iablen sind hilfreich für die<br>ler Business Case, mit o<br>ipt Variablen können in fo                                                                                                    | Definition flexibler Date<br>eser Datenbank-Verbin<br>jenden Eigenschaften v    | nbank-Verbindungen.<br>n <b>dung kann die Vari</b> a<br>erwendet werden:           | n.<br>riablen d                                                      | n des Dat                                                               | atenbank                                                                   | ık-Verbind                                                               | lung zu n                                               | utzen.                     |                     |                |      |  |  |        |           |   |  |
| <ul> <li>Datenbank Host</li> <li>Datenbank Name</li> <li>Datenbank Port</li> <li>Datenbank User</li> <li>Password</li> </ul>                                                                                      |                                                                                 |                                                                                    |                                                                      |                                                                         |                                                                            |                                                                          |                                                         |                            |                     |                |      |  |  |        |           |   |  |
|                                                                                                    |                                                                                 |                                                                                    |                                                                      |                                                                         |                                                                            |                                                                          |                                                         |                            |                     |                |      |  |  |        |           |   |  |
| nn Sie Skript-Variablen ve                                                                                                    | wenden, wird in der Da                                                          | enbank-Verbindung d                                                                | das Poo                                                              | ooling aut                                                              | utomatise                                                                  | sch deaktiv                                                              | viert.                                                  |                            |                     |                |      |  |  |        |           |   |  |
| nn Sie Skript-Variablen vo<br>Neu X Lösche                                                                                                    | wenden, wird in der Da                                                          | ienbank-Verbindung d                                                               | das Poo                                                              | ooling aut                                                              | utomatis                                                                   | sch deaktiv                                                              | viert.                                                  |                            |                     |                |      |  |  |        |           |   |  |
| nn Sie Skript-Variablen vo<br>Neu X Lösche<br>Anwenderdefinierte<br>Name der Variable                                                                                                    | wenden, wird in der Dat                                                         | ienbank-Verbindung d                                                               | das Poo                                                              | ooling aut                                                              | utomatise                                                                  | sch deaktiv                                                              | viert.                                                  |                            |                     |                |      |  |  | Typ de | r Variabl | e |  |
| Neu     X Lösche     Neu     X Lösche     Neu     X Lösche     Name der Variable     Liste der anwenderdef                                                                                                    | wenden, wird in der Da<br>Variablen                                             | enbank-Verbindung d                                                                | das Poo                                                              | ooling aut                                                              | utomatis                                                                   | sch deaktiv                                                              | viert.                                                  |                            |                     |                |      |  |  | Typ de | r Variabl | e |  |
| nn Sie Skript-Variablen vo<br>Neu X Lösche<br>Anwenderdefinierte<br>Name der Variable<br>ie Liste der anwenderd<br>Einsatzbereite inte                                                                            | wenden, wird in der Dar<br>Variablen<br>finierten Variablen ist<br>ne Variablen | enbank-Verbindung d                                                                | das Poo                                                              | ooling aut                                                              | utomatiso                                                                  | sch deaktiv                                                              | viert.                                                  |                            |                     |                |      |  |  | Typ de | r Variabl | e |  |
| nn Sie Skript-Variablen ve<br>Neu X Lösche<br>Anwenderdefinierte<br>Name der Variable<br>Einsatzbereite inter<br>ame der Variable                                                                                 | wenden, wird in der Da<br>Variablen<br>finierten Variablen ist<br>ne Variablen  | enbank-Verbindung d<br>leer.<br>Be                                                 | das Poo                                                              | reibung o                                                               | utomatise<br>der Vari                                                      | sch deaktiv                                                              | viert.                                                  |                            |                     |                |      |  |  | Typ de | r Variabl | e |  |
| nn Sie Skript-Variablen ve<br>Neu X Lösche<br>Anwenderdefinierte<br>Name der Variable<br>Eilste der anwenderd<br>Einsatzbereite inter<br>ame der Variable<br>%CURRENT_DATE%=                                      | wenden, wird in der Da                                                          | enbank-Verbindung d<br>leer.<br>Be                                                 | das Poo<br>Beschrei                                                  | reibung c                                                               | utomatise<br>der Vari                                                      | riable<br>Uhrzeit                                                        | viert.                                                  |                            |                     |                |      |  |  | Typ de | r Variabl | e |  |
| nn Sie Skript-Variablen ve<br>Neu X Lösche<br>Anwenderdefinierte<br>Name der Variable<br>lie Liste der anwenderd<br>Einsatzbereite intel<br>ame der Variable<br>%CURRENT_DATE%><br>%TIME_MS%>                     | wenden, wird in der Da<br>Variablen<br>finierten Variablen ist<br>ne Variablen  | enbank-Verbindung d<br>leer.<br>AA<br>Di                                           | das Poo<br>Beschrei<br>Aktuelles<br>Die Anza                         | reibung o<br>les Datur<br>zahl der                                      | i der Vari<br>um und l<br>r Millsel                                        | riable<br>Uhrzeit<br>ekunden s                                           | viert.<br>seit dem                                      | 1.1.197                    | 70 (UNIX            | X timest       | amp) |  |  | Typ de | r Variabl | e |  |
| nn Sie Skript-Variablen ve<br>Neu × Lösche<br>Anwenderdefinierte<br>Name der Variable<br>tie Liste der anwenderd<br>Einsatzbereite intete<br>ame der Variable<br>%CURRENT_DATE%><br>%USER_NAME%>                  | wenden, wird in der Dar<br>Variablen<br>finierten Variablen ist<br>ne Variablen | enbank-Verbindung d<br>leer.<br>Be<br>Ab<br>Di<br>Na                               | das Poo<br>Beschrei<br>Aktuelles<br>Die Anza<br>Name de              | reibung o<br>les Datur<br>zahl der<br>des eing                          | t der Vari<br>um und l<br>ir Millisel<br>igeloggte                         | riable<br>Uhrzeit<br>ekunden s<br>ten Anwei                              | viert.<br>selt dem                                      | 1.1.197                    | 70 (UNIX            | X timesta      | amp) |  |  | Typ de | r Variabl | e |  |
| nn Sie Skript-Variablen ve<br>Neu X Lösche<br>Anwenderdefiniertü<br>Name der Variable<br>ie Liste der anwenderd<br>Einsatzbereite inte<br>ame der Variable<br>%CURRENT_DATE%><br>%USER_NAME%><br>%USER_LOGIN%>    | venden, wird in der Da<br>Variablen<br>Ifinierten Variablen ist<br>ne Variablen | enbank-Verbindung d<br>leer.<br>Be<br>Ab<br>Di<br>Nu<br>Nu<br>Ei                   | Beschrei<br>Aktuelles<br>Die Anza<br>Name de<br>Eindeutig            | reibung o<br>les Datur<br>zahl der<br>des eing<br>rtiger Log            | ı der Vari<br>um und l<br>ır Millsei<br>ıgeloggtu<br>ogin Nar              | riable<br>I Uhrzeit<br>ekunden s<br>ten Anwei<br>ime des e               | selt dem<br>enders<br>eingelogg                         | 1.1.197<br>gten Anw        | 70 (UNIX<br>wenders | X timesta<br>s | amp) |  |  | Typ de | r Variabi | e |  |
| nn Sie Skript-Variablen ve<br>Neu X Lösche<br>Anwenderdefiniertk<br>Name der Variable<br>ie Liste der anwenderd<br>Einsatzbereite inter<br>ame der Variable<br>%CURRENT_DATE%><br>%USER_LOGIN%><br>%SERVER_NAME%> | wenden, wird in der Dar<br>Variablen<br>finierten Variablen ist                 | enbank-Verbindung d<br>leer.<br>Ba<br>Ab<br>Di<br>Na<br>Ei<br>Ei<br>Ra<br>Ra<br>Ra | Beschrei<br>Aktuelles<br>Die Anza<br>Name de<br>Eindeutig<br>Name de | reibung o<br>les Datur<br>zahl der<br>des eing<br>itiger Log<br>des Sen | i der Vari<br>um und l<br>r Milliset<br>igeloggte<br>ogin Nar<br>rvers, at | riable<br>I Uhrzeit<br>ekunden s<br>ten Anwei<br>ime des e<br>iuf dem Aj | viert.<br>selt dem<br>inders<br>eingelogg<br>upparo läi | 1.1.197<br>gten Anw<br>uft | 70 (UNIX<br>wenders | X timesta      | amp) |  |  | Typ de | r Variabl | e |  |

Sie können Datenbankverbindungen dynamisch gestalten, in dem Sie Variablen einsetzen.

Sie haben die Möglichkeiten eigene JavaScript-basierte Variablen zu erstellen und können auf eine Auswahl vordefinierter Variablen zurückgreifen.

#### 4.1.3.4 Verbindungseinstellungen zur automatischen Tabellen- /Spaltenerstellung

| Allgemein                                                                                              | Erweitert                                                                                                    | Variablen                                                                                                    | Automatische Tabellen-/Spaltenerstellung                                                                                                    | Sicherheit                                                                                                    |
|----------------------------------------------------------------------------------------------------|----------------------------------------------------------------------------------------------------|----------------------------------------------------------------------------------------------------|----------------------------------------------------------------------------------------------------|----------------------------------------------------------------------------------------------------|
| Sie können hie<br>Typ 1: Verbind<br>Typ 2: Verbind<br>Dieser Datenb<br>Zum Erstellen<br>Typ 3: Verbind | er den Typ dieser Da<br>ung kann nur Dater<br>ung kann zum Lese<br>ankverbindungstyp<br>einer DB-Verbindun<br>ung kann neue Dat | atenbankverbindu<br>n lesen und schre<br>n und Schreiben<br>ist eine Verknüpf<br>ig diesen Typs be<br>enbanktabellen u | ung festlegen:<br>iben verwendet werden.<br>von Daten und zum Erstellen neuer Tabeilen oder Spatten vern<br>ung von Typ 1 und Typ 3 und ermöglicht das Erstellen von DB-<br>nötigen Sie eine Refrage Verbindung vom Typ 3,<br>nd Spatten erstellen. | windet winden.<br>Tabelen undtoder DB-Spatten im Designer.                                                             |
| Hier klicken u                                                                                         | um das Videotutor                                                                                                    | rial anzusehen                                                                                                    |                                                                                                    |                                                                                                    |
| Diese Da                                                                                               | atenbankverbindung                                                                                                    | g kann nur zum E                                                                                                    | Erstellen/Editieren von Business Cases (Lesen und Schreiben                                                                                                    | n von Daten) verwendet werden                                                                                          |
| Diese Da                                                                                               | atenbankverbindung                                                                                                    | g kann zum Lese                                                                                                    | n und Schreiben von Daten und zum Erstellen neuer Tabellen                                                                                                    | i oder Spalten verwendet werden (benötigt eine vordefinierte Verbindung vom Typ 'Zum Erstellen neuer Tabellen/Spalten) |
| 🧭 Diese Da                                                                                             | atenbankverbindung                                                                                                    | g kann nur zum E                                                                                                    | Erstellen neuer Tabellen oder Spalten verwendet werden und k                                                                                                    | kann keine Daten lesen/schreiben                                                                                       |
| Tem                                                                                                    | nplate für Tabellener                                                                                                    | CREA<br>(<%CC                                                                                                    | TE TABLE «%SCHEMA_NAME%» «%TABLE_NAME%»<br>JUAN_DEFINITIONS%»)                                                                                                    |                                                                                                    |
| Tem                                                                                                    | nplate für Indexerste                                                                                                    | CREAT<br><%SCI                                                                                                    | TE NDEX IL, «NTABLE, NAMEN», «NCOLUMN, NAMEN» O<br>HEMA, NAMEN», «NTABLE, NAMEN» («NCOLUMN, NAMEN»                                                                                                    | 24<br>№>)                                                                                                    |
| ок                                                                                                    | ABBRECHEN                                                                                                    | N                                                                                                    |                                                                                                    |                                                                                                    |

Sollte für den aktuellen Mandanten die Funktion zum automatischen Erstellen aktiviert sein, ergeben sich hieraus weitere Optionen.

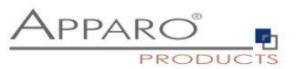

Für das Erstellen neuer Datenbankspalten oder -tabellen, wird eine Datenbankverbindung benötigt, die die notwendigen CREATE TABLE-Rechte dafür besitzt.

Diese Datenbankverbindung wird später zur Laufzeit von Business Cases nicht mehr verwendet.

Grundsätzlich gibt es drei Typen:

- Datenbankverbindungen für die Verwendung zum Lesen und Schreiben von Daten
- Datenbankverbindung zum Lesen und Schreiben von Daten und zum Erstellen neuer Tabellen oder Spalten (benötigt eine vordefinierte Verbindung vom Typ 'Zum Erstellen neuer Tabellen/Spalten)
- Datenbankverbindungen zum Erstellen von Tabellen und Spalten

Verschiedene Typen können auch parallel verwendet werden.

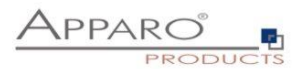

#### 4.1.3.5 Sicherheit

In diesem Tab können Sie Sicherheitsgruppen (durch Komma getrennt) definieren, die die Verwendung der Datenbankverbindung einschränken.

Sollte ein Designer kein Mitglied der definierten Gruppen sein, so wird diese Datenbankverbindung für ihn ausgeblendet, er kann sie dann nicht verwenden.

| Allgemein                           | Erweitert                               | Variablen                                   | Sicherheit                                 |                                               |
|-------------------------------------|-----------------------------------------|---------------------------------------------|--------------------------------------------|-----------------------------------------------|
| Wenn nicht jeder<br>Wenn diese Eins | Designer-Anwend<br>tellung leer bleibt, | er in der Lage sein<br>darf jeder Designer- | soll diese Datenbank<br>Anwender diese Ver | werbindung zu verwenden<br>bindung verwenden. |
| Sicherheitgrupp                     | be                                      |                                             |                                            |                                               |
|                                     |                                         |                                             |                                            |                                               |
| ок                                  | ABBRECHEI                               | N                                           |                                            |                                               |

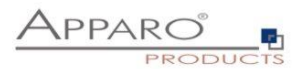

#### 4.2 E-Mail Verbindungen

### 4.2.1 Liste der E-Mail Verbindungen

| Datenbankverbing | ungen E-Mail Verbindungen      |                         |                 |        |                 |          |
|------------------|--------------------------------|-------------------------|-----------------|--------|-----------------|----------|
| 🕇 Neu 🔤 Te       | te E-Mailverbindung 🕹 Import 🛃 | Export                  |                 |        |                 |          |
| E-Mail Verbindu  | ngen                           |                         |                 |        |                 |          |
| Verbindungs      | ame 🔺                          | Login ≎                 | E-Mail Server ≎ | Port ≎ | verwendet SSL ᅌ | Aktionen |
| > EMail          |                                | qsdemo@apparo.solutions | pop.1und1.de    | 995    | *               | ×        |
| > test           |                                | eibc@apparo.solutions   | pop.1und1.de    | 995    | *               | ×        |

#### 4.2.2 Unterstützte Protokolle

Eingehende bzw. ausgehende E-Mailverbindungen nutzen grundsätzlich das POP- bzw. SMTP-Protokoll. Optional kann auch SSL verwendet werden.

#### 4.2.3 Schaltflächen

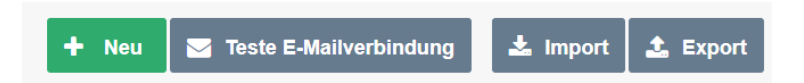

Folgende Schaltflächen stehen zu Ihrer Verfügung:

- Neu erstellt eine neue E-Mail Verbindung
- Teste E-Mailverbindung Test, ob die Verbindungsaufnahme funktioniert
- Import

•

- importiert E-Mail Verbindungen aus einer Datei
- Exportieren exportiert alle ausgewählten E-Mail Verbindungen

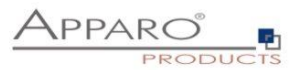

#### 4.2.4 Erstellen einer neuen E-Mailverbindung

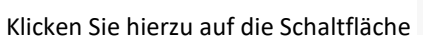

+ Neu

#### 4.2.4.1 Konfiguration

| Grundeinstellungen                    |                                                                                                    |
|---------------------------------------|----------------------------------------------------------------------------------------------------|
| Verbindungsname                       | Der Name der Verbindung, dieser wird in E-Mail Import Business Cases verwendet.                                            |
| E-Mail Adresse                        | •<br>Diese E-Mailadresse wird zum Empfangen und Versenden verwendet                                                        |
| Vertrauenwürdige E-Mail Server        | Kommagetrennte Liste von SMTP Servern (Domainnamen oder IP-Adressen). Es werden nur E-Mails von diesen Servern akzeptiert. |
| POP3-Einstellungen zum Abholen von E- | Mails                                                                                                    |
| Mail Server                           | Der Name oder die IP des E-Mail Hosts, z.B pop.googlemail.com                                                              |
| Port                                  | Portnummer des E-Mail Servers. Standard ist 25, oder 443 bei SSL.                                                          |
| Gesicherte Verbindung verwenden (SSL) | Wenn aktiviert, wird eine gesicherte Verbindung aufgebaut. Der E-Mail Server muss entsprechend eingerichtet sein.          |
| Login                                 | Administrator  Name des E-Mail Accounts. Z.B. Mein Name oder meinname@firma.de                                             |
| Passwort                              | Passwort                                                                                                    |

### Grundeinstellungen

| Verbindungsname                 | - Eindeutiger Bezeichner für diese Verbindung                    |
|---------------------------------|------------------------------------------------------------------|
| E-Mail Adresse                  | - Diese E-Mailadresse wird zum Empfangen und Versenden verwendet |
| Vertrauenswürdige E-Mail Server | - Kommagetrennte Liste von SMTP Servern (Domainnamen oder IP-    |
|                                 | Adressen). Es werden nur E-Mails von diesen Servern akzeptiert.  |

#### POP3-Einstellungen zum Abholen von E-Mails

| Mail Server<br>Port         | <ul> <li>Der Name oder die IP des E-Mail Hosts, z.B pop.googlemail.com</li> <li>Portnummer des E-Mail Servers, Standard ist 25. oder 443 bei SSL</li> </ul> |
|-----------------------------|----------------------------------------------------------------------------------------------------|
| Gesicherte Verbindung (SSL) | - Wenn aktiviert, wird eine gesicherte Verbindung aufgebaut. Der E-Mail                                                                                     |
| Login                       | - Name des E-Mail Accounts, 7 B. Mein Name oder meinname@firma de                                                                                           |
| Passwort                    | - Passwort                                                                                                    |

### SMTP-Einstellungen zum Senden von E-Mails

| SMTP Server                     | - Host-Name oder IP-Adresse des SMTP Servers                                                                         |
|---------------------------------|----------------------------------------------------------------------------------------------------|
| SMTP Port                       | <ul> <li>Port des SMTP Server. Es gibt unterschiedliche Ports f ür SSL und<br/>ungesicherte Verbindungen.</li> </ul> |
| Sichere Verbindungen (SSL)      | - Wenn aktiviert wird die gesicherte Verbindung (SSL) verwendet. Der E-<br>Mail Server muss SSL unterstützen.        |
| SMTP User Name<br>SMTP Passwort | <ul> <li>Username zum Senden von E-Mails</li> <li>Passwort des Postausganges</li> </ul>                              |

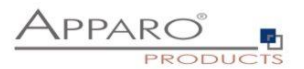

### 5 Datenbank Transaktionshandling mit den Buttons OK/SPEICHERN/SCHLIEßEN/ABBRECHEN

Alle Datenbankänderungen werden in einer Datenbanktransaktion durchgeführt.

Sie können das Transaktionsverhalten für einen Business Case mit der folgenden Einstellung definieren:

| Bitte wählen Sie hier die für diesen Business Case gewünschten Fu | inktionen a | aus oder ab:                                                |    |
|-------------------------------------------------------------------|-------------|-------------------------------------------------------------|----|
| Einfügen/Löschen/Kopieren                                         |             | Aktionen                                                    |    |
| Eingabe neuer Datenzeilen                                         | ~           | Widget Datenkalkulation                                     | ~  |
| Editieren von Datenzeilen                                         | ~           | ► Eigene Aktions-Buttons                                    | ~  |
| Löschen von Datenzeilen                                           |             | Automatische Skripte und Datenbankprozeduren                |    |
| Massendaten-Änderung                                              | ~           | Sonstiges                                                   |    |
| Kopieren von Datenzeilen                                          |             | Daten neuladen                                              |    |
| Excel                                                             |             | Eigene Datenbankfehlermeldungen                             |    |
| Excel Import                                                      |             | Filterung                                                   | ×  |
| Excel Export                                                      | ~           | - Datenbank Transaktionhandling                             | ~  |
| Datenqualität                                                     |             | Datenbank Transaktionhandling                               |    |
| Datenzeilenüberprüfung                                            |             | Auto-Commit: Alle Änderungen werden sofort in die Datenbank | JA |
| Überprüfung des Primärschlüssels                                  |             | gespeichen                                                  |    |
| Historie der Datenänderungen                                      |             | Zugriffskontrolle                                           |    |
| Auditing von Datenänderungen                                      |             | Sicherheit                                                  | ×  |
| Datenhistorie                                                     | ~           | <ul> <li>Eingeschränkter Zugriff (Nur Lesemodus)</li> </ul> |    |
|                                                                   |             |                                                             |    |
| OK ABBRECHEN                                                      |             |                                                             |    |

Wenn Auto-Commit **aktiviert** ist, werden die Datenänderungen (Einfügungen, Aktualisierungen, Löschungen) so schnell wie möglich committet. Das bedeutet, dass Datenbanksperren so schnell wie möglich aufgehoben werden und die Daten auch in einer anderen Datenbanksitzung lesbar sind. Es ist nicht möglich, einen Session-Rollback durchzuführen.

Wenn Auto-Commit **deaktiviert** ist, findet kein automatisches Commit statt.

Wenn der Benutzer die Datenänderungen explizit festschreiben möchte, kann er einen SPEICHERN-Button aktivieren, die eine Festschreibung vornimmt.

| Verfügbare Standard       tandard Buttons       gene Aktions-Buttons       itenausgabe filtern       riablen       hfügen von neuen Datenzeilen       iteren von Datenzeilen       iteren von Datenzeilen       iderungen von Massendaten       cel Import       cel Export       iditing von Datenänderungen                                                                                                    | Start     | Schließen Speicherr | Abbrechen | Optionen E     | Bezeichner  |
|----------------------------------------------------------------------------------------------------|-----------|---------------------|-----------|----------------|-------------|
| tandard Buttons gene Aktions-Buttons gene Aktions-Buttons ttenausgabe filtern riablen nfügen von neuen Datenzeilen litieren von Datenzeilen uderungen von Massendaten tseel Import tseel Export uditling von Datenänderungen                                                                                                    | Einstellu | ingen               |           | Verfügbare S   | tandard-But |
| gene Aktions-Buttons ttenausgabe filtern riablen nfügen von neuen Datenzeilen tiderungen von Massendaten teel Import teel Export teel Export teel Export teel Sport teel Sport t | Standar   | d Buttons           |           | Button Typ     |             |
| Itenausgabe filtern        Speichem        riablen        Abbrechen        nfügen von neuen Datenzeilen        Schließen        litteren von Datenzeilen        Einfügen        uderungen von Massendaten        Excel Export        cel Import        OK        uditing von Datenänderungen        OK                                                                                                    | Eigene A  | ktions-Buttons      |           | > OK           |             |
| riablen<br>nfügen von neuen Datenzeilen<br>hderungen von Massendaten<br>scel Import<br>idting von Datenänderungen<br>hditing von Datenänderungen                                                                                                    | Datenaus  | sgabe filtern       |           | Speichern      |             |
| Answern     > Schließen       nfügen von neuen Datenzeilen     > Einfügen       iderungen von Massendaten     > Neuladen       icel Import     > OK       iditing von Datenänderungen     > OK                                                                                                    | Variabler |                     |           | > Abbrechen    |             |
| ititieren von Datenzeilen     > Einfügen       iderungen von Massendaten     > Neuladen       icel Import     > OK       iditing von Datenänderungen     > OK                                                                                                    |           |                     |           | > Schließen    |             |
| Interen von Datenzeilen<br>Aderungen von Massendaten<br>Acel Import<br>Acel Export<br>Iditing von Datenänderungen<br>Hilfe                                                                                                    | Emuger    | von neueh Datenzei  | len       | > Einfügen     |             |
| iderungen von Massendaten     > Excel Export       icel Import     > OK       icel Export     > OK       iditing von Datenänderungen     > Hilfe                                                                                                    | Editieren | n von Datenzeilen   |           | > Neuladen     |             |
| cel Import > OK<br>cel Export > OK<br>iditing von Datenänderungen > bille                                                                                                    | Änderun   | igen von Massendate | n         | > Excel Export |             |
| Iditing von Datenänderungen                                                                                                    | Excel Im  | port                |           | > OK           |             |
| iditing von Datenänderungen                                                                                                    | Excel Ex  | port                |           |                |             |
| Hilfe                                                                                                    | Auditing  | von Datenänderunge  | en        | > UK           |             |
| ten-Historie                                                                                                    | Daten-Hi  | storie              |           | > Hilfe        |             |

Zeige 'Widget Auto-Größenänderungs'-Buttons an

✓ Zeige '|<< und >>| Buttons' für die Seitennavigation

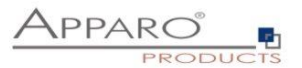

#### 5.1 OK-Button Verhalten ohne SCHLIEßEN-Button

Auto-Commit Verwendung:

Mit dem Drücken des **OK**-Buttons werden alle Datenänderungen in den Business Cases in der Datenbanktabelle gespeichert und übernommen. Der Business Case wird ebenfalls geschlossen.

Ohne Auto-Commit Verwendung:

Durch Drücken des **OK**-Buttons werden alle Datenänderungen in den Business Cases in der Datenbanktabelle ohne Commit gespeichert. Ohne **SCHLIEßEN**-Button wird der Business Case mit einem Commit abgeschlossen.

#### 5.2 Verhalten des OK-Buttons mit dem SCHLIEßEN-Button

Auto-Commit Verwendung:

Durch Drücken des **OK**-Buttons werden alle Datenänderungen in der Datenbanktabelle mit einem **COMMIT** gespeichert.

Durch Drücken des **SCHLIEßEN**-Buttons werden alle Datenänderungen in der Datenbanktabelle mit anschließendem **COMMIT** gespeichert. Danach wird der Business Case geschlossen.

Ohne Auto-Commit Verwendung:

Durch Drücken des OK-Buttons werden alle Datenänderungen in der Datenbanktabelle gespeichert.

Durch Drücken des SCHLIEßEN-Buttons erfolgt ein COMMIT. Danach wird der Business Case geschlossen.

#### 5.3 Verhalten des ABBRECHEN-Buttons

Auto-Commit Verwendung:

Durch Drücken des **ABBRECHEN**-Buttons wird der Business Case geschlossen. Wenn kein **SCHLIEßEN/OK**-Button vorhanden ist, wird der Business Case danach geschlossen.

**Ohne** Auto-Commit Verwendung:

Durch Drücken des **ABBRECHEN**-Buttons wird die Datenbanktransaktion zurückgesetzt (**roll back**). Das heißt, alle Änderungen werden verworfen und die alten Werte sind noch in der Datenbanktabelle vorhanden.

Wenn kein SCHLIEßEN/OK-Button vorhanden ist, wird der Business Case danach geschlossen.

#### 5.4 SCHLIESSEN-Button in einem eingebetteten Business Case

Wenn ein Business Case in einen Bericht oder ein Dashboard **eingebettet** ist, wird der **SCHLIESSEN**-Button automatisch **ausgeblendet** und der **ABBRECHEN**-Button **führt nicht zum Schließen** des Business Case.

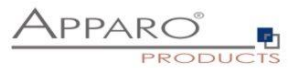

#### 6 Table Business Cases (Table BC)

#### 6.1 Definition

- Im einem Table BC werden alle Datensätze der Zieltabelle im Browser-Fenster dargestellt.
- Die einzelnen Elemente heißen Widgets z.B. Eingabefelder, Auswahlfelder, Buttons usw.
- Über Navigationsschaltflächen kann seitenweise durch die Datensätze geblättert werden.
- Diese Darstellung ermöglicht es, effektiv viele Änderungen innerhalb einer Datenbanktabelle durchzuführen.

#### Beispielausgabe Table BC:

| Ę                |           | emons                 | ration Apparo                                    | Fast Edit                               |                |                      |      |                        |   |                |    |           |       | admini     | strator    | Demons     | tratio | n   |
|------------------|-----------|-----------------------|--------------------------------------------------|-----------------------------------------|----------------|----------------------|------|------------------------|---|----------------|----|-----------|-------|------------|------------|------------|--------|-----|
| Worl             | flow      | Demo \$               | Schritt1 Daten                                   | eingabe                                 |                |                      |      |                        |   |                |    |           |       |            |            |            |        |     |
| Filiale<br>Diese | BERL      | <b>.IN</b><br>ess Cas | e veranschaulicht                                | den ersten Part der Daten               | eingabe Workfl | ow Demo.             |      |                        |   |                |    |           |       |            |            |            |        |     |
| Produ            | ktlinie I | Filter                |                                                  | Filtern nach 'Mein Stat                 | tus' Statu     | s Controlling Filter |      | Jahr                   |   |                |    |           |       |            |            |            |        |     |
|                  |           |                       | · •                                              | Abgelehnt                               |                |                      | -    | 2017                   |   |                |    |           |       |            |            |            |        |     |
|                  |           |                       |                                                  | Bereit für Controlling                  | *              |                      |      |                        |   |                |    |           |       |            |            |            |        |     |
|                  | UCHEN     |                       | ILTER ZURÜCKSE                                   | TZEN                                    |                |                      |      |                        |   |                |    |           |       |            |            |            |        |     |
| Status           | ändern    |                       |                                                  |                                         |                |                      |      |                        |   |                |    |           |       |            |            |            |        |     |
| offen            |           |                       | <ul> <li>Here you ca<br/>all selected</li> </ul> | in update the status of<br>rows at once |                |                      |      |                        |   |                |    |           |       |            |            |            |        |     |
|                  | NDERN     | 4                     |                                                  |                                         |                |                      |      |                        |   |                |    |           |       |            |            |            |        |     |
|                  |           |                       |                                                  |                                         |                |                      |      |                        |   |                |    |           |       |            |            |            |        |     |
| J                | ahr       | Monat                 | Filiale                                          | P                                       | roduktlinie    | Produkt              |      | Mein Status            |   | Revision Statu | IS | Plandaten | Plan2 | Plan       | 3          | Plan4      | Pla    | in5 |
|                  | 2017      |                       | London office                                    | e +                                     | losen          | Talli                |      | geschlossen            | • | Offen          |    | 4007      |       | 500        | 800        | 5          | 00     |     |
|                  | 2017      |                       | London office                                    | ; т                                     | -Shirts        | T-Shirt Vienna       |      | Abgelehnt              | • | Offen          |    | 555       |       | 0          | 200        | 3          | 00     |     |
|                  | 2017      |                       | 2 London office                                  | e +                                     | losen          | Talli                |      | Bereit für Controlling | • |                |    | 6789      |       | 0          | 100        |            | 50     |     |
|                  | 2017      |                       | 2 London office                                  | e T                                     | Shirts         | T-Shirt Vienna       |      | Bereit für Controlling | • | Akzeptiert     |    | 1999      |       | 299        | 200        | 3          | 00     |     |
|                  | 2017      |                       | B London office                                  | . т                                     | -Shirts        | T-Shirt Vienna       |      | Bereit für Controlling | • |                |    | 0         |       | 0          | 200        | 3          | 00     |     |
|                  | 2017      |                       | London office                                    | е т                                     | Shirts         | T-Shirt Vienna       |      | offen                  | • | Offen          |    | 0         |       | 0          | 200        | 3          | 00     |     |
|                  | 2017      |                       | 5 London office                                  | • т                                     | Shirts         | T-Shirt Vienna       |      | offen                  | • | Offen          |    | 0         |       | 0          | 200        | 3          | 00     |     |
|                  | 2017      |                       | London office                                    | e T                                     | -Shirts        | T-Shirt Vienna       |      | offen                  | • | Offen          |    | 0         |       | 0          | 200        | 3          | 00     |     |
|                  |           |                       |                                                  |                                         |                |                      |      |                        |   |                |    |           |       |            |            |            |        |     |
|                  |           |                       |                                                  | *                                       |                | -                    | -    | offen                  | • |                |    | 0         |       | 0          | 0          |            |        |     |
| Seite            | M         | ◀ 1                   | • /2 🕨                                           | M                                       |                |                      |      |                        |   |                |    |           |       |            |            | КЭ         | AЭ     | Ü   |
|                  | ок        |                       | ABBRECHEN                                        | SCHLIESSEN & SPEICH                     | IERN EI        | IFÜGEN EXPORT ZU     | EXCE | L EXCEL-ZEILENIMPOR    | T | DATEI-IMPOR    | т  |           |       | SCHALTE AL | LE DATEN F | REI FÜR CO | NTROLL | ING |

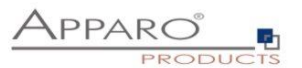

#### 6.2 Bereiche eines Table Business Cases

### Ein Table Business Case besteht aus verschiedenen (zum Teil optionalen) Bereichen

| Kopfbereich mit der Überschrift und Logos      |                 |                           |                |              |           |           |             |                           |              |                       |                     |
|------------------------------------------------|-----------------|---------------------------|----------------|--------------|-----------|-----------|-------------|---------------------------|--------------|-----------------------|---------------------|
| Beschreibung                                   |                 |                           |                |              |           |           |             |                           |              | APPARC                | )<br>Group          |
| SUCHEN FILTE                                   | R ZURÜCKSETZEN  |                           |                |              |           |           |             |                           |              |                       |                     |
| Widgets im<br>Massenupdate<br>Bereich<br>offen |                 |                           |                |              |           |           |             |                           |              |                       |                     |
| Widget im Edit-<br>Bereich                     | Produkt         | Mein Status               | Anzahi<br>Jahr | je Quartal 1 | Quartal 2 | Quartal 3 | Quartal 4   | Letzte Änderung Ko<br>von | mmentar      | Letzte<br>Änderung am |                     |
| T-Shirts                                       | T-Shirt Vienna  | offen                     | -              | 5100 10      | 600 600   | 2000      | 1200        | administrator             |              | 09.07.2021            |                     |
| T-Shirts                                       | T-Shirt October | offen                     | -              | 5100 10      | 600 600   | 2000      | 1200        | Anonymous                 |              | 13.07.2021            |                     |
| T-Shirts                                       | T-Shirt blue    | offen                     | -              | 600 1        | 11 111    | 111       | 111         | Anonymous                 |              | 13.07.2021            |                     |
| T-Shirts                                       | T-Shirt Vienna3 | offen                     |                | 1100 1       | 00 800    | 100       | 100         | Anonymous                 |              | 13.07.2021            |                     |
| T-Shirts                                       | T-Shirt Moscow  | offen                     | -              | 1100 1       | 800 800   | 100       | 100         | administrator             |              | 09.07.2021            |                     |
| T-Shirts                                       | T-Shirt 69's    | offen                     | *              | 600 1        | 11 111    | 111       | 111         | administrator             |              | 09.07.2021            |                     |
|                                                |                 |                           | 4              |              |           |           |             |                           |              |                       | >                   |
| Eingabe-Bereich 💌                              |                 | <ul> <li>offen</li> </ul> | -              | 0            | 0 0       | 0         | 0           |                           |              |                       |                     |
| Kalkulationsbereich                            |                 |                           |                |              |           |           |             |                           |              |                       | C KA K <del>N</del> |
| ок А                                           | BBRECHEN SCH    | LIESSEN & SPEICHERN       | LÖSCHEN        | EINFÜGEN     | KOPIERE   | IN EXPO   | RT ZU EXCEL | EXCEL-ZEILENIMPORT        | DATEI-IMPORT |                       | BUTTON BEREICH      |
| Fußbereich<br>Beschreibung im Fußbere          | ich             |                           |                |              |           |           |             |                           |              |                       |                     |

| Kopfbereich          | <ul> <li>enthält die Überschrift und Beschreibungen</li> </ul>               |
|----------------------|------------------------------------------------------------------------------|
| Filterbereich        | <ul> <li>enthält z.B. Filter-Widgets zum Filtern der Datenausgabe</li> </ul> |
| Massenupdate-Bereich | - Massenupdate-Widgets mehrere Datenzeilen auf einmal ändern                 |
| Edit-Bereich         | - zum Ändern vorhandener Daten                                               |
| Einfüge-Bereich      | <ul> <li>f ür das Hinzuf ügen neuer Datens ätze</li> </ul>                   |
| Kalkulationsbereich  | - dient der Ausgabe von Infos, z.B. Text oder Berechnungen aus Variablen     |
| Navigationsbereich   | - enthält Seitenzähler, -navigation und Buttons zur Größenanpassung          |
| Button-Bereich       | - enthält Buttons                                                            |
| Fußbereich           | - vergleichbar mit dem Kopfbereich                                           |

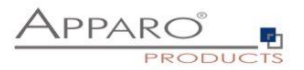

#### 6.3 Einen neuen Business Case erstellen

Klicken Sie hierzu in der Business Case Liste auf die Schaltfläche

🕂 Neu

Und wählen aus der erscheinenden Auswahl den Eintrag ,Table'

| Welchen Business Case Typ möchten Sie erstellen? |               |                                                                                                    |  |  |  |  |  |  |
|--------------------------------------------------|---------------|----------------------------------------------------------------------------------------------------|--|--|--|--|--|--|
|                                                  | Table         | Ein Table Business Case stellt mehrere Datensätze in Listenform dar. Die Daten können z.B. gefiltert, eingegeben, gelöscht und geändert werden.                                                                                                    |  |  |  |  |  |  |
|                                                  | Single        | Ein Single Business Case wird zu Darstellung eines einzelnen Datensatzes verwendet. Ein typischer Anwendungsfall ist eine<br>Dateneingabemaske oder eine Detailansicht.                                                                                                    |  |  |  |  |  |  |
|                                                  | Set           | Gruppiert mehrere Business Cases in einer Tab-Ansicht. Mehrere Business Cases können über Reiter aufgerufen und<br>komfortabel bearbeitet werden. Optional können diese Business Cases über globale Filter miteinander verkettet werden.                                                                                     |  |  |  |  |  |  |
| ×                                                | E-Mail Import | Enthält die benötigten Definitionen für den Import von Daten mittels E-Mailanhang. Sie benötigen keinen Browser mehr, senden<br>Sie einfach ihre Excel-Dateien als E-Mailanhang.                                                                                                    |  |  |  |  |  |  |
| $\succ$                                          | E-Mail        | Ein E-Mail Business Case wird zum Versenden von E-Mails verwendet. Er enthält die Definitionen, wie z.B. Betreff und Text.<br>Inhalte, Empfänger usw. können mit Variablen dynamisch gestaltet werden. Aufgerufen wird der E-Mail Business Case<br>üblicherweise mittels Button aus Single oder Table Business Cases heraus. |  |  |  |  |  |  |
| >                                                | Action        | Mit einem Action Business Case können Sie aus einem Bericht heraus Datenbankprozeduren oder Scripte aufrufen. Optional ist<br>auch eine Ausgabe via Weboberfläche definierbar. Ein Aufruf ist per HTTP oder AJAX möglich.                                                                                                    |  |  |  |  |  |  |

#### **Business Case Auswahl**

Bei den folgenden allgemeinen Einstellungen zum Business Case, geben Sie bitte eine eindeutige Kurzbezeichnung (ID) ein, einen Namen und wählen über das Auswahlfeld die Zieltabelle aus. Die Beschreibung ist optional und kann Erklärungen, Versionshinweise oder andere Infos enthalten.

Sollten mehrere Datenbankverbindungen eingerichtet sein, erweitert sich diese Auswahl automatisch um die Punkte ,Datenbankverbindung' und ,Datenbankschema'.

# Allgemeine Business Case Datenbank-Einstellungen

| ID / Kurzbezeichnung | g         | ID                            | * |   |
|----------------------|-----------|-------------------------------|---|---|
| Business Case Nam    | e         | NAME                          |   |   |
|                      |           |                               | * |   |
| Datenbankverbindun   | g         | Datenbankverbindung auswählen | - | * |
| Datenbankschema      |           | Datenbankschema auswählen     | - | * |
| Tabelle              |           | Tabelle auswählen             | - | * |
| Interne Beschreibung | )         |                               |   |   |
| WEITER               | ABBRECHEN |                               |   |   |

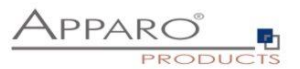

**Funktionen** 

#### 6.4 Business Case Funktionen

Die Funktionen eines Business Cases öffnen sich nach dem Erstellen eines Business Cases automatisch.

Wird der Business Case zu einem späteren Zeitpunkt zum Bearbeiten erneut geöffnet, können Sie die

Funktionsauswahl mit dem Button im oberen rechten Bereich öffnen:

| Bitte wählen Sie hier die für diesen Business Case gewünschten Funktionen aus oder ab: |                                                             |  |  |  |  |  |
|----------------------------------------------------------------------------------------|-------------------------------------------------------------|--|--|--|--|--|
| Einfügen/Löschen/Kopieren                                                              | Aktionen                                                    |  |  |  |  |  |
| Editieren von Datenzeilen                                                              | Widget Datenkaikulation     Eigene Aktions-Buttons          |  |  |  |  |  |
| Löschen von Datenzeilen                                                                | Automatische Skripte und Datenbankprozeduren                |  |  |  |  |  |
| Massendaten-Änderung                                                                   | Sonstiges                                                   |  |  |  |  |  |
| Kopieren von Datenzeilen                                                               | Daten neuladen                                              |  |  |  |  |  |
| Excel                                                                                  | Eigene Datenbankfehlermeldungen                             |  |  |  |  |  |
| Excel Import                                                                           | Filterung                                                   |  |  |  |  |  |
| ► Excel Export                                                                         | Datenbank Transaktionhandling                               |  |  |  |  |  |
| Datenqualität                                                                          | Zugriffskontrolle                                           |  |  |  |  |  |
| Datenzeilenüberprüfung                                                                 | Sicherheit                                                  |  |  |  |  |  |
| <ul> <li>Überprüfung des Primärschlüssels</li> </ul>                                   | <ul> <li>Eingeschränkter Zugriff (Nur Lesemodus)</li> </ul> |  |  |  |  |  |
| Historie der Datenänderungen                                                           |                                                             |  |  |  |  |  |
| Auditing von Datenänderungen                                                           |                                                             |  |  |  |  |  |
| Datenhistorie                                                                          |                                                             |  |  |  |  |  |
| OK ABBRECHEN                                                                           |                                                             |  |  |  |  |  |

Die Funktionen sind in sieben Bereiche untergliedert. Die einzelnen Funktionen lassen sich je nach Bedarf aktivieren oder deaktivieren.

Wird eine Funktion aktiviert, dann wird das Auswahlmenu in der Business Case Bearbeitungsansicht entsprechend erweitert.

Der Vorteil dieser Aktivierung liegt auf der Hand, wird der Business Case z.B. nach einiger Zeit wieder zum Bearbeiten geöffnet, dann kann man Anhand des Menus erkennen, welche Funktionen in diesem Business Case verwendet werden.

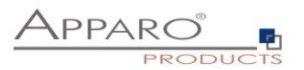

#### 6.4.1 Funktionsbereiche und Funktionen im Überblick

#### • Einfügen/Löschen/Kopieren

- Eingabe neuer Datenzeilen
- Editieren von Datenzeilen
- Löschen von Daten
- Massendaten-Änderung
- Kopieren von Datenzeilen
- Excel
  - Excel Import
  - Excel Export

#### • Datenqualität

- Datenzeilenüberprüfung
- Überprüfung des Primärschlüssels

#### • Historie der Datenänderungen

- Auditing von Datenänderungen
- Datenhistorie
- Aktionen
  - Widget Datenkalkulation
  - Eigene Aktionsbuttons
  - Automatische Skripte und Datenbankprozeduren

#### • Sonstiges

- Eigene Datenbankfehlermeldungen
- Filterung
- Daten Transaktionshandling

#### • Zugriffskontrolle

- Sicherheit
- Eingeschränkter Zugriff

Eine detaillierte Beschreibung der Funktionen finden Sie im Kapitel Business Case Funktionen.

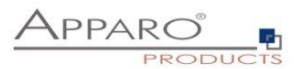

#### 6.4.2 Performance-Verbesserungen

Wenn der Business Case mehrere Lookup-Widgets in der Editing-Area verwendet und etwa 20 oder mehr Datenzeilen pro Seite ausgibt, dann können Performance-Probleme auftreten.

Die Ausgabe erfolgt dabei langsamer als gewohnt, der Browser reagiert verzögert.

#### Lösung:

Im Tab "Visuelles" finden Sie den Eintrag "Performance-Modus".

Wenn dieser Modus aktiviert ist, dann werden alle Lookup-Widgets in der Editing-Area als Text mit einem Stiftsymbol ausgegeben. Dieser Ausgabemodus ist deutlich schneller als der Standardmodus.

| Zieltabelle                                                        | Kopfbereich            | Fußbereich        | Visuelles     | Farben         | Widgets        | Sortierung       | Eintrag in das Portal |
|--------------------------------------------------------------------|------------------------|-------------------|---------------|----------------|----------------|------------------|-----------------------|
| Anzahl fixierter                                                   | Widgets von links gez  | zählt             |               |                |                |                  |                       |
| Zeige maximal Zeilen pro Seite                                     |                        |                   |               | 20             | *              |                  |                       |
| Beschleunigung                                                     | gsmodus                |                   |               | Lookup widgets | und Kalender v | verden optimiert | +                     |
| Lücke zwischen                                                     | n den Spalten(px)      |                   |               | 4              | *              |                  |                       |
| Breite der Lücke                                                   | e zwischen den Zeiler  | n(px)             |               | 2              | •              |                  |                       |
| Anzeigen des Kontrolikästchens zum Aus-/Abwählen aller Datenzeilen |                        |                   | r Datenzeilen | ✓              |                |                  |                       |
| Applikationkopfbereich verbergen                                   |                        |                   |               |                |                |                  |                       |
| Aktiviere Rich-T                                                   | Fext Symbolleiste (für | farbige Eingaben) |               |                |                |                  |                       |

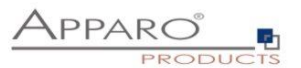

#### 6.5 Bearbeitungsansicht des Business Cases

Die Bearbeitungsansicht ist aufgeteilt in zwei Bereiche:

Menuleiste, enthält die Buttons zur Steuerung und alle aktivierten Funktionen als Menupunkte.

Buttons:

•

- . Start
- Schließen
- speichert alle Änderungen und startet den Business Case
- speichert alle Änderungen und schließt die Bearbeitungsansicht
- Speichern - speichert alle Änderungen
- Abbrechen
- verwirft alle nicht gespeicherten Änderungen und schließt den Business Case

Einstellungsbereich, enthält die Einstellungen der jeweiligen Funktionen und wird gegebenenfalls nochmals in Tabs untergliedert.

| Start Schließen Speichern Abbrechen | Zieltabelle   | Kopfbereich Fußbereich | Visuelles Farben Widg | ets Sortierung Eintrag in das Portal                | 📩 Funktionen   |
|-------------------------------------|---------------|------------------------|-----------------------|-----------------------------------------------------|----------------|
| Einstellungen                       | + Neu ×       | Löschen                |                       |                                                     |                |
| Standard Buttons                    | Filter-Widget | s                      |                       |                                                     | <b>★</b> ★ ★ ★ |
| Eigene Aktions-Buttons              | Zeile         | Spalte Spaltenname     | Widget                | Titel                                               | н              |
| Datenausgabe filtern                | 1             | 1 > PRODUCT_ID         | > Eingabe             | efeld Filterbereich                                 |                |
| Variablen                           | Massen-Upda   | ate Widgets            |                       |                                                     | ¥ + + ±        |
| Einfügen von neuen Datenzeilen      | Spalte        | Spaltenname            | Widget                | Titel                                               | RO H           |
| Editieren von Datenzeilen           | 1             | > STATUS_ID            | > Lookup Auswahlfeld  | (für alle Tabellen) Widgets im Massenupdate Bereich |                |
| Datenzeilen manuell löschen         | Edit-Widgets  |                        |                       |                                                     | Ŧ + + ±        |
| Änderungen von Massendaten          | Spalte        | Spaltenname            | Widget                | Titel                                               | PK RO H NN     |
| Excel Import                        | 1             | > OFFICE_ID            | > Eingabefeld         | > Filiale                                           |                |
| Exectingent                         | 2             | > PRODUCT_LINE_ID      | Lookup Auswahlfeld    | (für alle Tabellen) > Widget im Edit-Bereich        |                |
| Excel Export                        | 3             | > PRODUCT_ID           | Lookup Auswahlfeld    | (für alle Tabellen) > Produkt                       | ✓              |
| Kopieren von Datenzeilen            | 4             | > accept_yn            | > Checkbox            | > Accept yn                                         |                |
| Überprüfung der Dateneingaben       | 5             | > SALES                | > Eingabefeld         | > Verkäufe                                          |                |
| Audities was Bates independent      | 6             | > STATUS_ID            | Lookup Auswahlfeld    | (für alle Tabellen) > Mein Status                   |                |
| Auditing von Datenanderungen        | 7             | > STATE_REVISION_ID    | > Lookup Auswahlfeld  | (für alle Tabellen) > Revision Status               |                |
| Sicherheit                          | 8             | > FORECAST             | > Eingabefeld         | > Anzahi je Jahr                                    |                |
| Eigene Datenbank-Fehlermeldungen    | 9             | > FORECAST2            | > Eingabefeld         | > Quartal 1                                         |                |
|                                     | 10            | > FORECAST3            | > Eingabefeld         | > Quartal 2                                         |                |
|                                     | 11            | > FORECAST4            | > Eingabefeld         | > Quartal 3                                         |                |

#### Bearbeitungsansicht bei Aktivierung aller Funktionen

| Start Schließen Speichern Abbrechen | Zieltabelle   | Kopfbereich Fußbereich | Visuelles Farben Widgets Sortierun       | ng Eintrag in das Portal | ń- F                                                                                                    |
|-------------------------------------|---------------|------------------------|------------------------------------------|--------------------------|----------------------------------------------------------------------------------------------------|
| Einstellungen                       | + Neu ×       | Löschen                |                                          |                          |                                                                                                    |
| Standard Buttons                    | Filter-Widget | S                      |                                          |                          | <b>★ ★</b> ÷ •                                                                                                    |
| Datenausgabe filtern                | Zeile         | Spalte Spaltenname     | Widget                                   | Titel                    |                                                                                                    |
| Variablen                           | 1             | 1 > PRODUCT_ID         | > Eingabefeld                            | Filterbereich            |                                                                                                    |
|                                     | Edit-Widgets  |                        |                                          |                          | Ŧ + -                                                                                                    |
|                                     | Spalte        | Spaltenname            | Widget                                   | Titel                    | PK RO H                                                                                                    |
|                                     | 1             | > OFFICE_ID            | > Eingabefeld                            | > Filiale                |                                                                                                    |
|                                     | 2             | > PRODUCT_LINE_ID      | Lookup Auswahlfeld (f ür alle Tabellen)  | > Widget im Edit-Bereich | <ul> <li>Image: Image: Ima</li></ul> |
|                                     | 3             | > PRODUCT_ID           | > Lookup Auswahlfeld (für alle Tabellen) | > Produkt                | ✓                                                                                                    |
|                                     | 4             | > accept_yn            | > Checkbox                               | > Accept yn              |                                                                                                    |
|                                     | 5             | > SALES                | > Eingabefeld                            | > Verkäufe               | · · · · · ·                                                                                                    |
|                                     | 6             | > STATUS_ID            | > Lookup Auswahlfeld (für alle Tabellen) | > Mein Status            |                                                                                                    |
|                                     | 7             | > STATE_REVISION_ID    | > Lookup Auswahlfeld (für alle Tabellen) | > Revision Status        | • •                                                                                                    |
|                                     | 8             | > FORECAST             | > Eingabefeld                            | > Anzahl je Jahr         |                                                                                                    |

Bearbeitungsansicht bei Deaktivierung aller Funktionen. Nur die Basisfunktionen werden angezeigt.

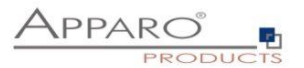

#### 6.6 Business Case Einstellungen

#### 6.6.1 Haupteinstellungen

Die Haupteinstellungen sind in mehrere Tabs unterteilt und betreffen Einstellungen der Datenquelle und der Optik des Business Cases. Vor allem aber enthalten Sie die Widgets.

Widgets sind die eigentlichen Steuer- und Ausgabeelemente eines Business Cases. Dies können Filter sein, Eingabe- oder Auswahlfelder, Buttons und vieles mehr.

Ihrer Wichtigkeit wegen sind Widgets das Erste, das sie sehen, sobald sie die Haupteinstellungen öffnen.

| Start Schließen Speichern Abbrechen | Zieltabelle   | Kopfbereich Fußbereich | Visuelles Farben Widgets Sortierun        | Eintrag in das Portal           | 📩 Funktionen          |
|-------------------------------------|---------------|------------------------|-------------------------------------------|---------------------------------|-----------------------|
| Einstellungen                       | + Neu ×       | Löschen                |                                           |                                 |                       |
| Standard Buttons                    | Filter-Widget |                        |                                           |                                 | <b>★</b> ★ <b>★ ★</b> |
| Eigene Aktions-Buttons              | Zeile         | Spalte Spaltenname     | Widget                                    | Titel                           | н                     |
| Datenausgabe filtern                | 1             | 1 PRODUCT_ID           | > Eingabefeld                             | Filterbereich                   |                       |
| Variablen                           | Massen-Upda   | ate Widgets            |                                           |                                 | ¥ + + ±               |
| Einfügen von neuen Datenzeilen      | Spalte        | Spaltenname            | Widget                                    | Titel                           | RO H                  |
| Editieren von Datenzeilen           | 1             | > STATUS_ID            | > Lookup Auswahlfeld (für alle Tabellen)  | Widgets im Massenupdate Bereich |                       |
| Datenzeilen manuell löschen         | Edit-Widgets  | 1                      |                                           |                                 | <del>*</del> * * ±    |
| Änderungen von Massendaten          | Spalte        | Spaltenname            | Widget                                    | Titel                           | PK RO H NN            |
| Excel Import                        | 1             | > OFFICE_ID            | > Eingabefeld                             | > Filiale                       |                       |
| Excel Export                        | 2             | > PRODUCT_LINE_ID      | Lookup Auswahlfeld (für alle Tabellen)    | > Widget im Edit-Bereich        |                       |
| EXCELEXPORT                         | 3             | > PRODUCT_ID           | > Lookup Auswahlfeld (für alle Tabellen)  | > Produkt                       |                       |
| Kopieren von Datenzeilen            | 4             | > accept_yn            | > Checkbox                                | > Accept yn                     |                       |
| Überprüfung der Dateneingaben       | 5             | > SALES                | > Eingabefeld                             | > Verkäufe                      |                       |
| Auditing von Datenänderungen        | 6             | > STATUS_ID            | Lookup Auswahlfeld (f ür alle Tabellen)   | > Mein Status                   |                       |
| Additing von Datenanderungen        | 7             | > STATE_REVISION_ID    | > Lookup Auswahlfeld (f ür alle Tabellen) | > Revision Status               | <b>~</b>              |
| Sicherheit                          | 8             | > FORECAST             | > Eingabefeld                             | > Anzahl je Jahr                |                       |
| Eigene Datenbank-Fehlermeldungen    | 9             | > FORECAST2            | > Eingabefeld                             | > Quartal 1                     |                       |
|                                     | 10            | > FORECAST3            | > Eingabefeld                             | > Quartal 2                     |                       |
|                                     | 44            | FORECASTA              | . First data                              | Current A                       |                       |

Haupteinstellungen, Widgets

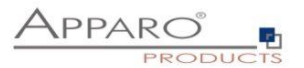

#### 6.6.2 Widgets (Datenfelder)

Dieses Kapitel behandelt den zentralen Bereich eines Business Cases.

Hier können Sie unterschiedliche Widgets, die im Normalfall mit der Zieltabelle (target table) verbunden sind, in unterschiedlichen Bereichen positionieren.

Als Widget werden alle interaktiven Elemente, also Dateneingabefelder, Buttons usw. bezeichnet.

Dabei hat jedes einzelne Widget wieder eigene Einstellungen.

#### 6.6.3 Bearbeitungsansicht

Sie können die Einstellungen eines vorhandenen Widgets ändern, in dem Sie die Bearbeitungsansicht durch Anklicken des Spaltennamens oder Typs öffnen:

| Edit-Widgets | Edit-Widgets |               |           |            |  |  |  |  |
|--------------|--------------|---------------|-----------|------------|--|--|--|--|
| Spalte       | Spaltenname  | Widget        | Titel     | PK RO H NN |  |  |  |  |
| 1            | > OFFICE_ID  | > Eingabefeld | > Filiale |            |  |  |  |  |

Je nach Widget-Typ bietet die Bearbeitungsansicht unterschiedliche Optionen, unterteilt in Tabs.

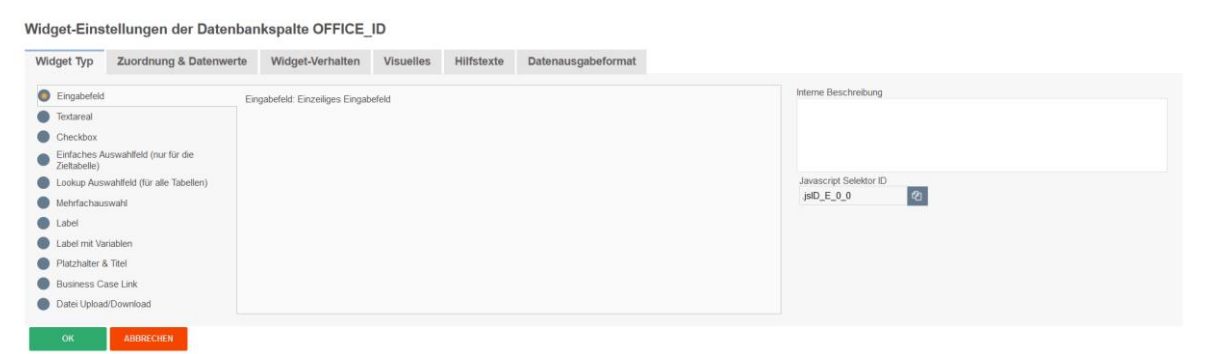

Widget Bearbeitungsansicht für den Typ ,Eingabefeld'

| Widget-Eins                                                                                                    | /idget-Einstellungen der Datenbankspalte OFFICE_ID                                                                |                                                     |                                                     |                  |                  |                      |                                   |  |  |
|----------------------------------------------------------------------------------------------------|----------------------------------------------------------------------------------------------------|-----------------------------------------------------|-----------------------------------------------------|------------------|------------------|----------------------|-----------------------------------|--|--|
| Widget Typ                                                                                                    | Zuordnung & Datenwerte                                                                                            | Widget-Verhalten                                    | Lookup & Dropdown & Multiselect                     | Visuelles        | Hilfstexte       | Datenausgabe         | format                            |  |  |
| Eingabefeld     Textareal     Checkbox     Einfaches Ar     Zieltabelle)     Lookup Auss     Mehrachaus     Label     Label     Label     Business Ca     Datel Uploac | uswahifeld (nur für die<br>wahifeld (für alle Tabellen)<br>swahi<br>riablen<br>h. Titel<br>ses Link<br>J/Download | Lookup Auswahlfeld (Alle Tabelle<br>unw end möglich | en). Auswahlfeld deren Werte einer frei definierbar | en Lookup-Tabelk | e entnommen werd | ien. Filter, in<br>J | wescript Selektor ID<br>pr0_E_0_0 |  |  |
| -                                                                                                    |                                                                                                    |                                                     |                                                     |                  |                  |                      |                                   |  |  |

Widget Bearbeitungsansicht für den Typ ,Lookup Auswahlfeld (für alle Tabellen)'

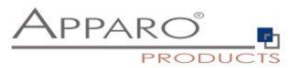

#### 6.6.4 Widget-Typen / Mögliche Bereiche

Beim Erstellen eines neuen Widgets werden Sie zunächst gefragt für welchen Bereich soll es angelegt werden soll:

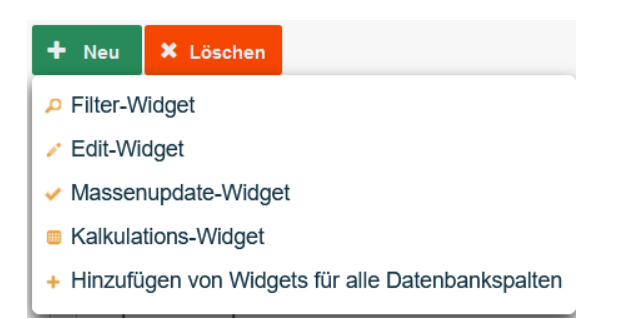

Die Option ,Hinzufügen von Widgets für alle Datenbankspalten' fügt automatisch ein Widget vom Typ ,Eingabefeld' für jede vorhandene Datenbankspalte hinzu, sofern für diese Datenbankspalte noch kein Widget vorhanden ist.

Die entsprechenden Bereiche für die Widget-Typen sind:

- Filterbereich (searching area)
- Edit-Bereich (edit area)
- Massenupdate-Bereich (bulk update area)
- Kalkulationsbereich (calculation area)

Basierend auf dem Bereich, für den das Widget gedacht ist, ergibt sich eine unterschiedlich Auswahl an Widget-Typen:

- Eingabefeld Ein Standardfeld das die Eingabe alphanumerischer Daten erlaubt
- Textareal Ein mehrzeiliges Eingabefeld, das formatierten Text erlaubt
- **Checkbox** Erlaubt genau zwei Werte, Häkchen gesetzt oder nicht
- Einfaches Auswahlfeld (nur für die Zieltabelle) Basierend auf Daten in der Zieltabelle
- Lookup Auswahlfeld (f
  ür alle Tabellen) Ersetzt Zahlenwerte durch Klartext aus einer 2. Tabelle
- Einfache Mehrfachauswahl (nur für die Zieltabelle) Erlaubt das Auswählen mehrerer Werte
- Lookup Mehrfachauswahl (für alle Tabellen) Mehrfachauswahl mit Lookuptabelle
- Label Ermöglicht die Ausgabe von Text
- Label mit Variablen Ermöglicht die Ausgabe von Text und Werten aus Variablen
- Platzhalter & Titel Zum Einrichten von Leerräumen zwischen einzelnen Widgets
- Business Case Link Zum Aufrufen von z.B Detail BCs, Datenwerte werden dabei übergeben
- Datei Upload/Download Zum Anhängen von Dateien an Datenzeilen

Business Case Link und Datei Upload/Download sind nur im Edit-Bereich einsetzbar.

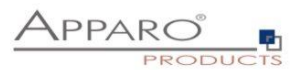

#### 6.6.5 Widgets im Edit-Bereich

Der Edit-Bereich in einem Table Business Case (TBC) dient vor allem der Darstellung von Daten in Listenform und gibt den Anwendern die Möglichkeit zur Bearbeitung der Daten.

| Edit | -Widgets |                     |                                          |                          |    | <b>T</b> 1 | • •      | Ŧ  |
|------|----------|---------------------|------------------------------------------|--------------------------|----|------------|----------|----|
|      | Spalte   | Spaltenname         | Widget                                   | Titel                    | PK | RO         | н        | NN |
|      | 1        | > OFFICE_ID         | > Eingabefeld                            | > Filiale                |    |            | <b>~</b> |    |
|      | 2        | > PRODUCT_LINE_ID   | > Lookup Auswahlfeld (für alle Tabellen) | > Widget im Edit-Bereich | ~  |            |          |    |
|      | 3        | > PRODUCT_ID        | > Lookup Auswahlfeld (für alle Tabellen) | > Produkt                | ✓  |            |          |    |
|      | 4        | > accept_yn         | > Checkbox                               | > Accept yn              |    |            | ✓        |    |
|      | 5        | > SALES             | > Eingabefeld                            | > Verkäufe               |    |            | ✓        |    |
|      | 6        | > STATUS_ID         | > Lookup Auswahlfeld (für alle Tabellen) | > Mein Status            |    |            |          |    |
|      | 7        | > STATE_REVISION_ID | > Lookup Auswahlfeld (für alle Tabellen) | > Revision Status        |    | ~          | ✓        |    |
|      | 8        | > FORECAST          | > Eingabefeld                            | > Anzahl je Jahr         |    |            |          |    |
|      | 9        | > FORECAST2         | > Eingabefeld                            | > Quartal 1              |    |            |          |    |
|      | 10       | > FORECAST3         | > Eingabefeld                            | > Quartal 2              |    |            |          |    |
|      | 11       | > FORECAST4         | > Eingabefeld                            | > Quartal 3              |    |            |          |    |
|      | 12       | > FORECAST5         | > Eingabefeld                            | > Quartal 4              |    |            |          |    |
|      | 13       | > FORECAST6         | > Eingabefeld                            | > Plan6                  |    |            | ✓        |    |
|      | 14       | > FORECAST7         | > Eingabefeld                            | > Plan7                  |    |            |          |    |

Widgets eines Bereichs werden entsprechend gruppiert (gelbe Markierung)

In der Anwenderansicht könnten diese Widgets, je nach eingestelltem Design, etwa so aussehen:

| Kopfbereich mit der<br>Beschreibung                                         | r Überschrift und L | ogos        |     |         |           |           |           |           |                           |             |
|-----------------------------------------------------------------------------|---------------------|-------------|-----|---------|-----------|-----------|-----------|-----------|---------------------------|-------------|
| Filterbereich<br>SUCHEN FIL                                                 | TER ZURÜCK SETZEN   |             |     |         |           |           |           |           |                           |             |
| Widgets im<br>Massenupdate<br>Bereich<br>offen<br>ANDERN<br>Widget im Edit- | Produkt             | Mein Status | Ana | rahl je | Quartal 1 | Quartal 2 | Quartal 3 | Quartal 4 | Lettle Änderung Kommentar | Lettre      |
| Bereich                                                                     |                     |             | Jah | r       |           |           |           |           | von                       | Änderung am |
| T-Shirts                                                                    | T-Shirt Vienna      | offen       |     | 5100    | 1000      | 600       | 0 2000    | 1200      | administrator             | 09.07.2021  |
| T-Shirts                                                                    | T-Shirt October     | offen       |     | 5100    | 1000      | 600       | 0 2000    | 1200      | Anonymous                 | 13.07.2021  |
| T-Shirts                                                                    | T-Shirt blue        | offen       |     | 600     | 111       | 111       | 1 111     | 111       | Anonymous                 | 13.07.2021  |
| T-Shirts                                                                    | T-Shirt Vienna3     | offen       | *   | 1100    | 100       | 800       | 0 100     | 100       | Anonymous                 | 13.07.2021  |
| T-Shirts                                                                    | T-Shirt Moscow      | offen       | 4   | 1100    | 100       | 800       | 0 100     | 100       | administrator             | 09.07.2021  |
| T-Shirts                                                                    | T-Shirt 69's        | offen       |     | 600     | 111       | 111       | 1 111     | 111       | administrator             | 09.07.2021  |
|                                                                             |                     |             | <   |         |           |           |           |           |                           | >           |
| 1                                                                           |                     | offen       |     | 0       | 0 0       |           | 0 0       | 0         |                           |             |

Beispiel für Widgets vom Typ Eingabefeld in der Anwenderansicht

Im Edit-Bereich können Sie unter diesen Widget-Typen wählen:

- Eingabefeld Ein Standardfeld das die Eingabe alphanumerischer Daten erlaubt
- Textareal Ein mehrzeiliges Eingabefeld, das formatierten Text erlaubt
- Checkbox Erlaubt genau zwei Werte, Häkchen gesetzt oder nicht
- Einfaches Auswahlfeld (nur für die Zieltabelle) Basierend auf Daten in der Zieltabelle
- Lookup Auswahlfeld (für alle Tabellen) Ersetzt Zahlenwerte durch Klartext aus einer 2. Tabelle
- Label Ermöglicht die Ausgabe von Text
- Label mit Variablen Ermöglicht die Ausgabe von Text und Werten aus Variablen
- Platzhalter & Titel Zum Einrichten von Leerräumen zwischen einzelnen Widgets
- Business Case Link Zum Aufrufen von z.B Detail BCs, Datenwerte werden dabei übergeben
- Datei Upload/Download Zum Anhängen von Dateien an Datenzeilen

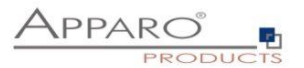

## 6.6.6 Spezielle Funktionen in den Widget Einstellungen

Es gibt in den Widget Einstellungen eine Reihe von speziellen Funktionen.

#### 6.6.6.1 Lesende und schreibende Ausdrücke

Lesende und schreibende Ausdrücke erlauben die Verwendung von SQL-Ausdrücken zum Manipulieren der Anzeige oder des Speicherns von Daten.

| Widget-Einst       | Vidget-Einstellungen der Datenbankspalte OFFICE_ID |                                                                                                    |                                |                   |                    |                                    |      |   |   |  |  |
|--------------------|----------------------------------------------------|----------------------------------------------------------------------------------------------------|--------------------------------|-------------------|--------------------|------------------------------------|------|---|---|--|--|
| Widget Typ         | Zuordnung & Dater                                  | nwerte Widg                                                                                                    | get-Verhalten                  | Visuelles         | Hilfstexte         | Datenausgabeformat                 |      |   |   |  |  |
| Spaltenname        |                                                    | OFFICE_ID                                                                                                    |                                |                   |                    |                                    |      |   |   |  |  |
| Aktiviere Ausdrüch | ke .                                               | <ul> <li>Image: A set of the set of the</li></ul> |                                |                   |                    |                                    |      |   |   |  |  |
|                    | S                                                  | SQL-Ausdruck für Le                                                                                                    | sen                            |                   |                    |                                    |      | , | v |  |  |
|                    | S                                                  | SQL-Ausdruck für Sc                                                                                                    | chreiben                       |                   |                    |                                    |      | , | V |  |  |
|                    |                                                    |                                                                                                    | <ul> <li>Die verwer</li> </ul> | ndeten lesenden u | und schreibenden / | Ausdrücke haben ein inverses Verha | iten |   |   |  |  |

Klassische Beispiele für diese Ausdrücke sind z.B.:

| TRIM()  | - Entfernt Leerzeichen am Ende oder Anfang einer Zeichenkette |
|---------|---------------------------------------------------------------|
| UPPER() | - Wandelt alle Buchstaben in Großbuchstaben um                |
| LOWER() | - Wandelt alle Buchstaben in Kleinbuchstaben um               |

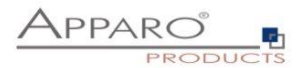

#### 6.6.6.2 Konditionelle Optionen

Viele Funktionen können Anhand von Konditionen gesteuert werden.

So gibt es z.B. für die Funktion ,Versteckt', welche bei Aktivierung ein Widget für den Anwender ausblendet, mehrere Optionen.

#### Widget-Einstellungen der Datenbankspalte OFFICE\_ID Widget Typ Zuordnung & Datenwerte Widget-Verhalten Visuelles Hilfstexte Datenausgabeformat Versteckt Verstecke das Widget im Editbereich ✓ Verstecke das Widget im Eingabebereich Verstecke das Widget im Edit- und Eingabebereich für alle Anwender . alle Anwender ausgewählte Sicherheitsgruppe bestimmten Widget-Wert Nur-lesen Variable gibt 'true' zurück . Nur-lesen im Edit- und Eingabebereich für alle Anwender Nur-lesen im Edit Bereich für alle Anwender + Nur-lesen im Eingabebereich alle Anwender . Zeige Inhalt als Label ohne Rahmen und in Nur-lesen Farbe

#### Für alle Anwender

Diese Option ist voreingestellt und würde in unserem Beispiel bedeuten: Für alle Anwender wird das Widget versteckt.

#### Für ausgewählte Sicherheitsgruppen

Das Widget wird versteckt, allerdings nur für Anwender, die Mitglied einer der angegebenen Gruppen sind. Jeder Anwender der kein Mitglied der eingetragenen Sicherheitsgruppen ist, kann das Widget in der Anwendersicht sehen.

Widget-Einstellungen der Datenbankspalte OFFICE\_ID

| Widget Typ  | Zuordnung & Datenwerte                                    | Widget-Verhalten           | Visuelles    | Hilfstexte                      | Datenausgabeformat                  |
|-------------|-----------------------------------------------------------|----------------------------|--------------|---------------------------------|-------------------------------------|
| Versteckt   |                                                           |                            |              |                                 |                                     |
| Verstecke   | das Widget im Editbereich<br>das Widget im Eingabebereich |                            |              |                                 |                                     |
| ✓ Verstecke | das Widget im Edit- und Eingabeberei                      | ch für ausgewählte Sicherh | neitsgruppen | <ul> <li>Einstellung</li> </ul> | en für Sicherheitsgruppen festlegen |

#### Verstecke das Widget für festgelegte Sicherheitsgruppen

| Widget Sicherheitsgruppen-Definition - Versteckt |        |  |  |  |  |  |  |  |  |
|--------------------------------------------------|--------|--|--|--|--|--|--|--|--|
| Vorhandene Sicherheitsgruppen                    |        |  |  |  |  |  |  |  |  |
| Sicherheitsgruppe                                | Aktion |  |  |  |  |  |  |  |  |
| Gruppe_A                                         | ×      |  |  |  |  |  |  |  |  |
| Sicherheitsgruppe hinzufügen                     |        |  |  |  |  |  |  |  |  |
| Sicherheitsgruppe<br>Gruppe_Bi HeikZUFÜCKN       |        |  |  |  |  |  |  |  |  |
| ZURBER ZIM EDITOR                                |        |  |  |  |  |  |  |  |  |

Sicherheitsgruppeneditor

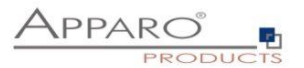

#### Für bestimmten Wert

Die Option trifft hier ein, sobald der Wert einer der Spalten der Zieltabelle in der entsprechenden Datenzeile, mit dem hinterlegten Wert übereinstimmt.

In unserem Beispiel würde das Widget versteckt werden, sobald in einer Datenzeile in der Spalte PRODUCT\_LINE\_ID der Wert ,3' auftaucht.

| Widget-Einstellungen der Datenbankspalte OFFICE_ID |                                      |                            |           |            |                    |              |   |  |  |  |  |
|----------------------------------------------------|--------------------------------------|----------------------------|-----------|------------|--------------------|--------------|---|--|--|--|--|
| Widget Typ                                         | Zuordnung & Datenwerte               | Widget-Verhalten           | Visuelles | Hilfstexte | Datenausgabeformat |              |   |  |  |  |  |
| Versteckt                                          |                                      |                            |           |            |                    |              |   |  |  |  |  |
| Verstecke                                          | Verstecke das Widget in Editbereich  |                            |           |            |                    |              |   |  |  |  |  |
| ✓ Verstecke das Widget im Eingabebereich           |                                      |                            |           |            |                    |              |   |  |  |  |  |
| ✓ Verstecke                                        | das Widget im Edit- und Eingabeberei | ich für bestimmten Widget- | Wert      | PRODUCT_   | LINE_ID •          | hat den Wert | 3 |  |  |  |  |

Die Werte können auch dynamisch durch Variableneinsatz gestaltet werden. Statt ,3' - <%VARIABLE%>
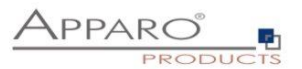

# 6.6.7 Widget-Einstellungen am Beispiel ,Eingabefeld'

Für jeden Widget-Typen gibt es eigene Einstellungen. Die folgenden Einstellungen am Beispiel des Widget-Typs ,Eingabefeld' finden Sie in fast allen Widget-Typen. Besonderheiten einzelner Widget-Typen finden Sie beschrieben im folgenden Kapitel ,Weitere Widget-Einstellungen'

| Widget Typ                     | Zuordnung & Datenwerte     | Widget-Verhalten              | Visuelles | Hilfstexte | Datenausgabeformat |
|--------------------------------|----------------------------|-------------------------------|-----------|------------|--------------------|
| Eingabefeld                    | Ein                        | igabefeld: Einzeiliges Eingab | efeld     |            |                    |
| Textareal                      |                            |                               |           |            |                    |
| Checkbox                       |                            |                               |           |            |                    |
| Einfaches Ausv<br>Zieltabelle) | wahlfeld (nur für die      |                               |           |            |                    |
| Lookup Auswal                  | nlfeld (für alle Tabellen) |                               |           |            |                    |
| Mehrfachauswa                  | ahi                        |                               |           |            |                    |
| Label                          |                            |                               |           |            |                    |
| Label mit Varial               | blen                       |                               |           |            |                    |
| Platzhalter & Ti               | tel                        |                               |           |            |                    |
| Business Case                  | Link                       |                               |           |            |                    |
| Datei Upload/D                 | ownload                    |                               |           |            |                    |

# 6.6.7.1 Zuordnung & Datenwerte

#### Widget-Einstellungen der Datenbankspalte OFFICE\_ID

| Widget Typ Zuord                            | Inung & Datenwerte                                            | Widget-Verhalten                                                                                                    | Visuelles Hilfst                                                                                                    | texte Datenausgabeformat                                                                                                    |
|---------------------------------------------|---------------------------------------------------------------|----------------------------------------------------------------------------------------------------|----------------------------------------------------------------------------------------------------|----------------------------------------------------------------------------------------------------|
| Spaltenname                                 | OFFICE_IE                                                     | )                                                                                                    |                                                                                                    | Image: A set of the set of the |
| Aktiviere Ausdrücke                         |                                                               |                                                                                                    |                                                                                                    |                                                                                                    |
| Vorgabewert                                 | 1                                                             |                                                                                                    |                                                                                                    | 12 für alle Anwender                                                                                                    |
|                                             | Vorgeschla;<br>Optional sic<br>Bei einem L<br>• Veru<br>• For | ene Werte werden dem Anw<br>herheitsgruppenabhängig, w<br>ookup-Widget wird der Wert<br>venden Sie das englische Fo<br>nat für Datum ist 'JJJJ-MM-T' | ender als Vorschlag im Einfü<br>erschiedene Anwendergrupp<br>für die ID-Spalte erwartet.<br>mat, um numerische Werte i<br>1' oder 'JJJJ-MM-TT Stunde h | gebersch angezeigt, er kann diesen Andern. Vanstellen (außer Widget Referenz) können verwendet werden.<br>en Können utflechschletter vorgeschlagene Werte haben.<br>(z.B. 1000.13)<br>Minuten Sekunderr (z.B. 2029-12-31 oder 2029-12-31 23:98-39)                                                                                                    |
| Konstanter Wert                             | Konstanter                                                    | Wert nicht verwenden                                                                                                    |                                                                                                    |                                                                                                    |
| Variable zur Verwendung im<br>Business Case | n Detail                                                      |                                                                                                    |                                                                                                    |                                                                                                    |
| OK ABBR                                     | ECHEN                                                         |                                                                                                    |                                                                                                    |                                                                                                    |

#### Sortieren nach

Legt die Sortierung der angezeigten Datenzeilen fest. 1,2,3 bedeutet aufsteigen, während negative Ziffern absteigende Sortierung bedeuten. Die Zahl selbst definiert die Position in der Sortierungsrangfolge. Beispiel: Wir haben 3 Spalten. Farbe (-1), Größe(-3), Preis(2) - dann werden die Datenzeilen nach Farbe absteigend sortiert, dann nach Preis aufsteigend und schließlich noch nach Größe absteigend.

#### Spaltenname

Hier können Sie die Datenbankspalte auswählen, die diesem Widget zugeordnet ist. Das Widget liest von und schreibt in diese Spalte. Für den Spaltennamen können Sie auch Variablen verwenden.

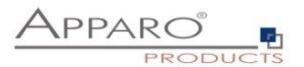

# Vorgabewert

Vorgabewerte werden dem Anwender als Vorschlag im Einfügebereich angezeigt, er kann diese ändern. Variablen können verwendet werden.

Bei der Verwendung von numerischen oder Datumswerten erwartet Fast Edit zwingend das englische Format.

# **Konstanter Wert**

Ein konstanter Wert ist ein Wert, der immer verwendet wird, auch wenn das Widget im versteckt oder Nur-Lesen Modus ist. Anwendereingaben werden damit überschrieben. Es ist möglich für unterschiedliche Anwendergruppen verschiedene Konstanten zu verwenden.

Die Funktion ,Konstanter Wert' bietet die folgenden Optionen:

Konstanten Wert nicht verwenden

Konstanten Wert nicht verwenden

Verwende Konstantenwert nur beim Einfügen von Daten

Verwende Konstantenwert beim Einfügen und Ändern von Daten

Verwende Konstantenwert beim Einfügen, wenn die Variable 'true' zurückgibt

Verwende Konstantenwert beim Einfügen und Ändern, wenn die Variable 'true' zurückgibt

# Variable zur Verwendung im Detail Business Case

Ruft dieser Business Case einen Detail Business Case auf, dann können Sie dort eine gleichnamige Berichtsvariable definieren und so den Inhalt dieses Widgets mit dieser Variable nutzen.

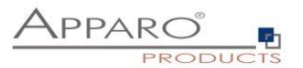

# 6.6.7.2 Widget-Verhalten

Im Tab Widget-Verhalten können Sie das Verhalten des Widgets detailliert steuern.

| Edent Flendellumenn der Detrekenkennlin OFFICE ID                                                           |
|----------------------------------------------------------------------------------------------------|
| Inget-Einsteilungen der Datenbankspatte OFFICE_ID                                                           |
| Vildget Typ Zoordnung & Datenwerte Vildget-Verhalte Visuelles HillSteck Datenausgabeformat                  |
| Ventrekt                                                                                                    |
|                                                                                                    |
| Widget in Elithenia                                                                                         |
| V Ventide da Widgel im Eingabeterich                                                                        |
| Vehicke das Widget im Edit und Eingstebereich für bealimman Widget.Weit     PRODUCT_LINE_0     Ant der Wert |
|                                                                                                    |
| Nurlesen                                                                                                    |
|                                                                                                    |
| Nu-lean in Edit- und Engabaseich für sille Antender                                                         |
| V Ru-kaza in Edi Basidi Eu al Anorodor                                                                      |
| Autorean in Englabelensia, alla Anandar                                                                     |
| 🕑 Zaiga bishat alu Labal shine Rahmeru uni in Nachaese Fartee                                               |
|                                                                                                    |
| Soutige                                                                                                    |
| Catastantipphi is der Primarskibael oder ein Teil davon                                                     |
| Datahbarispala wid von de Datarbark arougt (Trigger oder Autowert)                                          |
| Zalge ein Maines Bymbol zum Lösshan des Wildgetinhalts                                                      |
| Protected                                                                                                   |
| Alls Leersichen am Anlarg und Ende automalisch entlemen                                                     |
| Technologia wetskan (E. for Parameteringsba)                                                                |
|                                                                                                    |
|                                                                                                    |
|                                                                                                    |
| OW MODECNES                                                                                                 |

# Versteckt-Gruppe Beinhaltet Optionen zum Ausblenden von Widgets

| Versteckt                                                                                               |                                                       |  |
|----------------------------------------------------------------------------------------------------|-------------------------------------------------------|--|
| <ul> <li>Verstecke das Widget im Editbereich</li> <li>Verstecke das Widget im Eingabebereich</li> </ul> |                                                       |  |
| Verstecke das Widget im Edit- und Eingabebereich f ür                                                   | alle Anwender                                         |  |
|                                                                                                    | ausgewählte Sicherheitsgruppen                        |  |
| Nur-lesen                                                                                               | bestimmten Widget-Wert<br>Variable gibt 'true' zurück |  |

# Verstecke das Widget im Eingabebereich

Wenn diese Funktion aktiviert ist, dann werden die Anwender im *Eingabebereich* dieses Widget NICHT sehen. Konstanten werden trotzdem verwendet.

# Verstecke das Widget im Edit- und Eingabebereich

Das Datenfeld wird verwendet, aber nicht angezeigt.

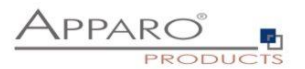

# Nur-lesen-Gruppe

Beinhaltet Optionen zum Deaktivieren der Möglichleiten zur Eingabe oder Änderung von Werten in Widgets

| Nur-lesen                                                 |
|-----------------------------------------------------------|
| Nur-lesen im Edit- und Eingabebereich für alle Anwender   |
| ✓ Nur-lesen im Edit Bereich f ür alle Anwender            |
| Nur-lesen im Eingabebereich alle Anwender                 |
| Zeige Inhalt als Label ohne Rahmen und in Nur-lesen Farbe |

# Nur-lesen im Edit- und Eingabebereich

Die Daten können von den Anwendern nicht geändert werden und erhalten eine andere Hintergrundfarbe.

# Nur-lesen im Editbereich

Die Daten können nicht geändert werden im *Edit-Bereich* und erhalten eine andere Hintergrundfarbe.

# Nur-lesen im Eingabebereich

Die Daten können nicht geändert werden im *Eingabe-Bereich* und erhalten eine andere Hintergrundfarbe.

Optionen:

| alle Anwender                  | • |
|--------------------------------|---|
| alle Anwender                  |   |
| ausgewählte Sicherheitsgruppen |   |
| Variable gibt 'true' zurück    |   |

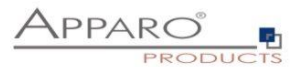

#### Sonstige-Gruppe

# Beinhaltet alle sonstigen Einstellungen

| Sonstige                                                               |  |
|------------------------------------------------------------------------|--|
| Datenbankspalte ist der Primärschlüssel oder ein Teil davon            |  |
| Datenbankspalte wird von der Datenbank erzeugt (Trigger oder Autowert) |  |
| Zeige ein kleines Symbol zum Löschen des Widgetinhalts                 |  |
| Pflichtfeld                                                            |  |
| Alle Leerzeichen am Anfang und Ende automatisch entfernen              |  |
| Textausgabe verstecken (z.B. für Passworteingabe)                      |  |
| Speichere Werte in Großbuchstaben                                      |  |
| Speichere Werte in Kleinbuchstaben                                     |  |
|                                                                        |  |

# Datenbankspalte ist der Primärschlüssel oder ein Teil davon

Das Widget ist der Primärschlüssel (der zugrundeliegenden Tabelle) oder ein Teil davon. Diese Definition ist unabhängig von den Primärschlüsseldefinitionen in der Datenbank. Mindestens eine Spalte muss als Primärschlüssel definiert sein. Ein Primärschlüssel wird als eindeutige ID verwendet.

# Datenbankspalte wird von der Datenbank erzeugt (Trigger oder Autowert)

Wert wird von der Datenbank berechnet (z.B mittels Trigger oder Auto-increment). Apparo Fast Edit ändert diesen Wert nicht.

#### Zeige ein kleines Symbol zum Löschen des Widgetinhalts

Zeigt ein kleines Symbol für das einfache Löschen des Inhalts dieses Widgets

#### Pflichtfeld

In einem Pflichtfeld muss der Anwender etwas eingeben (oder der Wert ist vorgegeben via Vorgabewert oder Konstante). Die Definition ist unabhängig von den Vorgaben der Datenbank. Wenn ein Filter-Widget ein Pflichtfeld ist, ist es oft besser einen vorgeschlagenen Wert zu definieren, so vermeiden Sie Fehlermeldungen beim Starten des Business Cases.

### Alle Leerzeichen am Anfang und Ende automatisch entfernen

Entfernt Leerzeichen vor und nach der eingegebenen Zeichenkette

#### Textausgabe verstecken

Eingegebene Zeichen werden nur als Punkte angezeigt

#### Speichere Werte in Großbuchstaben

Alle Eingaben werden in kleinen Buchstaben gespeichert

#### Speichere Werte in Kleinbuchstaben

Alle Eingaben werden in großen Buchstaben gespeichert

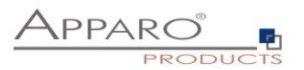

# 6.6.7.3 Visuelles

Im Tab ,Visuelles' finden Sie neben dem Spaltenbezeichner (Spaltenüberschrift), auch Einstellungen zum Layout, sowie die Einstellungen zu maximal erlaubten Eingabelänge in diesem Widget.

Voreingestellt als maximale Eingabelänge ist die Datenbankspaltendefinition, z.B. Varchar(20) erlaubt maximal 20 alphanumerische Zeichen. Dies können Sie durch die Eingabe eines eigenen Wertes weiter einschränken.

| ander ihb       | Zuoranung &  | Datenwerte     | Widget-Verha         | ilten Vis    | suelles | Hilfstext   | te | Datenausgabeform | nat |
|-----------------|--------------|----------------|----------------------|--------------|---------|-------------|----|------------------|-----|
| Spaltenbez      | zeichner     |                |                      |              |         |             |    |                  |     |
| Sprache         |              | Spaltenbezeid  | hner                 |              |         |             |    |                  |     |
| German          |              | Filiale        |                      |              |         |             |    | V                |     |
| English         |              | Office         |                      |              |         |             |    | V                |     |
|                 |              |                |                      |              |         |             |    |                  |     |
| Visuelle Ei     | nstellungen  |                |                      |              |         |             |    |                  |     |
| Label Stil      |              | Schriftart     | Größe                | 211          |         | Auerichtung | ,  | arhe             |     |
| Laber Sui       |              | Arial          | v 11                 | Fett         | -       | Links       |    | 000000           |     |
| Hintergrundfar  | be für Label | Aktuell ist ke | eine Hintergrundfarb | e definiert. |         |             |    |                  |     |
|                 |              | NEUE           |                      |              |         |             |    |                  |     |
| Widget Ausricl  | htung        | Rechts         |                      |              |         |             |    |                  |     |
| Spaltenbreite ( | px)          | 80             |                      |              |         |             |    |                  |     |
| Rahmenfarbe     |              | #D0D0D0        | <b>_</b>             |              |         |             |    |                  |     |
| Hintergrundfar  | be           | Aktuell ist ke | eine Hintergrundfarb | e definiert. |         |             |    |                  |     |
|                 |              | NEUE           |                      |              |         |             |    |                  |     |
| Schriftart      |              | Schriftart     | Größe                | Stil         |         | Ausrichtung | F  | arbe             |     |
|                 |              | Arial          | • 12                 | Normal       | -       | Rechts      |    | 000000           |     |
| Maximale Eing   | abelänge     | Definiert dur  | ch Datenbank Spalt   | endefinition |         | -           |    |                  |     |
|                 |              |                |                      |              |         |             |    |                  |     |

Das Layout kann auch durch CSS gesteuert werden.

Um globale visuelle Einstellungen der Mandanteneinstellungen zu überschreiben, muss das Schloss-Symbol geschlossen sein.

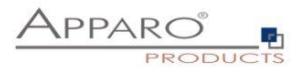

# 6.6.7.4 Visuelle Hilfstexte

# Enthält die Einstellungen zum Beschreibungs- und Hinweistext

Widget-Einstellungen der Datenbankspalte OFFICE\_ID

| Widget Typ | Zuordnung & Datenwerte     | Widget-Verhalten               | Visuelles       | Hilfstexte | Datenausgabeformat |  |
|------------|----------------------------|--------------------------------|-----------------|------------|--------------------|--|
| Beschreib  | ungstext                   |                                |                 |            |                    |  |
| Sprache    | Beschreibungstext          |                                |                 |            |                    |  |
| German     | Üblicherweise werden solch | e Werte versteckt, zu Demoz    | wecken sichtbar | V          |                    |  |
| English    | Normally hidden, for demon | strating purposes in this case | visible         | V          |                    |  |
|            |                            |                                |                 |            |                    |  |
| Hinweiste  | xt                         |                                |                 |            |                    |  |
| Sprache    | Hinweistext                |                                |                 |            |                    |  |
| German     |                            |                                |                 | V          |                    |  |
| English    |                            |                                |                 | V          |                    |  |
|            |                            |                                |                 |            |                    |  |
| ок         | ABBRECHEN                  |                                |                 |            |                    |  |

# Beschreibungstext

Der angegebene Text wird eingeblendet, wenn der Anwender mit der Maus über den Spaltenbezeichner fährt.

# Hinweistext

Wird im Eingabebereich als grauer Text angezeigt, z.B. ,Datum im Format dd.MM.yy eingeben'

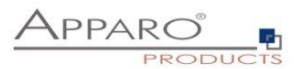

# 6.6.7.5 Datenausgabeformat

Unter Datenausgabeformat finden Sie diverse Optionen zur Prüfung der Datenvalidität. Voreingestellt ist ,Verwende Datenbankspalten-Datentyp' und bietet keine weiteren Einstellungen. Mit dieser Option bestimmt die Definition in der Datenbank der zugeordneten Datenbankspalte welcher Datentyp verwendet wird.

| Widget-Einstellungen der Datenbankspalte OFFICE_ID |                       |                                                                                          |           |            |                    |  |  |  |  |
|----------------------------------------------------|-----------------------|------------------------------------------------------------------------------------------|-----------|------------|--------------------|--|--|--|--|
| Widget Typ                                         | Zuordnung & Datenwert | Widget-Verhalten                                                                         | Visuelles | Hilfstexte | Datenausgabeformat |  |  |  |  |
| Ausgabetyp                                         |                       | Sahl<br>Währung<br>Prozentual<br>Jatum und Zeit<br>erk<br>ferwende Datentyp der Datenbar | ikspalte  | •          |                    |  |  |  |  |
| ок                                                 | ABBRECHEN             |                                                                                          |           |            |                    |  |  |  |  |

# Ausgabetypen

| Zahl<br>Währung | - erfordert die Eingabe von Zahlen<br>- stellt Zahlen mit Währungssymbol dar             |
|-----------------|------------------------------------------------------------------------------------------|
| Prozentual      | - stellt Prozentuale dar z.B. 55,12 %                                                    |
| Datum und Zeit  | - erfordert die Eingabe eines Datums                                                     |
| Text            | - zur Eingabe von Text, als besondere Validierungsoption gibt es hier reguläre Ausdrücke |

Widget-Einstellungen der Datenbankspalte OFFICE\_ID

| Widget Typ          | Zuordnung & Datenwerte         | Widget-Verhalte                                                                   | n Visuelles | Hilfstexte | Datenausgabeformat |  |  |  |
|---------------------|--------------------------------|-----------------------------------------------------------------------------------|-------------|------------|--------------------|--|--|--|
| Ausgabetyp          | V<br>V<br>Pr<br>Di<br>Te<br>Ve | alti<br>Vährung<br>rozentual<br>atum und Zeit<br>ext<br>erwende Datentyp der Date | mbankspalte | •          |                    |  |  |  |
| Nachkommastelle     | n 2                            |                                                                                   |             |            |                    |  |  |  |
| Tausendertrennun    | g                              |                                                                                   |             |            |                    |  |  |  |
| Negative Zahl       | M                              | it Minus Zeichen<br>it Minus Zeichen und in Rot                                   |             |            |                    |  |  |  |
| Überprüfung         | der Datenqualität              |                                                                                   |             |            |                    |  |  |  |
| Java 8 Validator-K  | lasse                          |                                                                                   | • ⑦         |            |                    |  |  |  |
| Intervall des alten | Werts (%) Mir                  | nimum erlaubt:                                                                    |             |            | v                  |  |  |  |
|                     | Ma                             | ximum erlaubt:                                                                    |             |            | V                  |  |  |  |
| Intervall           | Mir                            | nimum erlaubt:                                                                    |             |            | V                  |  |  |  |
|                     | Ma                             | aximum erlaubt:                                                                   |             |            | V                  |  |  |  |
| OV                  | ADDECUEN                       |                                                                                   |             |            |                    |  |  |  |

| Nachkommastellen  |
|-------------------|
| Tausendertrennung |
| Negative Zahl     |

- hier können Sie die Anzahl der angezeigten Nachkommastellen einstellen
- dient der besseren Lesbarkeit großer Zahlen z.B. 1.000.000.000

- negative Zahlen können nur mit einem Minus oder auch rot gefärbt angezeigt werden

#### Ausgabetyp ,Währung'

Ist identisch mit dem Ausgabetyp ,Zahl', enthält jedoch als weitere Option die Einstellungsmöglichkeit für ein anzuzeigendes Währungssymbol

| Währungssymbol | € |  |
|----------------|---|--|
|----------------|---|--|

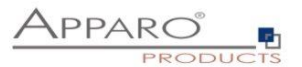

# Ausgabetyp ,Datum und Uhrzeit'

Das graue Fragezeichen blendet die Hilfe für benutzerdefinierte Datums-/Zeitmuster ein.

| Widget Typ Zuordnung & Date     | www.erte Widget-Verhal                                                                | ten Visuel   | es Hilfstexte          | Datenausgabeformat | t | Datur                                            | ns- und                                              | Zeitformat                                                                                                    |                                                                                               |                                                                                                    | *                                                                                                |
|---------------------------------|---------------------------------------------------------------------------------------|--------------|------------------------|--------------------|---|--------------------------------------------------|------------------------------------------------------|----------------------------------------------------------------------------------------------------|-----------------------------------------------------------------------------------------------|----------------------------------------------------------------------------------------------------|--------------------------------------------------------------------------------------------------|
| Ausgabetyp                      | Zahl<br>Währung<br>Prozentual<br>Batum und Zeit<br>Text<br>Verwende Datentyp der Date | enbankspalle | •                      |                    |   | Date a<br>Date a<br>and fin<br>single<br>the out | and Tim<br>and time<br>om 'a'<br>quotes<br>tput stri | e Patterns<br>e formats are specified by <i>d</i><br>to 'z' are interpreted as p<br>( ' ) to avoid interpretation,<br>ng during formatting or mat | ate and time pattern<br>attern letters represe<br>"*** represents a :<br>ched against the inp | strings. Within date and time pattern strings, un<br>nting the components of a date or time string,<br>ingle quote. All other characters are not interpi<br>at string during parsing. | nquoted letters from 'A' to 'Z'<br>Text can be quoted using<br>reted, they're simply copied into |
| Zeige Datumsauswahl             | ✓                                                                                     |              |                        |                    |   | The fo                                           | llowing                                              | pattern letters are defined (                                                                                                    | all other characters                                                                          | rom 'A' to '2' and from 'a' to 'z' are resen                                                                                                    | ved):                                                                                            |
| Datum und Zeit                  | Datum                                                                                 |              |                        |                    |   |                                                  | Lette                                                | Date or Time Component                                                                                                    | Presentation                                                                                  | Examples                                                                                                    | 1                                                                                                |
|                                 | Zeit                                                                                  |              |                        |                    |   |                                                  | G                                                    | Era designator                                                                                                    | Text                                                                                          | AD                                                                                                    | 1                                                                                                |
|                                 | Datum und Zeit                                                                        |              |                        |                    |   |                                                  | 7                                                    | Year                                                                                                    | Year                                                                                          | 1996; 96                                                                                                    | 1                                                                                                |
| Format                          | Kurz                                                                                  | Sprache Am   | venderdefiniertes Forn | nat                | 0 |                                                  | М                                                    | Month in year                                                                                                    | Month                                                                                         | July; Jul; 07                                                                                                    | ]                                                                                                |
|                                 | Mittel                                                                                |              |                        |                    | - |                                                  | 24                                                   | Week in year                                                                                                    | Number                                                                                        | 27                                                                                                    | ]                                                                                                |
|                                 | Lang                                                                                  | German       |                        |                    |   |                                                  | 11                                                   | Week in month                                                                                                    | Number                                                                                        | 2                                                                                                    | ]                                                                                                |
|                                 | Benutzerdefiniert                                                                     | English      |                        |                    |   |                                                  | D                                                    | Day in year                                                                                                    | Number                                                                                        | 189                                                                                                    |                                                                                                  |
|                                 |                                                                                       |              |                        |                    |   |                                                  | d                                                    | Day in month                                                                                                    | Number                                                                                        | 10                                                                                                    | ]                                                                                                |
| Observations day Bata and Inter |                                                                                       |              |                        |                    |   |                                                  | Ŧ                                                    | Day of week in month                                                                                                    | Number                                                                                        | 2                                                                                                    |                                                                                                  |
| Oberprutung der Datenqualität   |                                                                                       |              |                        |                    |   |                                                  | Ε                                                    | Day in week                                                                                                    | Text                                                                                          | Tuesday; Tue                                                                                                    | ]                                                                                                |
| lava 8 Validator Klasse         |                                                                                       |              |                        |                    |   |                                                  | a.                                                   | Am/pm marker                                                                                                    | Text                                                                                          | PM                                                                                                    |                                                                                                  |
|                                 |                                                                                       | 0            |                        |                    |   |                                                  | Ξ                                                    | Hour in day (0-23)                                                                                                    | Number                                                                                        | 0                                                                                                    | ]                                                                                                |
|                                 |                                                                                       |              |                        |                    |   |                                                  | λ.                                                   | Hour in day (1-24)                                                                                                    | Number                                                                                        | 24                                                                                                    |                                                                                                  |
| Interval                        |                                                                                       |              |                        | W.                 |   |                                                  | K                                                    | Hour in am/pm (0-11)                                                                                                    | Number                                                                                        | 0                                                                                                    | ]                                                                                                |
|                                 | Minimum erlaubt                                                                       |              |                        |                    |   |                                                  | h                                                    | Hour in am/pm (1-12)                                                                                                    | Number                                                                                        | 12                                                                                                    | 1                                                                                                |
|                                 | Maximum erlaubt:                                                                      |              |                        | V                  |   |                                                  | л                                                    | Minute in hour                                                                                                    | Number                                                                                        | 30                                                                                                    | 1                                                                                                |
|                                 |                                                                                       |              |                        |                    |   |                                                  |                                                      | Second in minute                                                                                                    | Number                                                                                        | 55                                                                                                    | · ·                                                                                              |

Für diesen Datentyp gibt neben den Einstellungen zur Anzeige des Datums noch die voreingestellte Option ,Zeige Datumsauswahl'.

Mit der Datumsauswahl können Anwender bequem ein Datum auswählen

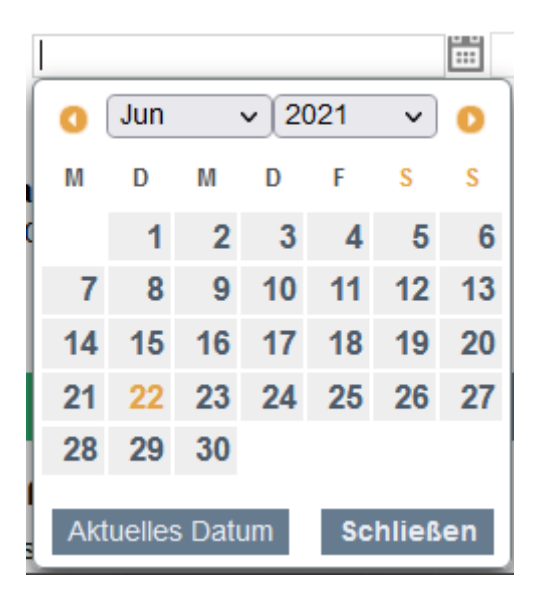

Eingabefehler durch falsche Datumsformate sind mit der Datumsauswahl ausgeschlossen.

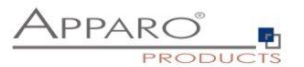

# 6.6.7.5.1 Überprüfung der Datenqualität

### Anwenderdefinierte Java 8 Validator-Klasse

| Java 8 Validator-Klasse | ApparoStringValidator | • | 0 |  |
|-------------------------|-----------------------|---|---|--|
|                         |                       |   |   |  |

Mit dieser Option können Sie eigene Java-Klassen zur Überprüfung der Datenqualität verwenden. Alle Java-Klassen, die im Pfad [APPARO\_HOME]\FastEdit\user\_scripts hinterlegt sind, können im Feld ausgewählt werden.

#### Intervall des alten Werts (%)

| Intervall des alten Werts (%) | Minimum erlaubt: | 50  |
|-------------------------------|------------------|-----|
|                               | Maximum erlaubt: | 100 |

Hiermit schränken Sie die Validität eingegebener Werte auf Basis der vorhandenen Werte ein.

Beispiel: Im Widget steht der Wert 100. In diesem Fall dürfen Anwender nur Werte zwischen 50% und 100% des alten Wertes eingeben, also Werte zwischen 50 und 100. Andernfalls erhält der Anwender eine Fehlermeldung.

# Intervall

| Intervall | Minimum erlaubt: | 1000 |
|-----------|------------------|------|
|           | Maximum erlaubt: | 2000 |

Schränkt die Validität von Eingaben anhand eines absoluten Intervalls ein. Erlaubt sind hier nur Werte zwischen 1000 und 2000.

Intervallgrenzen können auch dynamisch mit Variablen festgelegt werden.

# Regulärer Ausdruck (nur für Ausgabetyp ,Text')

| Regulärer Ausdruck für Datengualität |   |   |
|--------------------------------------|---|---|
| Regulater Australia Dateriqualitat   | * | • |

Reguläre Ausdrücke erlauben die Prüfung eingegebenen Textes, Sie können so z.B. Sonderzeichen oder Zahlen ausschließen. Durch Klicken auf das Fragezeichen öffnet sich eine Referenz zu diesem Thema

| Characters                                      | Characters                                                                                                    |                                                        |  |  |  |  |  |  |  |  |
|-------------------------------------------------|----------------------------------------------------------------------------------------------------|--------------------------------------------------------|--|--|--|--|--|--|--|--|
| Character                                       | Description                                                                                                    | Example                                                |  |  |  |  |  |  |  |  |
| Any character except<br>[\^\$. ?*+()            | All characters except the listed special characters match a single instance of themselves.                                        | a matches a                                            |  |  |  |  |  |  |  |  |
| $\$ (backslash) followed by any of [\^\$. ?*+() | A backslash escapes special characters to suppress their special meaning.                                                         | \+ matches +                                           |  |  |  |  |  |  |  |  |
| \xFF where FF are 2<br>hexadecimal digits       | Matches the character with the specified ASCII/ANSI value, which depends on the code page used. Can be used in character classes. | \xA9 matches © when<br>using the Latin-1 code<br>page. |  |  |  |  |  |  |  |  |
| \n \n and \+                                    | Match an LE character CR character and a tab character respectively. Can be                                                       | \r\n matches a                                         |  |  |  |  |  |  |  |  |

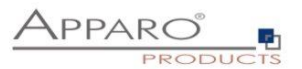

# 6.6.8 Besondere Einstellungen anderer Widget-Typen

# 6.6.8.1 Widget-Typ Textareal

Für den Widget-Typ ,Textareal' finden Sie unter ,Visuelles' noch einen weiteren Einstellungsblock

| Rich-Text                                                                                                    |   |
|----------------------------------------------------------------------------------------------------|---|
| Verwenden Sie HTML-Tags f ür flexiblen Textentwurf wie Fett, unterstrichen, usw. Nur fett, kursiv, unterstrichen und farbig Symbole im HTML-Editor anzeigen |   |
| Speichern als reinen Text in die Spalte COMMENT_TEXT                                                                                                    | - |

Verwenden Sie HTML-Tags für flexiblen Textentwurf wie Fett, unterstrichen, usw.

Mit dieser Option können Anwender den Text über eine Button-Bar formatieren

#### Nur fett, kursiv, unterstrichen und farbig Symbole im HTML-Editor anzeigen

Beschränkt die Möglichkeiten den Text zu formatieren auf diese 4 Optionen

# Speichern als reinen Text in die Spalte

Mit dieser Option können Sie den reinen Text ohne Html in einer anderen Tabelle speichern

# 6.6.8.2 Widget-Typ Checkbox

Die zusätzlichen Optionen für diesen Widget-Typen finden Sie unter Zuordnung und Datenwerte:

- Wert wenn Checkbox aktiviert ist
- Wert wenn Checkbox deaktiviert ist

# Widget-Einstellungen der Datenbankspalte COMMENT\_HTML

| Widget Typ                         | Zuordnung & Da                             | tenwerte                                                                  | Widget-Verhalten                                                                                                    | Visuelles                                                                                                    | Hilfstexte                                                                                        | Datenausgabeformat                                                                                                 |
|------------------------------------|--------------------------------------------|---------------------------------------------------------------------------|----------------------------------------------------------------------------------------------------|----------------------------------------------------------------------------------------------------|---------------------------------------------------------------------------------------------------|----------------------------------------------------------------------------------------------------|
| Spaltenname                        |                                            | COMMENT_                                                                  | HTML                                                                                                    |                                                                                                    | <b>~</b> *                                                                                        |                                                                                                    |
| Aktiviere Ausdrüc                  | ke                                         |                                                                           |                                                                                                    |                                                                                                    |                                                                                                   |                                                                                                    |
| Vorgabewert                        |                                            |                                                                           |                                                                                                    |                                                                                                    |                                                                                                   | V für alle Anwender                                                                                                |
|                                    |                                            | Vorgeschlagen<br>Optional sicher<br>Bei einem Look<br>• Verwe<br>• Format | e Werte werden dem Anwenc<br>heitsgruppenabhängig, versch<br>up-Widget wird der Wert für d<br>enden Sie das englische Forma<br>t für Datum ist 'JJJJ-MM-TT' ode | ler als Vorschlag im i<br>iedene Anwendergr<br>ie ID-Spalte erwartet<br>t, um numerische We<br>er 'JJJJ-MM-TT Stund | Einfügebereich ange:<br>uppen können unters<br>erte (z.B. <b>1000.13</b> )<br>e:Minuten:Sekunden' | zeigt, er kann diesen ändern. Variabi<br>schiedliche vorgeschlagene Werte hi<br>(z.B. 2020-12-31 oder 2020-12-31 ; |
| Konstanter Wert                    |                                            | Konstanten \                                                              | Vert nicht verwenden                                                                                                    |                                                                                                    |                                                                                                   |                                                                                                    |
| Wert, wenn Cheo<br>Wert, wenn Cheo | kbox aktiviert ist<br>kbox deaktiviert ist | 1                                                                         |                                                                                                    |                                                                                                    |                                                                                                   |                                                                                                    |
| Variable zur Verw<br>Business Case | endung im Detail                           |                                                                           |                                                                                                    |                                                                                                    |                                                                                                   |                                                                                                    |
|                                    |                                            |                                                                           |                                                                                                    |                                                                                                    |                                                                                                   |                                                                                                    |
| ок                                 | ABBRECHEN                                  |                                                                           |                                                                                                    |                                                                                                    |                                                                                                   |                                                                                                    |

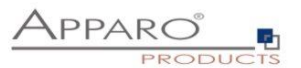

# 6.6.8.3 Widget-Typ Einfaches Auswahlfeld (nur für die Zieltabelle)

Dieser Widget-Typ ist ein Auswahlfeld mit Werten, die der Zieltabelle entnommen werden. Filter, usw. sind möglich.

| Widget Typ          | Zuordnung    | & Datenwerte | Widget-Verhalten | Lookup & Dropdown & Multiselect | Visuelles | Hilfstexte | Datenausgabeformat |
|---------------------|--------------|--------------|------------------|---------------------------------|-----------|------------|--------------------|
| Multiwert 'Sortiert | t nach'      | Aufsteigend  |                  | *                               |           |            |                    |
| SQL 'where' Bed     | ingung       |              |                  |                                 |           |            |                    |
|                     |              |              |                  |                                 |           |            | × ?                |
|                     |              |              |                  |                                 |           |            |                    |
|                     |              |              |                  |                                 |           |            |                    |
|                     |              |              |                  |                                 |           |            |                    |
|                     |              |              |                  |                                 |           |            |                    |
|                     |              |              |                  |                                 |           | 014        |                    |
|                     |              | + - * /      | 8   ^    = >     | ▼<br>  < >= <= ( ) '            |           | 511        | IIAX-UBERPRUFUNG   |
|                     |              |              |                  |                                 |           |            |                    |
| Limitiere Lookup    | -Auswahl auf | 1000         | (0 = ohne Limit) |                                 |           |            |                    |
| ок                  | ABBRECHEN    |              |                  |                                 |           |            |                    |

#### Tab Lookup & Dropdown & Multiselect

#### Multiwert 'Sortiert nach'

Dieses Widget zeigt eine Liste von Werten. Mit dieser Einstellung können Sie die Sortierung definieren. Sortierung nach:

- keine unsortiert
- (verwende Sortierung der Datenbank)
- Aufsteigend nach aufsteigenden Werten (1,2,3,...- A,B,C,...)
- Absteigend nach absteigenden Werten

### SQL 'where' Bedingung

Sie können die Widgetausgabe mit dieser Einstellung filtern. Variablen sind erlaubt.

Z.B. Ein Business Case hat 2 Widgets:

Widget Land mit dem aktuellen Land und das Lookup-Widget Stadt das nur Städte aus dem im Widget Land gezeigten Land enthält. Der Filter auf dem Widget Stadt muss in etwa so aussehen: Land\_Stadt = <%Land%>

Die Spalte Land\_Stadt muss in der Tabelle für das Lookup-Widget Stadt enthalten sein.

# Limitiere Lookup-Auswahl auf

Diese Option bestimmt die Anzahl der anzuzeigenden Dropdown-Optionen. 0 = unbegrenzt.

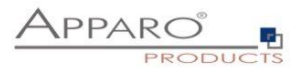

#### 6.6.8.4 Lookup Auswahlfeld

Das Lookup Auswahlfeld verhält sich identisch zum ,Einfachen Auswahlfeld', die angezeigten Klartextdaten stammen jedoch aus einer anderen Tabelle

| Widget Typ         | Zuordnung & Datenwerte                                                                                                    | Widget-Verhalten    | Lookup & Dropdown & Multiselect                  | Visuelles   | Hilfstexte | Datenausgabeformat |                    |   |  |
|--------------------|----------------------------------------------------------------------------------------------------|---------------------|--------------------------------------------------|-------------|------------|--------------------|--------------------|---|--|
| Datenbankverbin    | ndung                                                                                                    |                     | SAMPLES                                          |             |            |                    |                    |   |  |
|                    |                                                                                                    |                     |                                                  |             |            |                    |                    |   |  |
| Lookup Tabelle     |                                                                                                    |                     | SAMPLE_PRODUCT                                   |             |            |                    |                    |   |  |
| Join Lookup-Spa    | alte mit Zieltabellenspalte                                                                                                    |                     | PRODUCT_ID                                       |             | -          |                    |                    |   |  |
|                    |                                                                                                    |                     | Aldwieren Sie den Leseausdruck                   |             |            |                    |                    |   |  |
| Lookup-Tabellen    | n Spalte für die Ausgabe                                                                                                    |                     | PRODUCT_NAME_<%LANGUAGE%>                        |             |            |                    |                    |   |  |
|                    |                                                                                                    |                     | Aktiweren Sie den Leseausdruck                   |             |            |                    |                    |   |  |
| Multiwert 'Sortier | t nach'                                                                                                    |                     | Aufsteigend                                      |             |            |                    |                    |   |  |
| Lookup-Tabelle S   | Sortierspalle                                                                                                    |                     | Verwenden derselben Spalle wie für die Anzeige o | les Wertes  | -          |                    |                    |   |  |
| SQL 'where' Bed    | dingung                                                                                                    |                     |                                                  |             |            |                    |                    |   |  |
|                    |                                                                                                    |                     | PRODUCT_LINE_ID = <%PRODUCT_LINE_ID%             |             |            |                    | ×                  | 0 |  |
|                    |                                                                                                    |                     |                                                  |             |            |                    |                    |   |  |
|                    |                                                                                                    |                     |                                                  |             |            |                    |                    |   |  |
|                    |                                                                                                    |                     |                                                  |             |            |                    |                    |   |  |
|                    |                                                                                                    |                     |                                                  |             |            |                    |                    |   |  |
|                    |                                                                                                    |                     |                                                  |             |            |                    |                    |   |  |
|                    |                                                                                                    |                     |                                                  |             |            |                    |                    |   |  |
|                    |                                                                                                    |                     |                                                  |             |            |                    |                    |   |  |
|                    |                                                                                                    |                     |                                                  |             |            |                    | SYNTAX-ÜBERPRÜFUNG | 1 |  |
|                    |                                                                                                    |                     |                                                  | <b>31 C</b> |            |                    |                    |   |  |
|                    |                                                                                                    |                     | > Sicherheitsgruppen-basiertes filtern           |             |            |                    |                    |   |  |
|                    |                                                                                                    |                     |                                                  |             |            |                    |                    |   |  |
| Akzeptiere auch    | den Lookup-Schlüssel als importwert                                                                                                    |                     |                                                  |             |            |                    |                    |   |  |
| Eindeutige Werte   | e (distinct)                                                                                                    |                     |                                                  |             |            |                    |                    |   |  |
| Keine neuen We     | to an article and a state of the state of the state of th |                     |                                                  |             |            |                    |                    |   |  |
| Autovervollständi  | ligen aktiviert                                                                                                    |                     | <i>•</i>                                         |             |            |                    |                    |   |  |
| Verwenden * am     | n Anfang/Ende des Suchteites für die Au                                                                                                    | novervollständigung |                                                  |             |            |                    |                    |   |  |
| Minimale Zeiche    | enzahl für Autovervollständigung                                                                                                    |                     | 1                                                |             |            |                    |                    |   |  |
| Limitiere Lookup   | p-Auswahl auf                                                                                                    |                     | 1000 (0 = ohne Limit)                            |             |            |                    |                    |   |  |
| Anzeigen eines a   | ausgewählten Wertes, der nicht in der L                                                                                                    | _iste enthalten ist |                                                  |             |            |                    |                    |   |  |
|                    | ANDRESSON                                                                                                    |                     |                                                  |             |            |                    |                    |   |  |

Die Lookup Auswahl bietet im Vergleich zum ,Einfachen Auswahlfeld' weitere Optionen:

#### Datenbankverbindung

Hier können Sie die Datenbankverbindung auswählen, mit der das Lookup Auswahlfeld die Werte ausliest.

#### Lookup Tabelle

Die Lookuptabelle enthält Zuordnungen, z.B. 1=gelb, 2=blau, 3=rot. Die Zieltabelle enthält nur die Zahlen in der Spalte 'Farbe'.

#### Lookup-Tabellen Spalte für den Vergleich

Die Schlüsselspalte der Lookup-Tabelle die in der Zieltabelle gespeichert wird. Der Schlüssel wird dann durch den Inhalt der Namensspalte ersetzt Für den Vergleich beider Spalten können Sie auch 'Lesende Ausdrücke' verwenden.

# Lookup-Tabellen Spalte für die Ausgabe

Der Wert der Lookup-Spalte wird nur für die Anzeige verwendet. Zum Speichern wird jedoch der Schlüssel verwendet.

Sie können die Anzeige mit 'Lesenden Ausdrücken' ändern.

#### **Multiwert 'Sortiert nach'**

Das Widget zeigt eine Liste von Werten an. Mit dieser Einstellung kann die Sortierreihenfolge festgelegt werden.

Elemente im Widget werden sortiert:

- Keine Keine Sortierung für Werte (Standard-Sortierreihenfolge aus der Datenbank verwenden).
- Aufsteigend Aufsteigende Wertesortierreihenfolge
- Absteigend Absteigende Wertesortierung

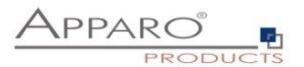

# Lookup-Tabelle Sortierspalte

Normalerweise ist die Ausgabe alphabetisch geordnet, aber es ist auch möglich eine andere Spalte der Tabelle für die Reihenfolge festzulegen.

# SQL 'where' Bedingung

Mit dieser Einstellung können Sie die Ausgabe dieses Widgets filtern. Die Verwendung von Variablen ist möglich. Es ist auch möglich, die Werte eines Lookup-Widgets in Abhängigkeit von dem Wert eines anderen Widgets zu filtern.

# Sicherheitsgruppen basiertes Filtern

Erlaubt die Einrichtung unterschiedlicher Filter (SQL ,where' Bedingungen) für eingestellte Sicherheitsgruppen

### Akzeptiere auch den Lookup-Schlüssel als Importwert

Das Lookup-Widget akzeptiert beides: Namen und Schlüsselwert (Wichtig beim Excel Import)

# **Eindeutige Werte (distinct)**

Duplizierte Werte eindeutig machen:

Wenn es viele Ausgangswerte mit unterschiedlichen Filterwerten gibt, werden alle Filterwerte zur Filterung verwendet, wenn der Benutzer die eindeutige Ausgabebezeichnung auswählt

# Limitiere Lookup-Auswahl auf

Diese Option bestimmt die Anzahl der anzuzeigenden Dropdown-Werte. Verwenden Sie für alle Werte 0

### Anzeigen eines ausgewählten Wertes, der nicht in der Liste enthalten ist

Einen Wert anzeigen, der bereits ausgewählt wurde, auch wenn er sich nicht in der aktuellen Werteliste befindet (aufgrund von Filtereinstellungen)

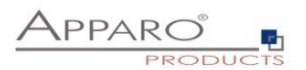

# 6.6.8.5 Widget-Typ ,Mehrfachauswahl'

Diesen Widget-Typen gibt es nur im Eingabe-Bereich.

Sie können viele Werte auswählen, die in einer Detail-Datenbanktabelle gespeichert sind.

| Mehrfachaus     | swahl       |                  |                        |       |       |            |   | APPAR |               |
|-----------------|-------------|------------------|------------------------|-------|-------|------------|---|-------|---------------|
| Farben          | Produktline | Produkt          | Letzte Anderung Letzte |       |       |            | _ |       |               |
| blue            |             | Mehrere Werte au | swählen                |       |       |            |   |       |               |
| yelow           |             | Q                |                        |       |       |            | Â |       |               |
|                 |             | 1.00             | Verfügbar              |       |       | Ausgewählt |   |       |               |
| black           |             | red              |                        |       | blue  |            |   |       |               |
| CC OWN          |             | green<br>T-5     |                        |       | yelow |            |   |       |               |
|                 |             | black            |                        | siver |       |            |   |       |               |
|                 |             | brown            |                        | -     |       |            |   |       |               |
|                 |             | IT-S pink        |                        |       |       |            |   |       |               |
|                 |             | pupiple          |                        | *     |       |            |   |       |               |
|                 |             |                  |                        | 14    |       |            |   |       |               |
| (2)             |             | T-8              |                        |       |       |            |   |       |               |
|                 |             |                  |                        |       |       |            |   |       |               |
| rnd :           |             |                  |                        |       |       |            |   |       |               |
|                 |             | 115              |                        |       |       |            |   |       |               |
|                 |             |                  |                        |       |       |            | ~ |       |               |
| W CCH           |             | ок               | ABBRECHEN              |       |       |            |   |       |               |
|                 |             |                  |                        |       | _     |            | _ |       |               |
|                 |             |                  |                        |       |       |            |   |       |               |
|                 |             |                  |                        |       |       |            |   |       | 1000 1000 at  |
|                 |             |                  |                        |       |       |            |   |       | C WA AH       |
| Constant Sector |             |                  |                        |       |       |            |   |       | (mt 1=011010) |
|                 |             |                  |                        |       |       |            |   |       |               |

Dieses Widget benötigt keine eigene Spalte in der Zieltabelle des Business Case.

Die Lookup-Werte werden in der Lookup-Tabelle gespeichert, während die verwendeten Werte in einer dritten Tabelle gespeichert werden.

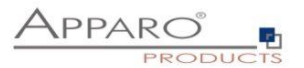

# 6.6.8.5.1 Tabelen & Mapping

| Nidget Typ Tabellen & Mapping S              | andard- & Konstantenwert Wildget-Verhalten Visuelles Hilfstexte                                                                                                    |
|----------------------------------------------|----------------------------------------------------------------------------------------------------|
| Datenbankverbindung                          |                                                                                                    |
| Datenbankverbindung                          |                                                                                                    |
| Datenbankverbindung SAMPLES                  |                                                                                                    |
| Hier legen Sie die Da                        | inbankerbindung fisst, die dieses Lookop-Windgel verwenden soll.                                                                                                    |
|                                              |                                                                                                    |
|                                              |                                                                                                    |
| Lookup Quelitabelle                          |                                                                                                    |
| Name der Lookup Quelltabelle                 | SAMPLE CAR COLOR                                                                                                    |
|                                              | Die Ouelflabelie enthält alle wahlbaren Werte                                                                                                    |
| Lookup Quelltabelle Schlüsselspalte          | PRODUCT_COLOR_JD                                                                                                    |
|                                              | Die Bchlüsselspate identitzeit einen einzelnen Wet                                                                                                    |
| Lookup Quelltabelle Anzeigewertspalte        | PRODUCT_COLOR_IAME indicates the second second |
| Lookup Quelitabelle Beschreibungsspalte      |                                                                                                    |
|                                              | Die Beschreibungsspalte ist sptional und kann 1.B. Kir einen Beschreibungsteit winnerndet werden                                                                                                    |
| Lookup Quelitabelle Sortierspalte            | PRODUCT_COLOR_ID •                                                                                                    |
|                                              | Lookup Queltabelle für Sonterung, anhand dieser Spatie wind die Ausgabe sontiert                                                                                                    |
| Multiwert 'Sortiert nach'                    | Aufsteigend                                                                                                    |
|                                              | were store and the second second s                                                                                                    |
|                                              | <ul> <li>Ausbingend- nach ausbingenden Weiten</li> <li>Ausbingend- anal ausbingenden Weiten</li> </ul>                                                                                                    |
| SQL 'where' Bedingung                        |                                                                                                    |
|                                              | M 🚱                                                                                                    |
|                                              |                                                                                                    |
|                                              |                                                                                                    |
|                                              |                                                                                                    |
|                                              |                                                                                                    |
|                                              |                                                                                                    |
|                                              | STATULA AND EMPERATIONS                                                                                                    |
|                                              |                                                                                                    |
|                                              | > Sicherheitsgruppen-basiertes filtern                                                                                                    |
|                                              |                                                                                                    |
| Lookup Zieltabelle                           |                                                                                                    |
| Lookup Tabelle                               | SAMPLE_CAR_COLOR_STORING                                                                                                    |
|                                              | Alls vom Anversefer ausgenätikten Words von dissen "Nehtsfanzaussen) Wögstelt" werden in dissert Lookog Zeitsbahlig gespeichen.<br>Die Lookog Zeitsbahle entbild im Kern Zeits des ausgenatiesten Wordschaft ausgenätiesten dar zureichten des Beste                                                                                                    |
|                                              |                                                                                                    |
|                                              |                                                                                                    |
| Verbindung Lookup-Zieltabelle zu Zieltabelle | PK Spatte von diesem BC Schlipsetspatte der Lookup Ziettabelle als/remdschlissel zur Ziettabelle des BC                                                                                                    |
|                                              | PRODUCT_LINE_ID PRODUCT_LINE_ID                                                                                                    |
|                                              | NATION IN LUNDON IN                                                                                                    |
|                                              |                                                                                                    |
| Verbindungsschlüssel zur Lookup Quelltabelle | colour_id                                                                                                    |
|                                              | wannen sie die Spane der Loong zeitsperie aus, die ein schlüssel der Wird des ausgewählten Wertes enthalten soll<br>Für jeden ausgewählten Wert wird in der Lootup Zieltabelte eine eigene Zeile gespeichert.                                                                                                    |
|                                              |                                                                                                    |
| OK ABBRECHEN                                 |                                                                                                    |
|                                              |                                                                                                    |

# 6.6.8.5.2 Datenbankverbindung

#### Datenbankverbindung

Sie können eine beliebige Datenbankverbindung angeben, die für dieses Widget verwendet werden soll.

# 6.6.8.5.3 Lookup Quelltabelle

Wird verwendet, um gespeicherte IDs in Klartextausgabe zu übersetzen. Eine Farb-Lookup-Tabelle könnte folgendermaßen aussehen:

- 1 grün
- 2 rot
- 3 silber

Einstellungen

# Name der Lookup Quelltabelle

Die Quell-Lookup-Tabelle enthält alle möglichen Werte, die ausgewählt werden können

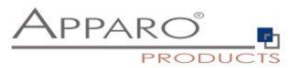

# Lookup Quelltabelle Schlüsselspalte

Die ID/Schlüsselspalte, die einen Wert identifiziert

# Lookup Quelltabelle Anzeigewertspalte

Die Spalte, die den Wert enthält, der angezeigt werden soll

# Lookup Quelltabelle Beschreibungsspalte

Die Spalte, die einen optionalen Beschreibungstext enthält

### Lookup Quelltabelle Sortierspalte

Die Spalte, die für die Sortierung der Werteliste verwendet wird

### Multiwert 'Sortiert nach'

Das Widget zeigt eine Liste von Werten an. Mit dieser Einstellung kann die Sortierreihenfolge festgelegt werden.

# Elemente in Multivalue werden sortiert

Keine - keine Sortierung für Werte (Standard-Sortierreihenfolge aus der Datenbank verwenden) Aufsteigend - Aufsteigende Wertesortierung Absteigend - Absteigende Wertesortierung

# SQL 'where' Bedingung

An optional filter for lookup values

### 6.6.8.5.4 Lookup Zieltabelle

Diese Tabelle speichert die eingestellten Werte und könnte wie folgt aussehen:

| Product line id | Product id | Colour id |
|-----------------|------------|-----------|
| 2,00            | 60,00      | 4,00      |
| 2,00            | 60,00      | 2,00      |
| 2,00            | 70,00      | 6,00      |
| 2,00            | 70,00      | 7,00      |
| 2,00            | 440,00     | 1,00      |
| 2,00            | 480,00     | 10,00     |
| 2,00            | 480,00     | 8,00      |
| 2,00            | 480,00     | 3,00      |
| 2,00            | 480,00     | 9,00      |

# Einstellungen

#### Lookup Tabelle

Alle ausgewählten Werte dieses Multi-Select-Widgets werden in dieser Lookup-Zieltabelle gespeichert. Die Lookup-Zieltabelle enthält für jede Zeile: den ausgewählten Wert (oder Schlüssel) und den Primärschlüssel der Zieltabelle (d. h. der Master-Tabelle).

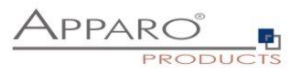

# Verbindung Lookup-Zieltabelle zu Zieltabelle

Primärschlüssel-Spalten dieses BCs

# Verbindungsschlüssel zur Lookup Quelltabelle

Dies ist die ID der Lookup-Tabelle und wird zusammen mit den Primärschlüsseln der Zieltabelle gespeichert. Für jeden ausgewählten Wert wird eine neue Datenzeile gespeichert.

# 6.6.8.5.5 Widget Verhalten

Enthält spezielle Einstellungen nur für diesen Widget-Typ.

| Value filtering                                 |                                                                                                    |
|-------------------------------------------------|----------------------------------------------------------------------------------------------------|
| Maximale Anzahl von Ergebniswerten              | 1000<br>Hilfsch, wenn innerhalts einar großen Arcahl vor Werten ausgewählt werden sist                                                                                                    |
| Eindeutige Werte (distinct)                     | ✔<br>Doppelle Winte unterdrücken:<br>Winne is dem Ausgabewent mit unterschledlichen Filterwenten pitt, wenden alle Filterwente zum Filtern verwendet, wenn der Beinubzer den dann eindeslägen Ausgabewent zuswählt. |
| Neues Fensler verwenden                         | e Bei enser großen Aczahl von Worten ist en eigenes Frenster für die Auswehl hilfterdier:                                                                                                    |
| Anwender kann Werte filtern                     | Bei einer großen Arsahl von Wirten ist ein Filtern hilfreich:                                                                                                    |
| Mininum Eingabelänge für den Filter             | 2                                                                                                    |
| Autom. laden Der Werte beim Öffnen des Fensters | einer sehr großen Werkentatik kann das aufomalische laden aller Werke zu Verdigerungen Rühren                                                                                                    |
| Checkboxen anzeigen                             | Checkbosen können bei der Ausswahl der Werte Komfortabler sien                                                                                                    |
| Fensterlänge (px)                               | 800                                                                                                    |
| Fensterhöhe (px)                                | 400                                                                                                    |

# Filterung der Werte

#### **Maximale Anzahl von Ergebniswerten**

The max amount of the visible result set. This setting is helpful if you are working with a large list of values.

# **Eindeutige Werte (distinct)**

Making double values distinct:

If there are many output values with different filter values then all filter values are used for filtering if the user is selecting the unique output label.

#### Neues Fenster verwenden

If you have a large list of values then it is possible to use an own window for better overview.

#### Anwender kann Werte filtern

If enabled then the user is seeing a filter possibility. This is helpful if there are many values.

Mininum Eingabelänge für den Filter

# Autom. laden der Werte beim Öffnen des Fensters

This feature is helpful if your list of values is very large

#### Checkboxen anzeigen

Checkboxen können bei der Auswahl der Werte komfortabler sein

Fensterlänge (px)

Fensterhöhe (px)

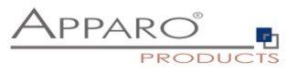

# 6.6.8.6 Widget-Typ Mehrfachauswahl (Nur für die Zieltabelle & Für alle Tabellen)

Diese Widget-Typen gibt es nur im Filterbereich.

Es entspricht einem Auswahlfeld mit Werten, die der Zieltabelle entnommen werden. Anwender können mehrere Werte gleichzeitig auswählen.

Im Wesentlichen sind die Einstellungen identisch mit denen des Widgets ,Auswahlwalfeld'

Die besonderen Einstellungen für diesen Widget-Typen finden Sie unter , Visuelles'

| Anzahl sichtbarer Zeilen | 2 | * |
|--------------------------|---|---|
|--------------------------|---|---|

### Anzahl sichtbarer Zeilen

Hier können Sie die Anzahl der angezeigten Auswahlmöglichkeiten, die ohne Scroll-Balken angezeigt werden, einstellen. Voreingestellt ist eine Widget-Größe von 8 Zeilen.

Und in Lookup & Dropdown & Multiselect

Nur Optionen anzeigen, die in der Zieltabelle verwendet werden

Wenn aktiviert, werden nur Werte, die in der Zieltabelle verwendet werden, als auswählbare Dropdown-Optionen angezeigt.

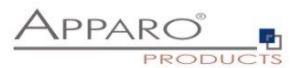

# 6.6.8.7 Widget-Typ Label mit Variablen

Dieser Widget-Typ bietet keine direkte Möglichkeit eine Datenbankspalte zuzuordnen.

| Widget-Eins     | tellungen                          |                         |                |                                                               |                    |  |   |
|-----------------|------------------------------------|-------------------------|----------------|---------------------------------------------------------------|--------------------|--|---|
| Widget Typ      | Zuordnung & Datenwerte             | Widget-Verhalten        | Visuelles      | Hilfstexte                                                    | Datenausgabeformat |  |   |
| Label Wert      |                                    | TE                      | EXT + <%VARIAB | LEN%> + <html< td=""><td>&gt;</td><td></td><td>V</td></html<> | >                  |  | V |
|                 |                                    |                         |                |                                                               |                    |  |   |
| Veretecke dae M | Vidaet wann dar Wert einer verwand | letan Variable lear ist |                |                                                               |                    |  | * |
| Versiecke das v |                                    |                         |                |                                                               |                    |  |   |
| ок              | ABBRECHEN                          |                         |                |                                                               |                    |  |   |

# Spezielle Optionen für Label mit Variablen:

#### Label Wert

Hier können Sie Text inklusive HTML, sowie Variablen verwenden.

# Verstecke das Widget wenn der Wert einer verwendeten Variablen leer ist

Sollte eine der angegebenen Variablen leer sein, dann wird bei eingeschalteter Option, das Widget in dieser Spalte ausgeblendet.

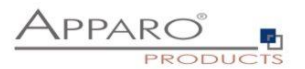

#### 6.6.8.8 Widget-Typ Business Case Link

Dieser Widget-Typ dient der Verknüpfung mehrerer Business Case. Durch einen Hyperlink in jeder Zeile, können so z.B. Business Cases mit Details zu den Daten der Zeile angezeigt werden.

#### Zuordnung und Datenwerte

| Widget-Eins     | tellungen             |            |                             |                   |               |                                        |
|-----------------|-----------------------|------------|-----------------------------|-------------------|---------------|----------------------------------------|
| Widget Typ      | Zuordnung & Date      | enwerte    | Widget-Verhalten            | Visuelles         | Hilfstexte    |                                        |
| Detail Business | Case auswählen: Quali | ty gate    |                             |                   | * *           |                                        |
| Primärschlüssel | zuordnung             | Alle Primä | rschlüssel-Widgets des Deta | il Business Cases |               | Widgets des aufrufenden Business Cases |
|                 |                       | PRODUC     | T_LINE_ID                   |                   | zugeordnet zu | PRODUCT_LINE_ID -                      |
|                 |                       | PRODUC     | T_ID                        |                   | zugeordnet zu | PRODUCT_ID                             |
|                 |                       |            |                             |                   |               |                                        |
| ок              | ABBRECHEN             |            |                             |                   |               |                                        |

Unter ,Zuordnung und Datenwerte' können Sie einen Business Case auswählen und Primärschlüssel zuordnen.

Die Primärschlüsselzuordnung dient der Filterung im aufgerufenen Business Case. Ohne Zuordnung werden die Daten ungefiltert angezeigt.

#### Widget-Verhalten

| Sonstige                                                               |
|------------------------------------------------------------------------|
| Anzeige des Detail Business Cases im selben Fenster wie der Aufrufende |
|                                                                        |

Unter Widget-Verhalten finden Sie eine weitere Option. Voreingestellt ist das Öffnen der aufgerufenen Business Cases in einem eigenen Browserfenster. Ist diese Funktion aktiviert, öffnet sich der aufgerufene Business Case im gleichen Browserfenster. Wird der aufgerufene Business Case geschlossen, dann öffnet sich der erneut der aufrufende Business Case.

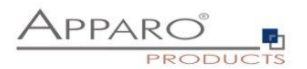

# Visuelles

| Fenstertitel                        | Sprache                           | Fenstertitel Name |
|-------------------------------------|-----------------------------------|-------------------|
|                                     | German                            | V                 |
|                                     | English                           | V                 |
| Hyperlink Titel                     | Sprache                           | Link Name         |
|                                     | German                            | V                 |
|                                     | English                           | V                 |
| Detailfenster Breite (px)           | Math.floor(screen.width * 0.75)   |                   |
| Detailfenster Höhe (px)             | Math.floor(screen.height * 0.75)  |                   |
| Detailfenster linker Abstand (px)   | Math.floor(screen.width * 0.125)  |                   |
| Detailfenster Abstand nach oben(px) | Math.floor(screen.height * 0.125) |                   |

Neben den allgemeinen Optionen gibt es für diesen Widget-Typen noch weitere im Tab ,Visuelles'

# Fenstertitel

Das zu öffnende Browserfenster blendet den hier eingegebenen Text ein. Variablen sind erlaubt.

# **Hyperlink Titel**

Bezeichner für den Hyperlink im aufrufenden Business Case. Variablen sind erlaubt.

# Detailfenster Breite und Höhe

Diese Optionen betreffen die Größe des aufgerufenen Browserfensters. Erlaubt sind hier relative Angaben mit JavaScript, bezogen auf die Bildschirmgröße des Anwenders, sowie dynamisch mit Variablen und absolute Angaben in Pixeln. Absolute Angaben müssen in einfache Hochkomma eingeschlossen werden, z.B. ,800'

# **Detailfenster Abstand**

Diese Optionen regeln den Abstand des aufgerufenen Browserfensters vom linken bzw. oberen Rand. Erlaubt sind auch hier relative, dynamische und absolute Angaben.

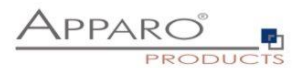

# 6.6.8.9 Widget-Typ Datei Upload/Download

Dieser Widget-Typ dient dem Anhängen von Dateien an Datenzeilen. Es ist möglich Skripte auszuführen und damit die Datei einem vorhandenen DMS zuzuführen.

Spezielle Variablen für diesen Typ sind:

| <%UPLOADED_FILE_NAME%> | Name der hochgeladenen Datei (Datei-Upload/Download-Widget) |
|------------------------|-------------------------------------------------------------|
| <%DISPLAY_FILE_NAME%>  | Name der Datei, wie sie angezeigt wird                      |
| <%DELETED_FILE_NAME%>  | Name der gelöschten Datei (Datei-Upload/Download-Widget)    |

# Es gibt 2 Möglichkeiten, Dateien zu speichern:

Dateispeicherort Dies kann mit diesem Optionsfeld ausgewählt werden (Datenbank oder Dateisystem)

**Datenbank - Die Dateien werden in der Datenbank gespeichert.** (Unterstützt: Oracle, IBM DB2, IBM dashDB, MS SQL Server, PostgreSQL, MySQL und und SAP HANA)

| Widget Typ        | Zuordnung & Da       | atenwerte                                                  | Widget-Verhalten                                                                                          | Aktionen                   | Visuelles            | Hilfstexte             |
|-------------------|----------------------|------------------------------------------------------------|----------------------------------------------------------------------------------------------------|----------------------------|----------------------|------------------------|
| Dateispeicheror   | t                    | Server-E                                                   | Dateiverzeichnis - Dateien                                                                                | werden im Datei            | verzeichnis des A    | pparo Servers ges      |
|                   |                      | <ul> <li>Datenba</li> </ul>                                | ankspalte - Dateien                                                                                       | werden in einer            | Datenbankspalte      | vom Typ BLOB ges       |
| Spalte für Datein | name speichern       | FILE_NAME                                                  |                                                                                                    |                            | • •                  |                        |
| Aktiviere Ausdrü  | cke                  |                                                            |                                                                                                    |                            |                      |                        |
| Spalte für Speich | hern der Datei       | FILE_CONT                                                  | ENT2                                                                                                    |                            | • •                  |                        |
|                   |                      | Datenbankspal<br>• ORAC<br>• IBM DE<br>• MS SG<br>• Postgr | ite in der die Datei gespeichert v<br>LE: BLOB<br>32: BLOB<br>2L SERVER: BINARY, VARBINAI<br>reSQL: BYTEA | vird. Unterstützte S<br>RY | paltentypen:         |                        |
| Dateiname Vorla   | ige                  | <%UPLOAD                                                   | ED_FILE_NAME%>                                                                                            |                            |                      |                        |
|                   |                      | Damit können S                                             | Sie den Dateinamen von hochge                                                                             | ladenen Dateien än         | dern.                |                        |
| Dateiname Masl    | ke                   | •                                                          |                                                                                                    |                            |                      |                        |
|                   |                      | Damit können S                                             | Sie den Upload von Dateien bes                                                                            | chränken z.B. *.doo        | = Erlaubt sind nur E | lateien die auf .doc e |
| Maximal erlaubte  | e Dateigröße (in MB) | 1                                                          |                                                                                                    |                            |                      |                        |
|                   |                      | Zum Limitieren                                             | der Dateigrößen (MB), 0 = kein                                                                            | Limit                      |                      |                        |
|                   |                      |                                                            |                                                                                                    |                            |                      |                        |
| ок                | ABBRECHEN            |                                                            |                                                                                                    |                            |                      |                        |

Die eindeutige Einstellung für die Speicherung in der DB ist:

# Spalte für Speichern der Datei

Datenbankspalte, in der die Datei gespeichert werden soll. Unterstützte Typen der Spalte sind:

- ORACLE: BLOB
- IBM DB2: BLOB
- MS SQL SERVER: BINARY, VARBINARY
- PostgreSQL: BYTEA

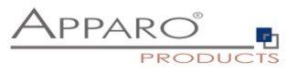

### Server-Dateiverzeichnis - Die Dateien werden auf dem Dateisystem des Servers gespeichert:

#### Zuordnungen & Datenwerte

| Widget-Einst                       | ellungen der 🛙     | atenbank        | spalte FILE_NAM                                   | E                                     |                                       |                                                                                                    |                       |
|------------------------------------|--------------------|-----------------|---------------------------------------------------|---------------------------------------|---------------------------------------|----------------------------------------------------------------------------------------------------|-----------------------|
| Widget Typ                         | Zuordnung & Da     | itenwerte       | Widget-Verhalten                                  | Aktionen                              | Visuelles                             | Hilfstexte                                                                                                    |                       |
| Dateispeicherort                   |                    | Server-E        | Dateiverzeichnis - Dateier<br>ankspalte - Dateier | n werden im Date<br>n werden in einer | iverzeichnis des A<br>Datenbankspalte | paro Servers gespeichert.<br>ym Typ BL,03 gespeichert. Unterstitizte Datenbanken. Oracie. IBM DB/Z. IBM dashDB. MS SQL Server. PostgreSG. | L. MySQL und SAP HANA |
| Spalte für Dateina                 | ame speichern      | FILE_NAME       |                                                   |                                       | •                                     |                                                                                                    |                       |
| Aktiviere Ausdrüc                  | ke                 |                 |                                                   |                                       | _                                     |                                                                                                    |                       |
| Spalte für Speich<br>Anzeigenamens | ern des            | Hier können Sie | e die Datenbankspalte für den .                   | Anzeigenamen der                      | Datei festlegen. Wen                  | nichts definiert ist dann ist der Anzeigename identisch mit dem Dateinamen.                                                               |                       |
| Dateiname Vorlag                   | je                 | <%UPLOAD        | ED_FILE_NAME%>                                    |                                       |                                       | V                                                                                                    |                       |
|                                    |                    | Damit können S  | lie den Dateinamen von hochg                      | eladenen Dateien är                   | idern.                                |                                                                                                    |                       |
| Dateiname für An                   | zeige Vorlage      | <%UPLOAD        | ED_FILE_NAME%>                                    |                                       |                                       | v                                                                                                    |                       |
|                                    |                    | Der Anzeigena   | me der hochgeladenen Datei k                      | ann hier geändert v                   | verden.                               |                                                                                                    |                       |
| Dateiname Mask                     | e                  | *               |                                                   |                                       |                                       | v                                                                                                    |                       |
|                                    |                    | Damit können S  | Sie den Upload von Dateien bes                    | chränken z.B. ".do                    | c = Erlaubt sind nur E                | eien die auf .doc enden. * jpg,* img bedeutet: Nur Dateien mit Erweiterung jpg und img werden akzeptiert.                                 |                       |
| Dateiverzeichnisp                  | fad                | c:\demo\files   |                                                   |                                       |                                       | V *                                                                                                    |                       |
|                                    |                    | Gibt an wo die  | Dateien gespeichert werden.                       | Apparo benötigt Scl                   | nreib-/Leserechte für                 | ieses Verzeichnis. Jedes Up-/Download Widget sollte ein eigenes Verzeichnis haben.                                                        |                       |
| Maximal erlaubte                   | Dateigröße (in MB) | 1               |                                                   |                                       |                                       |                                                                                                    |                       |
|                                    |                    | Zum Limitieren  | der Dateigrößen (MB), 0 = kein                    | Limit                                 |                                       |                                                                                                    |                       |
|                                    |                    |                 |                                                   |                                       |                                       |                                                                                                    |                       |
| ОК                                 | ABBRECHEN          |                 |                                                   |                                       |                                       |                                                                                                    |                       |

#### **Dateiname Maske**

Damit können Sie den Upload von Dateien beschränken z.B. \*.doc = Erlaubt sind nur Dateien die auf .doc enden, oder \*.doc\* erlaubt auch docx-Dateien.

#### **Dateiname Vorlage**

Damit können Sie den Dateinamen von hochgeladenen Dateien ändern. Erlaubt sind alle internen Variablen. Beispiel: Die Dateimaske <%UPLOADED\_FILE\_NAME%>\_<%USER\_NAME%>\_<%CURRENT\_DATE%> speichert die Datei unter dem ursprünglichen Namen ab und hängt noch den Namen des Anwenders, sowie die aktuelle Zeit + Datum an den Dateinamen.

#### Datei-Verzeichnis

Gibt an wo die Dateien gespeichert werden. Apparo Fast Edit benötigt Schreib-/Leserechte für dieses Verzeichnis. Jedes Up-/Download Widget sollte ein eigenes Verzeichnis haben.

#### Maximal erlaubte Dateigröße

Zum Limitieren der Dateigrößen in MB, 0 bedeutet kein Limit

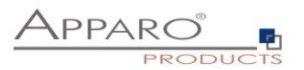

# Tab ,Aktionen'

Unter Aktionen können Sie Skripte auf dem Server oder Datenbankprozeduren ausführen. Sie haben die folgenden Möglichkeiten:

- Aktivieren einer Aktion nach Datei-Upload
- Aktivieren einer Aktion vor Datei-Download
- Aktivieren einer Aktion nach dem Löschen von Datenzeilen

| Widget Typ                                                                                                    | Zuordnung         | & Datenwerte     | Widget-Verhalten | Aktionen | Visuelles  | Hilfstexte |  |
|----------------------------------------------------------------------------------------------------|-------------------|------------------|------------------|----------|------------|------------|--|
| ✓ Aktivieren ein                                                                                                    | er Aktion nach Da | itei-Upload      |                  |          |            |            |  |
| Automatische                                                                                                    | e Ausführung von  | Datenbankprozedu | r                |          | <b>~</b> N | lame       |  |
| Aktivieren einer Aktion vor Date SQL-Befehlen                                                                                    |                   |                  |                  |          |            |            |  |
| Aktivieren einer Aktion nach de Anonymen Datenbankblocks<br>Skript auf dem Server (Batch-Datei, SQL-Datei oder Javascript-Datei) |                   |                  |                  |          |            |            |  |
| ок                                                                                                    | ABBRECHEN         |                  |                  |          |            |            |  |

Der Einsatz von Variablen ist erlaubt

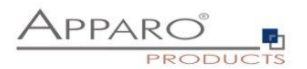

### 6.7 Business Case Funktionen

Dieses Kapitel behandelt detailliert alle Business Case Funktionen

# 6.7.1 Standard Buttons

#### Optionen

Alle vom System vorgegebenen Buttons können mittels Checkboxen aktiviert oder deaktiviert werden. Informationen zum Transaktionsverhalten der Buttons erhalten Sie im Kapitel Transaktionsverhalten.

| Start Schließen Speichern Abbrechen | Optionen Bezeic           | hner                          |           |            |
|-------------------------------------|---------------------------|-------------------------------|-----------|------------|
| Einstellungen                       | Verfügbare Standa         | rd-Buttons                    |           |            |
| Standard Buttons                    | Button Typ                | Button Aufschrift             | Aktiviert | Reihenfolg |
| Eigene Aktions-Buttons              | > OK                      | ок                            | <b>√</b>  | + +        |
| Datenausgabe filtern                | > Speichern               | speichern                     |           | + +        |
| Variablen                           | > Abbrechen               | Abbrechen                     | <b>◆</b>  | + +        |
| Einfügen von neuen Datenzeilen      | > Schließen               | Schließen & Speichern         | <b>√</b>  | + +        |
|                                     | > Löschen                 | Löschen                       | *         | + +        |
|                                     | > Einfügen                | Einfügen                      | <b>√</b>  | + +        |
|                                     | > Kopieren                | Kopieren                      | <b>√</b>  | ++         |
| Anderungen von Massendaten          | > Neuladen                | Daten neuladen                |           | ++         |
| Excel Import                        | > Excel Export            | Export zu Excel               | *         | + +        |
| Excel Export                        | > OK                      | Excel-Zeilenimport            | **        | * *        |
| Copieren von Datenzeilen            | ) OK                      | DateiJmport                   | **        |            |
| Überprüfung der Dateneingaben       | > UNE                     |                               | •         |            |
| Auditing von Datenänderungen        | > Hille                   | нше                           |           | • •        |
| Sicherheit                          | > Alle Zeilen löschen     |                               |           | * +        |
| Eigene Datenbank-Fehlermeldungen    | 🧹 Zeige "Widget Auto-Grö  | ößenänderungs'-Buttons an     |           |            |
|                                     | ✓ Zeige ' << und >>  Butt | ons' für die Seitennavigation |           |            |

### Bezeichner

Unter Titel können Sie die Buttonbezeichner für alle installierten Sprachen ändern. So ist es sinnvoll die Buttonbezeichnung dem Transaktionsverhalten anzupassen.

#### **Beispiel:**

Statt "OK" benennen Sie den Button mit "OK & Speichern" oder "OK & Schließen", für den Fall das Sie den "Close"-Button deaktiviert haben.

| Optionen B                 | ezeichner         |                 |   |
|----------------------------|-------------------|-----------------|---|
| Buttons                    | German            | English         |   |
| Massenupdate               | Ändern            | V Update        | V |
| Suche                      | Suchen            | V Search        | V |
| OK (Filterseite)           | ОК                | V OK            | V |
| Abbrechen<br>(Filterseite) | Abbrechen         | V Cancel        | V |
| OK (Import)                | Importieren       | V Start Import  | V |
| Abbrechen (Impo            | t) Import beenden | V Finish Import | V |

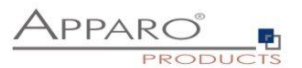

# 6.7.2 Eigene Aktionsbuttons

Es ist möglich verschiedene Verhaltensmuster festzulegen. Z.B. einmaliger Aufruf, oder ein Aufruf für jede selektierte Datenzeile etc.

| Eigene | Aktions-Bu  | uttons                     |                                                                                            |             |             |                              | 📩 Funktionen        |
|--------|-------------|----------------------------|--------------------------------------------------------------------------------------------|-------------|-------------|------------------------------|---------------------|
| + 8    | eu 🗙 Lós    | chen                       |                                                                                            |             |             |                              |                     |
| Aktio  | ons-Buttons | :                          |                                                                                            |             |             |                              |                     |
|        | Тур         | Dateiname / URL            | Button Bezeichner                                                                          | Platzierung | Reihenfolge | Aktualisieren wenn<br>fertig | Auxgabe<br>anzeigen |
|        | > DB        | demo_change_status(<%ch%>) | > dytan shier*colorned*> Billion Bereichdistano<br>dir Bution Bureich<br>en Bution Bureich | rechts 🚒    | * +         | ~                            |                     |
| +      | Neu         | × Löschen                  |                                                                                            |             |             |                              |                     |
| ►      | Butto       | on für ausführbare Datei   |                                                                                            |             |             |                              |                     |
| 6      | Butto       | on für Datenbankprozedur   |                                                                                            |             |             |                              |                     |
| ø      | URL         | Button                     |                                                                                            |             |             |                              |                     |
|        | E-Ma        | ill Button                 |                                                                                            |             |             |                              |                     |

# 6.7.2.1 Button für ausführbare Datei

Mit Apparo Fast Edit haben Sie diverse Möglichkeiten zur weiteren Verarbeitung von Daten. Mit dem "Ausführbare Datei - Button" können Sie ausführbare Skripte/Dateien aufrufen (z.B. .bat, .cmd, .sh, .sql). Alle Dateien, die Sie aufrufen möchten müssen in dem "Script file directory" liegen, das im "Configuration Manager" definiert wurde. Dort können Sie den Dateipfad ändern.

#### 6.7.2.1.1 Allgemeine Einstellungen

| Meine eigenen Buttons       |                         |           |            |     |
|-----------------------------|-------------------------|-----------|------------|-----|
| Allgemeine Einstellungen    | Visuelle Einstellungen  | Infotexte | Funktionen |     |
| Name der ausführbaren Datei | sendOrderToSupplier.bat |           |            | * 0 |
| Argumente                   | <%USER_NAME%>           |           |            | V   |
| Variable für Rückgabewert   | <%RETURN_VALUE%>        |           | *          |     |
| Platzierungen               | links                   |           |            |     |
| Abstand (rechts)            | 4                       |           |            |     |
|                             |                         |           |            |     |
| OK ABBRECHEN                |                         |           |            |     |

Die **auszuführende Datei** wählen Sie über das Auswahlfeld aus, dort finden Sie eine Auflistung aller entsprechenden Dateien aus dem im Configuration Manager definierten Verzeichnis.

Argumente sind optional und können auch Variablen enthalten.

Sofern die ausführbare Datei einen Wert zurückliefert, wird diese unter dem in Variable für Rückgabewert hinterlegten Variablennamen gespeichert.

Mit Platzierungen können Sie den Button auf der Buttonleiste positionieren.

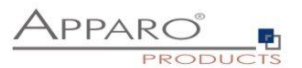

# 6.7.2.1.2 Visuelle Einstellungen

Hier finden Sie Einstellungen zum Layout und Verhalten der Meldungsfenster.

| Allgemeine Einstellungen           | Visuelle Einste | llungen | Infotexte | Funktionen  |         |          |
|------------------------------------|-----------------|---------|-----------|-------------|---------|----------|
| "Bitte warten" Schriftart          | Schriftart      | Größe   | Stil      | Ausrichtung | Farbe   |          |
|                                    | Arial           | ▼ 13    | Fett      | - Links     | #000000 | ſ        |
| Ausgabemeldung Schriftart          | Schriftart      | Größe   | Stil      | Ausrichtung | Farbe   |          |
|                                    | Arial           | • 13    | Fett      | - Links     | #000000 | <b>C</b> |
| "Fertig Meldung" Schriftart        | Schriftart      | Größe   | Stil      | Ausrichtung | Farbe   |          |
|                                    | Arial           | ▼ 13    | Fett      | - Links     | #000000 | <b>C</b> |
| Hintergrundfarbe                   | #FFFFFF         |         |           |             |         |          |
| Logo URL                           |                 |         |           |             |         | v        |
| Fenstergröße                       | Weite           | Höh     | 9         |             |         |          |
|                                    | 440             | * 220   |           | *           |         |          |
| Abfragefenster automatisch schließ | sen             |         |           |             |         |          |
| OK ABBRECHEN                       |                 |         |           |             |         |          |

# Meine eigenen Buttons

# 6.7.2.1.3 Infotexte

Hier finden Sie den Buttonbezeichner ändern und die Texte der Meldungsfenster bearbeiten. Enthalten diese keinen Text, dann werden die Fenster nicht angezeigt.

| Meine eig | Meine eigenen Buttons |                        |    |              |                 |  |   |                       |   |  |  |
|-----------|-----------------------|------------------------|----|--------------|-----------------|--|---|-----------------------|---|--|--|
| Allgemein | ne Einstellungen      | Visuelle Einstellungen | In | fotexte      | Funktionen      |  |   |                       |   |  |  |
| Sprache   | Button-Text           |                        |    | "Bitte warte | n" Meldungstext |  |   | "Fertig" Meldungstext |   |  |  |
| German    | Button für ausführba  | re Datei               | V  | Bitte warter |                 |  | V | Fertig!               | V |  |  |
| English   | Executable Button     | X                      | /  | Please wai   | L               |  | V | Done!                 | V |  |  |
| ок        | ABBRECHEN             |                        |    |              |                 |  |   |                       |   |  |  |

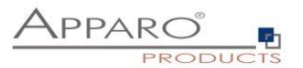

# 6.7.2.1.4 Funktionen

Hier können Sie das Verhalten des Buttons festlegen.

# Meine eigenen Buttons

| Allgemeine Einstellungen           | Visuelle Einstellungen | Infotexte          | Funktionen       |
|------------------------------------|------------------------|--------------------|------------------|
| Business Case nach dem Beender     | n aktualisieren 🖌      |                    |                  |
| Zeige Prozessausgabe               |                        |                    |                  |
| Versteckt für                      | >Einstellungen für     | r Sicherheitsgrup  | pen festlegen    |
| Ausführungsmodus                   | Das Skript/die Pro     | zedur/die E-Mail e | einmal ausführen |
| Sende eine E-Mail nach der Ausführ | rung                   |                    |                  |
|                                    |                        |                    |                  |
| OK ABBRECHEN                       |                        |                    |                  |

#### Business Case nach dem Beenden aktualisieren

Wenn ausgewählt, werden die Daten des Business Cases neu geladen sobald eine Prozedur/Script ausgeführt wurde.

#### Zeige Prozessausgabe

Wenn aktiviert, sieht der Anwender die Scriptausgabe in einem Fenster.

### Versteckt für

Der Button kann für die eingestellten Sicherheitsgruppen versteckt werden

# Ausführungsmodus

#### Ein Auswahlfeld mit den Ausführungsmodi

Das Skript/die Prozedur/die E-Mail einmal ausführen
 Das Skript/die Prozedur/die E-Mail einmal ausführen
 Das Skript/die Prozedur/die E-Mail einmal ausführen für jede Zeile der aktuellen Seite
 Das Skript/die Prozedur/die E-Mail einmal ausführen für alle Zeilen aller Seiten
 Das Skript/die Prozedur/die E-Mail einmal ausführen für alle ausgewählten Zeilen

# Sende eine E-Mail nach der Ausführung

Nach dem Ausführen des Scripts/Prozedur ist es möglich automatisch eine E-Mail zu versenden. In dem E-Mail Business Case können Sie alle Widgetwerte des aktuellen Business Cases verwenden.

Mittels Widget-Referenz-Variablen können Sie diese der E-Mail beifügen.

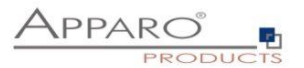

#### 6.7.2.2 Button für Datenbankprozedur

#### Meine eigenen Buttons

| Allgemeine Einstellungen  | Visuelle Einstellungen       | Infotexte | Funktionen |
|---------------------------|------------------------------|-----------|------------|
|                           |                              |           |            |
| Datenbankverbindung       | SAMPLES                      | •         | ×          |
| DB Prozedur Aufruf        | demo_change_status(<%city%>) |           |            |
|                           |                              |           |            |
|                           |                              |           |            |
| Variable für Rücknabewert |                              |           | *          |
| valiable für Rückgabeweit | <%RETURN_VALUE%>             |           |            |
| Platzierungen             | rechts                       |           |            |
| Abstand (links)           | 4                            |           |            |
|                           |                              |           |            |
| OK ABBRECHEN              |                              |           |            |

### Datenbankverbindung

Hier können Sie die Datenbankverbindung auswählen, die für die Aktion des Buttons verwendet wird. Ist die Datenbankverbindung der Prozedur oder der Funktion dieselbe wie für den Business Case, dann werden diese innerhalb dieser Datenbanktransaktion ausgeführt.

#### DB Prozedur Aufruf

Syntax:

[Aufruf Konvention] Prozedur-/Funktion Name (argument1, argument2, ..., argumentN)

[Aufruf Konvention]

- **return** Für den Aufruf einer gespeicherten Funktion mit Wertrückgabe
- return macro Für Teradata Macros, die Werte zurückgeben
- macro Für Teradata Macros ohne Werterückgabe

#### MSSQL

Der Aufruf einer Funktion auf SQL Servern wird nicht unterstützt. Es ist möglich einen Rückgabewert von einer Prozedur zu erhalten, aber [Aufruf Konvention] muss dann leer bleiben. Setzen Sie 'SET NOCOUNT ON;' an den Anfang der Prozedur. Dies ermöglicht es SQL Kommandos zu verwenden, ohne dass diese den Rückgabewert beeinflussen.

# **Beispiele:**

So erhalten Sie einen Rückgabewert von einer Funktion(ORACLE, IBM DB2): return 123; So erhalten Sie einen Rückgabewert von einer Prozedur(MSSQL): select 123

# Hinweise

Eine Prozedur darf kein Commit oder Rollback der Transaktion ausführen. Sie können 'Savepoints' nutzen und falls unterstützt 'Inner (named) transactions' starten.

Verwenden Sie Zeichen(ketten) in Argumenten, dann müssen diese in einfache Hochkommas 'abc' eingeschlossen werden. Zwischen der [Aufruf Konvention] und dem Prozedurnamen muss mindestens ein Leerzeichen enthalten sein.

Die Aufrufe können auch Fast Edit Variablen z.B. <%USER\_NAME%>, <%CURRENT\_DATE%>, <%PRIMARY\_KEY%> oder <%TIME\_MS%> enthalten. Die vollständige Liste sehen Sie im Kapitel <u>Variablen</u>. Sie können alle Variablen verwenden.

Variablen dürfen nicht in Hochkommas eingeschlossen werden.

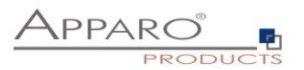

# 6.7.2.3 URL-Buttons

Mit diesen Buttons können Sie beliebige URLs aufrufen:

- Webseiten
- Berichte
- Business Cases

#### Meine eigenen Buttons

| URL     http://google.it       Platzierungen     links       Abstand (rechts)     4 | Allgemeine Einstellungen | Visuelle Einstellungen In | nfotexte Funktionen |  |
|-------------------------------------------------------------------------------------|--------------------------|---------------------------|---------------------|--|
| Platzierungen     links       Abstand (rechts)     4                                | URL                      | http://google.it          |                     |  |
| Platzierungen     links       Abstand (rechts)     4                                |                          | naph googlen              |                     |  |
| Abstand (rechts) 4                                                                  | Platzierungen            | links                     |                     |  |
|                                                                                     | Abstand (rechts)         | 4                         |                     |  |

# 6.7.2.4 E-Mail Buttons

Mit diesen Buttons können Sie E-Mails versenden.

# Meine eigenen Buttons

| Allgemeine Einstellungen | Visuelle Einstellungen       | Infotexte | Funktionen |
|--------------------------|------------------------------|-----------|------------|
| E-Mail Einstellungen     | Email_BC<br>Another_Email_BC | *         |            |
|                          | Superstore_Detail_SendMail   |           |            |
| Platzierungen            | links                        |           |            |
| Abstand (rechts)         | 4                            |           |            |
|                          |                              |           |            |
| OK ABBRECHEN             |                              |           |            |

Die Einstellungen für die E-Mail nehmen Sie in dem ausgewählten E-Mail Business Case vor. In der E-Mail können die Daten aus allen Variablen des versendenden Business Cases verwendet werden.

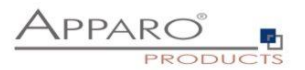

# 6.7.3 Datenausgabe filtern

Die Funktion ,Datenausgabe filtern' stellt den globalen Filter des Business Cases dar. Weitere Filter können über Filter-Widgets hinzugefügt werden.

| Datenausgabe filtern                                                                 |   |
|--------------------------------------------------------------------------------------|---|
| Die SQL-Filter Bedingungen filtern Datenzeilen der Zieltabelle für die Datenausgabe. |   |
| CURRENT_FLAG=1                                                                       | ? |
| SYNTAX-ÜBERPRÜFUNG                                                                   |   |
| *     .     *     /     &     II     =     >     <                                   |   |

Sie können für verschiedene Sicherheitsgruppen unterschiedliche Filter erstellen. Ist ein Anwender Mitglied der eingetragenen Sicherheitsgruppe, dann wird statt des globalen BC Filters nur der sicherheitsgruppen basierte Filter verwendet.

Die Verwendung von Variablen ist erlaubt.

# Syntax

Im Filter können Sie natives SQL verwenden. Er stellt die Where-Bedingung der SQL Abfrage dar und filtert die Ausgabe der Zieltabelle.

#### Beispiel

SELECT \* FROM zieltabelle WHERE datenausgabefilter

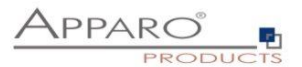

### 6.7.4 Filter-Widgets kombinieren

Enthält die optischen Einstellungen zur vorschaltbaren Filterseite und die Einstellungen zum Kombinieren von Filter-Widgets

# 6.7.4.1 Einstellungen der Filterseite

Sie können eine gesonderte Filterseite hinzufügen, die der Anwender vor dem eigentlichen Business Case sieht. Dazu muss in den Funktionen des Business Cases unter Filterung die Funktion , Filter-Widgets können wahlweise auf eine eigene Filterseite platziert werden. ' eingeschaltet werden.

Damit die Filter-Widgets auf der Filterseite angezeigt werden können, müssen Sie die Filter-Widgets auf 'Anzeige auf gesonderter Filterseite' oder auf ,Anzeige auf Filter- und Edit-Seite' einstellen. Letzteres zeigt die Filter-Widgets auf beiden Seiten an.

Auf dieser Seite definieren Sie den Titel, die Beschreibung und das Erscheinungsbild der Filterseite.

#### 6.7.5 Kombiniere Widgets mit AND/OR

Die Funktion erweitert die Möglichkeiten der Filterung mit Filter-Widgets.

Vorhandene Filter-Widgets verwendet standardmäßig das logische 'AND' (UND) als Operator. Dies bedeutet, alle in den Filtern eingestellten Parameter müssen zutreffen.

Beispiel: Wir haben einen Business Case, der Produkte enthält. Als Filter-Widgets sind enthalten Farbe und Größe. Stellen wir nun die Parameter Grün und XL ein, dann wird der Business Case alle vorhandenen Datensätze so filtern, dass nur noch Produkte angezeigt werden die Grün und XL sind.

Wollen Sie dies ändern, aktivieren Sie bitte die Funktion 'Kombinieren von Filter-Widgets mit AND/OR', zu finden unter ,Filterung'.

Mit dem 'Suchausdruck' können Sie die Kombination der Filterwidgets anpassen. Diese können mit 'AND' und 'OR' kombiniert werden und mittels Klammern '(' und ')' gruppiert werden Jedes Filter-Widget muss genau einmal im Suchausdruck enthalten sein.

| Fil | ter-Widgets kombinieren                                                                                                    | 🔥 Funktionen |
|-----|----------------------------------------------------------------------------------------------------|--------------|
|     | Sombiniere Widgets mit AND/OR                                                                                                    |              |
| 3   | Sucher-Ausdruck<br>-%SEARCH_WLUE_PRODUCT_LINE_ID%> and (-%SEARCH_WLUE_PRODUCT_ID%> or -%SEARCH_WLUE_PRODUCT_COLOUR%><br>or -%SEARCH_WLUE_PRODUCT_SIZE%>) |              |
|     |                                                                                                    |              |

#### Beispiele

#### Eines der eingestellten Kriterien soll zutreffen:

<%SEARCH\_VALUE\_PRODUCT\_ID%> or <%SEARCH\_VALUE\_PRODUCT\_COLOUR%> or <%SEARCH\_VALUE\_PRODUCT\_SIZE%> or <%SEARCH\_VALUE\_PRODUCT\_LINE\_ID%>

### Die Produktlinie und EINE der anderen Filterkriterien soll zutreffen:

<%SEARCH\_VALUE\_PRODUCT\_LINE\_ID%> and (<%SEARCH\_VALUE\_PRODUCT\_ID%> or <%SEARCH\_VALUE\_PRODUCT\_COLOUR%> or <%SEARCH\_VALUE\_PRODUCT\_SIZE%>)

**Die Produktlinie oder die Kombination ALLER anderen Filterkriterien sollen zutreffen** <%SEARCH\_VALUE\_PRODUCT\_LINE\_ID%> or (<%SEARCH\_VALUE\_PRODUCT\_ID%> and <%SEARCH\_VALUE\_PRODUCT\_COLOUR%> and <%SEARCH\_VALUE\_PRODUCT\_SIZE%>)

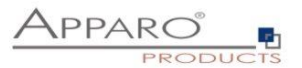

# 6.7.6 Variablen

# Syntax: <%Variablenname%>

| Anwenderdefinierte Variablen    | Interne Variablen |                               |                                 |                       | 👍 Funktionen |
|---------------------------------|-------------------|-------------------------------|---------------------------------|-----------------------|--------------|
|                                 |                   |                               |                                 |                       |              |
| 🕂 Neu 🗙 Löschen                 |                   |                               |                                 |                       |              |
|                                 |                   |                               |                                 |                       |              |
| Anwenderdefinierte Variablen    |                   |                               |                                 |                       |              |
| Name der Variable               |                   |                               |                                 | Typ der Variable      |              |
| > <%bulk_text%>                 |                   |                               |                                 | Script-Variable       |              |
| > <%check_true%>                |                   |                               |                                 | Script-Variable       |              |
| > <%city%>                      |                   |                               |                                 | Script-Variable       |              |
| > <%NextID%>                    |                   |                               |                                 | SQL-Variable(Zieltabe | lle)         |
|                                 |                   |                               |                                 |                       |              |
| Variablen für eingesetzte Filte | er-Widgets        |                               |                                 |                       |              |
| Name der Variable               |                   | Beschreibung der Variable     |                                 |                       |              |
| <%SEARCH_VALUE_PRODUCT_ID%      | >                 | Wert von Filter-Widget zu PRO | DUCT_ID Spaltennamen zugeordnet |                       |              |

Grundsätzlich unterschieden werden anwenderdefinierte Variablen und interne Variablen.

# Apparo Fast Edit unterstützt 6 verschiedene Variablenarten:

- Interne (vordefinierte) Variablen
- SQL-Variablen
- Berichtsvariablen
- Script-Variablen
- Widget Referenz Variablen
- Betriebssystem-Systemvariablen

Variablen können in praktisch allen Einstellungen und in anderen Variablen verwendet werden

# In Business Cases können Sie diese Variablen-Typen erstellen:

| Wählen Sie der             | n Typ der neuen Variable                 | ×                                                                                                    |
|----------------------------|------------------------------------------|----------------------------------------------------------------------------------------------------|
| JS<br>JS<br>JS<br>JS<br>JS | > Script Variable                        | Sie können JavaScript verwenden, um komplexere Berechnungen anzustellen, eigene Java<br>Klassen aufzurufen, SQL Befehle auszuführen uvm. Das Ergebnis kann in Apparo in jeder<br>anderen Variable verwendet werden.             |
| REPORT                     | > Report Variable                        | Werden verwendet, um Inhalte z.B. aus Berichten über die URL an die entsprechenden<br>Business Cases zuliefern oder um Inhalte von Widgets aus einem Business Case zu<br>einem anderen zu transportieren.                       |
| SQL                        | > SQL Variable (für alle Tabellen)       | SQL Variable zum Ausführen von Kommandos in allen Tabellen. Bei jeder Verwendung der<br>Variable wird das dazugehörige SQL ausgeführt. Die Variable enthält den Inhalt der ersten<br>Zeile, erste Spalte (je nach SQL-Kommando) |
| SQL                        | > SQL Variable (nur für die Zieltabelle) | SQL Variable für die Business Case Zieltabelle. Alle im Business Case vorhandenen Filter<br>werden berücksichtigt                                                                                                    |
| ABBRECHEN                  |                                          |                                                                                                    |

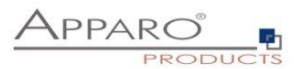

# 6.7.6.1 Einsatz von Variablen im Designer

Viele Widget-Einstellungen können mit Variablen dynamisch gestaltet werden.

### Beispiele:

# Variablen in Lookup-Definitionen

| Join Lookup-Spalte mit Zieltabellenspalte | PRODUCT_ID                      |   |
|-------------------------------------------|---------------------------------|---|
|                                           | Aktivieren Sie den Leseausdruck |   |
| Lookup-Tabellen Spalte für die Ausgabe    | PRODUCT_NAME_<%LANGUAGE%>       | * |
|                                           | Aktivieren Sie den Leseausdruck |   |
|                                           |                                 |   |

Die zugeordnete Datenbankspalte setzt sich zusammen aus ,Produkt\_Name\_' und dem Rückgabewert der verwendeten Sprache. Deutschen Anwendern wären der Spalte PRODUCT\_NAME\_DE zugeordnet und englische Anwender entsprechend der Spalte PRODUCT\_NAME\_EN

# Variablen in Überschriften, Hinweistexten, im Kopf- und Fußbereich

| Spaltenbezeichner |                   |   |
|-------------------|-------------------|---|
| Sprache           | Spaltenbezeichner |   |
| German            | <%LABEL_DE%>      | V |
| English           | <%LABEL_EN%>      | V |

In diesem Beispiel wird die Überschrift der Spalte durch Variablen ausgegeben

# Variablen in Filterdefinitionen

| SQL 'where' Bedingung |                                                             |           |
|-----------------------|-------------------------------------------------------------|-----------|
|                       | PRODUCT_LINE_ID = <%PRODUCT_LINE_ID%>                       | ⊻ ?       |
|                       |                                                             |           |
|                       |                                                             |           |
|                       |                                                             |           |
|                       |                                                             |           |
|                       |                                                             |           |
|                       |                                                             |           |
|                       |                                                             |           |
|                       | SYNTAX-DE                                                   | ERPRUFUNG |
|                       | +   -   *   / 8       *     =   >   <   >=   <=   (   )   * |           |
|                       | Sicherheitsgruppen-basiertes filtern                        |           |

Dynamischer SQL-Filter

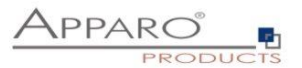

# Variablen in Variablen und bei der Überprüfung von Dateneingaben

Beispiel für den Einsatz von Variablen bei der Überprüfung von Dateneingaben:

```
Überprüfung der Dateneingaben
```

```
Sie können hier mit JavaScript eine Überprüfungsroutine definieren, die alle Werte der aktuellen Datenzeile überprüfen kann und bei Bedaf eine Fehlermeldung au:
  var a = afe.resolveVariable('FORECAST');
var b = <$FORECAST2$>;
var c = <$FORECAST3$>;
var d = <$FORECAST4$>;
                                                                                                                                                             v
1
                                                                                                                                                                 8
2
3
4
   var e = <%FORECAST5%>;
   // prepare empty result, what means that row data is valid
var result = '';
6
      if (a < (b+c+d+e)) {
    if ('<%LANGUAGE%>' == 'en') {
8
10
           result = 'Sum of quarters is greater than the amount per year';
        } else {
11
           result = 'Summe der Quartale ist größer als das Jahr'; }}
12
13 if (a == null || a==0) {
14 if ('<%LANGUAGE%>' == 'en') {
        result = 'Please enter an amount per year'; } else {
result = 'Bitte geben Sie die Anzahl je Jahr an'; }}
15
16
17
18 // return the result
19 result;
20
SYNTAX-ÜBERPRÜFUNG
```

In diesem Beispiel wurden Widget Referenz Variablen, SQL-Variablen und interne Variablen verwendet

```
1 var result;
2 if(<%LANGUAGE%>=='en')
3 {result = 'Message text';}
4 else
5 {result = 'Nachrichtentext' ;}
6 result;
7
```

In diesem Beispiel wird in einer JavaScript Variable eine interne Variable verwendet

| Variablenwert   | Ausgabeformat                                                    |   |   |
|-----------------|------------------------------------------------------------------|---|---|
| SQL Ausdruck    |                                                                  |   |   |
| select OFFICE_I | from FESAMPLES.SAMPLE_FORECAST where PRODUCT_ID = <%PRODUCT_ID%> | V | 8 |
|                 |                                                                  |   |   |
|                 |                                                                  |   |   |

Widget-Referenz Variablen werden oft in SQL-Variablen verwendet. JavaScript-Variablen sind auch möglich.
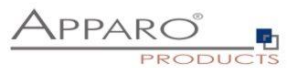

## Beispiel für den Einsatz von Variablen als dynamisches Intervall:

Bei einem Widget vom Typ "Eingabefeld" kann der erlaubte Wertebereich eingeschränkt werden:

| Intervall des alten Werts (%) | Minimum erlaubt: | <%MIN_OLD_PERCENT%> | v |
|-------------------------------|------------------|---------------------|---|
|                               | Maximum erlaubt: | <%MAX_OLD_PERCENT%> | ۷ |

Beispiel für dynamische Intervalle, die die Werteeingabe anhand von Berechnungen einschränken.

## Dynamische Werte werden via Variable realisiert:

Unsere SQL Variable ist vom Typ eine SQL-Variable (nur für die Zieltabelle). Dieses hat den Vorteil, dass automatisch alle anwendergruppenabhängigen Filter verwendet werden, die in der Funktion "Datenausgabe filtern" definiert wurden.

Die aktuelle Zeile wird durch den Wert im Widget PRODUCT\_ID identifiziert. D.h. PRODUCT\_ID ist ein Primärschlüssel.

Folgender Beispiel-SQL für die SQL-Variable wäre möglich:

# SELECT min\_value FROM targettable WHERE product\_id = <%PRODUCT\_ID%>

In diesem Fall bezieht sich <%PRODUCT\_ID%> auf das Widget PRODUCT\_ID im Business Case und liefert den aktuellen Wert.

Das SELECT liefert damit den Wert min\_value von der aktuellen Zeile und speichert ihn in der neuen SQL Variable "minimum".

Das SQL wird jedes Mal ausgeführt, wenn auf die Variable "VAR\_MIN\_CALC" zugegriffen wird.

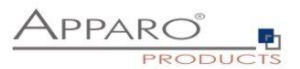

# 6.7.6.2 Interne Variablen

Folgende Variable sind bereits vorab definiert und können sofort verwendet werden:

| Variablen Name                 | Variablen Beschreibung                                                                                                    |
|--------------------------------|----------------------------------------------------------------------------------------------------|
| <%AFE_HOME_DIR%>               | Dateiverzeichnispfad der Apparo Fast Edit-Installation                                                                                                    |
| <%AFE_CLIENT_ID%>              | Enthält die Mandanten ID des aktuellen Mandantens                                                                                                    |
| <%AFE_BC_NAME%>                | Name des aktuell geöffneten Business Cases                                                                                                    |
| <%AFE_BC_ID%>                  | Kurzname des aktuell geöffneten Business Cases                                                                                                    |
| <%AFE_BC_FOLDER%>              | Der Designer-Pfad des Business Cases                                                                                                    |
| <%SERVER_NAME%>                | Name des Servers, auf dem Apparo Fast Edit läuft                                                                                                    |
| <%USER_NAME%>                  | Name des eingeloggten Anwenders                                                                                                    |
| <%USER_LOGIN%>                 | Eindeutiger Loginname des Anwenders                                                                                                    |
| <%USER_EMAIL%>                 | E-Mail Adresse (in Großbuchstaben) des aktuell angemeldeten<br>Anwenders                                                                                                    |
| <%LANGUAGE%>                   | Kürzel der Sprache, in der Benutzeroberfläche angezeigt wird                                                                                                    |
| <%NEW_UNIQUE_VALUE%>           | Eindeutiger Wert (der Variablenwert wird beim Lesen neu generiert und ist eindeutig)                                                                                                    |
| <%FILE_CONTENT%>               | Gibt den Inhalt der Datei als String zurück. Die korrekte Syntax ist:<br><%FILE_CONTENT(C:\myFile.txt)%>                                                                                            |
| <%CURRENT_DATE%>               | Aktuelles Datum und Uhrzeit                                                                                                    |
| <%CURRENT_DATE_STANDARD%>      | Aktuelles Datum im Format "yyyy-MM-dd 00:00:00.000", z.B. 2021-<br>02-28 00:00:00.000. Diese Variable kann zum Vergleich mit Widget-<br>Referenzvariablen vom Typ Datum verwendet werden.           |
| <%CURRENT_TIMESTAMP_STANDARD%> | Aktuelles Datum im Format "yyyy-MM-dd HH:mm:ss.SSS", z.B. 2021-<br>02-28 14:51:45.456. Diese Variable kann zum Vergleich mit Widget-<br>Referenzvariablen vom Typ Datum + Uhrzeit verwendet werden. |
| <%DATE%>                       | Aktuelles Datum                                                                                                    |
| <%DATE_ISO%>                   | Aktuelles Datum formatiert nach yyyy-MM-dd Format                                                                                                    |
| <%DATE_TIMESTAMP_SHORT%>       | Aktueller Timestamp für Dateinamen usw.                                                                                                    |
| <%TIMESTAMP%>                  | Aktuelles Datum und Uhrzeit                                                                                                    |
| <%TIME_MS%>                    | Die Anzahl der Millisekunden seit dem 1.1.1970 (UNIX timestamp)                                                                                                    |
| <%CURRENT_TARGET_TABLE_NAME%>  | Name der aktuellen Zieltabelle                                                                                                    |
| <%PRIMARY_KEY%>                | Der Primärschlüssel der aktuellen Zeile                                                                                                    |
| <%PRIMARY_KEYS%>               | Kommagetrennte Liste der Primärschlüssel                                                                                                    |
| <%ROW_EDIT_TYPE%>              | Art der Datenänderung. Ausgabe ist vom Typ String                                                                                                    |
| <%SELECTED_ROWS_COUNT%>        | Anwendungsbeispiel: "Wollen Sie wirklich X Zeilen löschen?"                                                                                                    |
| <%ROWS%>                       | Anzahl der aktuell sichtbaren Zeilen                                                                                                    |
| <%BULK_UPDATED_ROWS%>          | Anzahl der mit Massenupdate geänderten Zeilen                                                                                                    |
| <%INSERTED_ROWS%>              | Anzahl aller eingefügten Zeilen während Excel-Import                                                                                                    |
| <%UPDATED_ROWS%>               | Anzahl aller aktualisierten Zeilen beim Excel-Import                                                                                                    |
| <%IMPORTED_ROWS%>              | Anzahl aller Importierten Zeilen während des Excel-Imports                                                                                                    |
| <%EXCEL_IMPORT_COLUMNS_COUNT%> | Enthält die Anzahl der Excel-Spalten der aktuellen Excel-Datenzeile,<br>die mit Excel import copy & paste import werden soll. Die Anzahl wird<br>für jede Excel-Datenzeile neu berechnet.           |
| <%IMPORTED_FILE_NAME%>         | Name der derzeit Importierten Datei (Excel-Import)                                                                                                    |
| <%EXCEL_IMPORT_ID%>            | Universell eindeutige Kennung (UUID) des Typs String jedes Excel-<br>Import                                                                                                    |
| <%EXPECTED_COLUMNS%>           | Liste der erwarteten Spalten für Excel-Import                                                                                                    |

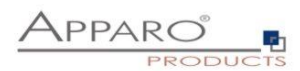

| <%LINE%>                | Fehlerzeile beim Excel Import, Beispiel: "Importfehler in Zeile <%LINE%>:"                                                                                                    |
|-------------------------|----------------------------------------------------------------------------------------------------|
| <%UPLOADED_FILE_NAME%>  | Name der hochgeladenen Datei (Datei-Upload/Download-Widget)                                                                                                    |
| <%DISPLAY_FILE_NAME%>   | Anzeigename der hochgeladenen Datei (Datei-Upload/Download-<br>Widget)                                                                                                    |
| <%DELETED_FILE_NAME%>   | Name der gelöschten Datei (Datei-Upload/Download-Widget)                                                                                                    |
| <%IMPORT_TICKET_ID%>    | Ticketnummer des Prozesses beim Import via E-Mail Import Business<br>Case                                                                                                    |
| <%ORIG_EMAIL_SUBJECT%>  | Betreff der Original E-Mail beim Import via E-Mail Import Business<br>Case                                                                                                    |
| <%RETURN_VALUE%>        | In dieser Variable wird der Rückgabewert des Skriptes/Funktion gespeichert                                                                                                    |
| <%CURRENT_WIDGET_NAME%> | Der Name des aktuellen Widgets. Kann verwendet werden, um<br>Hintergrundfarben oder Vorgabe bzw. konstante Werte für viele<br>ähnliche Widgets zu definieren                  |
| <%ACTIVE_COPY_WINDOW%>  | Die Variable hat den Wert 'true' wenn das Kopieren von Datenzeilen<br>im eigenen Kopierfenster erfolgt                                                                        |
| <%COPY_ROW_MODE%>       | Die Variable hat den Wert 'true', wenn die Kopierfunktion<br>angewendet wird. Es ist hilfreich, wenn Sie im Kopierfall ein spezielles<br>Widget-Verhalten definieren möchten. |

Wenn der Business Case Suchfelder verwendet, so werden für jedes Suchfeld automatisch die passenden Variablen definiert:

| <%SEARCH_KEY_COLOR%>   | Key-Wert für die Suche im Lookup Widget, zugeordnet zur Spalte 'COLOR' |
|------------------------|------------------------------------------------------------------------|
| <%SEARCH_VALUE_COLOR%> | Wert des Lookup-Such Widgets der Spalte 'COLOR' zugeordnet             |

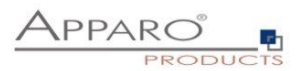

### 6.7.6.3 Report-Variablen

Wenn Sie einen Business Case mittels URL aufrufen, können Sie zusätzliche Parameter verwenden z.B. "FE\_test=Wert". Damit können Sie den Inhalt der Variablen 'test' definieren.

Dieser Inhalt wird zum Business Case über die aufrufende URL transportiert.

Um den Inhalt nutzen zu können, muss dort die Berichtsvariable 'test' erstellt worden sein.

Die Variable, bzw. deren Inhalt können Sie zur Ausgabe im Business Case oder zur Weiterverarbeitung in allen Variablen verwenden.

#### Variable für Business Case

| Name der Variable            | Report_Var_1  | x |
|------------------------------|---------------|---|
| Beschreibung der<br>Variable |               |   |
|                              |               |   |
|                              |               |   |
| Variablenwert                | Ausgabeformat |   |
| Vorgabewert                  | 1             |   |
| ок                           | ABBRECHEN     |   |

Der Vorgabewert wird nur verwendet, wenn der Bericht keinen Wert für diese Variable liefert.

| Variable für Bu                                                                           | usiness Case                                                                                                   |                                                                                                    |                                                                                                    |
|-------------------------------------------------------------------------------------------|----------------------------------------------------------------------------------------------------|----------------------------------------------------------------------------------------------------|----------------------------------------------------------------------------------------------------|
| Name der Variable                                                                         | Report_Var_1                                                                                                   |                                                                                                    | •                                                                                                    |
| Beschreibung der<br>Variable                                                              |                                                                                                    |                                                                                                    |                                                                                                    |
| Variablenwert                                                                             | Ausgabeformat                                                                                                  |                                                                                                    |                                                                                                    |
| Definiert den Typ d                                                                       | ler Variable, das Datena                                                                                       | usgabeformat und das erwartete Datenei                                                                                                    | ingabeformat.                                                                                                    |
| Wenn Sie den Wert o<br>Enwartetes Format fü<br>HH:mm:ss' (zum Bels<br>Sie können auch das | dieser Variable zum Startz<br>ir das Datum ist MM.DD.Y<br>piel: 2018-12-31 23:59:59<br>s Datumsformat ISO 8601 | ellpunkt des Business Case definieren wollen,<br>YYY (zum Beispiel: 12.31.2018) oder YYYY-Mi<br>I).<br>verwenden (zum Beispiel: 2018-12-31T23:59: | missen Bis exith um das ervertete Dateneingabeformat klommern.<br>M-DD (zum Bespei: 2016-12-31), für die Zeit Herminise (zum Bespei: 23.59.59) und für das Datum mit Uhrzeit/MM.DD YYYY HH minissi (zum Bespei: 12.31.2016.23.59.59) oder/YYY-AMA-DD<br>59 990-0700). |
| Wenn Sie ein eigene<br>Beispiel: &FE_name                                                 | s Datums-/Zeitformat nur<br>FORMAT=dd.MM.yyyy Hi                                                               | für diese Variable definieren wollen, verwende<br>Himm (oder mit anderem Format).                                                                 | n Sie den zusätzlichen Parameter FE_name_FORMAT, wobei 'name' der Name dieser Variable ist.                                                                                                    |
| Oder Sie können der<br>Beispiel: &dateForma                                               | n zusätzlichen Parameter (<br>at=dd.MM.yyyy HH:mm:ss                                                           | dateFormat verwenden, um Ihr eigenes Datum<br>(oder in einem anderen Format).                                                                     | is-/Zetformat zu definieren. Der Parameter dateFormat ist global und wird daher für alle Datum/Uhrzeil-Berichtsvariablen und Primärschlüssel verwendet.                                                                                                    |
| Ausgabetyp                                                                                |                                                                                                    | Text<br>Zahl<br>Datum und Zeit                                                                                                    |                                                                                                    |
| Nachkommastellen                                                                          |                                                                                                    | 0                                                                                                    |                                                                                                    |
| Tausendertrennung                                                                         |                                                                                                    |                                                                                                    |                                                                                                    |

OK ABBRECHEN

Unter Ausgabeformat können Sie den Datentyp festlegen.

## Beispiel für den Aufruf eines Business Cases mit einer URL:

http://localhost/KFE/pages/userInterface.jsf?bc=BCNAME**&FE\_Report\_Var\_1=1234**&backLink=%2Fcontent %2Ffolder%5B%40name%3D%27Apparo+Fast+Edit+Demonstration%27%5D

In der URL hat die Report-Variable Report\_Var\_1 den Wert 1234.

Diese Report-Variable kann nun im Business Case verwendet werden oder weiterverarbeitet werden.

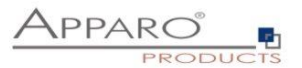

#### 6.7.6.4 SQL Variablen

Es gibt 2 verschiedene Arten von SQL Variablen:

### • SQL-Variable (für alle Tabellen)

SQL Variable zum Ausführen von Kommandos in allen Tabellen. Bei jeder Verwendung der Variable wird das dazugehörige SQL ausgeführt. Die Variable enthält den Inhalt der ersten Zeile, erste Spalte (je nach SQL-Kommando)

### • SQL-Variable (nur für die Zieltabelle)

SQL Variable für die Business Case Zieltabelle. Alle im Business Case vorhandenen Filter werden berücksichtigt

#### **Beispiel:**

| Variable für Bu                      | usiness Case                                        |               |                    |   |
|--------------------------------------|-----------------------------------------------------|---------------|--------------------|---|
| Name der Variable                    | <%NextID%>                                          | •             |                    |   |
| Beschreibung der<br>Variable         |                                                     |               |                    |   |
| Variablenwert                        | Ausgabeformat                                       |               |                    |   |
| SQL Ausdruck                         | ĸ                                                   |               |                    |   |
| select COLUMN1                       | from FESAMPLES SAMPLE_FORECAST where PRODUCT_D = <% | PRODUCT_ID%~{ | W                  | 8 |
| PRODUCT_ID                           | v<br>  8     1   1   1   2   5   4   4   1   3   1  |               | SYNTAX-ÜBERPRÜFUNG |   |
| <ul> <li>Der Variablenwei</li> </ul> | rt wird vor jedem Einsatz neu berechnet             |               |                    |   |

Der Hauptunterschied ist, dass eine SQL-Variable (nur für die Zieltabelle) automatisch:

- die Filter des Business Cases (siehe "Datenausgabe filtern")
- alle gruppenabhängige Filter (siehe "Datenausgabe filtern")
- Alle Filter-Widget-abhängigen Filter

#### verwendet.

Daher muss das SQL der Variable ebenfalls die Zieltabelle verwenden, damit die Filter auch die gleichen Spaltennamen vorfinden.

**SQL-Variablen (nur für die Zieltabelle)** sind sehr hilfreich für Kalkulationen, die sich auf die Zieltabelle beziehen – z. B. Summe aller verkauften Produkte – da alle verwendeten Filter automatisch berücksichtigt werden.

Da sich beim Einsatz von Filter-Widgets die Ausgabe verändert, muss normalerweise diese dynamische Filtereinschränkung ebenfalls berücksichtigt werden.

Bei einer SQL-Variablen (nur für die Zieltabelle) ist dies im Gegensatz zu einer SQL-Variablen (für alle Tabellen) automatisch der Fall.

Eine SQL-Variable wird immer dann ausgeführt, wenn Sie verwendet wird. Als Ergebnis wird der 1. Ergebniswert verwendet.

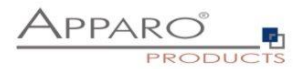

# 6.7.6.5 Script-Variablen

Dieser Variablentyp hat keine Verbindung zu einer Datenbank. Die Logik wird mit **JavaScript** definiert.

| Script-Definition<br>Script-Definition<br>Script-Sprache : javascript<br>Ske konnen die detaillierte JavaScript Beschreibung einsehen, wenn Sie auf das ?-Symbol auf der rechten Seite klicken.<br>Achtung: Wenn Sie eine Apparo Variable in Javascript verwenden. Bise einfache Anführungsstriche<br>verwenden. Beispiel:<br>string.replace(' <ttext1\$>','<ttext2\$>','text')<br/>Wenn diese Scriptvariable true oder false zurückliefern muß, dann muß das ein String als Rückgabewert sein, z.B.<br/>'true'.<br/>var groups = afe.getGroupsByRegex('demo_office.*');<br/>jaf(recoult) {<br/>teault = result.substring(12);<br/>secult = result.substring(12);<br/>teault;</ttext2\$></ttext1\$>                                                                                                    | riablenwert Ausgabeformat                                                                                                    |  |
|----------------------------------------------------------------------------------------------------|----------------------------------------------------------------------------------------------------|--|
| Script-Sprache : javascript Ste können die detaillierte JavaScript Beschreibung einsehen, wenn Sie auf das ?-Symbol auf der rechten Seite klicken. Achlung: Wenn Sie aine Apparo Variable in Javascript verwenden, dann müssen Sie einfache Anführungsstriche verwenden. Beispiel: arring.replace (' <ftext1\$>', '<ftext2\$>', 'text') Wenn diese Scriptvariable true oder false zurückliefern muß, dann muß das ein String als Rückgabewert sein, z.B. 'true'.  var groups = afe.getGroupsByRegex('demo_office.*'); var result = groups[0]; if(result) {     result.substring(12);     result.substring(12);     result;      // execute = result.toUpperCase();     // execute = result.toUpperCase();</ftext2\$></ftext1\$> | Script-Definition                                                                                                    |  |
| Sie konnen die detaillierfe JavaScript Beschreibung einsehen, wenn Sie auf das ?-Symbol auf der rechten Seite klicken.<br>Achtung: Wenn Sie eine Apparo Variable in Javascript verwenden, dann müssen Sie einfache Anführungsstriche<br>string.replace (' <text1%', '<text2%',="" 'text')<br="">Wenn desse Scriptvariable true oder false zurückliefern muß, dann muß das ein String als Rückgabewert sein, z.B.<br/>'true'.<br/>var groups = afe.getGroupsByRegex('demo_office.*');<br/>var result = groups[0];<br/>if(result) {<br/>result = result.substring(12);<br/>result;<br/>// result:<br/>// // // // // // // // // // // // //</text1%',>                                                                                                    | Script-Sprache : javascript                                                                                                    |  |
| Achtung: Wenn Sie eine Apparo Variable in Javascript verwenden, dann müssen Sie einfache Anführungsstriche<br>verwenden. Beispiel:<br>string.replace('<\TEXTl\>', '<\TEXTl\>', 'text')<br>Wenn diese Scriptvariable true oder false zurückliefern muß, dann muß das ein String als Rückgabewert sein, z.B.<br>'true'.<br>var groups = afe.getGroupsByRegex('demo_office.*');<br>var result = groups[0];<br>if(result) (<br>result.substring(12);<br>result;                                                                                                    | Sie können die detallilierte JavaScript Beschreibung einsehen, wenn Sie auf das ?-Symbol auf der rechten Seite klicken.                                                                                                    |  |
| <pre>string.replace('<ttext14>','<ttext24>','text') Ween diese Scriptvariable true oder false zurücklieferm muß, dann muß das ein String als Rückgabewert sein, z.B. 'true'.  1 var groups = afe.getGroupsByRegex('demo_office.*'); 2 var result = groups[0]; 3 if(result) ( 4 result = result.substring(12); 5 result = result.toUpperCase(); 6 ) 7 result; 9 10 11 12 13 14 15 15 14 15 15 15 15 15 15 15 15 15 15 15 15 15</ttext24></ttext14></pre>                                                                                                    | Achtung: Wenn Sie eine Apparo Variable in Javascript verwenden, dann müssen Sie einfache Anführungsstriche<br>verwenden. Beispiel:                                                                                                    |  |
| Wenn diese Scriptvariable true oder false zurückliefern muß, dann muß das ein String als Rückgabewert sein, z.B.<br>'true'.  1  var groups = afe.getGroupsByRegex('demo_office.*'); var reault = groups[0]; if(reault) {     result = result.substring(12);     result = result.toUpperCase();     /     result;  9 10 11 22 33 44 45 54 45 55 55 55 55 55 55 55 55 55                                                                                                    | <pre>string.replace('&lt;%TEXT1%&gt;','&lt;%TEXT2%&gt;','text')</pre>                                                                                                    |  |
| 'true'.  1 var groups = afe.getGroupsByRegex('demo_office.*'); 2 var result = groups[0]; 3 if(result) { 4 result = result.substring(12); 5 result = result.toUpperCase(); 6 } 7 result; 9 10 11 12 13 14 14 15 15 14 15 15 16 17 17 18 19 10 10 10 10 10 10 10 10 10 10 10 10 10                                                                                                    | Wenn diese Scriptvariable true oder false zurückliefern muß, dann muß das ein String als Rückgabewert sein, z.B.                                                                                                    |  |
| <pre>var groups = afe.getGroupsByRegex('demo_office.*'); var result = groups[0]; if(result) { result = result.substring(12); result = result.toUpperCase(); result; } </pre>                                                                                                    | "true".                                                                                                    |  |
|                                                                                                    | <pre>1 var groups = sfe.getGroupsByRegex('demo_office.*');<br/>var result = groups[0];<br/>3 if(result) {<br/>result = result.substring(12);<br/>5 result = result.toUpperCase();<br/>6 }<br/>7 result;<br/>8<br/>9<br/>10<br/>11<br/>12<br/>13<br/>14<br/>15<br/>16<br/>16<br/>17<br/>17<br/>18<br/>18<br/>19<br/>20<br/>10<br/>10<br/>10<br/>11<br/>11<br/>12<br/>12<br/>13<br/>14<br/>15<br/>16<br/>16<br/>17<br/>17<br/>18<br/>19<br/>10<br/>10<br/>10<br/>10<br/>10<br/>10<br/>10<br/>10<br/>10<br/>10<br/>10<br/>10<br/>10</pre> |  |
|                                                                                                    | Der Variablenwert wird vor jedem Einsatz neu berechnet                                                                                                    |  |
| Der Variablenwert wird vor jedem Einsatz neu berechnet                                                                                                    |                                                                                                    |  |

Der berechnete Wert wird in diesem Beispiel durch ,result;' an die Variable übergeben

Widget Referenz Variablen, SQL-Variablen, Berichts-Variablen und Interne Variablen können verwendet werden.

Damit können Logik und SQL-Abfragen kombiniert werden.

Script-Variablen können auch in einer Datenbankverbindung verwendet werden. So kann z.B. der Login-Username berechnet werden.

Falls in einer Datenbankverbindung Script-Variablen verwendet werden, so wird automatisch das Verbindungs-Pooling abgeschaltet, da dann die Verbindungsdaten nicht mehr einheitlich sind.

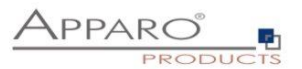

# 6.7.6.6 Apparo JavaScript Funktionen

Apparo bietet die Möglichkeit zusätzliche Funktionen zu verwenden. Die entsprechenden Beispiele finden Sie im Designer, wenn Sie auf das Fragezeichensymbol klicken.

#### Abfrage der Sicherheitsgruppen

```
var groups = afe.getGroupsByRegex('.*');
var result = 'Security groups of the current user: ';
for(var i = 0; i < groups.length; i++) {
  var group = groups[i];
  result = result + group + ', ';
}
// returning the calculated result from script
  result;
```

### Aufruf einer Java-Klasse

var result = afe.callClassMethod('MyCustomClass', 'myCustomMethod');
result;

#### mit Argumenten

var result = afe.callClassMethod('MyCustomClass', 'myCustomMethod', args);
result;

#### Ausführen von SQL

var user\_id = afe.executeSql("select id from MySchema.MyTable where sales\_name='John Smith''');

Im Gegensatz zu SQL-Variablen sind mit dieser Methode auch Insert und Update möglich.

### Ausführen von SQL mit Parametern

var params = new Array(); params[0] = 'John Smith'; params[1] = 'Germany'; var user\_id = afe.executeSql('select id from MySchema.MyTable where sales\_name=? and country=?', params);

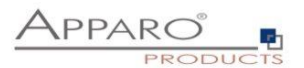

# 6.7.6.7 Widget Referenz Variablen

Es ist möglich, den **aktuellen Wert** eines Widgets in einer Filterbedingung eines anderen Widgets zu verwenden. Außerdem können Widget Referenz Variablen in SQL- und Script-Variablen eingesetzt werden.

Widget-Einstellungen der Datenbankspalte OFFICE ID

| Widget Typ  | Zuordnung & Date | enwerte   | Widget-Verhalten | Visuelles | Hilfstexte | Datenausgabeformat |
|-------------|------------------|-----------|------------------|-----------|------------|--------------------|
| Spaltenname |                  | OFFICE_ID |                  |           |            | s                  |

Der Name der Widget Referenz Variablen wird durch den Spaltennamen definiert. Hier: <%OFFICE\_ID%>

So kann z.B. abhängig von einem Widget-Wert der Wertebereich eines Lookup-Widgets eingeschränkt werden.

## **Beispiel:**

Ein Business Case hat 2 Widgets:

Widget PLANT, mit der die aktuelle PLANT definiert wird

Lookup-Widget **DEPARTMENT**, das nur die Departments der aktuell ausgewählten Plant anzeigen soll.

Damit dieses Widget nur bestimmte Werte anzeigt, muss die Ausgabe im Filter des Widgets DEPARTMENT eingeschränkt werden:

### PLANT\_DEP = <%PLANT%>

Die Spalte PLANT\_DEP befindet sich in diesem Beispiel in der Lookup-Tabelle.

Auf diesem Weg können auch Widgets im Suchbereich erweitert werden.

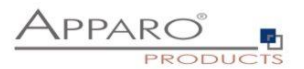

## 6.7.6.8 Systemvariablen

Alle Systemvariablen die mit ,AFE\_' beginnen können in Datenbankverbindungen und allen Business Cases verwendet werden. Der Apparo Fast Edit Prozess muß in der Lage sein, auf diese Betriebssystemvariable zugreifen zu können.

## Sie müssen nach dem Definieren der Umgebungsvariablen Apparo Fast Edit neu starten.

Wenn im Namen der Variable zwei Unterstriche nacheinander auftreten, so wird diese Variable nicht im Apparo Designer angezeigt, kann aber verwendet werden.

Beispiel für eine Windows-Systemvariable:

|                                                                                                    | ✓ 4y system ×                                                                                                    |
|----------------------------------------------------------------------------------------------------|----------------------------------------------------------------------------------------------------|
| Systemeigenschaften 53 Computername Hardware Erweitert Computerschutz Remote                                                                                                    | punkt wiederherstellen                                                                                                    |
| Sie müssen als Administrator angemeldet sein, um diese Änderungen<br>durchführen zu können.                                                                                            | Umgebungsvariablen                                                                                                    |
| Visuelle Effekte, Prozessorzeitplanung, Speichemutzung und virtueller<br>Speicher<br>Einstellungen<br>Benutzerprofile<br>Desktopeinstellungen bezüglich der Anmeldung<br>Einstellungen | Benutzervariablen für GOD<br>Variable Wert<br>PATH C: \Program Files \EXASOL \EXASolution-4<br>TEMP %USERPROFILE %\AppData \Local\Temp<br>TMP %USERPROFILE %\AppData \Local\Temp<br>Neue Systemvariable |
| Starten und Wiederherstellen<br>Systemstart, Systemfehler und Debuginformationen<br>Einstellungen<br>Umgebungsvariablen                                                                | Name der Variablen: AFE_DATABASE_HOST<br>Wert der Variablen: localhost<br>OK Abbrechen<br>Neu Bearbeiten Löschen                                                                                        |
| OK Abbrechen Übernehme                                                                                                    | OK Abbrechen                                                                                                    |

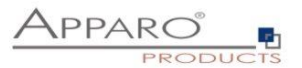

### 6.7.7 Einfügen von neuen Datenzeilen

Wenn diese Funktion aktiviert ist, ist es möglich über den eingeblendeten Eingabebereich neue Datensätze einzugeben.

| Einfügen von neuen Datenzeilen                                                                                                    | unktionen |
|----------------------------------------------------------------------------------------------------|-----------|
| Wenn ausgewählt, ist das Einfügen von neuen Datenzeilen möglich. In diesem Fall wird der Eingabebereich unter/über den bereits existierenden Daten angezeigt. Es ist dort auch möglich Widgels zu verstecken or<br>nur-Lesen zu setzen. Optional können Sie die Eingabe nur für bestimmte Anwendergruppen zulassen. | ler auf   |
| Einfügen von Daten ist erlaubt für alle Anwender                                                                                                    |           |
| Eingabebereich wird platziert unter dem Edit Bereich                                                                                                    |           |
| Eingabebereich darf eine bestehende Datenzeile aktualisieren<br>Manchmal geben Anwender Daten ein, die bereits vorhanden sind. In diesem Fall wird ein Update der bestehenden Daten durchgeführt.<br>Ist diese Option deaktivert, erhält der Anwender eine Fehlermeldung und es wird kein Update ausgeführt.        |           |

#### Einfügen von Daten ist erlaubt für

Dies bietet drei Optionen, Standard ist ,alle Anwender'

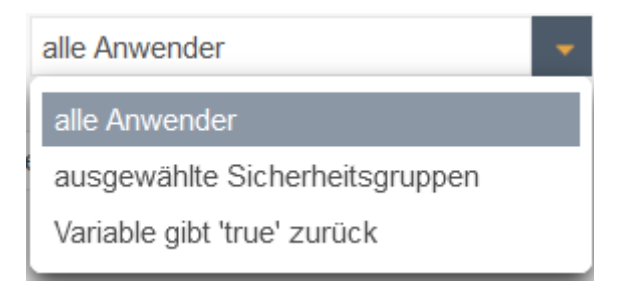

### Eingabebereich wird platziert

Regelt die Platzierung des Eingabebereichs

unter dem Edit Bereich über dem Edit Bereich unter dem Edit Bereich

### Eingabebereich darf eine bestehende Datenzeile aktualisieren

Manchmal geben Anwender Daten ein, die bereits vorhanden sind, in diesem Fall wird ein Update der bestehenden Daten durchgeführt.

Ist diese Option deaktiviert, erhält der Anwender eine Fehlermeldung und es wird kein Update ausgeführt.

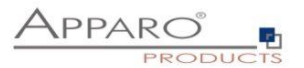

### 6.7.8 Editieren von Datenzeilen

Wenn die Editierung aktiviert ist, wird auch dieser Dialog hier aktiviert.

| Editieren von Datenzeilen                                                                                                    |
|----------------------------------------------------------------------------------------------------|
| Wenn das Editieren deaktiviert wurde, dann werden alle Edit-Widgets im Nur-lesen Modus angezeigt.                                                                                |
| Editieren von Datenzeilen ist aktiviert für alle Anwender                                                                                                    |
|                                                                                                    |
| Fina kamulatta Patawalla in dar Falting Area adl askrallaga shitat asin wann                                                                                                    |
| Eine komplette Datenzelle in der Editing-Area son schreibgeschutzt sein wehn                                                                                                    |
| Wenn das ausgewählte Widget den eingegebenen Wert (es kann auch eine Variable verwendet werden) hat, dann ist diese Datenzeile in der Editing-Area vollständig schreibgeschützt. |
| Es ist keine Bedingung definiert                                                                                                    |
| HINZUFÜGEN                                                                                                    |

Sie können die Editierung von Daten für alle Benutzer, nur für bestimmte Benutzergruppen oder auf der Grundlage einer Variablenprüfung zulassen:

| alle Anwender                  |  |  |  |  |  |  |
|--------------------------------|--|--|--|--|--|--|
| alle Anwender                  |  |  |  |  |  |  |
| ausgewählte Sicherheitsgruppen |  |  |  |  |  |  |
| Variable gibt 'true' zurück    |  |  |  |  |  |  |

### Eine komplette Datenzeile in der Editing-Area soll schreibgeschützt sein wenn ...

Wenn der Wert des ausgewählten Widgets mit dem eingegebenen Wert übereinstimmt, ist der gesamte Datensatz (Zeile) schreibgeschützt.

Diese Funktion ist hilfreich, wenn Sie mit verschiedenen Datensatzzuständen wie 'offen', 'geschlossen' arbeiten und nur bestimmte Datensätze aktualisierbar sein müssen.

Verwenden Sie das englische Format, um numerische oder Datumswerte zu definieren.

Der Excel-Import mit Copy & Paste erkennt auch die schreibgeschützten Zeilen, wenn der Excel-Import die Einstellungen des Bearbeitungsbereichs verwendet.

Durch Klicken auf die Schaltfläche ADD können Sie Widgets auswählen, die die Zeile als schreibgeschützt basierend auf einem Widget-Wert festlegen

| Editing widget | Widget title | + has value | XXX | V | for | all users | • | × |
|----------------|--------------|-------------|-----|---|-----|-----------|---|---|
| ADD            |              |             |     |   |     |           |   |   |

Der Wert kann ein fester Wert sein oder durch eine Variable berechnet werden.

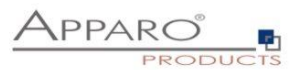

## Beispiel für eine berechnete schreibgeschützte Spalte:

Sie erstellen eine ausgeblendete Spalte mit dem Namen z.B. check\_column, die immer den Wert 'true' enthält. Dies kann z.B. durch die Verwendung der Zeichenkette 'true' als konstanter Wert bei Insert und Update geschehen.

Nun können Sie eine Skriptvariable erstellen, die verschiedene Bedingungen prüft und den Wert "true" zurückgibt, wenn die Bedingungen erfüllt sind und die Zeile schreibgeschützt sein soll. Andernfalls gibt die Variable den Wert "false" zurück und die Benutzer können diese Zeile bearbeiten.

| Eine komp    | lette Datenzeile in der Editing-A        | rea soll schr      | eibgeschützt sein wenn                                      |       |        |                                       |   |   |
|--------------|------------------------------------------|--------------------|-------------------------------------------------------------|-------|--------|---------------------------------------|---|---|
| Wenn das aus | gewählte Widget den eingegebenen Wert (e | s kann auch eine ' | Variable verwendet werden) hat, dann ist diese Datenzeile i | n der | Editir | ng-Area vollständig schreibgeschützt. |   |   |
| Edit-Widget  | Revision Status                          | hat den Wert       | 3                                                           | ۷     | für    | alle Anwender                         | - | × |
| HINZUFÜGE    | EN                                       |                    |                                                             |       |        |                                       |   |   |

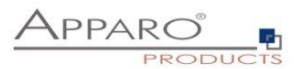

### 6.7.9 Löschen von Datenzeilen

Wurde das Löschen von Datenzeilen bei den Funktionen aktiviert, wird die Anwenderansicht um den Löschen-Button und Auswahlcheckboxen erweitert.

Sie können hier zusätzlich noch die Ausgabe einer Sicherheitsabfrage aktivieren.

| Datenzeilen manuell I    | löschen          |                       |                  |                            |                       |   | 📩 Funktionen |
|--------------------------|------------------|-----------------------|------------------|----------------------------|-----------------------|---|--------------|
| Das manuelle Löschen von | n Datenzeilen is | st aktiviert für alle | Anwender         | *                          |                       |   |              |
| Aktiviere Sicherheitsab  | frage "Sind Sie  | sicher?" vor dem i    | nanuellen Lös    | chen von ausgewählten Date | enzeilen              |   |              |
| Sind Sie sicher?-Al      | bfrage           |                       |                  |                            |                       |   |              |
| Löschenabfrage Text      | Sprache          | Text                  |                  |                            |                       |   |              |
|                          | German           | Alle markierte        | n Zeilen entfer  | nen?                       |                       | V |              |
|                          | English          | Do you want           | to delete the se | elected <%SELECTED_RO      | WS_COUNT%> data rows? | V |              |
| Button Bezeichnungen     | Sprache          | "JA" Bezeichne        | r                |                            | "Nein" Bezeichner     |   |              |
|                          | German           | Ja                    |                  |                            | Nein                  |   |              |
|                          | English          | Yes                   |                  |                            | No                    |   |              |
| Löschenabfrage Stil      | Schriftart       | Größe                 | Stil             | Ausrichtung                | Farbe                 |   |              |
|                          | Arial            | - 14                  | Fett             | ✓ Mittig                   | ₩000000               |   |              |
| Hintergrundfarbe         | #FFFFFF          |                       |                  |                            |                       |   |              |
| Fenstergröße             | Weite            | Höhe                  | 2                |                            |                       |   |              |
|                          | 350              | * 150                 |                  | *                          |                       |   |              |
| Aktiviere Sicherheitsab  | frage "Sind Sie  | sicher?" vor dem i    | nanuellen Lös    | chen von allen Datenzeilen |                       |   |              |

Sie können außerdem den Text der Löschabfrage und die Bezeichner der Buttons ändern. Des Weiteren ist es möglich das Layout der Löschabfrage anzupassen.

Variablen sind erlaubt.

#### Beispiel

Wollen Sie wirklich diese <%SELECTED\_ROWS\_COUNT%> Zeilen löschen?

Wenn "Alle Datenzeilen bei BC-Start löschen" aktiviert ist, kann der folgende Dialog aktiviert werden:

| Aktiviere Sicherheitsabfra<br>Einstellungen für de | ige "Sind Sie sid<br>n Bestätigun | cher?" vor dem manuellen Löschen von allen Datenzeilen<br>Igsdialog 'Alle Datenzeilen löschen' |                   |  |
|----------------------------------------------------|-----------------------------------|------------------------------------------------------------------------------------------------|-------------------|--|
| Sind Sie sicher?-Abfrage                           | Sprache                           | Text                                                                                           |                   |  |
|                                                    | German                            | Alle Daten löschen?                                                                            |                   |  |
|                                                    | English                           | Do you want to delete all data rows?                                                           | У                 |  |
| utton Bezeichnungen                                | Sprache                           | "JA" Bezeichner                                                                                | "Nein" Bezeichner |  |
|                                                    | German                            | Ja                                                                                             | Nein              |  |
|                                                    | English                           | Yes                                                                                            | No                |  |
| öschenabfrage Stil                                 | Schriftart                        | Größe Stil Ausrichtung                                                                         | Farbe             |  |
|                                                    | Arial                             | ✓ 12 Normal ✓ Links ✓                                                                          | #000000           |  |
| ntergrundfarbe                                     | #FFFFFF                           |                                                                                                |                   |  |
| enstergröße                                        | Weite                             | Höhe                                                                                           |                   |  |
|                                                    | 350                               | * 150 *                                                                                        |                   |  |

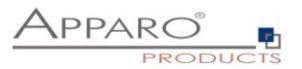

## 6.7.10 Änderung von Massendaten

Wird diese Funktion aktiviert und ein entsprechendes Massenupdate-Widget erstellt, erscheint in der Anwenderansicht ein neuer Bereich, der das Ändern von Daten in mehreren Datenzeilen gleichzeitig ermöglicht.

| Widgets im<br>Massenupdate<br>Bereich              |                 |             |   |
|----------------------------------------------------|-----------------|-------------|---|
| þffen                                              | -               |             |   |
| Abgelehnt<br>Bereit für Controlling<br>geschlossen | Produkt         | Mein Status | j |
| offen                                              | T-Shirt Vienna  | offen       | - |
| <ul> <li>I-Shirts</li> </ul>                       | T-Shirt October | offen       | - |
| <ul> <li>T-Shirts</li> </ul>                       | T-Shirt blue    | offen       | - |
| <ul> <li>T-Shirts</li> </ul>                       | T-Shirt Vienna3 | offen       | - |
| <ul> <li>T-Shirts</li> </ul>                       | T-Shirt Moscow  | offen       | - |
| <ul> <li>T-Shirts</li> </ul>                       | T-Shirt 69's    | offen       | - |

Im Designer können Sie ein Meldungsfenster nach erfolgtem Massenupdate aktivieren.

| Änderungen vor             | n Massenda                      | aten                |             |            |          |                   |        |                 |                 |                          |                  |     | 📩 Funktionen |
|----------------------------|---------------------------------|---------------------|-------------|------------|----------|-------------------|--------|-----------------|-----------------|--------------------------|------------------|-----|--------------|
| Strategie der              | Massenda                        | aten-Änd            | erung       | :          |          |                   |        |                 |                 |                          |                  |     |              |
| Ändere nur d               | lie vom Anwen                   | nder ausgew         | ählten D    | atenzeilen | - Änder  | e nur die vom A   | Anwend | der manuell a   | usgewählten E   | Datenzeilen              |                  |     |              |
| Ändere alle I              | Datenzeilen                     |                     |             |            | - Änder  | e alle sichtbarer | n Date | enzeilen des E  | usiness Case    | es (Filter werden berück | (sichtigt).      |     |              |
| Anwender er<br>Datenzeilen | ntscheidet, ob<br>geändert werd | alle oder nu<br>den | r die aus   | gewählten  | - Der Ai | nwender kann ei   | ntsch  | eiden ob alle o | oder nur die au | usgewählten Datenzeiler  | n geändert werde | en. |              |
| Zeige Dialogfens           | ter nach der M                  | lassendater         | Änderu      | na         |          |                   |        |                 |                 |                          |                  |     |              |
| - Zeige Dialograna         | Act Hact det h                  | assendator          | i / inder d | 19         |          |                   |        |                 |                 |                          |                  |     |              |
| Massendaten-               | Änderungs                       | fenster             |             |            |          |                   |        |                 |                 |                          |                  |     |              |
| Ausgaberneldung            | Sprache                         | Text                |             |            |          |                   |        |                 |                 |                          |                  |     |              |
|                            |                                 |                     |             |            |          |                   |        |                 | V               | -                        |                  |     |              |
|                            | German                          |                     |             |            |          |                   |        |                 |                 |                          |                  |     |              |
|                            |                                 |                     |             |            |          |                   |        |                 | V               |                          |                  |     |              |
|                            | English                         |                     |             |            |          |                   |        |                 |                 |                          |                  |     |              |
|                            |                                 |                     |             |            |          |                   |        |                 |                 |                          |                  |     |              |
| Schriftart                 | Schriftart                      | 6                   | bröße       | Stil       |          | Ausrichtung       |        | Farbe           |                 |                          |                  |     |              |
| Historgrundfarba           | Alla                            |                     | 14          | Normal     |          | LINKS             |        | #000000         |                 |                          |                  |     |              |
| Fenstergröße               | #FFFFF                          |                     | Höhe        |            |          |                   |        |                 |                 |                          |                  |     |              |
|                            | 300                             |                     | * 150       |            | *        |                   |        |                 |                 |                          |                  |     |              |
|                            |                                 |                     |             |            |          |                   |        |                 |                 |                          |                  |     |              |

Das Meldungsfenster wird nur ausgegeben, wenn Sie einen Text für die Ausgabemeldung definieren. Variablen sind erlaubt.

#### Beispiel für eine Ausgabemeldung

Es wurden <%BULK\_UPDATED\_ROWS%> Datensätze aktualisiert.

Sie können die Aktualisierungsoption zwischen "Nur ausgewählte Zeilen" und "Alle Zeilen" wählen oder die Entscheidung dem Benutzer überlassen:

| Bereit für Controlling 🛛 👻 |        |  |  |  |  |  |  |  |
|----------------------------|--------|--|--|--|--|--|--|--|
| ÄNDERN                     |        |  |  |  |  |  |  |  |
| Ausgewählten               | Zeilen |  |  |  |  |  |  |  |
| Alle Zeilen                |        |  |  |  |  |  |  |  |

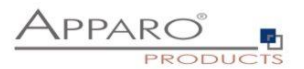

## 6.7.11 Excel Import Einstellungen

Excel ist immer noch eines der leistungsfähigsten Datenverarbeitungsprogramme: Eine ideale Möglichkeit auf einfachem Wege Daten darzustellen und zu bearbeiten.

Leider hat Excel auch Nachteile, die Daten sind lokal in einer Datei eingeschlossen.

Damit die Daten revisionssicher und auf Fehler geprüft in geeignetere Medien (Datenbanken) überführt werden können, bietet Apparo Fast Edit verschiedene Wege für den Excel Import.

Excel Import Möglichkeiten

- Mit Kopieren & Einfügen direkt aus einer geöffneten Exceldatei (Manueller Import)
- Durch Datei-Import über den Browser (Datei Import)
- Durch automatischen Import aus definierten Verzeichnissen (Automatischer Import)
- Durch den Import von E-Mail Anhängen (E-Mail Import)

Der automatische Import und der Import via E-Mail Anhang erfordert immer einen Table Business Case, in dem die Einstellungen für den (manuellen) Import definiert werden.

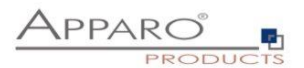

# 6.7.11.1 Allgemeine Excelimport Einstellungen

| Start Schließen Speichern Abbrechen | Allgemeine Einstellung    | en Importstrategie                                   | Manueller Import mit kopieren & einfügen                                             | Datei Import | Automatischer Excel Import | 🔥 Fur |
|-------------------------------------|---------------------------|------------------------------------------------------|--------------------------------------------------------------------------------------|--------------|----------------------------|-------|
| Einstellungen                       | Erzwinge Excel Import m   | t Kopieren & Einfügen                                |                                                                                      |              |                            |       |
| Standard Buttons                    | Erzwinge Excel Datei Im   | ort                                                  |                                                                                      |              |                            |       |
| Eigene Aktions-Buttons              | Aktiviere ein Meldungsfer | ter nach dem Excel-Import                            |                                                                                      |              |                            |       |
| Datenausgabe filtern                |                           |                                                      |                                                                                      |              |                            |       |
| Variablen                           | Fenstergröße Weite        | Höhe                                                 | -                                                                                    |              |                            |       |
| Einfügen von neuen Datenzeilen      | 400                       | * 150                                                |                                                                                      |              |                            |       |
| Editieren von Datenzeilen           | Sprache Excel Ze          | enimport abgeschlossen Na                            | chricht                                                                              |              |                            |       |
| Datenzeilen manuell löschen         | Anzahl Z<br>German <%INSE | ilen zum Importieren: <%IMPC<br>TED_ROWS%><br>Zeilen | RTED_ROWS%><br>Zeilen wurden eingefügt:<br>wurden aktualisiert: <%UPDATED_ROWS%><br> | v            |                            |       |
| Änderungen von Massendaten          | Number                    | alid of rouge to import of MDP                       | DTED DOWEN's christelist Data mus incertadi                                          | v            |                            |       |
| Excel Import                        | English <%INSE            | tTED_ROWS%><br>br/>Data ro                           | ws updated: <%UPDATED_ROWS%><br>                                                     |              |                            |       |
| Excel Export                        |                           |                                                      |                                                                                      |              |                            |       |

#### Optionen

# Erzwinge Excel Import mit Kopieren & Einfügen

Wenn dies aktiviert ist, kann dieser Business Case nur für den Excel-Datenimport mit Kopieren & Einfügen genutzt werden.

Verwendet der Business Case dieselben Primärschlüssel wie die Zieltabelle, können Sie die Funktion "Prüfe Primärschlüsselbegrenzungen vor dem Speichern" deaktivieren.

### **Erzwinge Excel Datei Import**

Dieser Business Case kann nur für den Exceldatei-Import genutzt werden.

#### Aktiviere ein Meldungsfenster nach dem Excel-Import

Mit dieser Option sieht der Anwender nach dem Import ein kleines Fenster mit der Importstatistik.

Nach dem Import sieht der Anwender ein kleines Fenster mit der Importstatistik.

Den Text dieser Ausgabe können Sie hier ändern. Variablen können verwendet werden.

### Spezielle Importvariablen

| IMPORTED_ROWS | Anzahl der importierten Zeilen |
|---------------|--------------------------------|
| INSERTED_ROWS | Zahl der neueingefügten Zeilen |
| UPDATED_ROWS  | Zahl der geänderten Zeilen     |

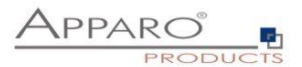

## 6.7.11.2 Importstrategie

| Igenerine Einstellungen       Importstrategie       Manueller Import mit kopieren & einfügen       Datei Import       Automatischer Excel Import         Neue Datenzeile einfügen       Immer       Immer |                                              |                                 |                                                             |                        |                            |
|----------------------------------------------------------------------------------------------------|----------------------------------------------|---------------------------------|-------------------------------------------------------------|------------------------|----------------------------|
| Neue Datenzeile einfügen       immer         Datenzeile ändern       immer         Datenzeile ändern       immer         cel Import Strategie       Importiere alle gültigen Zeilen und ignoriere Ungültige         cel Import Strategie       Importiere alle gültigen Zeilen und ignoriere Ungültige         Schreibe in ein Nur-lesen Widget (gilt nur für Import via copy & paste)         Schreibe in ein verstecktes Widget (gilt nur für Import via copy & paste)         Prüfe die genaue Anzahl der Dezimalstellen numerischer Widgets         Für Datei-Import: Der Anwender kann fehlerhafte Datensätze manuell direkt im Webbrowser korrigieren, solange es weniger als 100 falsche Datensätze sind                                                                                                    | Allgemeine Einstellungen                     | Importstrategie                 | Manueller Import mit kopieren & einfügen                    | Datei Import           | Automatischer Excel Import |
| Neue Datenzeile einfügen       immer         Datenzeile andern       immer         Datenzeile andern       immer         cel Import Strategie       Importiere alle gültigen Zeilen und ignoriere Ungültige         cel moort Strategie       Importiere alle gültigen Zeilen und ignoriere Ungültige         Schreibe in ein Nur-lesen Widget (gilt nur für Import via copy & paste)         Schreibe in ein verstecktes Widget (gilt nur für Import via copy & paste)         Prüfe die genaue Anzahl der Dezimalstellen numerischer Widgets         Für Datei-Import: Der Anwender kann fehlerhafte Datensätze manuell direkt im Webbrowser korrigieren, solange es weniger als 100 falsche Datensätze sind                                                                                                    |                                              |                                 |                                                             |                        |                            |
| Datenzeile andern       immer         cel Import Strategie       Importiere alle gültigen Zeilen und ignoriere Ungültige         tocommit nach       1000         Zeilen       Schreibe in ein Nur-lesen Widget (gilt nur für Import via copy & paste)         Schreibe in ein verstecktes Widget (gilt nur für Import via copy & paste)         Prüfe die genaue Anzahl der Dezimalstellen numerischer Widgets         Für Datei-Import: Der Anwender kann fehlerhafte Datensätze manuell direkt im Webbrowser korrigieren, solange es weniger als 100 falsche Datensätze sind                                                                                                    | <ul> <li>Neue Datenzeile einfügen</li> </ul> | immer                           | · •                                                         |                        |                            |
| Datenzelle andern       Importiere alle guitigen Zeilen und ignoriere Unguitige         cel Import Strategie       Importiere alle guitigen Zeilen und ignoriere Unguitige         tocommit nach       1000         Schreibe in ein Nur-lesen Widget (gilt nur für Import via copy & paste)         Schreibe in ein verstecktes Widget (gilt nur für Import via copy & paste)         Prüfe die genaue Anzahl der Dezimalstellen numerischer Widgets         Für Datei-Import: Der Anwender kann fehlerhafte Datensätze manuell direkt im Webbrowser korrigieren, solange es weniger als 100 falsche Datensätze sind                                                                                                    | Defenselle Kedens                            | immer                           |                                                             |                        |                            |
| cel Import Strategie       Importiere alle guiltigen Zeilen und ignoriere Ungültige         tocommit nach       1000         Schreibe in ein Nur-lesen Widget (gilt nur für Import via copy & paste)         Schreibe in ein verstecktes Widget (gilt nur für Import via copy & paste)         Prüfe die genaue Anzahl der Dezimalstellen numerischer Widgets         Für Datei-Import: Der Anwender kann fehlerhafte Datensätze manuell direkt im Webbrowser korrigieren, solange es weniger als 100 falsche Datensätze sind                                                                                                    | Datenzelle andern                            |                                 |                                                             |                        |                            |
| cel Importistrategie       Importisere alle gültigen Zeilen und ignoriere Ungültige         tocommit nach       1000       Zeilen         Schreibe in ein Nur-lesen Widget (gilt nur für Import via copy & paste)       Schreibe in ein verstecktes       Widget (gilt nur für Import via copy & paste)         Prüfe die genaue Anzahl der Dezimalstellen numerischer Widgets       Für Datei-Import: Der Anwender kann fehlerhafte Datensätze manuell direkt im Webbrowser korrigieren, solange es weniger als 100 falsche Datensätze sind                                                                                                    |                                              |                                 |                                                             |                        |                            |
| tocommit nach 1000 Zeilen<br>Schreibe in ein Nur-lesen Widget (gilt nur für Import via copy & paste)<br>Schreibe in ein verstecktes Widget (gilt nur für Import via copy & paste)<br>Prüfe die genaue Anzahl der Dezimalstellen numerischer Widgets<br>Für Datei-Import: Der Anwender kann fehlerhafte Datensätze manuell direkt im Webbrowser korrigieren, solange es weniger als 100 falsche Datensätze sind                                                                                                    | xcel Import Strategie                        | Importiere alle gültigen Zei    | Ien und ignoriere Ungültige                                 |                        |                            |
| Schreibe in ein Nur-lesen Widget (gilt nur für Import via copy & paste)<br>Schreibe in ein verstecktes Widget (gilt nur für Import via copy & paste)<br>Prüfe die genaue Anzahl der Dezimalstellen numerischer Widgets<br>Für Datel-Import: Der Anwender kann fehlerhafte Datensätze manuell direkt im Webbrowser korrigieren, solange es weniger als 100 falsche Datensätze sind                                                                                                    | utocommit nach                               | 1000 Zeilen                     |                                                             |                        |                            |
| Schreibe in ein Nur-lesen Widget (gilt nur für Import via copy & paste)<br>Schreibe in ein verstecktes Widget (gilt nur für Import via copy & paste)<br>Prüfe die genaue Anzahl der Dezimalstellen numerischer Widgets<br>Für Datei-Import: Der Anwender kann fehlerhafte Datensätze manuell direkt im Webbrowser korrigieren, solange es weniger als 100 falsche Datensätze sind                                                                                                    |                                              |                                 |                                                             |                        |                            |
| Schreibe in ein verstecktes Widget (gilt nur für Import via copy & paste)<br>Prüfe die genaue Anzahl der Dezimalstellen numerischer Widgets<br>Für Datel-Import: Der Anwender kann fehlerhafte Datensätze manuell direkt im Webbrowser korrigieren, solange es weniger als 100 falsche Datensätze sind                                                                                                    | Schreibe in ein Nur-lesen Wid                | get (gilt nur für Import via co | ppy & paste)                                                |                        |                            |
| Prüfe die genaue Anzahl der Dezimalstellen numerischer Widgets<br>Für Datei-Import: Der Anwender kann fehlerhafte Datensätze manuell direkt im Webbrowser korrigieren, solange es weniger als 100 falsche Datensätze sind                                                                                                    | Schreibe in ein verstecktes W                | idget (gilt nur für Import via  | copy & paste)                                               |                        |                            |
| Für Datei-Import: Der Anwender kann fehlerhafte Datensätze manuell direkt im Webbrowser korrigieren, solange es weniger als 100 falsche Datensätze sind                                                                                                    | Prüfe die genaue Anzahl der [                | ezimalstellen numerischer       | Widgets                                                     |                        |                            |
|                                                                                                    | Für Datei-Import: Der Anwend                 | er kann fehlerhafte Datensä     | itze manuell direkt im Webbrowser korrigieren, solange es v | weniger als 100 falsch | e Datensätze sind          |

## Neue Datenzeile einfügen

Wenn dies aktiviert ist, werden neue Zeilen importiert (sofern die verwendete Primärschlüsselkombination nicht schon vorhanden ist).

Es gibt zwei Optionen, entweder wird immer eine neue Zeile eingefügt oder nur nach vorheriger Prüfung (über eine JavaScriptvariable)

| immer                                | • |
|--------------------------------------|---|
| immer                                |   |
| Wenn eine Variable 'true' zurückgibt |   |

# Datenzeile ändern

Wenn dies aktiviert ist, werden bestehende Zeilen überschrieben (wenn die verwendete Primärschlüsselkombination schon vorhanden ist), entweder immer oder nach Variablenprüfung.

| immer                                | - |
|--------------------------------------|---|
| immer                                |   |
| Wenn eine Variable 'true' zurückgibt |   |

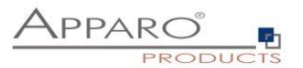

## Excel Import Strategie

Mit dieser Funktion können Sie das Verhalten beim Excelimport einstellen.

| Importiere alle gültigen Zeilen und ignoriere Ungültige | - |
|---------------------------------------------------------|---|
| Importiere alle gültigen Zeilen und ignoriere Ungültige |   |
| Ganzen Import rückgängig machen bei ungültigen Zeilen   |   |

Sie können wählen zwischen einem vollständigen Rollback nach ungültigen Datenzeilen (es wird nichts importiert) oder ob nur gültige Daten importiert werden und andere ignoriert werden sollen

### Autocommit nach 1000 Zeilen

Mit dieser Funktion können Sie die Anzahl von Zeilen einstellen, nach denen ein Datenbank Commit ausgeführt wird, '0' bedeutet kein Auto-Commit. Ist die Funktion Rollback bei ungültigen Datenzeilen aktiviert, dann ist diese Funktion automatisch deaktiviert.

### Schreibe in ein Nur-lesen Widget

Wenn dies aktiviert ist, wird beim Import auch der Wert eines Nur-lesen Widgets überschrieben

# Schreibe in ein verstecktes Widget

Wenn dies aktiviert ist, wird beim Import auch der Wert eines versteckten Widgets überschrieben

# Prüfe die genaue Anzahl der Dezimalstellen numerischer Widgets

Wenn aktiviert, muss beim Import die Anzahl der Dezimalstellen mit der definierten Anzahl im Widget übereinstimmen. Das Datenausgabeformat des Widgets muss auf Zahl eingestellt sein.

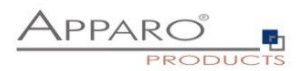

# 6.7.11.3 Manueller Import

Diese Funktion ermöglicht den direkten Import von Excel Daten mit Kopieren & Einfügen. Anwender können beliebig viele Excelzeilen markieren, kopieren und einfügen (mehr als 100.000 Zeilen, abhängig von Ihrem System, sind möglich).

Natürlich müssen die Excelspalten dieselbe Reihenfolge wie die verwendeten Widgets haben. Nur-Lesen oder versteckte Widgets werden ignoriert, außer sie verfügen über konstante Werte. Es ist nicht möglich mehrzeilige Excel Zellen zu importieren, verwenden Sie in diesem Fall den Dateiimport.

Um die Leistung zu verbessern, können Sie die Funktion "Prüfe Primärschlüsselbegrenzungen vor dem Speichern" deaktivieren, wenn der Business Case dieselben Primärschlüssel wie die Zieltabelle verwendet.

| Allgemeine Einstellun                                        | gen In       | portstrategie                          | Manueller                            | Import mit kopieren                                                   | & einfügen                       | Datei Impor | t Auton | matischer Excel Import | 📩 Funktionen |
|--------------------------------------------------------------|--------------|----------------------------------------|--------------------------------------|-----------------------------------------------------------------------|----------------------------------|-------------|---------|------------------------|--------------|
| Spaltenliste Beschreibung                                    | Sprache      | Spaltenliste Bes                       | chreibung                            |                                                                       |                                  |             |         |                        |              |
| Fügen Sie hier die kopierten E<br>German <%EXPECTED_COLUMNS% |              |                                        |                                      | opierten Excelzeilen mit 'STRG+V' ein.<br>br/>Erwartete Spaltenwerte: |                                  |             |         |                        |              |
|                                                              | English      | Insert your copie<br><%EXPECTED_       | d Excel rows he<br>COLUMNS%>         | re using 'CTRL+V'<br>                                                 | V                                |             |         |                        |              |
| Stil                                                         | Schriftart   | Größe                                  | Stil                                 | Ausrichtung                                                           | Farbe                            |             |         |                        |              |
|                                                              | Arial        | • 12                                   | Normal                               | ✓ Links                                                               | <b>#</b> 000000                  |             |         |                        |              |
|                                                              |              |                                        |                                      |                                                                       |                                  |             |         |                        |              |
| Zuordnung aus Excel                                          | Widgets vor  | Eingabebereich                         |                                      |                                                                       |                                  | -           |         |                        |              |
|                                                              | Widgets vo   | n Eingabebereich                       |                                      |                                                                       |                                  |             |         |                        |              |
|                                                              | Widgets vo   | n Edit-Bereich                         |                                      |                                                                       |                                  |             |         |                        |              |
|                                                              | Individuelle | Zuordnung verwend<br>Zuordnung verwend | len & Widget-Eir<br>len & Widget-Eir | nstellungen vom Eingabe-<br>nstellungen vom Edit-Bere                 | Bereich verwend<br>ich verwenden | en          |         |                        |              |

### Spaltenliste Beschreibung

Dieser Text wird im eigentlichen Importfenster angezeigt und enthält normalerweise eine Liste der erwarteten Spalten.

# Zuordnung aus Excel

Sie können eine individuelle Zuordnung, Excelspalte zu Widget, für den Datei-Import definieren

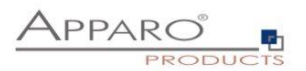

# 6.7.11.4 Datei Import

Diese Funktion erlaubt den manuellen Dateiimport einer Excel-Datei. Wichtig ist, Die Excelspalten müssen den entsprechenden Widgets zugeordnet werden.

| Allgemeine Einstellunge    | en Impo                                      | rtstrategie                                                          | Manueller Import mit kopieren & einfügen                                                                            | Datei Import      | Automatischer Excel Import | 📩 Funktionen |
|----------------------------|----------------------------------------------|----------------------------------------------------------------------|----------------------------------------------------------------------------------------------------|-------------------|----------------------------|--------------|
| Anzahl Überschriftenzeilen | 2                                            |                                                                      |                                                                                                    |                   |                            |              |
| Format der Fehlerdatei     | Wie die Eing                                 | abedatei                                                             | · •                                                                                                    |                   |                            |              |
| Excel-Dateiname            | Hier können 3<br>Wenn die Ein<br>Lesen Sie m | Sie mit einem reg<br>stellung leer ist, v<br><b>ehr über regul</b> i | ulären Ausdruck definieren, wie der Name der Excel-Datei au<br>werden alle Dateinamen akzeptiert.<br>äre Ausdrücke. | fgebaut sein muß. |                            |              |
|                            | Sprache                                      | Ex                                                                   | cel-Dateiname                                                                                                    |                   |                            |              |
|                            | German                                       |                                                                      |                                                                                                    | V                 |                            |              |
|                            | English                                      |                                                                      |                                                                                                    | V                 |                            |              |
|                            |                                              |                                                                      |                                                                                                    |                   |                            |              |
| Excel-Arbeitsblattname     | Sprache                                      | Ex                                                                   | cel-Arbeitsblattname                                                                                                |                   |                            |              |
|                            | German                                       | #1                                                                   |                                                                                                    | V                 |                            |              |
|                            | English                                      | #1                                                                   |                                                                                                    | V                 |                            |              |
|                            |                                              |                                                                      |                                                                                                    |                   |                            |              |
| Daten-Import Beschreibung  | Sprache                                      | Daten-Import                                                         | Beschreibung                                                                                                    |                   |                            |              |
|                            | German                                       | Bitte die Exce                                                       | I-Datei für den Import auswählen:                                                                                   |                   | V                          |              |
|                            | English                                      | Please select                                                        | Excel text file to import:                                                                                          |                   | V                          |              |
|                            | Verwenden                                    | von Excel-Spalte                                                     | ennamen wie A, B, C                                                                                                 |                   |                            |              |
|                            | Verwenden                                    | von Excel-Spalte                                                     | enbeschriftungen der ersten Zeile für die Zuordnung                                                                 |                   |                            |              |
| Mapping-Strategie          | Verwenden                                    | on Excel-Spalter                                                     | nnamen wie A, B, C                                                                                                  |                   |                            |              |

## Optionen

# Anzahl Überschriftenzeilen

Anzahl der Zeilen die beim Import ignoriert werden sollen

# Format der Fehlerdatei

Formt der Datei, die die Fehler des Imports und deren Beschreibung enthält, Anwender können diese herunterladen, sobald der Import beendet wurde.

| Wie die Eingabedatei         |  |  |  |  |  |  |  |  |  |
|------------------------------|--|--|--|--|--|--|--|--|--|
| Wie die Eingabedatei         |  |  |  |  |  |  |  |  |  |
| Excel 2007 oder neuer (XLSX) |  |  |  |  |  |  |  |  |  |
| Excel 2003 oder älter (XLS)  |  |  |  |  |  |  |  |  |  |
| Kommagetrennte Werte (CSV)   |  |  |  |  |  |  |  |  |  |
|                              |  |  |  |  |  |  |  |  |  |

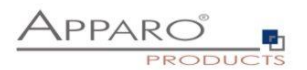

### **Excel-Dateiname**

Sie können festlegen, dass der Name der Excel-Datei einer Namenskonvention entsprechen muss, z.B. muss er mit "Controlling\*" beginnen, etc. Hierfür können Sie einen regulären Ausdruck definieren. Wenn die Einstellung leer ist, werden die Dateinamen nicht geprüft.

### Excel-Arbeitsblattname

Ein Excel-Dokument kann mehrere Excel-Arbeitsblätter enthalten. Wenn diese Einstellung leer ist, wird das erste Arbeitsblatt (von links nach rechts) importiert. Sie können für jede Sprache einen Arbeitsblattnamen eingeben und die Zeichen \* und ? Beispiel: Umsatz\* Wenn es viele Arbeitsblätter gibt, die diesem Namen entsprechen, muss der Benutzer das richtige Arbeitsblatt auswählen.

Sie können auch Positionsnummern verwenden, z. B. #2 für das zweite Blatt oder #1 für das erste. Sie können auch Variablen verwenden.

#### **Daten-Import Beschreibung**

Enthält den Text des Datei-import Dialogfensters Alle Variablen können in diesem Feld verwendet werden

#### **Mapping Strategie**

Hier können Sie zwischen Spaltenüberschriften und Excel-Spaltennamen (A,B,C) wählen.

#### Zuordnung Excel zu Widgets

Um Daten erfolgreich importieren zu können, ist es notwendig, die Excelspalten den entsprechenden Widgets zuzuordnen.

Die Zuordnung definiert die Excelspalten die importiert werden sollen.

#### Beispiel

Tragen Sie z.B. ein 'F' in das erste Widget ein, dann wird die Excelspalte F in das erste Widget importiert. Ist kein Wert in der Excelspalte vorhanden und ein Vorgabewert ist definiert, dann wird dieser importiert. Bei einem konstanten Wert wird dieser, abhängig von den Einstellungen, verwendet.

| Zuordnung Excel zu Widgets | Um Daten aus einer Excel-Datei zu<br>Wenn ein Widget keine Excel-Zuor<br>Der Excel-Datei-Import verwend | u importieren, ist es notwer<br>dnung hat, wird der Vorgab<br><b>det nur die Widget-Einste</b> | ndig, alle zu verwendenen Excel-Spalten<br>ewert nicht verwendet und der konstante<br>Illungen des Eingabebereichs. | den Widgets zuzuo<br>Wert nur in Abhäng | rdnen.<br>igkeit von den Widget-Einste |
|----------------------------|----------------------------------------------------------------------------------------------------|------------------------------------------------------------------------------------------------|----------------------------------------------------------------------------------------------------|-----------------------------------------|----------------------------------------|
|                            | Widget Typ                                                                                              | Datenbankspalte                                                                                | Excel Spalte Name                                                                                                   | Vorgabewert                             | Konstanter Wert                        |
|                            | Eingabefeld                                                                                             | OFFICE_ID                                                                                      |                                                                                                    | 1                                       |                                        |
|                            | Lookup Auswahlfeld (für alle<br>Tabellen)                                                               | PRODUCT_LINE_ID                                                                                | a                                                                                                    |                                         |                                        |
|                            | Lookup Auswahlfeld (für alle<br>Tabellen)                                                               | PRODUCT_ID                                                                                     | b                                                                                                    |                                         |                                        |
|                            | Checkbox                                                                                                | accept yn                                                                                      |                                                                                                    |                                         |                                        |

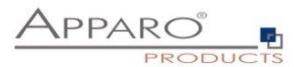

## Einstellungen für eine CSV-Datei zum Importieren

Beim Import von CSV-Dateien werden weitere Einstellungen benötigt.

Einstellungen f
ür eine CSV-Datei zum Importieren

| Zeichensatz der zu importierenden Datei | ISO-8859-1 | • |
|-----------------------------------------|------------|---|
| Feldtrenner                             | - 3        |   |
| Verwende sprachabhängiges Trennzeichen  |            |   |
| Anführungszeichen                       | 11         |   |

### Zeichensatz der zu importierenden Datei

Enthält eine Liste der verfügbaren Zeichensätze.

#### Feldtrenner

Die folgenden Einstellungen ermöglichen das Verwenden von eigenen Feldtrennern. Tipp: Für den Tabulator verwenden Sie \t

#### Verwende sprachabhängiges Trennzeichen

Wenn ausgewählt, prüft Apparo anhand des Dateinamens (z.B. filename\_en.csv als "en") die Sprache und verwendet den entsprechenden Feldtrenner, der dafür definiert wurde.

### Anführungszeichen

Definition der verwendeten Anführungszeichen = Zeichen das verwendet wird um Felder mit einem Feldtrenner einzuschließen z.B. "Text"

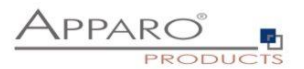

### 6.7.11.5 Automatischer Excel Import

Es ist möglich Dateien automatisch zu importieren, wenn der Server darauf zugreifen kann. In diesem Fall prüft Apparo Fast Edit ob die Dateien mit einer definierten Endung in einem Verzeichnis Ihrer Wahl vorhanden sind.

Falls ja, werden diese in das Arbeitsverzeichnis kopiert und dort verarbeitet. Nach dem Import werden diese Dateien im Dateihistorie-Verzeichnis abgelegt.

Die Einstellungen "Feldtrenner" und "Überschriftenzeilenzähler" werden für manuelle Imports ebenfalls verwendet.

Das Zeitintervall zum Nachsehen im Quellverzeichnis wird bei den Einstellungen des Mandanten definiert. Automatischer Import bedeutet, dass der Business Case nicht gestartet werden muss, nach dem Aktivieren der Funktion geschieht dies nach Ablauf des Zeitintervalls automatisch.

Sollte das Quellverzeichnis auf einem zweiten Server liegen, dann benötigt der Windows-Benutzer, der Apparo gestartet hat (siehe Windows Service), die Zugriffsrechte für das Verzeichnis auf dem zweiten Server.

Alle Excel-Dateiimport Einstellungen werden auch für den automatischen Excel-Dateiimport verwendet.

Falls mehrere Dateien bereit zum Import vorliegen, so wird die Datei mit dem ältesten Zeitstempel zuerst importiert.

| Allgemeine Einstellunge          | n Importstrategie            | Manueller Import mit kopieren & einfügen | Datei Import | Automatischer Excel Import | 📩 Funktionen |
|----------------------------------|------------------------------|------------------------------------------|--------------|----------------------------|--------------|
| Alle Excel-Dateiimport Einstellu | ingen werden auch für den au | tomatischen Excel-Dateiimport verwendet. |              |                            |              |
|                                  |                              |                                          |              |                            |              |
| Quellverzeichnis                 | c:                           |                                          | V            |                            |              |
| Datei-Maske                      | *.CSV                        |                                          |              |                            |              |
| Arbeitsverzeichnis               |                              |                                          |              |                            |              |
| Fehlerverzeichnis                |                              |                                          |              |                            |              |
| Fehlerdatei-Name Vorlage         | error_<%IMPORTED_FILE_       | NAME%>                                   |              |                            |              |
| Historie-Datei Verzeichnis       |                              |                                          |              |                            |              |
| Historie Dateinamen Vorlage      | <%IMPORTED_FILE_NAME         | %>_<%TIME_MS%>                           |              |                            |              |
| Sprache                          | English                      |                                          |              |                            |              |

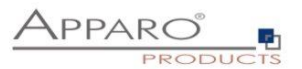

### Optionen

# Quellverzeichnis

Definiert das Verzeichnis, in das Apparo nachsieht ob Dateien zum Import vorhanden sind.

Das Verzeichnis kann sein: \\servername\ordner1\ordner2 oder x:\ordner1\ordner2 oder <%VARIABLENAME%>\ordner oder <%VARIABLENAME%>. (Die Variable muss das richtige Verzeichnis liefern.)

### Datei-Maske

Die Dateimaske legt fest welche Dateien importiert werden sollen und kann die Platzhalter '?' und '\*' enthalten. Beispiel: \*.csv oder \*.excel (=alle Excelformate)

Achtung: Wenn der Dateiname auf die Dateimasken verschiedener Business Cases zutrifft, wird ein zufälliger Business Case verwendet.

#### Arbeitsverzeichnis

Optional verschiebt Apparo hierher und beginnt dann mit dem Import. Wenn leer, dann ist das Quellverzeichnis = dem Arbeitsverzeichnis.

### Fehlerverzeichnis

Verzeichnis für Dateien mit Fehlermeldungen. Wenn leer, dann werden keine Fehler gespeichert.

#### Fehlerdatei-Name Vorlage

Namenskonvention für Fehlerdateien.

## Beispiel

error\_<%IMPORTED\_FILE\_NAME%>\_<%TIME\_MS%>

Die Verwendung von Variablen ist möglich, z.B.: <%IMPORTED\_FILE\_NAME%> = Name der importierten Datei (ohne Pfad) <%TIME\_MS%> = Zeitstempel

Wenn leer, werden keine Fehler gespeichert.

# Historie-Datei Verzeichnis

Nach dem Import werden die Dateien hierher verschoben. Wenn leer, wird keine Historie gespeichert.

# Historie Dateinamen Vorlage

Namenskonvention für Datei-Historie.

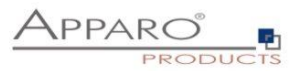

# Beispiel

<%IMPORTED\_FILE\_NAME%>\_<%TIME\_MS%>

Wenn leer, wird nichts gespeichert.

# Sprache

Spracheinstellungen (Wichtig für Formatierungen, z.B. Datumsformate).

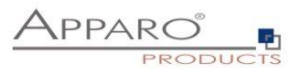

# 6.7.12 Überprüfung, ob alle Dateien importiert wurden

Bei einem mehrstufigen Dateiimport, bei denen z.B. der 2. Importschritt abhängig vom vollständigen Abschluß des 1. Dateiimportes ist, kann per Script sichergestellt werden, daß auch der 1. Importschritt abgeschlossen ist, d.h. keine Dateien mehr importiert werden müssen.

Strategie:

- 1. Alle Dateien für Schritt 1 werden in die jeweiligen Quellverzeichnisse kopiert
- 2. Via Script autoImportChecker wird solange gewartet, bis alle Dateien von Schritt 1 importiert wurden, d.h. der Import von Schritt 1 vollständig abgeschlossen ist
- 3. Alle Dateien für Schritt 2 werden in die jeweiligen Quelldateiverzeichnisse kopiert

[APPARO\_HOME]\FastEdit\import\autoImportChecker.bat bzw. [APPARO\_HOME]/FastEdit/import/autoImportChecker.sh

Mögliche Parameter:

-clientId <clientId> Beispiel: -clientId QA Falls dieser <u>optionale</u> Parameter verwendet wird, dann wird nur Mandant QA überprüft.

-- afeURL <URL> Beispiel: -afeURL http://localhost:18000/KFE Falls dieser <u>optionale</u> Parameter verwendet wird, dann wird nicht der lokale Apparo Applikation Server überprüft, sondern der laut URL.

Beispiele:

autoImportChecker.bat -clientId QA

Dieser Aufruf überprüft alle Business Cases vom Mandanten QA, ob diese im Moment oder in der Zukunft Dateien importieren werden. Dabei wird der lokale Apparo Applikationserver abgefragt. Das Script wird erst beendet, wenn keine Dateiimporte mehr zu erwarten sind.

In der Log-Datei autoImportcheckerResult.log finden Sie die jeweiligen Logeinträge.

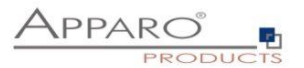

# 6.7.13 Excel Export

Mit dieser Funktion können Anwender Daten direkt zu Excel exportieren oder in die Zwischenablage kopieren.

## 6.7.13.1 Allgemeine Einstellungen

| Allgemein                                | CSV-Export                    |                  |                                             |   | 🖬 Funktionen |  |  |
|------------------------------------------|-------------------------------|------------------|---------------------------------------------|---|--------------|--|--|
| Der Export von D                         | Daten aus diesem Business C   | ase ist aktivier | t für alle Anwender                         |   |              |  |  |
| Export zu Excel Alle ausgewählten Zeilen |                               |                  |                                             |   |              |  |  |
| Zuordnung zu Ex                          | cel-Spalten                   | 1. Widget =      | Excel Spalte A, 2. Widget = Excel Spalte B, |   |              |  |  |
|                                          |                               |                  |                                             |   |              |  |  |
| Export-Dateinam                          | ne                            | ApparoExpor      | rt_<%TIME_MS%>                              |   |              |  |  |
| Ausgabe der Wid<br>eigene Excel-Zeil     | dget-Bezeichner in eine<br>le | ✓                |                                             |   |              |  |  |
| Überschrift Exce                         | I-Datei                       | Sprache          | Überschrift in der Excel-Datei              |   |              |  |  |
|                                          |                               | German           | Datenexport aus Apparo Fast Edit            | V |              |  |  |
|                                          |                               | English          | Data export from Apparo Fast Edit           | V |              |  |  |

# Optionen

# Der Export von Daten aus diesem Business Case ist deaktiviert für

Der Export lässt sich deaktivieren für alle Anwender oder für ausgewählte Sicherheitsgruppen

# Export zu Excel

Definiert welche Zeilen exportiert werden sollen

Alle ausgewählten Zeilen

Alle ausgewählten Zeilen

Alle sichtbaren Zeilen aller Seiten

Alle sichtbaren Zeilen der aktuellen Seite

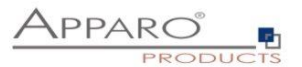

## Zuordnung zu Excel-Spalten

Die Zuordnung verknüpft Excel-Spalten mit den entsprechenden Datenbankspalten.

1. Widget = Excel Spalte A, 2. Widget = Excel Spalte B, ...
1. Widget = Excel Spalte A, 2. Widget = Excel Spalte B, ...
Individuelle Zuordnung für Excel Export
Verwende individuelle Zuordnung wie beim Excel Import

Es gibt zwei unterschiedliche Zuordnungsstrategien:

- Das erste sichtbare Widget ist der Spalte A in Excel zugeordnet, das Zweite der Spalte B usw.
- Individuelles Zuordnen Sie können jedem Widget die Zielspalte in Excel in den Widget-Einstellungen zuordnen. Auf diesem Weg müssen nicht alle Widgets exportiert werden und die Sortierung ist frei definierbar.

### **Export-Dateiname**

Template für den Namen der exportierten Datei. Variablen können verwendet werden. Die Dateierweiterung (XLS,XLSX,CSV) wird automatisch hinzugefügt.

#### Ausgabe in eine Exceldatei

Exportiert die Daten in eine Excel-Datei

### Ausgabe in die Zwischenablage des Anwenders

Exportiert die Excel-Daten in die Zwischenablage

# Ausgabe der Widget-Bezeichner in eine eigene Excel-Zeile

Die Excel-Spaltenüberschriften werden erstellt anhand der Widget-Namen.

# Überschrift Excel-Datei

Wurde eine Überschrift definiert, wird diese in den ersten Excel-Zeilen ausgegeben. Alle Variablen können hier verwendet werden.

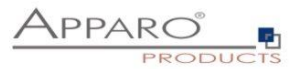

# 6.7.13.2 CSV-Export

Für den Excel-Export in eine CSV-Datei stehen Ihnen weitere Einstellungen zur Verfügung.

| Allgemein       | CSV-Export           |            |             |   |
|-----------------|----------------------|------------|-------------|---|
| Zeichensatz     |                      | ISO-8859-1 |             |   |
| Überschreibe St | andard Spaltentrenne | r 🖌        |             | _ |
|                 |                      | Sprache    | Feldtrenner |   |
|                 |                      | German     | - 3         |   |
|                 |                      | English    | ,           |   |

### Zeichensatz

Enthält eine Liste mit verwendbaren Zeichensätzen.

# Überschreibe Standard Spaltentrenner

Jede installierte Sprache hat ihren eigenen Excel-Spaltentrenner, da Excel für unterschiedliche Sprachen verschiedene Trenner nutzt.

Sollte der erwartete Trenner Ihrer Excel-Version nicht mit dem eingestellten übereinstimmen, dann können Sie ihn hier ändern.

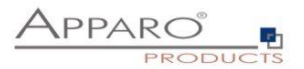

#### 6.7.14 Kopieren von Datenzeilen

Kann verwendet werden um Datenzeilen in einem Business Case zu kopieren und anschließend in der Datenbank zu speichern.

| Kopieren von Datenzeilen                                                                                                    |
|----------------------------------------------------------------------------------------------------|
| Dies kann verwendet werden, um eine Datenzeile innerhalb einer Datenbankzieltabelle zu kopieren.<br>Regeln:                                                                                                    |
| Im gleichen Fenster: Daten im selben Fenster können kopiert werden.<br>Im neuen Fenster: Markierte Zeilen können inklusive der Primärschlüssel in einem neuen Fenster bearbeitet werden.<br>Primärschlüssel werden immer angezeigt.<br>Falls die Primärschlüsseldefinition in der Datenbank festgelegt wurde, so ist diese Überprüfung nicht notwendig. |
| Die folgenden Variablen sind hilfreich, um ein spezielles Widget-Verhalten zu definieren:                                                                                                    |
| <%ACTIVE_COPY_WINDOW%> - Die Variable hat den Wert "true", wenn das aktuelle Fenster das Fenster zum Kopieren von Zeilen ist.<br><%COPY_ROW_MODE%> - Die Variable hat den Wert "true", wenn die Kopierfunktion angewendet wird.                                                                                                    |
| Zeilen kopieren Methode auswählen:                                                                                                    |
| Im gleichen Fenster - Datenzeilen werden in das gleiche Fenster kopiert                                                                                                    |
| ✓ In einem neuen Fenster - Kopierte Zeilen werden in einem neuen Fenster angezeigt                                                                                                    |
|                                                                                                    |

## Im gleichen Fenster

Daten werden im gleichen Fenster kopiert.

## Im neuen Fenster

Markierte Zeilen können inklusive der Primärschlüssel in einem neuen Fenster bearbeitet werden. Primärschlüssel werden immer angezeigt.

## Kopieren in Abhängigkeit von einer Variablen

Anwender dürfen Datenzeilen kopieren, wenn die folgende Variable 'true' zurückgibt

Die Berechtigung zum Kopieren von Datenzeilen kann von einer Variable abhängig gemacht werden.

## Anwenderansicht

| Apparo I                                  |              |                        |     |             |     |                        |           |     |           |           |                  |           |             |
|-------------------------------------------|--------------|------------------------|-----|-------------|-----|------------------------|-----------|-----|-----------|-----------|------------------|-----------|-------------|
| Kopfbereich mit der Überschrift und Logos |              |                        |     |             |     |                        |           |     |           |           |                  |           |             |
| Beschreibung                              |              |                        |     |             |     |                        |           |     |           |           |                  |           | APPARO -    |
|                                           |              |                        |     |             |     |                        |           |     |           |           |                  |           |             |
| Filterbereich                             |              |                        |     |             |     |                        |           |     |           |           |                  |           |             |
| T Inter Der eren                          |              |                        |     |             |     |                        |           |     |           |           |                  |           |             |
| SUCHEN                                    |              |                        |     |             |     |                        |           |     |           |           |                  |           |             |
| <sup>1</sup> -                            |              |                        |     |             |     |                        |           |     |           |           |                  |           |             |
| Widgets im                                |              |                        |     |             |     |                        |           |     |           |           |                  |           |             |
| Massenupdate                              | - <b>v</b> o | r dem Konieren bearbei | ••• |             |     |                        |           |     |           |           |                  |           |             |
| Widget im Edit.                           |              | Produkt                |     | Mein Status | Anz | abl ie Jahr. Quartal 1 | Quartal 2 |     | Quartal 3 | Quartal 4 | l etzte Änderung | Kommentar | 4776        |
| Bereich                                   |              |                        |     |             |     |                        |           |     |           |           | von              |           | Anderung am |
| T-Shirts                                  | •            | T-Shirt Vienna         | •   | offen 🔹     |     | 5100                   | 000       | 600 | 2000      | 1200      | administrator    |           | 09.07.2021  |
| T-Shirts                                  | •            | T-Shirt October        | •   | offen 🗸     |     | 5100                   | 000       | 600 | 2000      | 1200      | Anonymous        |           | 13.07.2021  |
| T-Shirts                                  | •            | T-Shirt blue           | •   | offen 🗸     |     | 600                    | 111       | 111 | 111       | 111       | Anonymous        |           | 13.07.2021  |
| T-Shirts                                  | •            | T-Shirt Vienna3        | •   | offen 👻     |     | 1100                   | 100       | 800 | 100       | 100       | Anonymous        |           | 13.07.2021  |
| T-Shirts                                  | •            | T-Shirt Moscow         | •   | offen 👻     |     | 1100                   | 100       | 800 | 100       | 100       | administrator    |           | 09.07.2021  |
| T-Shirts                                  | •            | T-Shirt 69's           | •   | offen 🗸     |     | 600                    | 111       | 111 | 111       | 111       | administrator    |           | 09.07.2021  |
|                                           |              |                        |     |             |     |                        |           |     |           |           |                  |           |             |
| ок                                        | AB           | BRECHEN                |     |             |     |                        |           |     |           |           |                  |           |             |
|                                           |              |                        |     |             |     |                        |           |     |           |           |                  |           |             |

Vor dem Kopieren können die Datensätze bearbeitet werden. Es empfiehlt sich die Primärschlüssel zu ändern.

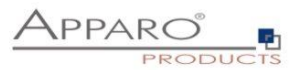

## 6.7.15 Primärschlüssel überprüfen

Überprüfung des Primärschlüssels

# Überprüfung des Primärschlüssels

Prüfe den Primärschlüssel vor dem Ändern/Einfügen von Daten auf Eindeutigkeit. Notwendig, wenn kein Primärschlüssel in der Datenbank definiert ist oder der Primärschlüssel im Business Case sich vom Primärschlüssel der Datenbanktabelle unterscheidet. DB-Spalten, die als Primärschlüssel verwendet werden, dürfen NICHT vom Datentyp CHAR sein.

#### Prüfe Primärschlüssel vor dem Speichern

Es wird beim Speichern geprüft, ob die Primärschlüssel eindeutig (unique) sind.

#### Nicht aktiviert:

Ein Primärschlüssel kann mehr als einen Treffer liefern, hilfreich z.B. in denormalisierten Tabellen.

Achtung: Der Primärschlüssel dient der eindeutigen Identifikation der zu speichernden Datenzeile. Ist der Schlüssel mehrfach vorhanden, kann der Wert von mehr als einer Zeile geändert oder gelöscht werden.

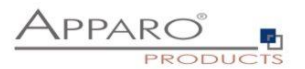

## 6.7.16 Überprüfung der Dateneingaben

Mit der Datenzeilen-Überprüfung kann eine geänderte oder neu eingefügte Datenzeile vor dem Speichern überprüft werden und im Fehlerfall eine Fehlermeldung definieren.

Sie können:

- Via Widget-Referenzvariablen auf alle Widget-Inhalte zugreifen
- SQL-Variablen verwenden
- Eigene Fehlertexte definieren, die dann automatisch ausgegeben werden

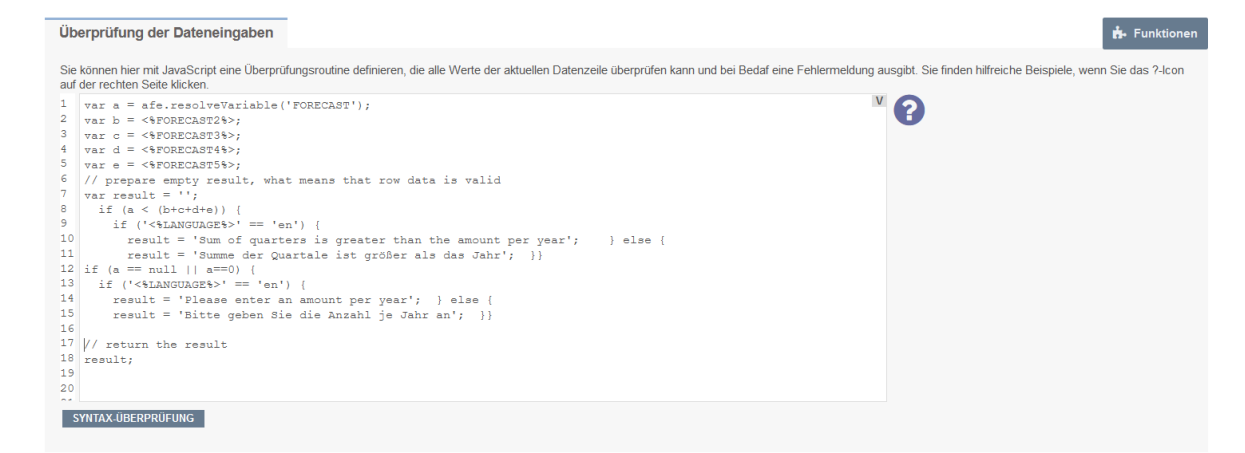

#### Technisches:

Sie definieren eine JavaScript-Routine, die auf Widget-Referenzvariablen oder SQL-Variablen zugreifen kann. Ein Beispiel erhalten Sie durch Anklicken des Fragezeichen-Symbols.

Wenn die Datenzeile einen Fehler enthält, so können Sie eine geeignete Fehlermeldung definieren, die dann automatisch angezeigt wird.

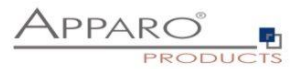

# 6.7.17 Datenbank-Transaktionen

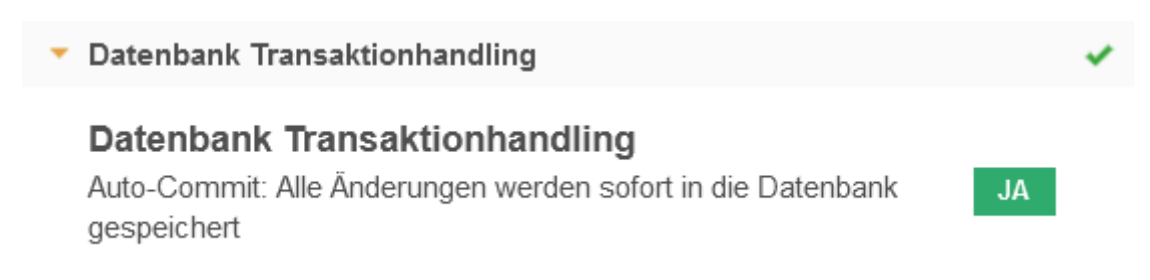

# Auto-Commit: Alle Änderungen werden sofort in die Datenbank gespeichert

Alle Änderungen werden sofort gespeichert, der Anwender kann kein Datenbank-Session-Rollback durchführen. Schließt der Anwender das Browserfenster, so werden die Daten ebenfalls gespeichert.

Alle Änderungen werden sofort gespeichert (z.B. beim Klick auf 'OK')

Excel Daten werden (zur Verbesserung der Leistung) nur nach einem erfolgreichen Import committed.

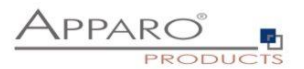

# 6.7.18 Automatische Skript/Prozedur-Aufrufe

Es ist möglich, ein Shell-Skript, eine Datenbankfunktion/-prozedur oder ein SQL-Skript zu starten, bevor der Import von Geschäftsvorfällen/serverseitigen Dateien beginnt, und/oder nachdem er beendet ist, bevor der Excel-Zeilenimport beginnt, und/oder nachdem er beendet ist, nachdem der Benutzer eine Datenzeile eingefügt oder aktualisiert hat.

| Automatische Skript/Prozedur-A                               | ufrufe                                                               |                              |             | 📅 Funktionen                    |
|--------------------------------------------------------------|----------------------------------------------------------------------|------------------------------|-------------|---------------------------------|
| Prä Business Case Ausführun                                  | g (Erlaubt das automatische Ausführen eines Scripts/Date             | nbankprozedur/-funktion wenn | der Anwende | er einen Business Case startet) |
| Automatische Ausführung von                                  | Skript auf dem Server (Batch-Datei, SQL-Datei oder Javascript-Datei) | für alle Anwender            | -           | 0                               |
| Name                                                         |                                                                      | F                            |             |                                 |
| Parameter nur für die Batch-Datei (mit<br>Leerraum getrennt) |                                                                      |                              | V           |                                 |
| Variable für Rückgabewert                                    | <%RETURN_VALUE%>                                                     |                              | *           |                                 |
|                                                              |                                                                      |                              |             |                                 |

Mit Pre/Post-Execution ist es möglich, automatisch ein Skript oder eine Datenbankprozedur/Funktion zu bestimmten Zeitpunkten auszuführen..

### Erlaubt ist die Ausführung von:

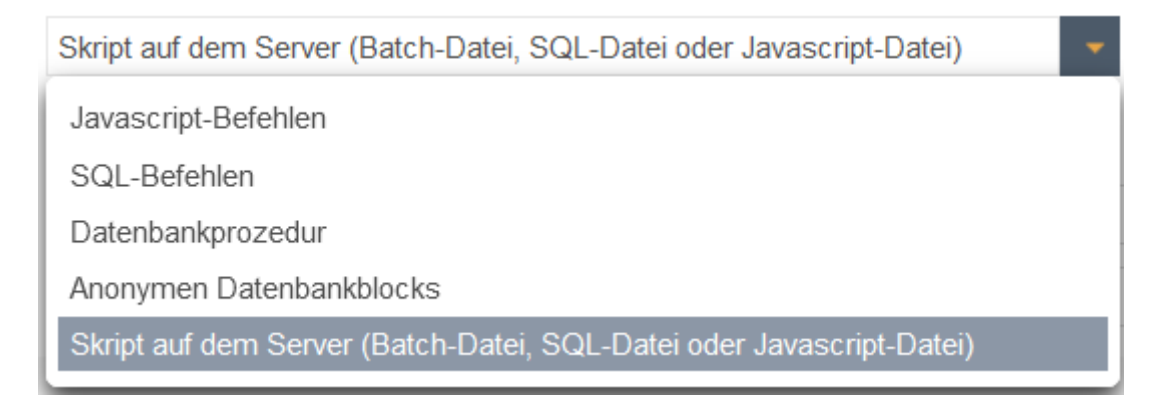

### JavaScript-Befehle

Ermöglicht die Eingabe von JavaScript-Befehlen, die ausgeführt werden, wenn das Ereignis ausgelöst wird

#### SQL-Befehle

Ermöglicht die Eingabe von SQL-Befehlen, die ausgeführt werden, wenn das Ereignis ausgelöst wird

#### Datenbank-Prozedur

Ermöglicht es Ihnen, gespeicherte Prozeduren oder Funktionen mit Parametern auszuführen, die bei Auslösung des Ereignisses ausgeführt werden. Variablen sind erlaubt. Rückgabewerte können in einer Variable gespeichert und innerhalb des Geschäftsfalls verwendet werden, außer für Ereignisse nach dem Schließen des Geschäftsfalls.

## Anonymer Datenbankblock

Ähnelt einer gespeicherten Prozedur, kann aber direkt in den Geschäftsvorfall eingegeben werden. Sie benötigen keinen Datenbankzugriff.

Ermöglicht die Ausführung eines anonymen Datenbankblocks mit Parametern, der ausgeführt wird, wenn das Ereignis ausgelöst wird. Variablen sind erlaubt.

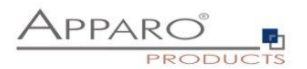

#### Skript auf dem Server

Ermöglicht die Ausführung eines Skripts (Batch-, SQL- oder JavaScript-Datei) mit Parametern, die ausgeführt werden, wenn das Ereignis ausgelöst wird. Variablen sind erlaubt.

Dieses Verhalten kann für alle oder für Benutzer, die Mitglied einer bestimmten Gruppe sind, definiert werden.

Wenn der aktuelle Benutzer Mitglied einer bestimmten Gruppe ist, wird nur das Shell-Skript, die Datenbankfunktion/-prozedur, das SQL-Skript oder die JavaScript-Datei dieser Gruppe ausgeführt.

| alle Anwender                  |  |  |
|--------------------------------|--|--|
| alle Anwender                  |  |  |
| ausgewählte Sicherheitsgruppen |  |  |

In allen anderen Fällen wird nur das Standard-Skript/Funktion/Prozedur aufgerufen.

Die Befehle werden in der gleichen Datenbanksitzung wie der Business Case ausgeführt und sind durch ein Semikolon getrennt.

Derzeit unterstützt Apparo Fast Edit die Datenbanken Oracle, Microsoft SQL Server, IBM DB2, Sybase ASE/IQ (nur im verketteten Modus) und Teradata.

### 6.7.18.1 Prä Business Case Ausführung

Erlaubt das automatische Ausführen eines Scripts oder einer Datenbankprozedur /-funktion wenn der Anwender einen Business Case startet.

#### 6.7.18.2 Post Business Case Ausführung im Erfolgsfall

Erlaubt das automatische Ausführen eines Scripts oder einer Datenbankprozedur /-funktion nachdem der Anwender den Business Case mit dem OK oder Schließen Button beendet hat.

#### 6.7.18.3 Post Business Case Ausführung im Fehlerfall

Erlaubt das automatische Ausführen eines Scripts oder einer Datenbankprozedur /-funktion nachdem der Anwender den Business Case mit dem Abbrechen Button oder über das Schließen des Browserfensters (X) beendet hat.

# 6.7.18.4 Post "Zeile eingefügt" Ausführung

Ermöglicht die automatische Ausführung eines Skripts oder einer Datenbankfunktion/-prozedur, nachdem eine neue Zeile eingefügt wurde

Diese Einfügung kann durchgeführt werden:

- Aus dem Eingabebereich (Table Business Case)
- Aus dem Eingabemodus (Single Business Case)
- Beim Excel-Dateiimport
- Beim Excel-Zeilenimport mit Kopieren und Einfügen
- Beim automatischen Serverimport
- Beim automatischen Import von E-Mail-Datendatei-Anhängen
- Durch Kopieren einer oder mehrerer Zeilen im selben Fenster

Die Prozedur oder das Script wird NICHT ausgeführt, nachdem eine Zeile im Bearbeitungsbereich geändert wurde.

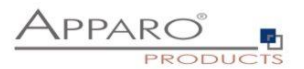

# 6.7.18.5 Post update Ausführung

(Erlaubt das automatische Ausführen eines Scripts oder einer Datenbankprozedur /-funktion nachdem eine Zeile aktualisiert wurde)

Dies trifft zu:

- Im Eingabebereich (Table Business Case)
- Im Aktualisieren-Modus (Single Business Case)
- Beim Excelimport (Zeilen- und Dateiimport)
- Beim automatischen serverseitigen Import
- Beim Import von Daten aus E-Mailanhängen
- Beim Kopieren von Zeilen im selben Fenster
- Sowie beim Aktualisieren von Daten im EDIT-BEREICH.

Optional kann ein Abfragefenster aktiviert werden, das angezeigt wird, wenn der Anwender eine Datenzeile vom Eingabebereich aus aktualisiert hat.

# 6.7.18.6 Post Excel Import Ausführung

(Erlaubt das automatische Ausführen eines Scripts oder einer Datenbankprozedur /-funktion nach dem Beenden eines Excelimports)

Alle Apparo Fast Edit Variablen können hier verwendet werden, insbesondere die Folgenden:

- «IMPORTED\_ROWS%>
  - <%INSERTED ROWS%> Anzahl der eingefügten Zeilen
- <%UPDATED ROWS%>

•

Anzahl der geänderten Zeilen

Anzahl importierter Zeilen

- <%IMPORTED\_FILE\_NAME%> Dateina
- «EXCEL\_IMPORT\_ID%>
- Dateiname der Importdatei (wenn zutreffend) Eine eindeutige ID vom Typ Zeichenkette für den Excelimport
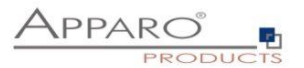

# 6.7.18.7 Post Einzel-Wert Aktualisierung

Nachdem der Anwender ein Widget-Wert geändert wird, wird für diese Änderung ein Script/Datenbankprozedur/anonymer Datenbankblock aufgerufen.

Der Aufruf erfolgt **pro Widget-Wert**, d.h. wenn der Anwender 10 Werte ändert, dann wird die Aktion 10mal aufgerufen.

Die Aufrufe können parallel erfolgen, wenn mehrere Threads erlaubt sind. Die maximale Anzahl der parallelen Threads kann pro Business Case festgelegt werden.

| Automatische Ausführung eines Skripts/Datenbankprozedur/anonymer Datenbankblock, nachdem ein Widget-Wert geändert wurde |                                                 |                                                                 |  |  |  |  |  |  |  |
|----------------------------------------------------------------------------------------------------|-------------------------------------------------|-----------------------------------------------------------------|--|--|--|--|--|--|--|
| Maximale Anzahl parallel ausführend                                                                                     | Maximale Anzahl parallel ausführender Threads 5 |                                                                 |  |  |  |  |  |  |  |
| Zeige ein "Bitte warten"-Fenster, nachdem der Benutzer ein oder mehrere Widget-Werte aus dem Edit-Bereich geändert hat. |                                                 |                                                                 |  |  |  |  |  |  |  |
| Dialogfenster Einstellun                                                                                                | gen                                             |                                                                 |  |  |  |  |  |  |  |
| 'Bitte warten' Meldung Text                                                                                             | Sprache                                         | 'Bitte warten' Meldung Text                                     |  |  |  |  |  |  |  |
|                                                                                                    | German                                          | Bitte warten                                                    |  |  |  |  |  |  |  |
|                                                                                                    | English                                         | Please wait                                                     |  |  |  |  |  |  |  |
| 'Bitte warten' Meldung Schriftart                                                                                       | Schriftart                                      | Größe Stil Ausrichtung Farbe                                    |  |  |  |  |  |  |  |
|                                                                                                    | Arial                                           | ▼         14         Normal         ▼         #000000         ∎ |  |  |  |  |  |  |  |

# Die Aktion wird auf Widget-Ebene definiert:

Widget-Einstellungen der Datenbankspalte OFFICE\_ID

| Widget Typ                                                                                                    | Zuordnung & Date         | nwerte Widget-Verhalten | Aktionen | Visuelles | Hilfstexte | Datenausgabeformat |  |  |  |
|----------------------------------------------------------------------------------------------------|--------------------------|-------------------------|----------|-----------|------------|--------------------|--|--|--|
| Skript/Datenbankprozedur/anonymer Datenbankblock nach Änderung des Witget-Wertes automatisch aufrufen<br>Wenn aktiviert, dann wird für jede Datenänderung von diesem Widget per Web-Browser ein Skript/Prozedur automatisch aufgerufen.<br>Hinweis: Falls mehrere Widget-Werte geändert wurden, kann das Skript/Prozedur auch gleichzeitig mehrfach aufgerufen werden, um die Wartezeit zu verringern. |                          |                         |          |           |            |                    |  |  |  |
| Automatische                                                                                                    | e Ausführung von Datenba | ankprozedur             |          | -         |            |                    |  |  |  |
| Name                                                                                                    |                          |                         |          | V         |            |                    |  |  |  |
| 01                                                                                                    | ABBBECUEN                |                         |          |           |            |                    |  |  |  |
| OK                                                                                                    | ABBRECHEN                |                         |          |           |            |                    |  |  |  |

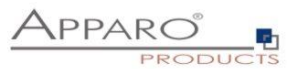

# 6.7.18.8 Eigene im Web-Browser ausführbare Javascript-Routinen definieren

Ermöglicht die Verwendung von clientseitigen benutzerdefinierten JavaScript-Funktionen und die Verwendung von speziellen Apparo JavaScript-Methoden wie z. B. afe.callClassMethod, wie bereits in diesem Kapitel erwähnt.

| Automatische Skript/Prozedur-Aufrufe                                                                                                    | 📩 Funktionen |
|----------------------------------------------------------------------------------------------------|--------------|
| Eigene im Web-Browser ausführbare Javascript-Routinen definieren                                                                                  |              |
| Sie können auch Variablen verwenden.<br>Das vollständige Javascript ist Teil der Webbrowser-Ausgabe und wird nur im Webbrowser ausgeführt.        |              |
| Wenn Sie größere Routlinen verwenden, können Sie «%FILE_CONTENT(Dateipfad + Name)%> verwenden und die Befehle als Datei auf dem Server speichern. |              |
| Sie können Widgets je nach Benutzerverhalten ein- / ausblenden / berechnen. Weitere Informationen finden Sie im Benutzerhandbuch.                 |              |
|                                                                                                    | V            |
|                                                                                                    |              |
|                                                                                                    |              |

Speziell für diesen Bereich können Sie spezielle Methoden verwenden, um die Werte der Widgets zu lesen und zu ändern

Eine Videoanleitung, die diese Methoden zur Implementierung einer Planungsfunktion verwendet, ist im Apparo Deigner im Schulungsmenü oder online auf <u>movies.apparo.solutions</u> verfügbar und wird auch später in diesem Benutzerhandbuch im Kapitel "Planungsbeispiel unter Verwendung eines Table-Business-Cases" beschrieben.

# Spezielle Apparo-Methoden

# getAfeTableWidgetValue

# Unterstützt werden

- getAfeTableWidgetNumValue liest und verarbeitet die Werte als numerische Werte
- getAfeTableWidgetStringValue liest und verarbeitet die Werte als String-Werte

# *setAfeTableWidgetValue*

# Unterstützt werden

- setAfeTableWidgetNumValue schreibt die Werte als numerische Werte
- setAfeTableWidgetStringValue schreibt die Werte als String-Werte

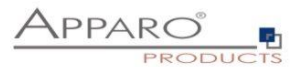

# 6.7.19 Auditing von Datenänderungen

Die Auditierungsfunktion können Sie verwenden um alle Datenänderungen zu dokumentieren.

Es gibt 2 verschiedene Audit-Typen:

# 6.7.19.1 Einfaches Auditing

Speichern der Auditinformationen in die Zieltabelle, sinnvoll um Änderungen an Datenzeilen zu dokumentieren.

| Einfaches Auditing       Einfügen einer Zeile       Anwendername Spalte     USER_ID     IMP       Datumsspalte     STAMP     STAMP       Status (U,I,D) Spalte     Image: Status (U,I,D) Spalte     Image: Status (U,I,D) Spalte                                                                                                    | uditing von Datenänderungen                         |                      |                            |
|----------------------------------------------------------------------------------------------------|-----------------------------------------------------|----------------------|----------------------------|
| Einfügen einer Zeile         Ändern/Löschen einer Zeile           Anwendername Spatte         USER_ID         USER_ID         IUSER_ID         IUSER_ID           Datumsspatte         STAMP         IST         IST         IST         IST         IST           Status (UI, ID) Spatte         IST         IST                                                                                                    | Einfaches Auditing                                  |                      |                            |
| Anwendermame Spatte     USER_ID     USER_ID       Daturnsspatte     STAMP     STAMP       Status (U,I,D) Spatte                                                                                                    |                                                     | Einfügen einer Zeile | Ändern/Löschen einer Zeile |
| Status (U,I,D) Spate     STAMP       Anderung Typ Spate     Image: Comparison of the status of the status of the | Anwendername Spalte                                 | USER_ID •            | USER_ID                    |
| Status (U,,D) Spalle                                                                                                    | Datumsspalte                                        | STAMP                | STAMP                      |
| Anderung Typ Spalte                                                                                                    | Status (U,I,D) Spalte                               |                      | *                          |
|                                                                                                    | Änderung Typ Spalte                                 |                      | *                          |
| licht nur als gelöscht markieren. Physisch<br>öschen.                                                                                                    | Nicht nur als gelöscht markieren. Physisch löschen. |                      |                            |

Es ist möglich für jede Zeile der Zieltabelle den Anwendernamen, Datum und Zeit und den Änderungstyp zu speichern.

Es sind 2 unterschiedliche Änderungstypen möglich:

- Der Anwender fügt eine neue Zeile hinzu
- Der Anwender löscht oder ändert eine Zeile.

Die folgenden Stati sind möglich: U = Update, I = Insert (Einfügen), D = Delete(Löschen).

# Optionen

# Datumsspalte

Spalte zum Speichern einer Änderungs- oder Einfügezeit.

# Status (U, I, D) Spalte

Die Datenbankspalte, in die der Status (U=Update, I=Insert/Einfügend=Delete/Löschen) gespeichert wird.

# Änderung Typ Spalte

In dieser Auditspalte wird der Zeilenbearbeitungstyp (Typ Zeichenkette) gespeichert, es beschreibt die Art der Änderung. (z.B. manuelle Eingabe, Excel Import via E-Mail usw)

# Nicht nur als gelöscht markieren. Physisch löschen.

Zu löschende Zeilen werden hiermit mit "D" (deleted) markiert und automatisch ausgeblendet.

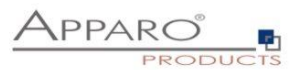

# 6.7.19.2 Detailliertes Auditing

Speichern von detaillierten Auditinformationen in eine eigene Auditdatenbanktabelle, hilfreich wenn jede kleine Änderung (z.B. eine Spalte) mit Namen, Zeitstempel usw. dokumentiert werden soll.

| Detailliertes Auditing                  |                                    |                                      |                                    |     |                               |
|-----------------------------------------|------------------------------------|--------------------------------------|------------------------------------|-----|-------------------------------|
| Auditing Tabelle                        | SAMPLE_FORECAST_V2_AUDITING        |                                      |                                    | -   |                               |
| Auditing Spalte für<br>Anwendername     | USER_NAME                          |                                      |                                    | -   |                               |
| Datumsspalte                            | DATE_LOG                           |                                      |                                    | -   |                               |
| Spalte für den Status (U,I,D)           | STATE                              |                                      |                                    | -   |                               |
| Spalte für Art der Änderung             | ROW_EDIT_TYPE                      |                                      |                                    | -   |                               |
| Spalte für benutzerdefinierten<br>Wert  | CUSTOM_VALUE                       |                                      |                                    | -   |                               |
|                                         |                                    |                                      |                                    | V   |                               |
| Spalte für den Namen der<br>Zieltabelle | TARGET_TABLE_NAME                  |                                      |                                    | -   |                               |
| Business Case ID Spalte                 | BUSINESS_CASE_ID                   |                                      |                                    | -   |                               |
| SQL Befehl Spalte                       | SQL_STATEMENT                      |                                      |                                    | -   |                               |
| Spalte für die<br>Zusammenfassung       | SUMMARY                            |                                      |                                    | -   |                               |
|                                         |                                    |                                      |                                    |     |                               |
| Widget Zuordnung                        |                                    |                                      |                                    |     |                               |
| Edit Widget 4                           | Auditing Spalte für den alten Wert | Beschreibungstext, z.B.<br>Preis alt | Auditing Spalte für den neuen Wert |     | Beschreibungstex<br>Preis neu |
| ALID_FROM (DATETIME)                    | *                                  | V                                    |                                    | . + |                               |
| ALID_TO (DATETIME)                      |                                    | V                                    |                                    | -   |                               |
| PLAN_YEAR (NUMBER)                      |                                    | V                                    |                                    | -   |                               |
| PLAN_MONTH (NUMBER)                     |                                    | V                                    |                                    |     |                               |
| OFFICE_ID (NUMBER)                      |                                    | V                                    |                                    | -   |                               |

### Optionen

### Datenbankschema

Das Datenbankschema, in dem sich die Audit-Tabelle befindet.

# **Auditing Tabelle**

Die Datenbanktabelle für die Auditierung.

# Auditing Spalte für Anwendername

Die Datenbankspalte der Audittabelle, in der der Anwender, der Änderungen vornahm, gespeichert wird.

# Datumsspalte

Die Datenbankspalte der Audittabelle, in der das Änderungsdatum gespeichert wird.

### Spalte für den Status (U, I, D)

Die Datenbankspalte der Audittabelle, in der der Status (Update, Insert, Delete) gespeichert wird. (z.B. manuelle Eingabe, Excel Import via E-Mail usw.) Spalte für Art der Änderung

In dieser Auditspalte wird der Zeilenbearbeitungstyp (Typ Zeichenkette) gespeichert. Der Zeilenbearbeitungstyp ist ein Text, der der die Art der Datenänderung beschreibt, z.B. Excel-Import.

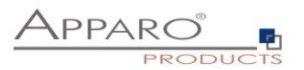

# Spalte für benutzerdefinierten Wert

Hier können Sie eigene Werte mit Variablen speichern (nur in der Audittabelle).

# Spalte für den Namen der Zieltabelle

In dieser Auditspalte wird der Name der Zieltabelle gespeichert

# **Business Case ID Spalte**

In dieser Auditspalte wird die ID des Business Cases gespeichert.

# SQL Status Spalte

In dieser Auditspalte wird das SQL Statement gespeichert.

# Spalte für die Zusammenfassung

Eine Zusammenfassung (Text) aller Änderungen kann hier gespeichert werden.

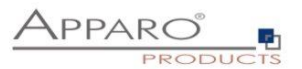

# 6.7.20 Daten Historie

Apparo Fast Edit kann einen Datensatz historisieren (slowly changing dimension type 1 und 2). Informationen über **"Slowly changing dimension"** finden Sie unter:

http://de.wikipedia.org/wiki/Slowly\_Changing\_Dimensions

Achtung: Für eine Historisierung muss die Datenbank mit den Nutzdaten in der Lage sein, "savepoints" auszuführen.

Da die Sybase/Teradata JDBC Treiber diese Funktion nicht unterstützen, ist die Historisierung von Datensätzen innerhalb einer Sybase- oder Teradata-Datenbank nicht möglich.

Diese Funktion kopiert automatisch Datenzeilen, wenn diese geändert werden. Es verwaltet automatisch den aktuellen Datensatz und ermöglicht es mittels Zeitfensterdefinitionen Datensätze entweder zu überschreiben oder zu historisieren.

Der Anwender sieht in der Regel nur die aktuelle Zeile und nicht das Datenänderungen oder Löschungen nur virtuell sind, die neuen Zeilen sind lediglich Kopien der ursprünglichen Zeilen.

Hinweis: Eine ausführliche Beschreibung des Anwendungsfalls finden Sie auf unserer Website unter Doks oder laden Sie es herunter <<u><<hi>ier>></u>

| Start Schließen Speichern Abbrechen | Allgemeine Einstellungen                                                                                                    | Erweiterte Einstellungen                                                                                                    |                                                                                                    | 🛧 Funktion                                                                                                    | en |
|-------------------------------------|----------------------------------------------------------------------------------------------------|----------------------------------------------------------------------------------------------------|----------------------------------------------------------------------------------------------------|----------------------------------------------------------------------------------------------------|----|
| Einstellungen<br>Standard Buttons   | Die Verwendung der Datenänderungstr<br>Abhängig von der Entscheidungsstrateg<br>Die Historiengruppe enthät normalierwe<br>Für die aufomitliche Verarbeitung des (<br>Bite stellen Sie den Datenstusgabetyp d | store bedeutet, dass Apparu automatisch eine Det<br>er (Zeltiche Auflösung) wind die Zelle aldualisiert o<br>se alle verwiehteten Primtrach/lisses/Widgets. Sie<br>aluma aus dem Widget wird z.B. die Verahle «Wi-<br>eses Widgets auf madestens 'Datum mit Unitzet () | enzeile kopiert, wenn der<br>der kopiert, einechleßikch<br>derf keine, Datum von70<br>URRENT_DATE%+ benöh<br>ledum) ein. Verwenden | Binolize each bin the for block Audionation works of Spatial Status confidence bit advantation (+conveter (-Collspatiantervat))<br>on the Spatiantervat geodegenetation (status)<br>on the Spatiantervat (+Collspatiantervat) (+Collspatiantervat) (+Collspatiantervat))<br>(+Collspatiantervation))<br>(+Collspatiantervation))<br>(+Collspatia |    |
| Eigene Aktions-Buttons              | Bitte lesien Sie dieses Dokument für w                                                                                                    | obere Details                                                                                                    |                                                                                                    |                                                                                                    |    |
| Datenausgabe filtern                | Spalten der Historien-Gruppe                                                                                                    | VALID_FROM                                                                                                    | ^                                                                                                    | Gie Datenänderungstitetorie alt häfreich, wenn der Beinitzer Datenwerte situalisiert oder neue Datenzollen antegt und der Business Case automatisch eine Köpte dieser kompletten Datenzolle<br>erstellen mass, um die Kalorie der Datenänderungen einaleten zu können.                                                                                                    | ł. |
| Variablen                           |                                                                                                    | PLAN_YEAR                                                                                                    |                                                                                                    | Der Business Case verwatet automatisch die Speten Datum von/Datum bis' und 'zulidzt skliv' der Zieltabele.                                                                                                    |    |
| Einfügen von neuen Datenzeilen      |                                                                                                    | PLAN_MONTH<br>OFFICE_ID                                                                                                    |                                                                                                    | Mit deten Daumspahn in it ei indpich, die zellichen Abhängigieiten der Anderungen zu sehen.<br>Angenn fasst Descherzlein zu einer Hateriangruppe zuseinnen. Eine Hateriangruppe' and Datenzeien, die Datalinternationen über eine Entlätt speichern, z.B. hat ein Produkt im Laufe der<br>Zeit vole verschiedene Prote-                                                                                                    |    |
| Editieren von Datenzeilen           |                                                                                                    | PRODUCT_D                                                                                                    | 6                                                                                                    | Abhängig von der Entscheidungsstrategie (zelliche Auflisung) ist es definierber, wann der Business Case die altuelle Zeile altuelkiert oder eine Kopie dieser Datenzele erstellt.                                                                                                    |    |
| Änderungen von Massendaten          |                                                                                                    | SALES<br>STATUS_ID                                                                                                    |                                                                                                    | When die zweite Anderson zum Anderson auf die eine Anderson auf die State Anderson auf die Anderson auf die Anderson auf die Anderson auf die Anderson auf die Anderson auf die Anderson auf die Spaken Datum von "Dietum bei und ter_Atket".<br>Bei verwenden Sie keine Wögets (Spaken), für die Datenanderungshatorie, die Lesendo-Schreibende Ausdrücke enthalten.                                                                                                    |    |
| Excel Import                        |                                                                                                    | FORECAST2                                                                                                    |                                                                                                    | Beoper:<br>Der Reunes Cate verwahrt des Preis anes Profettes. Die Vielenienerung ist die Soche Verdunf of                                                                                                    |    |
| Excel Export                        |                                                                                                    | FORECAST3                                                                                                    | ~                                                                                                    | Der Primärschlussel ist product, jof und Vate_trom.<br>"product ist "date, from"date to "pricer                                                                                                    |    |
| Auditing von Datenänderungen        |                                                                                                    |                                                                                                    |                                                                                                    | 5 20 12 2010 31 12 2000 100                                                                                                    |    |
| Daten-Historie                      |                                                                                                    |                                                                                                    |                                                                                                    | Jett Solort der Denutzer den Preis auf "105", Editertatium: 105 01 2011"<br>5 05 01 2010 05 10 2100 100<br>5 05 01 2010 31 12 2000 105                                                                                                    |    |
|                                     | Zettlich Auflösung                                                                                                    | Gleiche Sekunde                                                                                                    |                                                                                                    |                                                                                                    |    |
|                                     |                                                                                                    | Wenn es 2 oder mehr Datenänderung<br>Zeile und ändert automatisch die Spet<br>Sonder falt Wenn einfaches Audting i<br>dimensions' Strategie)                                                                                                    | en in eine Zefe im gleiche<br>Ien Datum von' und Datur<br>Itt Statusspake (U.I,D)' vr                                              | Zehana (puwelha zelicha Auflisung) gitt, dani work Apper nur die Zelie Inklaiteren. Vieno die nichtek Anderung wüchste dieses Zehzumen legt, logiert Appern automatich dese<br>Entre<br>zweichde wird, dann wird beim Läuchen einer Delmizelle eine neue Delmizelle mit dem Marker. Die ingeligt, swetzt des Marker auf deselbe Delmizelle zu eitzen. (+ Stewly changing<br>mendel wird, dann wird beim Läuchen einer Delmizelle eine neue Delmizelle mit dem Marker. Die ingeligt, swetzt des Marker auf deselbe Delmizelle zu eitzen. (+ Stewly changing<br>mendel wird, dann wird beim Läuchen einer Delmizelle eine neue Delmizelle mit dem Marker. Die ingeligt, swetzt des                                                                                                    |    |
|                                     | 'Gültig ab' Datums spalte                                                                                                    | VALID_FROM                                                                                                    | 1                                                                                                    | Sicherstellen dass der neue 'Gülfig ab' Wert jünger ist als der alte Wert dieser Gruppe                                                                                                    |    |
|                                     |                                                                                                    | Die 'gülfig ab' Datentiankepalte der 2te<br>Hinweis, Diese Spalte muss. Tei des P<br>Die Datenbankspalte muß das Datum<br>MS SQL Server: datetime2, Oracle: Im                                                                                                    | Rabele wird genutzt um d<br>rimärschüssels seitt<br>Zeit speichern können. Be<br>restamp, BM DB2 timesta                           | in Region des Zeltrahmen für eine Zelte zu narknen.<br>einer Millaelunden-Auftraung sind desse Typen geotypett.<br>199                                                                                                    |    |
|                                     | 'Gültig bis' Datumsspalte                                                                                                    | WILID_TO                                                                                                    |                                                                                                    |                                                                                                    |    |
|                                     |                                                                                                    | Die fetzte aktive' Datenbankspalle der<br>optional. Sie wird automatisch vom Bu                                                                                                    | Zieltabelle wird verwend<br>siness Case verwaltet                                                                                  | t, um den letzten Datensatz einer Zelengruppe zu markeren. In den meisten /falen at des der aktuele Entrag, es kann aber auch ein Entrag sein, der in der Zulkunft legt. Diese Einstellung sit                                                                                                    |    |
|                                     | Flag-Spalte 'Zuletzt aktiv'                                                                                                    | CURRENT_FLAG                                                                                                    |                                                                                                    |                                                                                                    |    |
|                                     |                                                                                                    | Die Zuletzt aktiv' Spalte wird verwen                                                                                                    | det um den zuletzt eingefü                                                                                                    | den gultigen Datensatz zu markeren (optional). Diese Spalte wird automatisch vom Business Case verwatet.                                                                                                    |    |

Der Business Case verwaltet automatisch die Datenspalten 'date from' (Datum ab), 'date to' (Datum bis) und 'current' (aktuell gültig) der Zieltabelle.

Mit diesen Spalten ist es möglich, die Änderungen genau nachzuverfolgen.

# Hintergrund

Apparo Fast Edit fasst in dieser Funktion mehrere Datenzeilen zusammen in eine Zeilengruppe. Eine Zeilengruppe enthält Informationen über eine Einheit z.B. Produkt A hat über die Zeit verschiedene Preise. Die Zeilengruppe ist quasi der Schlüssel, der zusammengehörige Datensätze umfasst. In der Regel wird hierfür die ID verwendet.

Bitte verwenden Sie keine Widgets mit Lesenden/Schreibenden Ausdrücken.

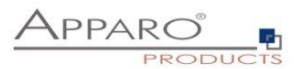

# Zeitliche Auflösung

Gibt es zwei oder mehr Datenänderungen innerhalb desselben Zeitrahmens, dann führt Apparo Fast Edit ein Update der Daten aus. Liegt die Änderung außerhalb des Zeitrahmens, wird automatisch eine neue Datenzeile eingefügt und Apparo Fast Edit ändert die Spalten (Datum ab) und (Datum bis) sowie (aktuell gültig) automatisch.

# 'Gültig ab' Datumsspalte

Die 'Gültig ab' Datenbankspalte der Zieltabelle wird genutzt um den Beginn des Zeitrahmens für eine Zeile zu markieren.

Häufig empfiehlt es sich die Variable ,CURRENT\_DATE' als Konstante im Eingabe- und Updatefall einzusetzen, damit

Hinweis:

Diese Spalte muss Teil des Primärschlüssels sein!

Die Funktion ,Prüfe Primärschlüssel vor dem Speichern' ist inkompatibel zu dieser Funktion und sollte nicht verwendet werden. Da ein Zeitstempel Teil des Primärschlüssels ist, ist dies auch nicht notwendig.

# Sicherstellen dass der neue 'Gültig ab' Wert jünger ist als der alte Wert dieser Gruppe

Prüft den gültig ab Wert (z.B. notwendig bei manueller Eingabe)

# 'Gültig bis' Datenbankspalte

Die 'Gültig bis' Datenbankspalte wird genutzt um das Ende des (Gültigkeits-)Zeitrahmens für eine Datenzeile zu markieren. Sie wird automatisch vom Business Case verwaltet.

# Verwende für 'Ist aktuell' Markierung

Die 'Aktuell' Spalte wird verwendet um den aktuell gültigen Datensatz zu markieren (optional). Wird automatisch vom Business Case verwaltet.

Diese Option ermöglicht das ausblenden von nicht mehr aktuellen Datenzeilen durch Verwendung eines Filters (z.B. CURRENT\_FLAG=1)

# Erweiterte Einstellungen für die Historie-Funktion.

Datum für Unendlich (=unbegrenzte Gültigkeit) - Sie benötigen ein Datum im Format MM.dd.yyyy H:m:s

# Wert für ,Ist aktuell' Zeilen

Wert für aktuelle Zeile (z.B. 1) Wert für nicht-aktuelle Zeilen (z.B. 0)

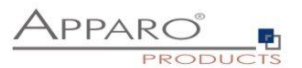

# **Advanced settings**

It contains the settings for the infinity date, the current flag and other settings.

| Start Schließen Speichern Abbrechen                                                                                                | Allgemeine Einstellungen Erweiterte Einstellun                                                                                        | ngen                                                                                                    | 🛉- Funk                                                                                                    | tionen |
|----------------------------------------------------------------------------------------------------|----------------------------------------------------------------------------------------------------|----------------------------------------------------------------------------------------------------|----------------------------------------------------------------------------------------------------|--------|
| Einstellungen<br>Standard Buttons<br>Eigene Aktions-Buttons<br>Datenausgabe filtern<br>Variablen<br>Einfügen von neuen Datenzeilen | Datum für Unendlich                                                                                                    | 01.00.2999.22.0<br>Bie beedingen een Datenn in Format Mit dd ynyy Hima mit<br>4.3 - 19(12) - 19<br>9 - 19 - 19 - 19<br>9 - 19 - 19 - 19<br>9 - 19 - 1                                      |                                                                                                    |        |
| Editieren von Datenzeilen<br>Änderungen von Massendaten<br>Excel Import                                                            | Verlaufsflag für 'zuletz' aktive' Zeile                                                                                               | Das Unendlichkeitsdatum wird verwendet um den gültigen Daten<br>1<br>Hier können Sie den Wert definieren, der in der 'zuletzt aktiv' Spall<br>Zahlen bitte in diesem Format' WWW.JWWW.WWW' | satz zu mankieren (Datum bis).<br>- die aktuelle Datenzzeite mankiert.                                                                                                    |        |
| Excel Export<br>Auditing von Datenänderungen<br>Daten-Historie                                                                     | Verlaufsflag für nicht 'zuletzt aktive' Zeile                                                                                         | 0<br>Hier können Sie den Wert definieren, der in der 'Attuell' Spalte die<br>Zahlen bitte in diesem Format "WWW,WWW"                                                                       | NCHT-alduelle Datestalle maritert                                                                                                    |        |
|                                                                                                    | Historisierte Einträge auf schreibgeschützt setzen                                                                                    | Wenn aktiviert, können Datensätze mit einem gültig-bis-Datum, d                                                                                                    | e in der Vergangenheit liegen, nicht gelöscht oder geändert werden.                                                                                                    |        |
|                                                                                                    | Die Einträge nicht physisch löschen                                                                                                   | Wenn aktiviert und der Benutzer löscht einen Datensatz mit einem wird der Eintrag nicht physisch gelöscht, sondern das gültig-bis-f                                                        | i in der Zullunft liegenden gülfig-bis-Datum,<br>Jahm auf das aktivelle Datum gesetzt und somt historisiert.                                                                                                    |        |
|                                                                                                    | Benutzer dürfen benutzerdefinierte gültig-bis-Daten eingeber                                                                          | n<br>Wenn aktiviert, kann der Benutzer benutzerdefinierte gültig-bis-Da<br>Standardmäßig wird das gültig-bis-Datum aus den Funktionsein<br>Zeile verwendet.                                | ten für die aktuele Zeile festiegen<br>Jailburgen (Unendictivalisatum) übernommen und für die aktuelle                                                                                                    |        |
|                                                                                                    | Enweiterte Definitionen des gültig-ab-Werles                                                                                          | Wenn aktiviert, kann die Verwendung von konstanten Werten des                                                                                                    | g08p-ab Widgels detailleter definiet werden.                                                                                                    |        |
|                                                                                                    | Erweiterte Definitionen des gültig-ab-Wertes<br>Im Einfügen-Fall, der konstante Wert wird beim Einfügen ei                            | nes neuen Historiengruppeneintrags verwendet                                                                                                    | <% TIMESTAMP%> IX<br>Weivender (Sie das Formal ynyrMit-dd144 mm.as.550                                                                                                    |        |
|                                                                                                    | Im Aktualisieren-Fall, der konstante Wert wird beim Ändern                                                                            | eines vorhandenen Historiengruppeneintrags verwendet                                                                                                    | Lin, conserve (14 States and     (NT INF STATES)     (NT INF STATES)     (NT INF STATES)     (NT INF STATES)     (NT INF STATES)     (NT INF STATES)     (NT INF STATES)     (NT INF STATES)     (NT INF STATES)     (NT INF STATES) |        |
|                                                                                                    | Wenn aktiviert, kann der Benutzer die eingestellten Konstan                                                                           | ntenwerte manuell überschreiben                                                                                                    |                                                                                                    |        |
|                                                                                                    | Wenn leer gelassen, werden keine konstanten Werte verwendet.<br>Eingestellte konstante Werte gelten für alle Sicherheitsgruppen, wenn | Sie sicherheitsgruppenabhängige konstante Werte verwenden.                                                                                                    |                                                                                                    |        |

# Datum für Unendlich

Das Unendlichkeitsdatum wird in der Spalte "Datum bis" für die aktuelle Datenzeile verwendet. Das Datumsformat ist: MM.dd.yyyy H:m:s

Mit

- d Tag des Monats (1-31)
- M Monat im Jahr (1-12)
- yyyy Jahr
- H Stunde
- m Minute
- s Sekunde

# e.g. 1.1.2999 1:45:45 or 12.31.2999 11:11:11

# Verlaufsflag für 'zuletzt aktive' Zeile

Hier können Sie den Wert definieren, der in der 'zuletzt aktiv' Spalte die aktuelle Datenzeile markiert. Zahlen bitte in diesem Format:"###,####"

In den meisten Fällen wird hier der Wert "1" verwendet.

# Verlaufsflag für nicht 'zuletzt aktive' Zeile

Hier können Sie den Wert definieren, der in der 'zuletzt aktiv' Spalte die aktuelle Datenzeile markiert. Zahlen bitte in diesem Format:"###,####"

In den meisten Fällen wird hier der Wert "0" verwendet. [116]

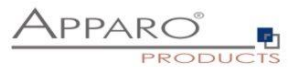

# Historisierte Einträge auf schreibgeschützt setzen

Wenn aktiviert, können Datensätze mit einem gültig-bis-Datum, die in der Vergangenheit liegen, nicht gelöscht oder geändert werden.

# Die Einträge nicht physisch löschen

Wenn aktiviert und der Benutzer löscht einen Datensatz mit einem in der Zukunft liegenden gültig-bis-Datum, wird der Eintrag nicht physisch gelöscht, sondern das gültig-bis-Datum auf das aktuelle Datum gesetzt und somit historisiert

# Benutzer dürfen benutzerdefinierte gültig-bis-Daten eingeben

Wenn aktiviert, kann der Benutzer benutzerdefinierte gültig-bis-Daten für die aktuelle Zeile festlegen Standardmäßig wird das gültig-bis-Datum aus den Funktionseinstellungen (Unendlichkeitsdatum) übernommen und für die aktuelle Zeile verwendet.

# Erweiterte Definitionen des gültig-ab-Wertes

Wenn diese Funktion aktiviert ist, kann die Verwendung von konstanten Werten des Widgets 'gültig-ab' detaillierter definiert werden.

Wenn diese Funktion aktiviert ist, aber die konstanten Werte zum Einfügen und/oder Bearbeiten leer gelassen wurden, werden keine konstanten Werte verwendet.

Eingestellte Konstantenwerte sind für alle Sicherheitsgruppen gültig, wenn sicherheitsgruppenabhängige Konstantenwerte verwendet werden.

# Die erweiterten Einstellungen für den konstanten Wert des Widgets "gültig-ab" bieten drei Optionen:

Im Einfügen-Fall, der konstante Wert wird beim Einfügen eines neuen Historiengruppeneintrags verwendet

Sie können hier benutzerdefinierte oder vordefinierte Variablen verwenden (z.B. <%TIMESTAMP%> oder <%CURRENT\_DATE%>) oder einen festen Datumswert mit dem Format 'yyyy-MM-dd HH:mm.ss.SSS' z.B. 2019-09-25 14:59:59.000

Im Aktualisieren-Fall, der konstante Wert wird beim Ändern eines vorhandenen Historiengruppeneintrags verwendet

Sie können hier benutzerdefinierte oder vordefinierte Variablen verwenden (z.B. <%TIMESTAMP%> oder <%CURRENT\_DATE%>) oder einen festen Datumswert im Format 'yyyy-MM-dd HH:mm.ss.SSS' z.B. 2019-09-25 14:59:59.000

Wenn aktiviert, kann der Benutzer die eingestellten Konstantenwerte manuell überschreiben

Benutzer können manuell benutzerdefinierte Werte eingeben, anstatt die vorgegebenen konstanten Werte zu verwenden.

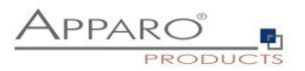

# 6.7.21 Sicherheit

Diese Funktion begrenzt den generellen Zugriff auf den Business Case (white list). Sicherheitsgruppen sind durch Kommas separiert einzutragen.

| Sicherheit                                   |                                                                                                    |
|----------------------------------------------|----------------------------------------------------------------------------------------------------|
| Name(n) der Sicherhe<br>Sie können auch eine | vitsgruppen, mit denen dieser Business Case geöffnet werden kann (mehrere Gruppennamen sind mit Kommas zu trennen).<br>n Platzhalter verwenden: controlling* würde auch Gruppen wie controllingAfrica, controllingUSA, controllingEurope akzeptieren. |
| Sicherheitsgruppen                           | Security_Group_A,Security_Group_B,<br>Security_Group_C,Security_Group_D                                                                                                    |

Die Platzhalter \* und % können in Gruppennamen verwendet werden und stehen für eine beliebige Anzahl von Zeichen.

Beispiel: controlling\* akzeptiert Gruppen wie controllingAfrica, controllingUSA, controllingEurope usw.

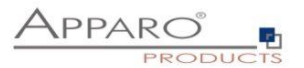

# 6.7.22 Eingeschränkter Zugriff

Der eingeschränkte Zugriff beschränkt die Möglichkeiten eines Business Cases auf die Datenausgabe.

Im eingeschränkten Zugriffs-Modus können:

- Keine Daten eingegeben oder geändert werden (weder manuell, noch über den Excel Import)
- Keine Skripte oder Datenbankprozeduren (-funktionen) gestartet werden
- Buttons nur noch eingeschränkt genutzt werden

| Eingeschränkter Zugriff (Nur Lesemodus                                                                                                    | s)                                                              |
|----------------------------------------------------------------------------------------------------|-----------------------------------------------------------------|
| Wenn der Business Case eingeschränkt ist, dann ist e                                                                                                    | r komplett im Nur-lesen Modus und:                              |
| <ul> <li>Der "Speichern" Button ist ausgeblendet</li> <li>Der "Einfügen" Button ist ausgeblendet</li> <li>Einfügen ist nicht möglich</li> <li>Der Excel-Import Button ist ausgeblendet</li> <li>Datei-Import ist nicht möglich</li> <li>Prä/Post Ausführung ist deaktiviert</li> </ul> |                                                                 |
| Eingeschränkter Zugriffstyp auswä                                                                                                    | hlen:                                                           |
| <ul> <li>Eingeschränkt für Alle</li> </ul>                                                                                                    | - Der Business Case ist vollständig im Nur-lesen Betrieb        |
| Eingeschränkt für Sicherheitsgruppe(n)                                                                                                    | - Nur-lesen für Mitglieder der eingestellten Sicherheitsgruppen |
| Eingeschränkt bei Variablenwert 'true'                                                                                                    | - Eingeschränkt wenn Variable 'true' zurückgibt                 |

Der eingeschränkte Zugriff kann begrenzt werden

- auf bestimmte Sicherheitsgruppen
- wenn eine Variable true zurückgibt (z.B. um die Dateneingabe in Wartungsperioden zu verhindern)

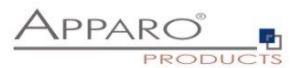

# 6.7.23 Eigene Datenbankmeldungen

Bei aufgetretenen Datenbankfehlern wird standardmäßig die originale Datenbankfehlermeldung angezeigt. Mit dieser Funktion können Sie eigene, verständlichere Fehlermeldungen definieren.

Das SQL-Statusfeld ist optional, hilft aber beim Gruppieren von Fehlermeldungen.

Wollen Sie eigene Meldungen definieren, müssen Sie erst die DB-Typ Template-Datei importieren. Die sind gespeichert im 'dbmessages' Dateipfad.

# Beispiel:

Für eine selbstdefinierte Meldung des Oracle Codes ORA-02291 tragen Sie im Feld "SQL Error Code" den Text '02291' ein.

| X Ausgewählte Loschen         Anwenderdefinierte SQL Meldungen         Datenbanktyp       Sprache         SQL Code       SQL Status         Meldungstext                                                                                                    | Eigene [ | Datenbank-Fehlermeldunge   | n         |          |            |            |                                                              | 🔥 Funktionen |
|----------------------------------------------------------------------------------------------------|----------|----------------------------|-----------|----------|------------|------------|--------------------------------------------------------------|--------------|
| Anwenderdefinierte SQL Meldungen         Datenbanktyp       Sprache       SQL Code       SQL Status       Meldungstext         Oracle       English       0001       Duplicate key! Please check the ID you entered.         Neue SQL Meldung hinzufügen       Datenbanktyp       Sprache       SQL Code       SQL Status       Meldungstext       Aktion | × Aus    | gewählte Löschen           |           |          |            |            |                                                              |              |
| Datenbanktyp     Sprache     SQL Code     SQL Status     Meldungstext       Oracle     English     0001     Duplicate Keyl Please check the ID you entered.                                                                                                    | Anwei    | nderdefinierte SQL Meldung | gen       |          |            |            |                                                              |              |
| Oracle     English     0001     Duplicate keyl Please check the ID you entered.       Neue SQL Meldung hinzufügen     Datenbanktyp     Sprache     SQL Code     SQL Status     Meldungstext     Aktion                                                                                                    |          | Datenbanktyp               | Sprache   | SQL      | Code       | SQL Status | Meldungstext                                                 |              |
| Neue SQL Meldung hinzufügen           Datenbanktyp         Sprache         SQL Code         SQL Status         Meldungstext         Aktion                                                                                                    |          | Oracle                     | - English | • 0001   |            |            | Duplicate key! Please check the ID you entered.              |              |
| Neue SQL Meldung hinzufügen           Datenbanktyp         Sprache         SQL Code         SQL Status         Meldungstext         Aktion                                                                                                    |          |                            |           |          |            |            |                                                              |              |
| Datenbanktyp Sprache SQL Code SQL Status Meldungstext Aktion                                                                                                    | Neue     | SQL Meldung hinzufügen     |           |          |            |            |                                                              |              |
|                                                                                                    |          | Datenbanktyp               | Sprache   | SQL Code | SQL Status |            | Meldungstext                                                 | Aktion       |
| Oracie German Gold Der Schlussel ist bereits vornanden! Bitte die eingegebene ID prüfen.                                                                                                    | Oracle   | -                          | German 🗸  | 0001     |            | Der Schlüs | ssel ist bereits vorhanden! Bitte die eingegebene ID prüfen. | HINZUFÜGEN   |

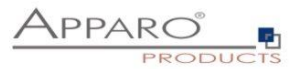

# 6.7.24 Bericht neuladen

Wenn diese Funktion aktiviert ist, wird der aufrufende IBM Cognos Bericht nach dem Schließen des Business Case Fensters automatisch neu geladen.

Achtung: Berichte mit Eingabeaufforderungen fragen erneut nach Parametern

| Bericht n    | euladen                                                                                                    |
|--------------|----------------------------------------------------------------------------------------------------|
| Berichts-URL | http://apparo-demo.com:80/CognosDemo/cgi-bin/cognosisapi.dll?b_action=cognosViewer&ui.action=run&<br>ui.object=%2fcontent%2ffolder%5b%40name%3d%27Apparo%20Fast%20Edit%27%5d%2ffolder%5b%40name<br>%3d%27Mehrstufiger%20Eingabe-Workflow%27%5d%2freport%5b%40name%3d%27Beispiel%20f<br>%c3%bcr%20einen%20Eingabe-Workflow%20mit%20akzeptieren%2fablehnen%27%5d&ui.name=Beispiel%20f<br>%c3%bcr%20einen%20Eingabe-Workflow%20mit%20akzeptieren%2fablehnen&run.outputFormat=&run.prompt=true |

# 6.7.25 Daten automatisch neu laden

| Start                  | Schließen Speichern         | Abbrechen | Business Case Daten automatisch aktualisieren                                                                                                |
|------------------------|-----------------------------|-----------|----------------------------------------------------------------------------------------------------|
| Einstellun             | gen                         |           | Wenn aktiviert, dann werden die Daten im nur-lese-Modus ausgegeben und zyklisch automatisch neu aus der Datenbank eingelesen und ausgegeben. |
| Standard I             | Buttons                     |           | Intervall der Datenaktualisierung in Sekunden 10s                                                                                            |
| Datenausg              | gabe filtern                |           | Business Case Ausgabe der Edit-Area wird nur aktualisiert, wenn die verwendeten Daten aus der Datenbank sich geändert haben 🖌                |
| Variablen              |                             |           | Dies ist hilfreich, um unnötige Aktualisierungen zu vermeiden.                                                                               |
| Einfügen v             | von neuen Datenzeil         | en        |                                                                                                    |
| Editieren v            | von Datenzeilen             |           |                                                                                                    |
| Excel Impo             | ort                         |           |                                                                                                    |
| Excel Exp              | ort                         |           |                                                                                                    |
| Business<br>aktualisie | s Case Daten automa<br>eren | tisch     |                                                                                                    |

Mit diesem Setting wird der Business Case im schreibgeschützen Modus ausgegeben, d.h. keine Eingabe ist möglich.

Die Ausgabe wird in einem Zeitintervall automatisch aktualisiert, optional kann auch die Aktualisierung unterdrückt werden, wenn sich die verwendeten Daten in einer Datenbank nicht verändert haben.

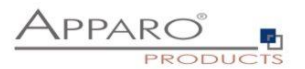

# 7 Single Business Cases (SBC)

Ein Single Business Case (SBC) wird zu Darstellung eines einzelnen Datensatzes (Datenbankzeile) verwendet. Ein typischer Anwendungsfall ist eine Dateneingabemaske oder eine Detailansicht.

Die Funktionen und Einstellungen des SBC sind im Wesentlichen identisch zu denen des Table Business Cases.

In diesem Kapitel liegt der Schwerpunkt auf den Besonderheiten und den Einstellungen, die nur für den Single Business Case gelten.

| Dynamische Ei                                           | ngabeformen                                                                                   |                     |                                                                                                    |
|---------------------------------------------------------|-----------------------------------------------------------------------------------------------|---------------------|----------------------------------------------------------------------------------------------------|
| Basierend auf der<br>Wenn die Check<br>Wird bei der Sch | Auswahl in bestimmten Widgets,<br>box 'Optische Besonderheite<br>altung 'Handschaltung' ausge | wero<br>n'ge<br>wäh | rden abhängige Widgets eingeblendet.<br>Jesetzt wurde, wird ein Beschreibungfeld eingeblendet.<br>hlt, wird ein weiteres Widget eingeblendet, welches die Eingabe der Anzahl der Gänge erlaubt. |
| Fahrzeug                                                | Honda CRV                                                                                     | -                   | Optische                                                                                                    |
| Fahrer                                                  | Fero                                                                                          | -                   | Beschreibung                                                                                                    |
| Schaltung                                               | Handschaltung                                                                                 | -                   |                                                                                                    |
| Anzahl Gänge                                            | 11                                                                                            |                     |                                                                                                    |
| Farbe                                                   | red                                                                                           | -                   |                                                                                                    |
| Antrieb                                                 | all wheel drive 4x4                                                                           | -                   |                                                                                                    |
|                                                         |                                                                                               |                     |                                                                                                    |
| Seite: 🚺 ┥                                              | 1 🗸 /5 🕨 🕅 🕅                                                                                  | EUE D.              | DATEN EINGEBEN                                                                                                    |
| ОК                                                      | ABBRECHEN SCHLIES                                                                             | SSEN                | LÖSCHEN                                                                                                    |

Anwenderansicht eines SBC, die Widgets sind optisch in 2 Spalten unterteilt.

# 7.1 Gliederung des SBC

| • | Kopfbereich        | Mit dem Titel und der Beschreibung                                                                  |
|---|--------------------|----------------------------------------------------------------------------------------------------|
| • | Datenbereich       | Hier werden die Widgets spaltenweise angeordnet                                                     |
| • | Navigationsbereich | Ermöglicht das Navigieren zwischen den Datensätzen und das<br>Umschalten auf den Dateneingabe-Modus |
| • | Button-Bereich     | Enthält die Standard und anwenderdefinierte Buttons                                                 |

Fußbereich Optionaler Bereich für Infos und Grafiken

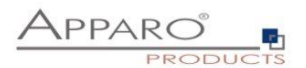

# 7.2 Anordnung der Widgets im SBC

Die Widgets im SBC können über mehrere Spalten ausgegeben werden, die Reihenfolge wird von der Zeile bestimmt.

| Start Schließen Speichern Abbrechen | Zieltabelle Kopfbereich Fußbereich Visuelles Farben Widgets Sortierung Eintrag in das Portal                                                                                                  |
|-------------------------------------|----------------------------------------------------------------------------------------------------|
| Einstellungen                       | + Neu X Löschen                                                                                                    |
| Standard Buttons                    |                                                                                                    |
| Datenausgabe filtern                | Edit-Widgets                                                                                                    |
| Variablen                           |                                                                                                    |
| Einfügen von neuen Datenzeilen      | 4. Hier verschieben                                                                                                    |
| Editieren von Datenzeilen           | > ID PK RO > OPTICAL_FEATURES PK RO                                                                                                    |
| Datenzeilen manuell löschen         | > Eingabefeld     > Checkbox       > Id     H < NN                                                                                                    |
|                                     | 4. Hier verschieben                                                                                                    |
|                                     | > NAME         PK         RO         > DESCRIBE_OPTICS         PK         RO           > Lookup Auswahifeld (für alle Tabellen)         H         NN         > Textareal         H         NN |
|                                     |                                                                                                    |
|                                     | DRIVER     PK     RO     Lookup Auswahlfeld (für alle Tabellen)     Fahrer     H     NN                                                                                                    |
|                                     |                                                                                                    |
|                                     | TRANSMISSION     TRANSMISSION     Kowwallfeld (für alle Tabellen)     Sebelingen                                                                                                    |

Designeransicht: Die Anordnung der Widgets durch Spalten und Zeilen

# Verschiebe Widget(s) in eine neue Spalte

Mit der Maus können Sie die Widgets ganz einfach platzieren.

| Start Schließen Speichern Abbrechen | Zieltabelle Kopfbereich Fußbereich Visuelles Farben Widgets Sortierung Eintrag in das Portal                                                                                                    |
|-------------------------------------|----------------------------------------------------------------------------------------------------|
| Einstellungen                       | + Neu X Loschen                                                                                                    |
| Standard Buttons                    |                                                                                                    |
| Datenausgabe filtern                | Edit-Widgets                                                                                                    |
| Variablen                           |                                                                                                    |
| Einfügen von neuen Datenzeilen      | Hier footassen (Widgets darunter werden nach unten Hier footassen (Widgets darunter werden nach unten                                                                                                    |
| Editieren von Datenzeilen           | the second second  |
| Datenzeilen manuell löschen         | Engabeleid     Def H → NN     Clockkba     Clockba     Clockba     Def H → NN     Clockba     Clockba     Def H → NN     Def Soluble Bescherheiten?     H DitTAtIStitiSSON     Def     Eng                                                                                                    |
|                                     | Hier fostsosen (Widgets darunter werden nach unten Hier fostsosen (Widgets darunter werden nach unten > Schatzung H 144                                                                                                    |
|                                     | Her vesicialization     Her vesicialization     H |
|                                     |                                                                                                    |
|                                     | Hier Fostassen (Widgsteid darunter werden nach unten werden nach unten werdenball)                                                                                                    |
|                                     | Har fostissen, um das Wolget Ner zu pistoren. Her fostissen, um das Wolget ner zu pistoren.                                                                                                    |
|                                     | Hart Holdussen (Wolgets darunter wenden nach unten                                                                                                    |
|                                     | Image: Provide the set of the set of the s                    |
|                                     | Hier foldassen (Widgels darunter wenden nach unten<br>wende hat ge                                                                                                    |
|                                     | Hier loslassen, um das Widget hier zu platzleren. Hier loslassen, um das Widget hier zu platzleren.                                                                                                    |

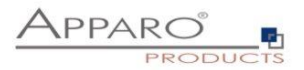

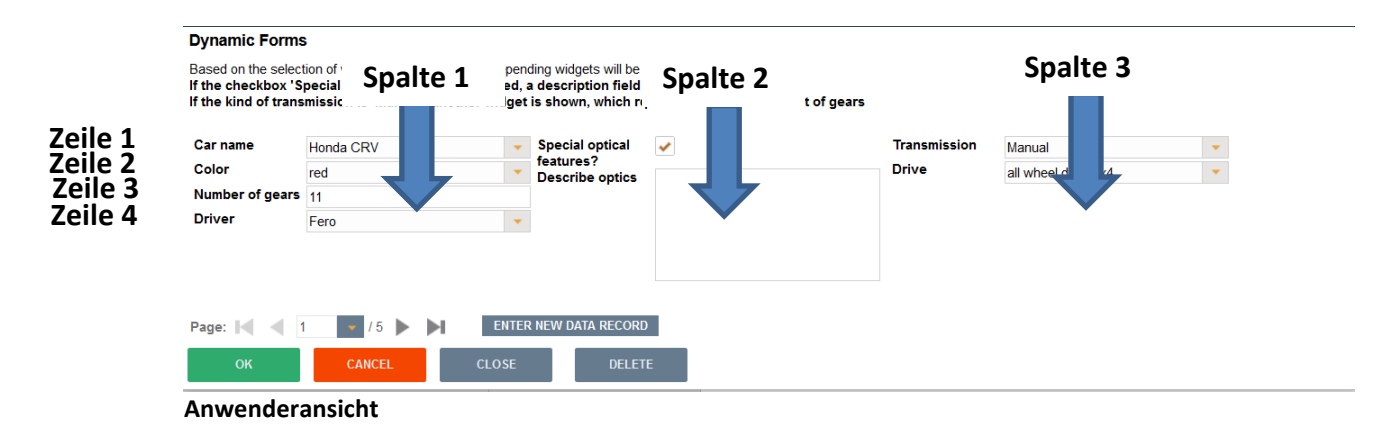

Die Begriffe ,Spalte' und ,Zeile' beziehen sich nur auf die visuelle Darstellung und stimmen nicht mit Datenbankspalten bzw. -zeilen überein.

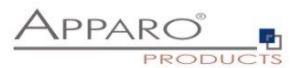

# 7.3 Visuelles

Hier definieren Sie die allgemeinen optischen Einstellungen für den Single Business Case. Diese Einstellungen unterscheiden sich von denen im Table Business Case

| Zieltabelle      | Kopfbereich           | Fußbereich        | Visuelles   | Farben | Widgets   | Sortierung            | Eintrag in das Portal |   |  |  | <b>6</b> -1 |
|------------------|-----------------------|-------------------|-------------|--------|-----------|-----------------------|-----------------------|---|--|--|-------------|
| Label Breite (p) | x)                    |                   | 100         | *      |           |                       |                       |   |  |  |             |
| Widget Breite (  | px)                   |                   | 200         |        |           |                       |                       |   |  |  |             |
| Visuelle Spalter | n Labelbreite         |                   | 100,105,100 |        |           |                       |                       |   |  |  |             |
| Visuelle Spalter | n Widget-Breite       |                   | 200,205,200 |        |           |                       |                       |   |  |  |             |
| Breite der Lück  | e zwischen den Zeile  | en(px)            | 2           | *      |           |                       |                       |   |  |  |             |
| Applikationkopf  | fbereich verbergen    |                   | ✓           |        |           |                       |                       |   |  |  |             |
| Aktiviere Rich-T | Text Symbolleiste (fü | farbige Eingaben) |             |        |           |                       |                       |   |  |  |             |
| Einblenden eine  | es Fehler-Dialogfens  | sters             | ✓           |        |           |                       |                       |   |  |  |             |
| Fenster Hinterg  | grundbild URL         |                   |             |        |           |                       |                       | v |  |  |             |
| Zeige nur die ei | rste Datenzeile       |                   |             |        |           |                       |                       |   |  |  |             |
| Meldetext, wenr  | n keine Daten vorha   | nden sind         | Sprache     |        | Meldetext | t, wenn keine Daten v | vorhanden sind        |   |  |  |             |
|                  |                       |                   | German      |        | Keine D   | aten zum Anzeiger     | n                     | V |  |  |             |
|                  |                       |                   | English     |        | No data   | to display            |                       | V |  |  |             |

# Optionen

# Label Breite (px)

Breite des Labels in Pixel

# Widget Breite (px)

Breite des Eingabebereichs des Widgets

\*

# **Visuelle Spalten Labelbreite**

Definition der sichtbaren Breite des Spaltenlabels. Ohne definierten Wert wird die 'Label Breite' als Vorgabewert verwendet; z.B.

| 100,150,200 | Drei sichtbare Spalten mit den Label-breiten von 100 (px), 150 (px) und 200 (px)        |
|-------------|-----------------------------------------------------------------------------------------|
| 100,,200    | Drei sichtbare Spalten mit den Label-breiten von 100px, 'Label Breite', 200 px          |
| ,,200       | Drei sichtbare Spalten mit den Label-breiten von 'Label Breite', 'Label Breite', 200 px |

Wichtig: Negative Werte sind nicht erlaubt.

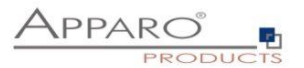

# Visuelle Spalten Widget-Breite

Definition der sichtbaren Breite des Widgets. Ohne definierten Wert wird die 'Widget Breite' als Vorgabewert verwendet; z.B.

100,150,200Drei sichtbare Spalten mit den Widget-breiten von 100 (px), 150 (px) und 200 (px)100,,200Drei sichtbare Spalten mit den Widget-breiten von 100px, 'Widget Breite', 200 px,,200Drei sichtbare Spalten mit den Widget-breiten von 'Widget Breite', 'Widget Breite', 200 px

Negative Werte sind nicht erlaubt

# Breite der Lücke zwischen den Zeilen(px)

Die optische Lücke zwischen zwei Zeilen in Pixel. Voreingestellt ist 2px.

# Aktiviere allgemeine Rich-Text Symbolleiste

Verwendet eine allgemeine Symbolleiste (mit fett, Kursiv, Unterstrichen, verschiedene Farben), die sichtbar ist wie in Microsoft Word. Wenn deaktiviert, dann hat jeder Text mit Rich-Text-Funktion hat eine eigene Symbolleiste.

# **Einblenden eines Fehler-Dialogfensters**

Wenn aktiviert, werden Fehlermeldungen als Dialog angezeigt

# Fenster Hintergrundbild URL

Verwenden Sie eine URL um eine eigene Hintergrundgrafik einzufügen.

# Zeige nur die erste Datenzeile

Wenn aktiviert, wird nur der erste Datensatz angezeigt, andernfalls werden zusätzliche Buttons "<<" und ">>" angezeigt, mit denen Sie die vorherige und nächste Datenzeile anzeigen können.

# 7.4 Starten eines Single Business Cases im Dateneingabemodus per URL-Parameter

Der URL-Parameter insertMode=true erlaubt das Starten eines SBC im Dateneingabemodus.

Anwendungsbeispiel (Cognos ):

http://[REPLACE\_WITH\_GATEWAY\_SERVERNAME]/ibmcognos/bi/v1/apparoBusinessCase.html?bc=PROD+L IST&clientid=Demo&embedded=true&insertMode=true

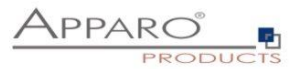

# 8 Business Case Sets (Set)

Sets gruppieren mehrere Business Cases in einer Tab-Ansicht. Die Business Cases können über Reiter aufgerufen und komfortabel bearbeitet werden.

| Start Schließen Speichern Abbrechen | Einstellungen                     |                                                                            |      |                                                                                                    |   |
|-------------------------------------|-----------------------------------|----------------------------------------------------------------------------|------|----------------------------------------------------------------------------------------------------|---|
| Einstellungen                       | ID / Kurzbezeichnung              | Set                                                                        |      |                                                                                                    |   |
| Farben                              | Business Case Name                | Set                                                                        |      |                                                                                                    |   |
| Tab Breite                          | Sicherheitsgruppen                |                                                                            |      |                                                                                                    |   |
| Globale BC-Set Filter               |                                   |                                                                            |      |                                                                                                    |   |
| Eintrag in das Portal               | Wählen Sie die Business Cases aus |                                                                            | A    |                                                                                                    |   |
|                                     |                                   | Verfügbar                                                                  |      | Ausgewählt                                                                                                    |   |
|                                     |                                   | PEOL-SAMLLAPP<br>Veno page 411 small apprations/SAMPL MASTER<br>PROD PRICE | +++± | Deroo page structure und the structure und the structure und the structure under the structure under structure under structure under structure structure str | * |
|                                     | Interne Beschreibung              | V Rur Business Cases vom aktuellen Ordner anzeigen     Ordnerpfad anzeigen |      |                                                                                                    |   |

# 8.1 Auswahl und Positionierung der Business Cases im Set (Einstellungen)

Unter ,Verfügbar' finden Sie alle vorhandenen Business Cases. Durch Doppelklick oder mittels Pfeiltasten werden diese dem Set zugeordnet (Ausgewählt).

Die Positionierung innerhalb des Sets erfolgt ebenfalls über Pfeiltasten oder mit der Maus:

Halten Sie dazu die Strg-Taste gedrückt, um mehrere Business Cases auszuwählen und verschieben Sie diese an die gewünschte Position.

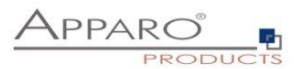

# 8.2 Farben

Unter ,Farben' können Sie die Farben der Tabs (Reiter) einstellen:

# FarbenHintergrundfarbe der inaktiven Tabs#E7E7E7Textfarbe der inaktiven Tabs#336699Hintergrundfarbe der aktiven Tabs#336699Textfarbe der aktiven Tabs#36699

# 8.3 Tab Breite

In Tab Breite definieren Sie die Breite der Tabs

| Tab Breite                |            |
|---------------------------|------------|
| Business Case Name        | Tab Breite |
| SAMPLES - product lines   | 200        |
| SAMPLES - product details | 200        |
| SAMPLES - product list    | 200        |

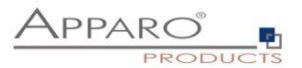

# 8.4 Globale Set Filter

Ein globaler Filter ist eine Verbindung zwischen verschiedenen Filter-Widgets unterschiedlicher Business Cases in einem Business Case Set. Alle Business Cases dieses Sets filtern in der gleichen Weise, selbst wenn der Benutzer zu einem anderen Business Case springt.

Beispiel: Alle Business Cases filtern das gleiche Produkt und der Anwender will die Auswahl des Produkts nur einmal vornehmen.

Es ist möglich, viele verschiedene globale Filter parallel zu verwenden, z.B. für das Produkt und die Produkt-Linie.

| Globale BC-Set Filter |  |  |
|-----------------------|--|--|
|                       |  |  |
| T Neu X Loschen       |  |  |
| Globale Filter        |  |  |
| Name                  |  |  |
| > global              |  |  |

Alle vorhandenen Filter-Widgets der Business Cases im Set finden Sie hier.

Um einen globalen Filter zu erstellen, verschieben Sie die entsprechenden Filter zu Ausgewählt und drücken OK.

# **Global filter**

| Globaler Filtername | global                                    | *              |                                              |
|---------------------|-------------------------------------------|----------------|----------------------------------------------|
| Widgets auswählen   | Verfügbar                                 |                | Ausgewählt                                   |
|                     | SAMPL MASTER PROD LIST - APP.Produktiinie | + <b>+ + ±</b> | SAMPL MASTER PROD LINES - ENTRY.Produktlinie |
|                     |                                           |                |                                              |
| ок                  | ABBRECHEN                                 |                |                                              |

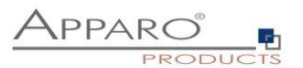

# 9 E-Mail Import Business Case (EIBC)

Die Excel-E-Mail-Datenimport Funktion ermöglicht es Ihnen, Daten, die in Excel-Dateien in E-Mail-Anhängen gespeichert sind, zu importieren.

Das heißt, der Anwender kann eine E-Mail mit Excel-Dateien im Anhang abschicken und die Daten dieser Excel-Dateien werden automatisch in Ihre relationalen Datenbanken importiert.

Alle Aktivitäten können in einer Datenbank-Tabelle protokolliert werden, die E-Mails und Anhänge können physisch auf dem Server gespeichert werden.

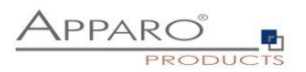

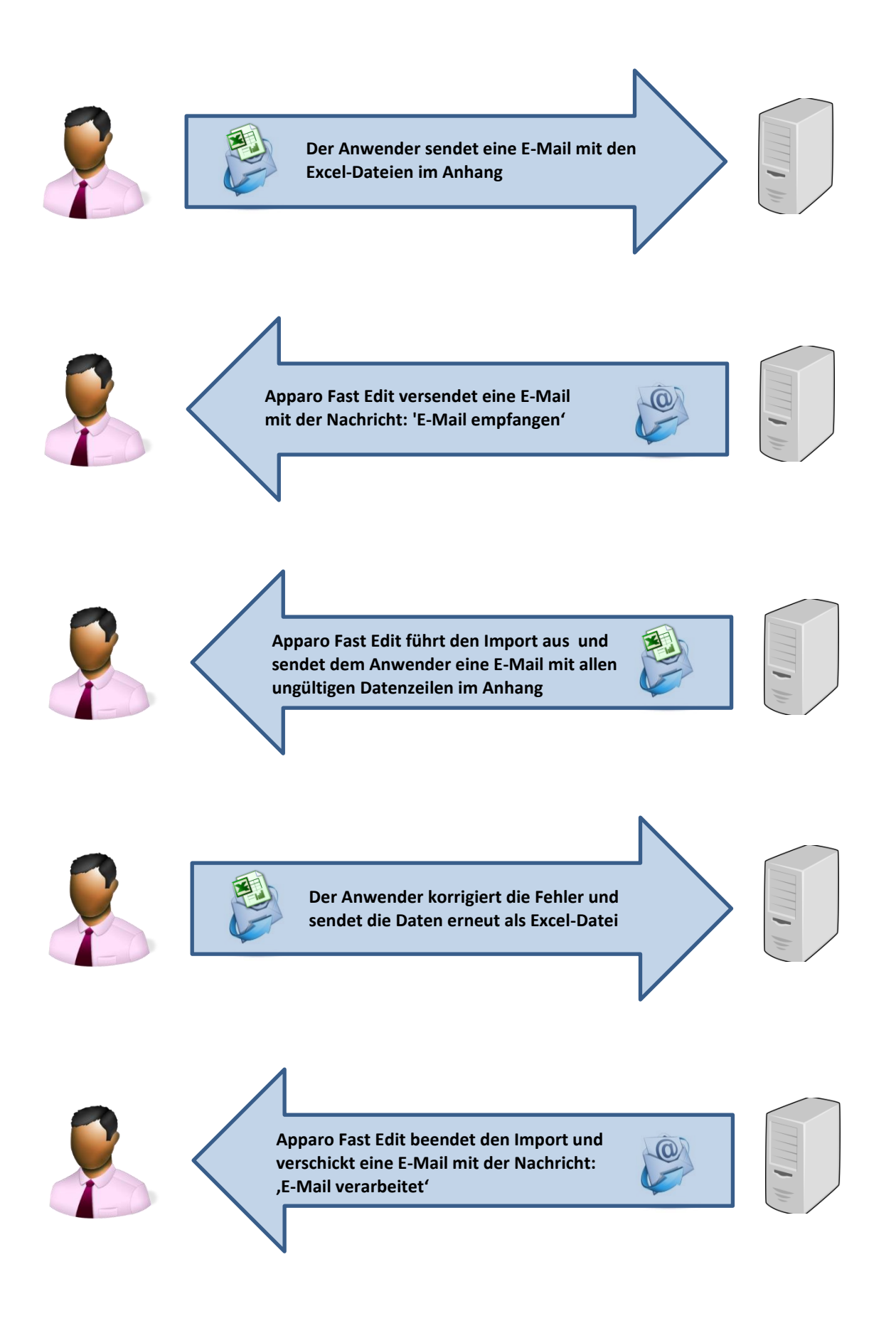

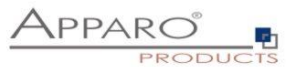

Für die Einrichtung benötigen wir eine vordefinierte E-Mail-Verbindung und eine Datenbank-Verbindung für beiden Business Cases, die den Import durchführen.

Diese Business Cases enthalten auch alle Definitionen für die Sicherung der Datenqualität.

Die Business Cases müssen die Excel Datei-Import-Funktion aktiviert haben.

# 9.1 Erstellen eines neuen Business Cases vom Typ 'E-Mail Import'

Beim Klick auf ,Neuer Business Case' in der Business Case Liste erscheint die folgende Auswahlliste:

| Welchen Business Case Typ möchten Sie erstellen? |               |                                                                                                    |  |  |  |  |  |
|--------------------------------------------------|---------------|----------------------------------------------------------------------------------------------------|--|--|--|--|--|
|                                                  | Table         | Ein Table Business Case stellt mehrere Datensätze in Listenform dar. Die Daten können z.B. gefiltert, eingegeben, gelöscht und geändert werden.                                                                                                    |  |  |  |  |  |
|                                                  | Single        | Ein Single Business Case wird zu Darstellung eines einzelnen Datensatzes verwendet. Ein typischer Anwendungsfall ist eine Dateneingabemaske oder eine Detailansicht.                                                                                                    |  |  |  |  |  |
|                                                  | Set           | Gruppiert mehrere Business Cases in einer Tab-Ansicht. Mehrere Business Cases können über Reiter aufgerufen und<br>komfortabel bearbeitet werden. Optional können diese Business Cases über globale Filter miteinander verkettet werden.                                                                                     |  |  |  |  |  |
| $\mathbf{\dot{x}}$                               | E-Mail Import | Enthäit die benötigten Definitionen für den Import von Daten mittels E-Mailanhang. Sie benötigen keinen Browser mehr, senden Sie einfach ihre Excel-Dateien als E-Mailanhang.                                                                                                    |  |  |  |  |  |
| $\succ$                                          | E-Mail        | Ein E-Mail Business Case wird zum Versenden von E-Mails verwendet. Er enthält die Definitionen, wie z.B. Betreff und Text.<br>Inhalte, Empfänger usw. können mit Variablen dynamisch gestaltet werden. Aufgerufen wird der E-Mail Business Case<br>üblicherweise mittels Button aus Single oder Table Business Cases heraus. |  |  |  |  |  |
| >                                                | Action        | Mit einem Action Business Case können Sie aus einem Bericht heraus Datenbankprozeduren oder Scripte aufrufen.<br>Optional ist auch eine Ausgabe via Weboberfläche definierbar. Ein Aufruf ist per HTTP oder AJAX möglich.                                                                                                    |  |  |  |  |  |

Klicken Sie auf E-Mail Import, um einen neuen 'E-Mail Import Business Case "zu erstellen

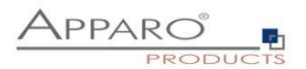

# 9.1.1 Neuer Business Case – Allgemeine Einstellungen

Die allgemeinen Einstellungen enthalten die folgenden Parameter:

- ID: Der Kurzname des Business Case (muss eindeutig sein)
- Business Case Name: Dieser Name wird als Link-Name angezeigt, wenn wir den Business Case zum Portal verlinken
- E-Mail Verbindung: Die E-Mail Verbindung für das Senden und Empfangen von E-Mails
- Interne Beschreibung: Optional. Zu Dokumentationszwecken

# E-Mail Import Business Case / Allgemeine Einstellungen

| WEITER               | ABBRECHEN                     |   |
|----------------------|-------------------------------|---|
|                      |                               |   |
| Interne Beschreibung |                               |   |
| Aktiv                | ✓                             |   |
| E-Mail Verbindungen  | E-Mail Verbindungen auswählen | * |
| Business Case Name   |                               | * |
| ID / Kurzbezeichnung |                               | * |

Füllen Sie alle notwendigen Felder aus und klicken Sie auf 'Weiter', um den Business Case zu erstellen

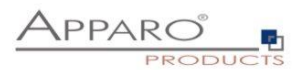

# 9.2 Übersicht der möglichen Einstellungen

Sobald der Business Case erstellt wurde, sehen wir die folgende Übersicht.

Hier können Sie den Business Case speichern und schließen, und sich durch die Register der Einstellungen klicken:

- Einführung: Enthält Anwendungsbeispiele und Erläuterungen
- Allgemeine Einstellungen: Enthält die wichtigsten Einstellungen und den Server-Pfad für die Speicherung von E-Mails und Anhängen
- **Importgruppen:** Enthält die Importgruppen = detaillierte Einstellungen wie importiert werden soll
- **E-Mails:** Hier können Sie für den Fall, dass keine Import-Gruppe zugeordnet werden konnte den Text der Fehler-E-Mail definieren
- **Logging:** Enthält die Einstellungen für die Protokollierung. Es können Details, wie z.B. Benutzername, einer Datenbank-Spalte zugeordnet werden
- Variablen: Enthält eine Liste vordefinierter Variablen und die Möglichkeit eigene JavaScript-Variablen zu definieren

| Einführung<br>Allgemeine Einstellungen | ID / Kurzbezeichnu<br>Business Case Na | ng Sa    | ales_figures                             | * |
|----------------------------------------|----------------------------------------|----------|------------------------------------------|---|
| Allgemeine Einstellungen               | ID / Kurzbezeichnu<br>Business Case Na | ng Sal   | ales_figures                             | * |
| Allgemeine Einstellungen               | Business Case Na                       | no E     |                                          |   |
|                                        |                                        | Em Em    | mail import sales                        | * |
| Importgruppen                          | E-Mail Verbindung                      | en Em    | mail2                                    | - |
| E-Mails                                | Aktiv                                  | <b>~</b> |                                          |   |
| Logging                                | Interne Beschreibu                     | ing Fo   | or importing the monthly sales via email |   |
| Variablen                              |                                        |          |                                          |   |
|                                        |                                        |          |                                          |   |

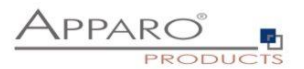

# 9.3 Allgemeine Einstellungen

Diese Registerkarte enthält neben den allgemeinen Einstellungen auch den Pfad für die Speicherung von E-Mails und Anhängen auf dem Server.

| Schließen Speichern Abbrechen | Allgemein E-Mail Speicherung                    |                         |   |
|-------------------------------|-------------------------------------------------|-------------------------|---|
| Einführung                    | Dateipfad für das Speichern von E-Mail Inhalten | <%AFE_HOME_DIR%>\emails | V |
| Allgemeine Einstellungen      |                                                 |                         |   |
| Importgruppen                 |                                                 |                         |   |
| E-Mails                       |                                                 |                         |   |
| Logging                       |                                                 |                         |   |
| Variablen                     |                                                 |                         |   |
|                               |                                                 |                         |   |

Pfad zum Speichern von E-Mails

# 9.4 Importgruppen

Eine Importgruppe enthält die Definitionen, welche Dateianhänge erwartet werden und welcher Business Case den Import durchführen wird, sowie auch die Sicherheitseinstellungen, Log-Einstellungen und die E-Mail Antworttexte.

| Schließen Speichern Abbrechen | Importgruppen      |                |                            |                    |    |        |          |
|-------------------------------|--------------------|----------------|----------------------------|--------------------|----|--------|----------|
| Einführung                    | + Neue Importgr    | uppe           |                            |                    |    |        |          |
| Allgemeine Einstellungen      | Liste aller für di | esen E-Mail Im | port Business Case definie | rten Importgruppen |    |        |          |
| Importgruppen                 | Nr.                | Reihenfolge    | Importgruppe Name          | Beschreibung       | Ak | ktiv / | Aktionen |
| E-Mails                       | 1                  | anvern         | > Group1                   |                    |    | •      | ×        |
| Logging                       |                    | * *            | , croch                    |                    |    |        | ^        |
| Madablaa                      |                    |                |                            |                    |    |        |          |

Eine neue Importgruppe hinzufügen

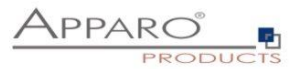

# 9.5 Einstellungen der Importgruppe

# 9.5.1 Allgemeine Einstellungen

Enthält den Importgruppen-Namen (eindeutig) und eine optionale Beschreibung. Sie können die Import-Gruppe hier aktivieren oder deaktivieren.

| Allgemeine Einstellungen    | Table Business Case für den Import             | E-Mail Texte | Sicherheit |
|-----------------------------|------------------------------------------------|--------------|------------|
| importgruppen-Name          | Group1                                         |              |            |
| seschreibung                |                                                |              |            |
| Aktiv                       | <b>v</b>                                       |              |            |
| Fehlerbehandlungsstrategie  | Ganzen Import rückgängig machen bei ungültiger | n Zeilen     |            |
| Dateiformat der Fehlerliste | XLSX                                           |              |            |
| Language                    | English                                        |              |            |

Weitere Optionen sind:

**Fehlerbehandlungsstrategie** – Es gibt genau 2 Möglichkeiten wenn Fehler auftreten: Entweder der ganze Import wird abgelehnt oder Fehler werden übersprungen und korrekte Datensätze importiert

**Dateiformat der Fehlerliste** – Alle Datenfehler werden dem Einsender in einer Datei zu gesendet. Möglich sind .xlsx,. xls, .csv oder .txt

Sprache – Sprache in der die Fehlermeldungen ausgegeben werden

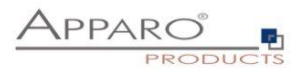

# 9.5.2 Business Cases

OK ABBRECHEN

Enthält die Zuordnung zu den Business Cases, die den Import durchführen. Wenn eine E-Mail von einem gültigen Absender eintrifft, analysiert Apparo Fast Edit automatisch die Struktur der Anlagen und vergleicht die Struktur mit den definierten Importgruppen.

| Mail Importgru         | uppe Einst            | ellungen                                    |                     |                 |                                    |                                  |   |                    |         |
|------------------------|-----------------------|---------------------------------------------|---------------------|-----------------|------------------------------------|----------------------------------|---|--------------------|---------|
| Allgemeine Einste      | llungen Ta            | able Business Case für den Import           | E-Mail Texte        | Sicherheit      |                                    |                                  |   |                    |         |
| NEUEN BUSINESS CASE    | HINZUPOGEN            |                                             |                     |                 |                                    |                                  |   |                    |         |
| Ritte beachten Sie: Da | mit eine importe      | minne eine F-Mail akzentiert, müssen alle A | unhänge einem Busli | ess Case zugeor | werden Andernfalls wird die F.M.   | il als nicht nassend betrachtet  |   |                    |         |
| Ausführender Ta        | ble Business          | Case                                        | amange entem busi   | ess case zageor | Norden, Andernialis, wird die L-Mi | and a second passes of performen | * |                    |         |
| Reihenfolge            | Reihenfolge<br>ändern | Table Business Case ID                      | Kurzbeschreibung    |                 |                                    |                                  |   | Excel-Datelanhange | Aktione |
| 1                      | * *                   | > SAMPL WF WORKFLOW2                        |                     |                 |                                    |                                  |   | > *.excel          | ×       |
|                        |                       |                                             |                     |                 |                                    |                                  |   |                    |         |
|                        |                       |                                             |                     |                 |                                    |                                  |   |                    |         |

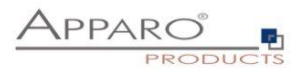

# 9.5.3 Neuer E-Mailanhang

Nach dem Zuordnen des Business Cases, der den eigentlichen Import durchführt und in dem alle Import relevanten Einstellungen, wie z.B. Datenvalidierung usw. zu finden sind, muss mindestens ein E-Mailanhang definiert werden.

| E-Mail Import E     | instellungen                                                                                                    |                                            |          |
|---------------------|----------------------------------------------------------------------------------------------------|--------------------------------------------|----------|
| Table Business Case |                                                                                                    |                                            |          |
|                     | Verfügbar                                                                                                    | Ausgewählt                                 |          |
|                     | Ceno page #33 Excit App Replacement/Cascade<br>Ceno page #33 Excit App Replacement/Superstore<br>Upeno page #33 Excit App<br>Replacement/Superstore_Lookup_Cascade | VDemo page #64 workflow/SAMPL WF WORKPLOW2 |          |
| Kurzbeschreibung    | ✓ Nur Business Cases vom aktuellen Ordner anzeigen<br>✓ Ordnerpfad anzeigen                                                                                        |                                            |          |
| NEUER E-MAILANHANG  |                                                                                                    |                                            |          |
| Liste der E-Mailar  | nhänge                                                                                                    |                                            |          |
| Nr.                 | Reihenfolge Dateimaske<br>ändern                                                                                                    | Beschreibung                               | Aktionen |
| 1                   | ₩ 🛧 >*.excel                                                                                                    |                                            | ×        |
| ок                  | ABORECHEN                                                                                                    |                                            |          |

Einen neuen E-Mailanhang erstellen

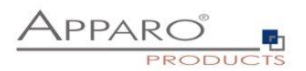

# 9.5.4 Einstellungen für den Excel-Dateianhang - Allgemein

Folgende Eigenschaften werden erwartet:

- Datei-Maske: Definiert die zulässige Dateiendung (\*.excel erfasst alle Excel-Dateien: xls, xlsx, csv)
- Beschreibung: Für die interne Dokumentation
- Startzelle: Enthält Zeile 1 eine Überschrift, beginnen wir den Import in Zelle A2
- Anzahl der Datenspalten: Legt fest, wie viele Spalten importiert werden sollen
- **Minimale Anzahl Datenzeilen:** Sollte mindestens 1 sein der Benutzer erhält eine Fehlermeldung, wenn der E-Mail-Anhang weniger Zeilen als erwartet enthält
- Maximale Anzahl Datenzeilen: Sie können hier die maximale Anzahl begrenzen, geben Sie '0' ein für kein Limit
- Sprache Wichtig für sprachrelevante Datentypen (z.B. Datum)

**Beispiel:** Unser Excel-Dokument enthält 8 Spalten mit Daten und in der ersten Zeile den Titel des Dokuments und Hinweise für den Anwender.

| Erweiterte Excel Daten Zuordnungen                |
|---------------------------------------------------|
| as erste Blatt einer Excel-Datei wird importiert. |
| *.excel                                           |
| *                                                 |
| 1 - 1 *                                           |
| English                                           |
|                                                   |

Allgemeine Einstellungen für Excel-Dateianhänge

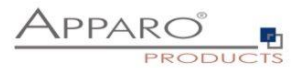

# 9.5.5 Erweiterte Excel Daten Zuordnungen

Diese Funktion ist optional:

Hier können Sie die erwarteten Datenspalten definieren, diese Funktion ermöglicht es Apparo Fast Edit ähnliche Excel Datei-Anhänge besser zu unterscheiden.

| Grundeinstellungen                    | Erweiterte Excel Da  | aten Zuordnungen |  |
|---------------------------------------|----------------------|------------------|--|
| Startzeile 1                          | *                    |                  |  |
| Erwartete Zeilen- und                 | Spaltenanzahl        |                  |  |
| Anzahl der Datenspalten               | 8                    |                  |  |
| Minimale Zeilenanzahl                 |                      |                  |  |
| Maximale Zeilenanzahl                 |                      |                  |  |
| Erwartete Datenspalte                 | entypen              |                  |  |
| Diese Funktion unterstützt            | t keine CSV-Dateien. |                  |  |
| Excel-Spaltenname (Bsp: /             | A, C oder BA) A      |                  |  |
| Spaltentyp                            | Text                 | -                |  |
| Kurzbeschreibung                      |                      |                  |  |
|                                       | SPALTEN              | TYP HINZUFÜGEN   |  |
| Excel- Spalte                         | entyp Kurzbesc       | chreibung        |  |
| Spaltenname<br>(Bsp: A, C oder<br>BA) |                      | -                |  |
| Keine Spaltendefinition               | gefunden             |                  |  |

Die erweiterten Zuordnungen sind optional

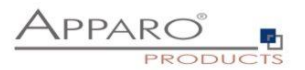

# 9.5.6 E-Mail Texte

Enthält die Texte von verschiedenen Auto-Antwort-E-Mails. Optional. Wenn leer, wird keine E-Mail gesendet.

Neben der allgemeinen Antwort E-Mail ,Es wurde keine passende Importgruppe gefunden' gibt es noch weitere Arten von E-Mail Antworten, die Sie hier definieren können:

, **Passende Importgruppe wurde gefunden ':** Wird gesendet, wenn eine E-Mail empfangen wurde und eine passende Importgruppe gefunden wurde. D.h. die Verarbeitung wurde gestartet

, E-Mail erfolgreich importiert ': Wird gesendet, wenn eine E-Mail verarbeitet wurde und die Daten erfolgreich importiert wurden

, Sicherheitseinstellungen verhindern den Import ': Absender verfügt nicht über die erforderlichen Rechte für den Import, z.B. bei fehlenden Sicherheitswort oder anderen fehlenden Berechtigungen

, Eingeschränkter Zugriff ist aktiviert und blockiert den Import': Der E-Mail Import Business Case ist im eingeschränkten Zugriffsmodus

, Bestätigungs-E-Mail ': Der Anwender muss innerhalb des eingestellten Zeitfensters antworten, dies ist eine zusätzliche Sicherungsmaßnahme, um Manipulationen vorzubeugen

, Die E-Mail wurde aufgrund von Fehlern nicht bearbeitet': Bei Datenfehlern in Verbindung mit der Einstellung: Den gesamten Import bei Datenfehlern abbrechen und zurücksetzen.

, Es sind Fehler aufgetreten, aber der Import wurde ausgeführt ':Bei Datenfehlern in Verbindung mit der Einstellung: Bei Datenfehlern fehlerhafte Anhänge überspringen und andere importieren

, Fehlerliste': Enthält eine Datei mit den aufgetretenen Datenfehlern

### E-Mail Importgruppe Einstellungen

| Allgemeine Einstellungen             | Table Business Case für den Import                                                                                                    | E-Mail Texte                                 | Sicherheit                            |                               |
|--------------------------------------|----------------------------------------------------------------------------------------------------|----------------------------------------------|---------------------------------------|-------------------------------|
| Pas                                  | sende Importgruppe wurde gefunden                                                                                                    |                                              |                                       |                               |
| Email-Betreff [Da                    | ta import] <%ORIG_EMAIL_SUBJECT%> / Tickel                                                                                                    | <%IMPORT_TICKE                               | T_ID%> / Info - email received        | N                             |
| Email-Text Thi<br>Tici<br>Dat<br>You | s is an automatically generated email by Apparo<br>ket number: <\$\u00edkiPORT_TCKET_DN><br>ta structure of your email attachments is correct.<br>u will receive additional emails informing you abo | They are going to b<br>ut the import progres | e imported now.                       | X                             |
| E-M<br>Email-Betreff [Da             | ail erfolgreich importiert<br>ita import] <%ORIG_EMAIL_SUBJECT%> / Ticker                                                                                                    | <pre></pre>                                  | T_ID%> / Success - all files from you | r email have be <sup>,1</sup> |
| Email-Text Thi<br>Tick<br>You<br>The | s is an automatically generated email by Apparo<br>ket number. «NuMPORT_INCET_IDNs.»<br>Ir email attachments were imported completely s<br>import is finished now                                    | uccessfully.                                 |                                       | X                             |
| Sich                                 | nerheitseinstellungen verhindern den Impo                                                                                                    | rt                                           |                                       |                               |
| Email-Betreff [Da                    | ta import] <%ORIG_EMAIL_SUBJECT%> / Tickel                                                                                                    | t <%IMPORT_TICKE                             | T_ID%> / Error - access denied        | 3                             |
| Email-Text Thi<br>Tic'               | s is an automatically generated email by Apparo<br>ket number <%IMPORT_TICKET_ID%>                                                                                                    |                                              |                                       | 3                             |

E-Mail Texte

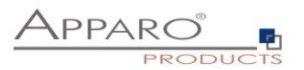

# 9.5.7 Sicherheit

Der E-Mail-Import kann durch die **Beschränkung der erlaubten Absender** und/oder mit einem **Schlüsselwort**, das im Betreff oder Text der E-Mail enthalten sein muss, gesichert werden. Zusätzlich ist es möglich den **Zugriff auf autorisierte Sicherheitsgruppen zu beschränken** und den Importvorgang mittels einer **Bestätigungsemail innerhalb eines eingestellten Zeitfensters** abzusichern.

Der allgemeine Zugang kann durch die Verwendung der ,eingeschränkter Zugriffs'-Funktion in der Registerkarte 'Sicherheit' eingeschränkt werden:

- Keine Einschränkungen: Standardwert, keine Einschränkungen
- Limitiert für alle: Niemand kann diese Importgruppe verwenden
- Limitiert für Variablen-Wert: Die Importgruppe ist nicht verwendbar, wenn eine Variable 'true' liefert

E-Mail Importgruppe Einstellungen

| Allgemeine Einstellungen          | Table Business Case für den Import                | E-Mail Texte Sicherheit                                |  |  |  |
|-----------------------------------|---------------------------------------------------|--------------------------------------------------------|--|--|--|
|                                   |                                                   |                                                        |  |  |  |
| Liste erlaubter Absenderadressen  |                                                   | *apparo.*                                              |  |  |  |
|                                   |                                                   |                                                        |  |  |  |
|                                   |                                                   |                                                        |  |  |  |
|                                   |                                                   |                                                        |  |  |  |
| Schlüsselwörter                   |                                                   | HKJF#SDD!                                              |  |  |  |
|                                   |                                                   |                                                        |  |  |  |
| Bestätigungsemail erforderlich    |                                                   |                                                        |  |  |  |
| Bestätigen innerhalb von:         |                                                   | 15 Minuten                                             |  |  |  |
| Überprüfe, ob die Sender-eMailao  | dresse im lokalen Sicherheitssystem zu finden ist |                                                        |  |  |  |
| Authorisierte Sicherheitsgruppen  |                                                   | Administrators, Trusted_Senders                        |  |  |  |
|                                   |                                                   |                                                        |  |  |  |
| Eingeschränkter Zugriff (Nur Lese | emodus)                                           | Keine Einschränkungen (Standard)                       |  |  |  |
|                                   |                                                   | Eingeschränkt für alle                                 |  |  |  |
|                                   |                                                   | C Eingeschränkt wenn eine Variable den Wert 'true' hat |  |  |  |
|                                   |                                                   |                                                        |  |  |  |
|                                   |                                                   |                                                        |  |  |  |
|                                   |                                                   |                                                        |  |  |  |

Sicherheitseinstellungen

ABBRECHEN

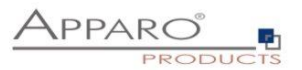

# 9.6 E-Mails

Enthält die allgemeinen Fehlermeldungen für den Fall, dass keine passende Importgruppe gefunden werden konnte, um den Import durchzuführen oder wenn ein allgemeiner interner Fehler auftrat.

Dies kann verschiedene Ursachen haben:

- Fehlerhafte Installation von Import Gruppen
- Fehlerhafte Anhänge (z.B. Datei stimmt nicht mit der Datei-Import Definition überein)
- Die Import-Gruppe könnte temporär durch den Administrator deaktiviert sein
- Deaktiviert durch eine Variable (z.B. eine Zeit-gesteuerte Variable, um Probleme während einer Wartung zu vermeiden = Eingeschränkter Zugriff)

| Schließen Speichern Abbrechen | E-Mails       |                                                                                                    |   |
|-------------------------------|---------------|----------------------------------------------------------------------------------------------------|---|
| Einführung                    |               | Es wurde keine passende Importgruppe gefunden                                                                                                    |   |
| Allgemeine Einstellungen      | Email-Betreff | [Data import] <%ORIG_EMAIL_SUBJECT%> / Ticket <%IMPORT_TICKET_ID%> / Error - no matching profile found                                                                 | V |
| Importgruppen                 | Email-Text    | This is an automatically generated email by Apparo.<br>Ticket number. <%MPORT_TICKET_ID%>                                                                              | V |
| E-Mails                       |               | You have sent an email to the Apparo system.                                                                                                    |   |
| Logging                       |               | The system analyzed your email attachments but the structure of your Excel sheets or the number of attachments are not assignable to the defined import possibilities. |   |
| Variablen                     |               | Therefore the system imported nothing and the import stopped.                                                                                                    |   |
|                               |               | Please inform your Apparo designer who is responsible for the email Excel import functionality.                                                                        |   |
|                               | Fmail-Retreff | Ein interner Fehler ist aufgetreten und die Verarbeitung wurde angehalten                                                                                              | v |
|                               | Email Text    | Data import excerted and by forest                                                                                                    | v |
|                               | Email-Text    | Ticket number: <%iMPORT_TICKET_ID%>                                                                                                    |   |

Allgemeine Fehler-E-Mails

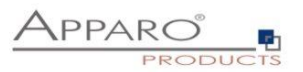

# 9.7 Log

Alle Ereignisse können in einer eigenen Datenbank-Tabelle protokolliert werden. Die Online Hilfe zeigt Ihnen hierzu auch eine vorgeschlagene Tabellendefinition.

- Spalte für LOG-Sequenznummer: Eindeutige ID des Eintrags
- Spalte für Mandanten: Welcher Mandant wurde für den Import verwendet
- Spalte für Absender: Welche Absenderadresse versuchte zu importieren
- Spalte für Zeitstempel: Zeitstempel wann trat das Ereignis auf
- Spalte für Ticket-ID: Ticket-ID, eindeutige ID für den Import-Vorgang
- Spalte für Speicherpfad: Wo ist die E-Mail und der Anhang gespeichert
- Spalte für Business Case ID: Welcher Business Case hat den Import durchgeführt
- Spalte für die Importmeldung: Kurze Beschreibung des Vorgangs
- Spalte für den Importgruppennamen: Welche Importgruppe führte den Import aus
- Spalte für den Status: Status des Imports
- Spalte für den Meldungscode: ID der Meldung

| Schließen Speichern Abbrechen          | Logging                                                           |                     |
|----------------------------------------|-------------------------------------------------------------------|---------------------|
| Einführung<br>Allgemeine Einstellungen | Schreibe das Log in die Datenbank E-Mail Import Log Einstellungen |                     |
| Importgruppen                          | Datenbankverbindung                                               | SAMPLES             |
| Logging                                | Log-Tabelle                                                       | EMAIL_IMPORT_LOG    |
| Variablen                              | Spalte für die Log-Sequenznummer                                  | LOG_SEQUENCE_NUMBER |
|                                        | Spalte für den Mandanten                                          | CLIENT_NAME         |
|                                        | Spalte für den Absender                                           | SENDER_ADDRESS -    |
|                                        | Spalte für den Zeitstempel                                        | EVENT_TIMESTAMP     |
|                                        | Spalte für die Ticket-ID                                          | TICKET_ID 👻         |
|                                        | Spalte für Speicherpfad                                           | STORAGE_PATH .      |
|                                        | Spalte für Business Case ID                                       | BUSINESS_CASE_ID ~  |
|                                        | Spalte für den Importgruppenname                                  | IMPORT_GROUP_NAME   |
|                                        | Spalte für die Importmeidung.                                     | IMPORT_MESSAGE      |
|                                        | Spaite für den Status                                             | LOG_SEVERITY -      |
|                                        | Spalte für den Meldungscode                                       | MESSAGE_CODE -      |

Zuordnung des Tabellen-basierten Logs
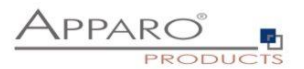

# 9.8 Variablen

In Variablen können Sie eigene JavaScript Variablen erstellen und auf ausgewählte, vordefinierte Variablen zurückgreifen.

| Schließen Speichern Abbrechen | Variablen                                             |                                                                         |                  |  |  |  |  |
|-------------------------------|-------------------------------------------------------|-------------------------------------------------------------------------|------------------|--|--|--|--|
| Einführung                    | + Neu X Löschen                                       |                                                                         |                  |  |  |  |  |
| Allgemeine Einstellungen      | Anwenderdefinierte Variablen                          |                                                                         |                  |  |  |  |  |
| Importgruppen                 | Name der Variable                                     |                                                                         | Typ der Variable |  |  |  |  |
| E-Mails                       | Die Liste der anwenderdefinierten Variablen ist leer. |                                                                         |                  |  |  |  |  |
| Logging                       | Interne Variablen                                     |                                                                         |                  |  |  |  |  |
| Variablen                     | Eine statusztik interne Viristolen                    |                                                                         |                  |  |  |  |  |
|                               | Name der Variable Deschreibung der Variable           |                                                                         |                  |  |  |  |  |
|                               | <%AFE_HOME_DIR%>                                      | Dateiverzeichnispfad der Apparo-Installation                            |                  |  |  |  |  |
|                               | <%AFE_BC_NAME%>                                       |                                                                         |                  |  |  |  |  |
|                               | <%SERVER_NAME%>                                       |                                                                         |                  |  |  |  |  |
|                               | <%NEW_UNIQUE_VALUE%>                                  |                                                                         |                  |  |  |  |  |
|                               | <%CURRENT_DATE%>                                      | <%CURRENT_DATE%> Aktuelles Datum und Uhrzeit                            |                  |  |  |  |  |
|                               | <%DATE%>                                              |                                                                         |                  |  |  |  |  |
|                               | <%TIMESTAMP%>                                         | Aktuelles Datum und Uhrzeit                                             |                  |  |  |  |  |
|                               | <%TIME_MS%>                                           | Die Anzahl der Millisekunden seit dem 1.1.1970 (UNIX timestamp)         |                  |  |  |  |  |
|                               | <%ORIG_EMAIL_SUBJECT%>                                | Betreff der Original E-Mail beim Import via E-Mail Import Business Case |                  |  |  |  |  |
|                               | <%IMPORT_TICKET_ID%>                                  | Ticketnummer des Prozesses beim Import via E-Mail Import Business Case  |                  |  |  |  |  |
|                               | <%USER_EMAIL%>                                        | E-Mail Adresse (in Großbuchstaben) des aktuell angemeideten Anwenders   |                  |  |  |  |  |
|                               | <%USER_NAME%>                                         | Name des eingeloggten Anwenders                                         |                  |  |  |  |  |
|                               | <\$USER LOGIN\$>                                      | Eindeutiger Login Name des eingeloggten Anwenders                       |                  |  |  |  |  |

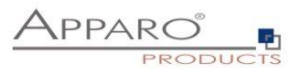

# **10** E-Mail Business Cases (EBC)

Ein E-Mail Business Case wird zum Versenden von E-Mails verwendet. Er enthält die Definitionen, wie z.B. Betreff und Text. Inhalte, Empfänger usw. können mit Variablen dynamisch gestaltet werden. Aufgerufen wird der E-Mail Business Case üblicherweise mittels Button aus Single oder Table Business Cases heraus.

Ein E-Mail Business Case kann auf alle Widget-Referenz Variablen der aktuellen Zeile zugreifen. Alle anderen Variablen können ebenfalls verwendet werden.

| Start Schließen Speichern Abbrechen | E-Mail Text                                          |
|-------------------------------------|------------------------------------------------------|
| Einstellungen                       | · · · · · · · · · · · · · · · · · · ·                |
| Kopfbereich                         | Sehr geehrte Damen und Herren,                       |
| Fußbereich                          | mein Kommentar zu <%BERICHTSMONAT%>/<%BERICHTSJAHR%> |
| E-Mail Einstellungen                |                                                      |
| E-Mail Text                         | <%COMMENT_HTML%>                                     |
| E-Mail-Anhänge                      | Hier klicken für direkten Berichtsaufruf.            |
| Button Titel                        | Mit freundlichen Grüßen                              |
|                                     | <%User%>                                             |
|                                     |                                                      |
|                                     |                                                      |
|                                     |                                                      |
|                                     |                                                      |
|                                     |                                                      |
|                                     |                                                      |
|                                     | Anwender dürfen den E-Mailtext ändern                |

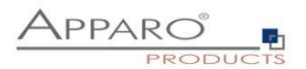

#### **10.1** Erstellen eines EBC

Beim Erstellen eines E-Mail Business Cases füllen Sie zuerst, wie bei allen anderen Business Case Typen, die allgemeinen Einstellungen aus.

Die E-Mailverbindung wird hier nur zum Senden verwendet und kann auch in anderen E-Mail Business Cases verwendet werden.

Die optionale einstellbare Sicherheitsgruppe gewährleistet, dass nur autorisierte Anwender E-Mails versenden können. Mehrere Sicherheitsgruppen sind durch Komma separiert einzugeben.

| Einstellungen E-Mail Speich     | erung                                                         |   |  |  |
|---------------------------------|---------------------------------------------------------------|---|--|--|
|                                 |                                                               |   |  |  |
| ID / Kurzbezeichnung            | SendMailBC (1)                                                | * |  |  |
| Business Case Name              | This email BC is used for sending an comment incl. own text * |   |  |  |
| E-Mail Verbindung               | EMail                                                         |   |  |  |
| Business Case Sicherheitsgruppe |                                                               |   |  |  |
| Interne Beschreibung            | This email BC is used for sending an comment incl. own text   |   |  |  |
|                                 |                                                               |   |  |  |
|                                 |                                                               |   |  |  |

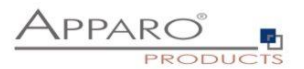

## 10.2 Kopfbereich/Fußbereich

Im Kopf- bzw. Fußbereich können Sie Überschriften und Beschreibungen definieren, Schriftarten und -stile festlegen und Logos einfügen. Im Titel, in der Beschreibung und bei der Logo URL können Variablen verwendet werden.

| Start Schließen Speichern Abbrechen | Kopfbereich          |            |                                      |
|-------------------------------------|----------------------|------------|--------------------------------------|
| Einstellungen                       | Titel & Beschreibung | Sprache    | Titel Beschreibung                   |
| Kopfbereich                         |                      |            | Kommentar via eMail und Button-Klick |
| Fußbereich                          |                      | German     |                                      |
| E-Mail Einstellungen                |                      |            |                                      |
| E-Mail Text                         |                      |            | Comment send by e-mail               |
| E-Mail-Anhänge                      |                      | English    |                                      |
| Button Titel                        |                      |            |                                      |
|                                     | Titel Stil           | Schriftart | Größe Stil Ausrichtung Farbe         |
|                                     |                      | Arial      | • 14 Fett • Links • #000000          |
|                                     | Beschr. Stil         | Schriftart | Größe Stil Ausrichtung Farbe         |
|                                     |                      | Arial      | ▼ 12 Normal ▼ Links ▼ #000000        |
|                                     | Hintergrundfarbe     | #FFFFFF    | a <sup>0</sup>                       |
|                                     | Linkes Logo URL      |            |                                      |
|                                     | Rechtes Logo URL     |            |                                      |

## 10.3 E-Mail Einstellungen

Hier können Sie die Absender-E-Mail, die Empfängerliste und die dazugehörigen Einstellungen definieren.

| E-Mail Einstellungen       |                                                                                                    |
|----------------------------|----------------------------------------------------------------------------------------------------|
| Absonder 8 Empföre         |                                                                                                    |
| Absender & Emptang         |                                                                                                    |
| Absenderadresse            | demo@apparo.solutions                                                                                 |
|                            | Versuche automatisch die Anwender E-Malladresse zu verwenden (falls im Sicherheitssystem gespeichert) |
|                            | Anwender dürfen die Absenderadresse ändern                                                            |
| Empfänger                  | Ritte füren Sie alle Emotänner mit Komma netrennt ein. Ontional kann der Anwender die Liste ändern    |
| Emplanger                  | r.kopp@apparo.de                                                                                      |
|                            |                                                                                                    |
|                            | Anwender können die Empfängerliste ändern                                                             |
| Stil                       | Schriftart Größe Still Ausrichtung Farbe                                                              |
|                            | Arial 🔹 12 Normal 🛥 Links 😏 #000000                                                                   |
|                            |                                                                                                    |
| Betreff                    |                                                                                                    |
| Betreff                    | Apparo Fast Edit Demonstration                                                                        |
|                            | Anwender dürfen den Betreff ändern.                                                                   |
|                            |                                                                                                    |
| Einstellungen              |                                                                                                    |
| Definiert die Größe des Te | tbereichs für den E-Mail Text (ist sichtbar wenn der Anwender den E-Mail Body ändern darf.            |
| Widget Breite(px)          | 800 *                                                                                                 |
| Label Breite(px)           | 80 •                                                                                                  |
|                            | Der Anwender kann entscheiden, ob für nachfolgende E-Mails die Einstellungen geändert werden sollen   |

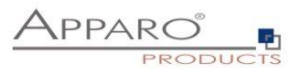

#### Absender & Empfänger

## Absenderadresse

Enthält die in der E-Mail angezeigte Absenderadresse, diese muss nicht mit dem E-Mailsender aus der E-Mailverbindung übereinstimmen. Variablen können verwendet werden.

Optionen:

Versuche automatisch die Anwender E-Mailadresse zu verwenden (falls im Sicherheitssystem gespeichert) Anwender dürfen die Absenderadresse ändern

## Empfänger

Enthält alle Empfänger, durch Komma getrennt. Variablen können verwendet werden.

Optional kann der Anwender die Liste ändern.

## Betreff

Enthält den Betreff der E-Mail, Variablen können verwendet werden.

Optional dürfen Anwender den Betreff ändern.

#### Einstellungen

Definiert die Größe des Textbereichs für den E-Mail Text (ist sichtbar, wenn der Anwender den E-Mail Text ändern darf.

Widget Breite(px) Label Breite(px)

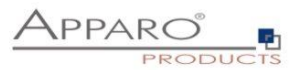

#### 10.4 E-Mail Text

Enthält den 'E-Mail Body', auch E-Mail Text genannt. Wenn Sie Formatierungen verwenden, wird das E-Mail HTML Format verwendet. Sie können alle Variablen des aufrufenden Business Cases verwenden.

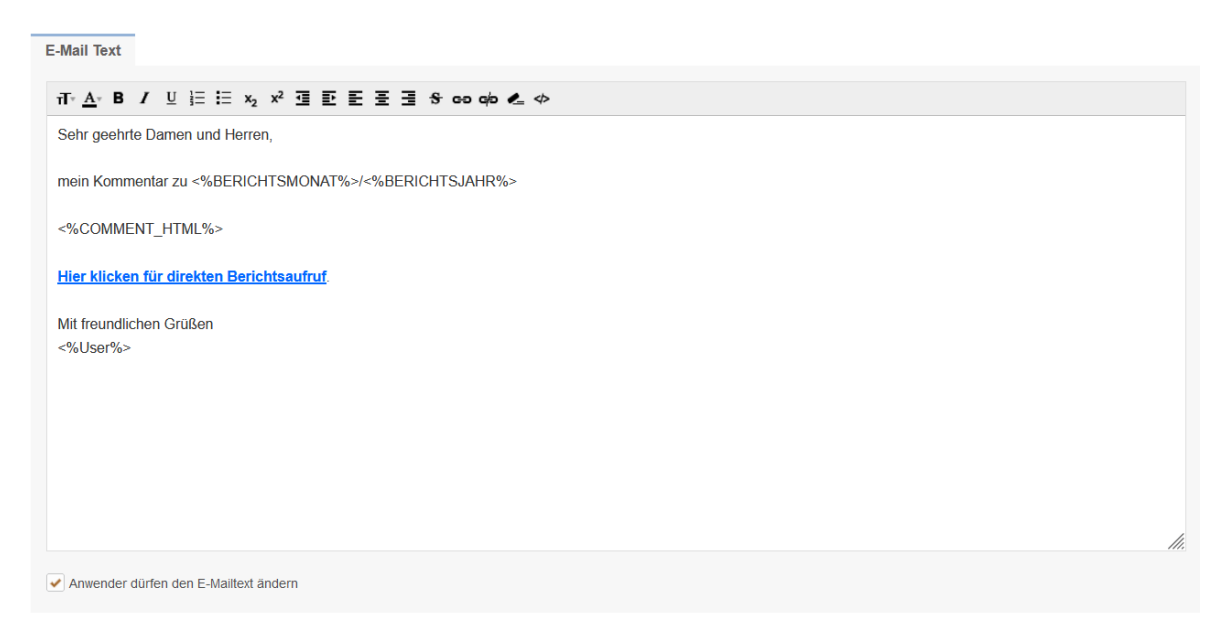

Optional können Anwender den E-Mail Text ändern.

#### 10.5 E-Mail Anhänge

Hier können Sie E-Mail-Anhänge definieren. Sie haben 2 Möglichkeiten:

Wenn Ihre Datei auf dem serverseitigen Dateisystem gespeichert ist, müssen Sie auf 'Neuer E-Mail Anhang' klicken und die Option 'Datei ist auf dem Server gespeichert' wählen.

Ein absoluter Pfad muss verwendet werden, z.B. 'C:\Dateien\<%USER\_NAME%>\report1.pdf' oder '<%CALCULATED\_FILENAME%>'.

Anmerkung: Wenn der E-Mail Business Case von einem Table Business Case (per E-Mail-Button) gestartet wird, können Sie auch Variablen aus diesem Table Business Case verwenden.

Wenn der E-Mail-Business-Case aus dem Table Business Case ausgeführt wird, kann auch die Widget-Referenzvariable der Datei verwendet werden: Klicken Sie auf 'Neuer E-Mail Anhang' und wählen Sie die Option 'Datei ist im Datei-Widget gespeichert'. Z.B. <% WIDGET\_EMPOYEE\_CV%>. Diese Art von Anhang wird nicht unterstützt, wenn der Email Business Case mit der Skriptfunktion afe.runEmailBc ausgeführt wird

| Start                                                              | Schließen | Speichern                                                                                                    | Abbrechen | E-Mail-Anhänge                       |                                           |          |  |
|--------------------------------------------------------------------|-----------|----------------------------------------------------------------------------------------------------|-----------|--------------------------------------|-------------------------------------------|----------|--|
| Einstellungen<br>Kopfbereich<br>Fußbereich<br>E-Mail Einstellungen |           | Hier können Sie E-Mail-Anhänge definieren. Sie haben 2 Möglichkeiten:  • Wenn htre Datei auf dem serverselfigen Dateisystem gespeichert ist, müssen Sie auf Neuer E-Mail Anhang' klicken und die Option Datei ist auf dem Server gespeichert wählen. Ein absoluter Pfad muss verwendet werden, z.B. ("C)Dateient-KlUSER_NAME%-Verport1 pdr oder "KICALCULTAE", DEDETTATION ("Server gespeichert" wählen. Ein absoluter Pfad muss verwendet werden, z.B. ("C)Dateient-KlUSER_NAME%-Verport1 pdr oder "KICALCULTAE", "Aunertung", Wend et E-Mail Business case verwenden. Annertung: Wend et E-Mail-Business-Case verwenden. • Wenn der E-Mail-Monisser-Case aus dem Table Business Case verwenden. • Wenn der E-Mail-Business-Case aus dem Table Business Case verwenden. • Wenn der E-Mail-Business-Case aus dem Table Business Case verwenden. • Wenn der E-Mail-Busin |           |                                      |                                           |          |  |
|                                                                    |           |                                                                                                    |           | Nr. N                                | me                                        | Aktionen |  |
| E-Mail-A                                                           | Annange   |                                                                                                    |           | Keine E-Mail Anhänge definiert       |                                           |          |  |
| Button T                                                           | ītel      |                                                                                                    |           | NEUER E-MAIL ANHANG                  |                                           |          |  |
|                                                                    |           |                                                                                                    |           | Benutzer können eigene Anhänge hinzu | ügen, wenn der E-Mail Business Case läuft |          |  |

Es können fest definierte Anhänge verwendet werden, oder der Anwender darf die Anhänge auswählen.

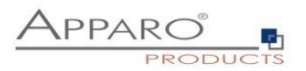

# 10.6 Button Titel

Enthält die Bezeichner der Buttons in allen installierten Sprachen

# **Button Titel**

| Sprache | E-Mail senden | E-Mail nicht senden |
|---------|---------------|---------------------|
| English | Send email    | Cancel              |
| German  | E-Mail senden | Abbrechen           |

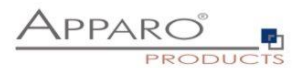

# **11** Action Business Case (ABC)

Eine Action BC kann Aktionen **mit oder ohne Benutzerinteraktion** starten. D.h. er kann **mit Ausgabefenster** oder **still ohne Ausgabefenster** ausgeführt werden.

Es ist möglich, dem Action BC beliebige Werte zu übergeben, die dann als Parameter für die Aktionen verwendet werden können.

Ein Action BC kann auch eigene Webausgaben enthalten, sogar Schaltflächen wie Ja/Nein sind möglich.

Ein Aktion BC kann in einen vorhandenen Cognos Bericht eingebunden werden, womit der Anwender z.B. mit Checkboxen einzelne Werte vom Bericht auswählen und Aktionen starten kann.

## **11.1 Mögliche Aktionen**

Eine Übersicht über die 4 Optionen und ihre Bedeutung, Anwendungsfälle finden Sie unter Anwendungsfälle.

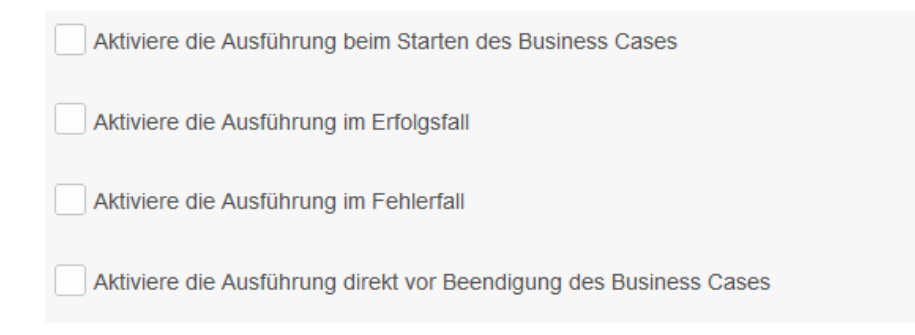

#### Aktiviere die Ausführung beim Starten des Business Cases

Der Standardfall, eine Aktion wird gestartet, wenn der Action BC startet

#### Aktiviere die Ausführung im Erfolgsfall

Eine weitere Aktion kann gestartet werden, wenn der Benutzer im Abschlussdialog auf die grüne Schaltfläche OK klickt

#### Aktiviere die Ausführung im Fehlerfall

Eine weitere Aktion kann gestartet werden, wenn der Benutzer im Abschlussdialog auf die rote Schaltfläche Abbrechen klickt

#### Aktiviere die Ausführung direkt vor Beendigung des Business Cases

Eine weitere Aktion kann gestartet werden, wenn der Benutzer im Abschlussdialog auf die grüne OK- oder rote Abbrechen-Schaltfläche klickt

Die erste Aktion startet in der Regel ein Skript oder eine Berechnung oder schreibt etwas in die Datenbank, während die zweite Aktion in der Regel z. B. eine E-Mail-Benachrichtigung auslöst.

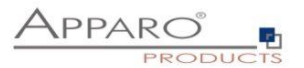

## 11.2 Anwendungsfälle

Action BCs können ohne Benutzerinteraktion ausgeführt werden, wenn ein JavaScript-Ereignis ausgelöst wird

... oder

Action BCs können mit Benutzerinteraktion ausgeführt werden. Sie werden durch ein JavaScript-Ereignis gestartet, wenn der Benutzer z.B. ein Kontrollkästchen anklickt, oder einfach, wenn er auf eine URL-Schaltfläche oder einen Hyperlink klickt.

Grundsätzlich gibt es zwei Betriebsmodi:

- Ohne Ausgabefenster, der stille Modus, der Benutzer weiß nicht, dass eine Action BC gestartet wurde.
- Mit Ausgabefenster, gibt eine Benachrichtigung aus, die die Prozessausgabe zeigt, z.B. eine Berechnung

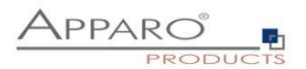

# **11.3** Erstellen eines neuen Action Business Case

Wählen Sie Action, um eine neue Action BC zu starten.

| Welchen E | Business Case Typ n | nöchten Sie erstellen?                                                                                                    |
|-----------|---------------------|----------------------------------------------------------------------------------------------------|
|           | Table               | Ein Table Business Case stellt mehrere Datensätze in Listenform dar. Die Daten können z.B. gefiltert, eingegeben, gelöscht und geändert werden.                                                                                                    |
|           | Single              | Ein Single Business Case wird zu Darstellung eines einzelnen Datensatzes verwendet. Ein typischer Anwendungsfall ist eine Dateneingabemaske oder eine Detailansicht.                                                                                                    |
|           | Set                 | Gruppiert mehrere Business Cases in einer Tab-Ansicht. Mehrere Business Cases können über Reiter aufgerufen und<br>komfortabel bearbeitet werden. Optional können diese Business Cases über globale Filter miteinander verkettet werden.                                                                                     |
| ×         | E-Mail Import       | Enthält die benötigten Definitionen für den Import von Daten mittels E-Mailanhang. Sie benötigen keinen Browser mehr, senden Sie einfach ihre Excel-Dateien als E-Mailanhang.                                                                                                    |
| $\succ$   | E-Mail              | Ein E-Mail Business Case wird zum Versenden von E-Mails verwendet. Er enthält die Definitionen, wie z.B. Betreff und Text.<br>Inhalte, Empfänger usw. können mit Variablen dynamisch gestaltet werden. Aufgerufen wird der E-Mail Business Case<br>üblicherweise mittels Button aus Single oder Table Business Cases heraus. |
| >         | Action              | Mit einem Action Business Case können Sie aus einem Bericht heraus Datenbankprozeduren oder Scripte aufrufen.<br>Optional ist auch eine Ausgabe via Weboberfläche definierbar. Ein Aufruf ist per HTTP oder AJAX möglich.                                                                                                    |

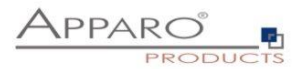

# 11.4 Einstellungen

Wenn die verwendete Aktion SQL-Befehle enthält, müssen Sie eine Datenbankverbindung auswählen.

| Start Schließen Speichern Abbrechen | Allgemeines                      |                                                                   |   |
|-------------------------------------|----------------------------------|-------------------------------------------------------------------|---|
| Allgemeines                         |                                  |                                                                   |   |
|                                     | ID / Kurzbezeichnung             | Action BC with output                                             | • |
| Kopfbereich                         | Business Case Name               | Action BC with output                                             |   |
| Fußbereich                          | Datenbankverbindung              | SAMPLES                                                           | П |
| Visuelle Einstellungen              |                                  |                                                                   |   |
| Aktionen                            | Bildschirmausgabe                | Dieser Action Business Case zeigt eine Ausgabe                    |   |
| Buttons                             | Automatisch schließen            |                                                                   |   |
| Variablen                           | Business Case Sicherheitsgruppen |                                                                   |   |
| Eintrag in das Portal               |                                  |                                                                   |   |
|                                     |                                  |                                                                   |   |
|                                     |                                  |                                                                   |   |
|                                     | Interne Beschreibung             | calling an Action BC that is calling a script and showing Output. |   |
|                                     |                                  |                                                                   |   |
|                                     |                                  |                                                                   |   |
|                                     |                                  |                                                                   |   |

# 11.5 Kopf & Fußbereich

| Start Schließen Speichern Abbrechen | Kopfbereich          |            |                        |       |                                                                                     |
|-------------------------------------|----------------------|------------|------------------------|-------|-------------------------------------------------------------------------------------|
| Allgemeines                         | Titel & Beschreibung | Sprache    | Titel                  |       | Beschreibung                                                                        |
| Kopfbereich                         |                      |            | Titel des Action BC    | V     | Der Action BC ruft eine Datenbank-Procedure auf und wartet                          |
| Fußbereich                          |                      | German     |                        |       |                                                                                     |
| Visuelle Einstellungen              |                      |            |                        |       |                                                                                     |
| Aktionen                            |                      |            | Title of Action BC     | V     | The Action bc is calling a database procedure und is waiting<br>for ok button click |
| Buttons                             |                      | English    |                        |       |                                                                                     |
| Variablen                           |                      |            |                        |       |                                                                                     |
| Eintrag in das Portal               | Titel Stil           | Schriftart | Größe Stil Ausrichtung | Farbe | _                                                                                   |
|                                     |                      | Arial      | • 14 Fett • Links •    | #0000 | 00                                                                                  |
|                                     | Beschr. Stil         | Schriftart | Größe Stil Ausrichtung | Farbe |                                                                                     |
|                                     |                      | Anai       | • 12 Normal • Links •  | #0000 | 00 mi'                                                                              |
|                                     | Hintergrundfarbe     | #FFFFFF    |                        |       |                                                                                     |
|                                     | Linkes Logo URL      |            |                        |       |                                                                                     |
|                                     | Rechtes Logo URL     |            |                        |       |                                                                                     |

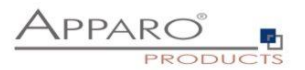

## 11.6 Optik

Enthält die Texte und visuellen Einstellungen für die Meldungsfenster.

Die Beschreibungsmeldung wird angezeigt, wenn die BC-Aktion gestartet wird. Die Meldung "Bitte warten" wird angezeigt, während die Aktion ausgeführt wird. Der Ausgabetext der Aktion enthält den Text der Meldung "Aktion ist beendet" und kann Rückgabewerte enthalten.

| Start Schließen Speichern Abbrechen | Visuelle Einstellungen           |            |              |                     |                           |         |          |
|-------------------------------------|----------------------------------|------------|--------------|---------------------|---------------------------|---------|----------|
| Allgemeines                         | Applikationkopfbereich verberger |            |              |                     |                           |         |          |
| Konfhereich                         | Beschreibungstext                | Sprache    | Titel        |                     |                           |         |          |
| Fußbereich                          |                                  | Garman     | Beschreibu   | gsfeld              |                           |         | V        |
| Visuelle Einstellungen              |                                  |            |              |                     |                           |         |          |
| Aktionen                            |                                  | English    | Description  | ield                |                           |         | V        |
| Buttons                             |                                  | cinginant  |              |                     |                           |         |          |
| Verifier                            | Beschreibungstext Stil           | Schriftart | Gröl         | e Stil              | Ausrichtung               | Farbe   |          |
| variabien                           |                                  | Arial      | • 12         | Normal              | <ul> <li>Links</li> </ul> | #000000 | n l      |
| Eintrag in das Portal               |                                  |            |              |                     |                           |         |          |
|                                     | Bitte warten Meldung             | Sprache    | Titel        |                     |                           |         |          |
|                                     |                                  | German     | Bitte warten |                     |                           |         | V        |
|                                     |                                  | English    | Please wait  |                     |                           |         | V        |
|                                     | Bitte warten Stil                | Schriftart | Gröl         | e Stil              | Ausrichtung               | Farbe   |          |
|                                     |                                  | Arial      | • 12         | Normal              | Links                     | #000000 | <b>m</b> |
|                                     |                                  |            |              |                     |                           |         |          |
|                                     | Aktions Ausgabetext              | Sprache    | Titel        |                     |                           |         |          |
|                                     |                                  | German     | Nun wurde    | lie Procedure im I  | Erfolg ausgeführt.        |         | V        |
|                                     |                                  | English    | Now the exe  | cution of the scrip | t is finished.            |         | V        |
|                                     | Ausgabetext Stil                 | Schriftart | Gröl         | e Stil              | Ausrichtung               | Farbe   |          |
|                                     |                                  | Arial      | • 12         | Normal              | Links                     | #000000 | mî -     |
|                                     | Fensterhintergrund               | -          | -0           |                     |                           |         |          |
|                                     | Eanster History undhild LIPI     |            | -            |                     |                           |         | v        |

Sonstige Einstellungen:

# Applikationkopfbereich verbergen

Blendet die blaue Kopfzeile der Anwendung aus

#### Fensterhintergrund

Bestimmt die Farbe des Fensterhintergrunds

#### Fenster Hintergrundbild URL

Zeigt ein Hintergrundbild anstelle der Farbe

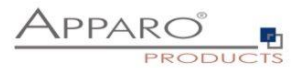

#### 11.7 Aktionen

Enthält die Aktionen und gibt die Auswahl Automatische Ausführung von

## 11.7.1 Javascript Befehle

Erlaubt serverseitiges JavaScript und die Verwendung von Variablen und allen anwendungsspezifischen JavaScript-Methoden.

| Prä Business Case Ausführ   | ung (Erlaubt das automatische Ausführen eines Scripts | s/Datenbankprozedur/-funktion wenn der Anwender einen Business Case startet) |   |
|-----------------------------|-------------------------------------------------------|------------------------------------------------------------------------------|---|
| Automatische Ausführung von | Javascript-Befehlen                                   | Tipr alle Anwender                                                           |   |
|                             |                                                       |                                                                              | V |
|                             |                                                       |                                                                              |   |
|                             |                                                       |                                                                              |   |
| Javascript-Definition       |                                                       |                                                                              |   |
|                             |                                                       |                                                                              |   |
|                             |                                                       |                                                                              |   |
|                             |                                                       |                                                                              |   |
| Variable für Rückgabewert   | <%RETURN_VALUE%>                                      | *                                                                            |   |

# 11.7.2 SQL Befehle

Ermöglicht die direkte Verwendung aller SQL-Befehle

| Prä Business Case Ausführu  | ng (Erlaubt das automatische Ausführen eines Scripts/D | atenbankprozedur/-funktion wenr | i der Anwender einen Business Case startet) |   |
|-----------------------------|--------------------------------------------------------|---------------------------------|---------------------------------------------|---|
| Automatische Ausführung von | SQL-Befehlen                                           | ▼ für alle Anwender             | · · · · · · · · · · · · · · · · · · ·       |   |
|                             |                                                        |                                 |                                             | v |
|                             |                                                        |                                 |                                             |   |
| SQL-Definition              |                                                        |                                 |                                             |   |
|                             |                                                        |                                 |                                             |   |
|                             |                                                        |                                 |                                             |   |
| Variable für Rückgabewert   | <%RETURN_VALUE%>                                       |                                 | •                                           |   |

Beispiel:

UPDATE TableName WHERE id=<%PRODUCT\_ID%>;

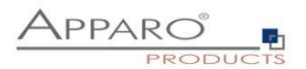

## 11.7.3 Datenbankprozedur

| televerie de Aussie de Categorie dur                           |
|----------------------------------------------------------------|
| Automatische Austruhrung von Datemanikprozedun Entre Autwenden |
| Name return Proc1(<%USER_NAME%>,<%Report_Var_1%>)              |
| Variable für Rückgabewert                                      |

Zum Aufrufen einer Datenbankfunktion oder -prozedur:

# Achtung: Bitte achten Sie auf richtige Groß/Kleinschreibung beim Schemanamen und beim Funktions/Prozedurnamen. Bei Groß/Kleinschreibung werden auch Anführungszeichen benötigt.

Die Syntax muss in diesem Format vorliegen: [Calling convention] **procedure/function\_name** (*argument1, argument2, ..., argumentN* ) where [Calling convention]

Ist die Datenbankverbindung der Prozedur oder der Funktion dieselbe wie für den Business Case, dann werden diese innerhalb dieser Datenbanktransaktion ausgeführt.

Eine Prozedur darf kein Commit oder Rollback der Transaktion ausführen. Sie können 'Savepoints' nutzen und falls unterstützt 'Inner (named) transactions' starten.

Verwenden Sie Zeichen(ketten) in Argumenten, dann müssen diese in einfache Hochkommas ' eingeschlossen werden. Zwischen [Calling convention] und dem Prozedurnamen muss mindestens ein Leerzeichen enthalten sein.

Die Aufrufe können auch Apparo Variablen z.B.

<%USER\_NAME%>,<%CURRENT\_DATE%>,<%PRIMARY\_KEY%> oder <%TIME\_MS%> enthalten. Die vollständige Liste sehen Sie im Kapitel Variablen. Sie können alle Variablen verwenden. Variablen dürfen nicht in Hochkommas eingeschlossen werden.

## Wenn Sie eine Oracle- oder IBM DB2-Datenbank verwenden:

• return - Für den Aufruf einer gespeicherten Funktion, die einen Wert zurückgibt.

## Wenn Sie eine MS SQL Server-Datenbank verwenden:

Der Aufruf von Funktionen auf SQL Server wird nicht unterstützt. Es ist möglich, einen Rückgabewert von einer Prozedur zu haben, aber [Calling convention] muss in diesem Fall leer sein. Bitte verwenden Sie "SET NOCOUNT ON;" am Anfang Ihrer SQL Server-Prozedur. Dann ist es möglich, SQL-Befehle in Ihrer Prozedur zu verwenden, ohne den Rückgabewert zu beeinflussen.

#### Wenn Sie eine Sybase-Datenbank verwenden:

• select - Für den Aufruf einer gespeicherten Funktion, die einen Wert zurückgibt.

## Wenn Sie eine Teradata-Datenbank verwenden:

- return macro Für den Aufruf eines Teradata-Makros, das einen Wert zurückgibt.
- macro für den Aufruf eines Teradata-Makros, das keinen Wert zurückgibt
- return Für den Aufruf einer gespeicherten Funktion, die einen Wert zurückgibt.

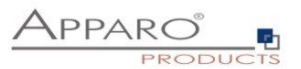

# Wenn Sie eine SAP HANA-Datenbank verwenden:

• select - Für den Aufruf einer gespeicherten Funktion, die einen Wert zurückgibt.

Hinweis: [Calling convention] muss leer sein, wenn Sie eine Stored Procedure aufrufen.

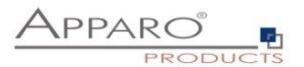

## 11.7.4 Ausführen eines anonymen Datenbankblocks

Der anonyme Block dient als Datenbankprozedur, die ausgeführt werden kann, ohne direkten Datenbankzugriff zu haben.

| Prä Business Case Ausführu  | ng (Erlaubt das automatische Ausführen eines Scripts/ | Datenbankprozedur/-funktion wenn der A | nwender einen Business Case star | tet) |
|-----------------------------|-------------------------------------------------------|----------------------------------------|----------------------------------|------|
| Automatische Ausführung von | Anonymen Datenbankblocks                              | 💌 für alle Anwender                    | • @                              |      |
|                             |                                                       |                                        |                                  | V    |
|                             |                                                       |                                        |                                  |      |
| Anonyme Blockdefinition     |                                                       |                                        |                                  |      |
|                             |                                                       |                                        |                                  |      |
|                             |                                                       |                                        |                                  |      |
|                             |                                                       |                                        |                                  |      |
| Variable für Rückgabewert   | <%RETURN_VALUE%>                                      | ×                                      |                                  |      |

## 11.7.5 Aufrufen eines Skripts oder einer Batch-Datei auf dem Server

Sie können alle Skriptdateien aufrufen, die sich im Skriptordner befinden, der im Apparo Configuration Manager festgelegt ist.

## Unterstützt werden:

- Batch- und ausführbare Dateien (.bat, .sh, .exe)
- SQL-Dateien (.sql)
- JavaScript-Dateien (.js)

| Prä Business Case Ausführung                                 | g (Erlaubt das automatische Ausführen eines Scripts/Date             | nbankprozedur/-funktion we | enn der Anwender einen Business Case startet) |
|--------------------------------------------------------------|----------------------------------------------------------------------|----------------------------|-----------------------------------------------|
| Automatische Ausführung von                                  | Skript auf dem Server (Batch-Datei, SQL-Datei oder Javascript-Datei) | für alle Anwender          | • 3                                           |
| Name                                                         | sendOrderToSupplier.bat                                              | F                          |                                               |
| Parameter nur für die Batch-Datei (mit<br>Leerraum getrennt) | <%VARIABLE1%>,<%VARIABLE2%>                                          |                            | V                                             |
| Variable für Rückgabewert                                    | <%RETURN_VALUE%>                                                     |                            | *                                             |
|                                                              |                                                                      |                            |                                               |

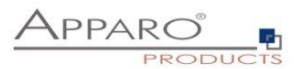

## 11.8 Buttons

Hier können Sie Buttons aktivieren/deaktivieren.

| rd-Buttons        |                                                    |                                                                                                    |
|-------------------|----------------------------------------------------|----------------------------------------------------------------------------------------------------|
| Button Aufschrift | Aktiviert                                          | Reihenfolge                                                                                                    |
| ОК                | ✓                                                  | + +                                                                                                    |
| Abbrechen         |                                                    | + +                                                                                                    |
|                   | rd-Buttons<br>Button Aufschrift<br>OK<br>Abbrechen | rd-Buttons       Button Aufschrift     Aktiviert       OK     Image: Compared and the second and the second and the seco |

Durch Anklicken des verknüpften Buttons können Sie den Titel des Buttons für jede installierte Sprache ändern:

| OK Einstellungen   |           |         |            |   |
|--------------------|-----------|---------|------------|---|
| Bezeichner         |           | Sprache | Bezeichner |   |
|                    |           | German  | ЮК         | V |
|                    |           | English | ОК         | V |
| Weiterleitungs-URI |           |         |            | V |
| Abstand (rechts)   |           | 12      |            |   |
|                    |           |         |            |   |
| ок                 | ABBRECHEN |         |            |   |

Ebenfalls möglich: Definition einer Redirect-URL, die den Benutzer nach dem Anklicken weiterleitet

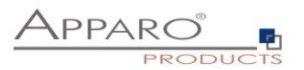

# **11.9 Portal/Bericht Eintrag**

Gibt Ihnen 2 Optionen, die 1. Option wird später in diesem Kapitel näher erläutert. Mit der 2. Option können Sie die Aktion BC direkt mit dem Cognos-Portal verknüpfen. Wählen Sie den Ordner und klicken Sie auf die Schaltfläche Portaleintrag erstellen.

| Start Schließen Speichern Abbrechen  | Portal/Bericht-Eintrag                                                                                                    |
|--------------------------------------|----------------------------------------------------------------------------------------------------|
| Allgemeines                          | Aufruf des Business Cases     Eintrag im IBM Cognos Portal                                                                                                    |
| Fußbereich<br>Visuelle Einstellungen | Eintrag erstellen für Business Case: Action BC with output für IBM Cognos Portal:<br>Wenn Sie einen neuen Starteintrag für diesen Business Case in dem ausgewählten Portalordner erstellen möchten, dann wählen Sie den passenden Ordner und drücken anschließend den "Erstelle          |
| Aktionen<br>Buttons                  | * a Apparo Tutorials     * a Openos Beispiele     * a Openos Stration Apparo & Cognos Analytics                                                                                                    |
| Variablen<br>Portal/Bericht-Eintrag  |                                                                                                    |
|                                      | Theginere dem Mandantenparameter "clientid" in den Portaleintrag     Orien Handanten Di Austrituud Agoara alle Mandanten entisprechend liver Rethentisige und öffnet den erstem Business Case mit der passenden ID     und passenden Scherheitsenstelarungen.      ERSTELLE PORTALENTRAG |

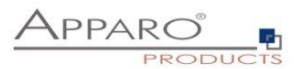

#### 11.10 Variablen

Beim Aufruf des Action BC per URL benötigen alle Parameter, die an den Action BC übergeben werden, eine eigene Reportvariable

| Start Schließen Speichern Abbrechen | Anwenderdefinierte Variablen Interne Variablen |                  |
|-------------------------------------|------------------------------------------------|------------------|
| Allgemeines                         | + Neu X Löschen                                |                  |
| Kopfbereich                         | Anwenderdefinierte Variablen                   |                  |
| Fußbereich                          | Name der Variable                              | Typ der Variable |
| Visuelle Einstellungen              | > <%Report_Var_1%>                             | Report-Variable  |
| Aktionen                            |                                                |                  |
| Buttons                             |                                                |                  |
| Variablen                           |                                                |                  |
| Eintrag in das Portal               |                                                |                  |

## Beispiel:

Wir wollen einen Parameter übergeben und eine Reportvariable erstellen:

| Anwenderdefinierte Variablen | Interne Variablen |  |
|------------------------------|-------------------|--|
| 🕇 Neu 🗙 Löschen              |                   |  |
| Anwenderdefinierte Variablen |                   |  |
| Name der Variable            |                   |  |
| > <%Report_Var_1%>           |                   |  |
|                              |                   |  |

## Syntax:

&Report\_Var\_1=VALUE

## Die URL würde wie folgt aussehen:

https://demo.apparo.services/demo/pages/businessCases/userInterface/businessCase.xhtml?bc=Action+BC +mit+Ausgabe&Report\_Var\_1=VALUE

Die Variable enthält den Wert VALUE und kann beim Aufruf der Aktion als Parameter verwendet werden.

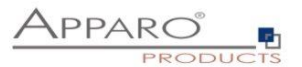

## **11.11** Action Business Case mit Bildschirmausgabe

Wenn die Bildschirmausgabe aktiviert wurde (siehe oben), können Schaltflächen und Texte definiert werden.

Die Ausgabe erfolgt in einem Fenster.

Optional kann das Fenster auch automatisch geschlossen werden, wenn das Skript / die Prozedur abgeschlossen ist.

Bei einer Bildschirmausgabe kann nicht via AJAX / Cognos custom control gearbeitet werden.

## 11.12 Action Business Case ohne Bildschirmausgabe

Es ist möglich, Schaltflächen und Kontrollkästchen direkt in einem Cognos-Bericht zu platzieren. Diese Widgets können Berichtsberechnungen verwenden und rufen einen Action Business Case ohne zusätzliche Ausgabe auf.

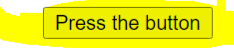

| ID                | custom ID | HTML item         | yes/no | Year  | Jan   | Feb   | March | April |
|-------------------|-----------|-------------------|--------|-------|-------|-------|-------|-------|
| 10                | 40        |                   | 0      | 2019  | 0     | 0     | 0     | 0     |
| 10                | 40        |                   | 0      | 2020  | 2     | 0     | 0     | 0     |
| 10                | 40        |                   | 0      | 2021  | 0     | 0     | 5551  | 0     |
| 15                | 20        |                   | 0      | 2019  | 15000 | 12000 | 580   | 79600 |
| 15                | 40        |                   | 0      | 2020  | 0     | 0     | 0     | 0     |
| 15                | 40        |                   | 0      | 2020  | 0     | 0     | 0     | 0     |
| 20                | 30        |                   | 0      | 2020  | 8000  | 9000  | 10000 | 18000 |
| Overall - Summary |           | Overall - Summary | 0      | 14139 | 23002 | 21000 | 16131 | 97600 |

A Business Case is called automatically if the user is pressing a button or setting a checkbox in a list.

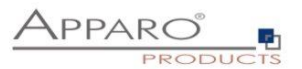

## 11.12.1 Einsatz eines Buttons in einem Cognos-Bericht

In IBM CA müssen Javascript-Programme in einer eigenen Datei gespeichert werden und via "custom control widget" mit einem Report verknüpft werden.

Achtung: Der Bericht muß mit **voller Interaktivität** verwendet werden:

| Bericht                                    | Ψ |
|--------------------------------------------|---|
| AUSFÜHRUNG & VALIDIERUNG                   |   |
| Zielgruppenverteilungsoptionen             |   |
| Mit vollständiger Interaktivität ausführen |   |
| STIL                                       |   |
| Berichtsstilreferenz                       |   |
| BERICHT                                    |   |

- 1. Öffnen Sie einen vorhandenen Bericht bzw. erstellen Sie einen neuen Bericht
- 2. Definieren Sie ein neues HTML item mit diesem Inhalt:

<button type="button" name="apparoAjaxButton" value="FE\_VAR1=123&amp;FE\_VAR2=456">Press the button</button>

Alternativ können Sie auch einen Berichtsausdruck verwenden, wenn Sie dynamisch berechnete Werte verwenden wollen.

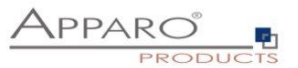

3. Platzieren Sie ein neues **custom control widget** mit dem Namen **apparo ajax custom control** in den Bericht:

Achtung: Das custom control widget muß "oberhalb" vom HTML-item platziert werden.

| _ |                                |
|---|--------------------------------|
|   | ÷                              |
|   | ✓ apparo ajax custom control > |
|   |                                |
|   |                                |
|   | < HTML item >                  |
|   |                                |

## Einstellungen für "apparo ajax custom control":

| □                                                                                   | ntrol                                                                                                    |
|-------------------------------------------------------------------------------------|----------------------------------------------------------------------------------------------------|
| GENERAL                                                                             |                                                                                                    |
| Description                                                                         | apparo ajax custom control                                                                                                    |
| UI type                                                                             | UI with event propagation                                                                                                    |
| Module path                                                                         | /ibmcognos/bi/v1/apparoTableModule.html                                                                                                    |
| Configuration                                                                       | { "bcid": "Action+BC+no+output", "clientid": "Demo+g2", "elementName": "apparoAjaxButton" }                                                                                                    |
| Height                                                                              | 50px                                                                                                    |
| Width                                                                               |                                                                                                    |
| MISCELLANEOUS                                                                       |                                                                                                    |
| Name                                                                                | apparo ajax custom control                                                                                                    |
| UI type<br>Module path<br>Configuration<br>Height<br>Width<br>MISCELLANEOUS<br>Name | UI with event propagation<br>/ibmcognos/bi/v1/apparoTableModule.html<br>{ "bcid": "Action+BC+no+output", "clientid": "Demo+g2", "elementName": "apparoAjaxButton" }<br>50px<br>apparo ajax custom control |

Bitte diese Konfiguration verwenden (einfach incl. { und } kopieren):

```
{
   "bcid": "Action1",
   "clientid": "Demo",
   "elementName": "apparoAjaxButton"
}
```

Hinweis: Parameter müssen uuencoded sein.

URL für dem "module path":

# /ibmcognos/bi/v1/apparoTableModule.html

## Bedeutung:

bcidBusiness Case IDclientidMandant IDelementNameIdentifier, wird auch im HTML item verwendet

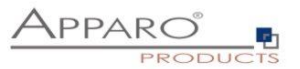

Die Datei apparoTableModule.html wird im Dateiverzeichnis [IBM\_GATEWAY]\webcontent gespeichert. Sie können eine andere Datei verwenden (nur diese Datei kopieren), aber dann müssen Sie diesen neuen Dateinamen auch in der Webserver-Konfiguration hinzufügen. Siehe Verzeichnis "bi", ARR-Einstellungen.

Wenn der Benutzer auf die Schaltfläche klickt, wird die Aktion BC des benutzerdefinierten Steuerelements gestartet, da der Attributname...

<br/>
<br/>
<br/>
<br/>
<br/>
<br/>
<br/>
<br/>
<br/>
<br/>
<br/>
<br/>
<br/>
<br/>
<br/>
<br/>
<br/>
<br/>
<br/>
<br/>
<br/>
<br/>
<br/>
<br/>
<br/>
<br/>
<br/>
<br/>
<br/>
<br/>
<br/>
<br/>
<br/>
<br/>
<br/>
<br/>
<br/>
<br/>
<br/>
<br/>
<br/>
<br/>
<br/>
<br/>
<br/>
<br/>
<br/>
<br/>
<br/>
<br/>
<br/>
<br/>
<br/>
<br/>
<br/>
<br/>
<br/>
<br/>
<br/>
<br/>
<br/>
<br/>
<br/>
<br/>
<br/>
<br/>
<br/>
<br/>
<br/>
<br/>
<br/>
<br/>
<br/>
<br/>
<br/>
<br/>
<br/>
<br/>
<br/>
<br/>
<br/>
<br/>
<br/>
<br/>
<br/>
<br/>
<br/>
<br/>
<br/>
<br/>
<br/>
<br/>
<br/>
<br/>
<br/>
<br/>
<br/>
<br/>
<br/>
<br/>
<br/>
<br/>
<br/>
<br/>
<br/>
<br/>
<br/>
<br/>
<br/>
<br/>
<br/>
<br/>
<br/>
<br/>
<br/>
<br/>
<br/>
<br/>
<br/>
<br/>
<br/>
<br/>
<br/>
<br/>
<br/>
<br/>
<br/>
<br/>
<br/>
<br/>
<br/>
<br/>
<br/>
<br/>
<br/>
<br/>
<br/>
<br/>
<br/>
<br/>
<br/>
<br/>
<br/>
<br/>
<br/>
<br/>
<br/>
<br/>
<br/>
<br/>
<br/>
<br/>
<br/>
<br/>
<br/>
<br/>
<br/>
<br/>
<br/>
<br/>
<br/>
<br/>
<br/>
<br/>
<br/>
<br/>
<br/>
<br/>
<br/>
<br/>
<br/>
<br/>
<br/>
<br/>
<br/>
<br/>
<br/>
<br/>
<br/>
<br/>
<br/>
<br/>
<br/>
<br/>
<br/>
<br/>
<br/>
<br/>
<br/>
<br/>
<br/>
<br/>
<br/>
<br/>
<br/>
<br/>
<br/>
<br/>
<br/>
<br/>
<br/>
<br/>
<br/>
<br/>
<br/>
<br/>
<br/>
<br/>
<br/>
<br/>
<br/>
<br/>
<br/>
<br/>
<br/>
<br/>
<br/>
<br/>
<br/>
<br/>
<br/>
<br/>
<br/>
<br/>
<br/>
<br/>
<br/>
<br/>
<br/>
<br/>
<br/>
<br/>
<br/>
<br/>
<br/>
<br/>
<br/>
<br/>
<br/>
<br/>
<br/>
<br/>
<br/>
<br/>
<br/>
<br/>
<br/>
<br/>
<br/>
<br/>
<br/>
<br/>
<br/>
<br/>
<br/>
<br/>
<br/>
<br/>
<br/>
<br/>
<br/>
<br/>
<br/>
<br/>
<br/>
<br/>
<br/>
<br/>
<br/>
<br/>
<br/>
<br/>
<br/>
<br/>
<br/>
<br/>
<br/>
<br/>
<br/>
<br/>
<br/>
<br/>
<br/>
<br/>
<br/>
<br/>
<br/>
<br/>
<br/>
<br/>
<br/>
<br/>
<br/>
<br/>
<br/>
<br/>
<br/>
<br/>
<br/>
<br/>
<br/>
<br/>
<br/>
<br/>
<br/>
<br/>
<br/>
<br/>
<br/>
<br/>
<br/>
<br/>
<br/>
<br/>
<br/>
<br/>
<br/>
<br/>
<br/>
<br/>
<br/>
<br/>
<br/>
<br/>
<br/>
<br/>
<br/>
<br/>
<br/>
<br/>
<br/>
<br/>
<br/>
<br/>
<br/>
<br/>
<br/>
<br/>
<br/>
<br/>
<br/>

...und Attribut elementName im custom control ...

```
{
    "bcid": "Action1",
    "clientid": "Demo",
    "elementName": "apparoAjaxButton"
}
```

...den gleichen Wert haben.

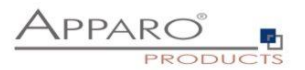

Ergebnis:

Wenn der Benutzer den Button drückt, sollte dem Benutzer ein Fenster wie hier mit dem Rückgabewert des Business Case angezeigt werden:

| Message from webpage    | $\times$ |
|-------------------------|----------|
| Action is completed: 10 |          |
| ОК                      |          |

Die Ausgabe ist in der Demonstrationsdatei apparoTableModule.html definiert und kann einfach geändert werden.

Das heißt, wenn der Benutzer den Button drückt, wird der Action Business Case "Action1" des Clients "Demo" mit den Parametern VAR1 und VAR2 aufgerufen.

Das bedeutet, dass dieser Action Business Case die Berichtsvariablen VAR1 und VAR2 benötigt.

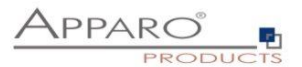

#### 11.12.2 Liste mit Checkbox-Spalte

1. Erstellen Sie einen neuen leeren Bericht mit einer Liste bzw. öffnen Sie einen vorhanden im Edit-Modus

2. Fügen Sie ein **HTML item** als neue Spalte der Liste hinzu, Statt "Text" dann "Berichtsausdruck" verwenden:

# '<input name="apparoAjaxCheckbox" type="checkbox" value="par1=1&amp;FE\_customer=' +number2string( [Query1].[CUSTOMER\_ID1]) +'&amp;bc=Action+BC+for+checkbox+in+a+list&amp;clientid=Demo+g2"/>'

#### Beschreibung:

clientid Mandant ID bc Business Case ID name Name, der auch später im custom control widget verwendet wird

Wichtig: Parameterwerte müssen uuencoded sein (+ statt Leerzeichen)

Im Beispiel werden die Parameter **FE\_par1** und **FE\_customer** übergeben. Daher muß im Action BC die Berichtsvariablen "**par1**" (ohne FE\_) und "**customer**" definiert werden.

Zusätzlich wird der Parameter **FE\_checkbox\_state**, der den aktuellen Status des Kontrollkästchens enthält, **automatisch** übergeben. Das heißt Sie benötigen zusätzlich noch eine Report-Variable mit dem Namen checkbox\_state.

Im nächsten Schritt können diese **Berichtsvariablen <% par1%>, <%customer%> und <%checkbox\_state%>** als Aufrufparameter für eine Datenbankprozedur oder für ein Skript verwendet werden.

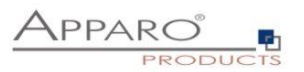

# Beispiel:

| ID                | custom ID | HTML item         | yes/no |
|-------------------|-----------|-------------------|--------|
| 10                | 40        | < HTML item >     | 0      |
| 10                | 40        | < HTML item >     | 0      |
| 10                | 40        | < HTML item >     | 0      |
| 15                | 20        | < HTML item >     | 0      |
| 15                | 40        | < HTML item >     | 0      |
| 15                | 40        | < HTML item >     | 0      |
| 20                | 30        | < HTML item >     | 0      |
| Overall - Summary |           | Overall - Summary | 0      |

# Ausgabe:

|                   |           | 1997 - 1997 - 1997 - 1997 - 1997 - 1997 - 1997 - 1997 - 1997 - 1997 - 1997 - 1997 - 1997 - 1997 - 1997 - 1997 - | -      |
|-------------------|-----------|----------------------------------------------------------------------------------------------------|--------|
| ID                | custom ID | HTML item                                                                                                    | yes/no |
| 10                | 40        |                                                                                                    | 0      |
| 10                | 40        |                                                                                                    | 0      |
| 10                | 40        |                                                                                                    | 0      |
| 15                | 20        |                                                                                                    | 0      |
| 15                | 40        |                                                                                                    | 0      |
| 15                | 40        |                                                                                                    | 0      |
| 20                | 30        |                                                                                                    | 0      |
| Overall - Summary |           | Overall - Summary                                                                                               | 0      |

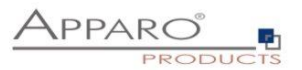

# Fügen Sie ein neues **custom control** außerhalb der Liste dazu:

Achtung: Das custom control muß "oberhalb" der Liste platziert werden.

## Einstellungen:

| □ · Custom co | ntrol                                                                                                    |
|---------------|----------------------------------------------------------------------------------------------------|
| GENERAL       |                                                                                                    |
| Description   | Control for checkboxes                                                                                                    |
| UI type       | UI with event propagation                                                                                                    |
| Module path   | /ibmcognos/bi/v1/apparoTableModule.html                                                                                                    |
| Configuration | $\label{eq:constraint} \end{tabular} \end{tabular} t$ |
| Height        |                                                                                                    |
| Width         |                                                                                                    |
| MISCELLANEOUS |                                                                                                    |
| Name          |                                                                                                    |

×

#### Configuration

| bcid        | Action+BC+for+ch | eckbox+in+a- | ⊦list |        |
|-------------|------------------|--------------|-------|--------|
| clientid    | Demo+g2          |              |       |        |
| elementName | apparoAjaxCheckb | хох          |       |        |
|             |                  |              |       |        |
|             |                  |              |       |        |
|             |                  |              |       |        |
|             |                  |              |       |        |
|             |                  |              |       |        |
|             |                  |              |       |        |
|             |                  |              |       |        |
|             |                  |              |       |        |
|             |                  |              |       |        |
| <u></u>     |                  |              |       |        |
|             |                  |              |       |        |
|             |                  | 01/          |       |        |
|             |                  | OK           | Apply | Cancel |

Sie könnnen diese Konfiguration via copy & paste übernehmen:

```
{
    "bcid": "Action+BC+for+checkbox+in+a+list",
    "clientid": "Demo+g2",
    "elementName": "apparoAjaxCheckbox"
}
```

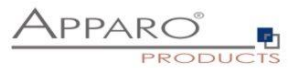

Die URL für "Module path":

# /ibmcognos/bi/v1/apparoTableModule.html

Wenn der Benutzer jetzt ein Kontrollkästchen in der Liste aktiviert / deaktiviert, wird der in der Konfiguration definierte Action BC aufgerufen.

#### 11.12.3 Message Fenster anpassen

Die Ausgabe des Message-Fensters ist definiert in der apparoTableModule.html und kann angepasst werden.

Sie finden die Einstellungen hier:

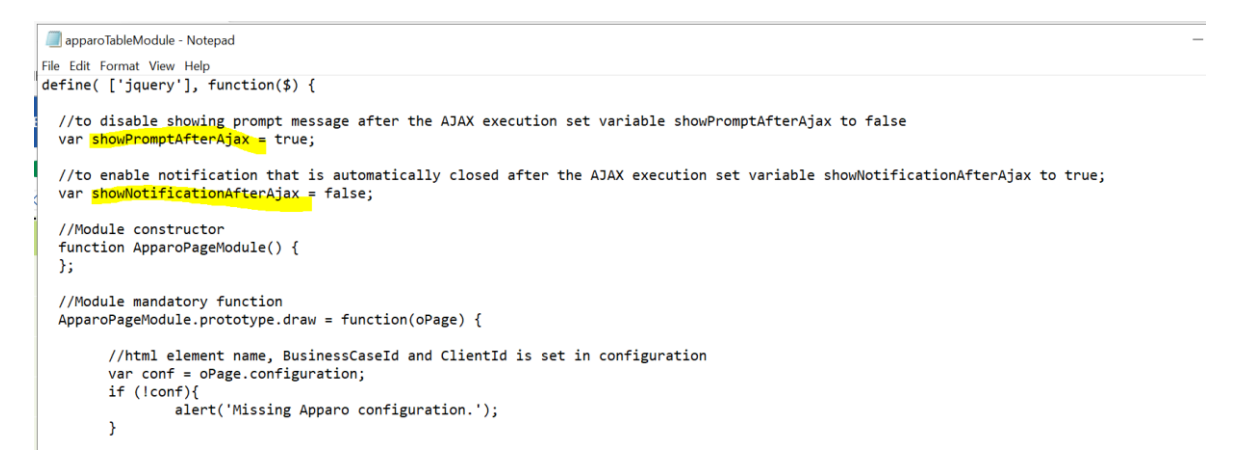

#### var showPromptAfterAjax = true;

Zeigt ein Meldungsfenster mit OK-Button an, sobald die aufgerufene Aktion beendet ist

#### var showNotificationAfterAjax = true;

Zeigt eine "Bitte warten"-Benachrichtigung an, während die Aktion ausgeführt wird und dann automatisch ausgeblendet wird.

Wenn beide wahr sind, werden zwei Meldungsfenster angezeigt, wir empfehlen, nur eine Option auf wahr zu setzen. Wenn beide auf false gesetzt sind, wird die Aktion gestartet, aber es erfolgt keine Benachrichtigung.

Die Standardeinstellungen sind:

var showPromptAfterAjax = true; var showNotificationAfterAjax = false;

# Hinweis: Zum Testen kann es hilfreich sein, den Browser-Cache zu löschen.

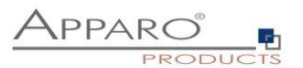

# 12 Primary Keys & Not Null Felder

Jede Spalte (bzw. mehrere Spalten gleichzeitig) kann als Primary Key (Primärschlüssel) verwendet werden.

Die Reihenfolge der Primärschlüssel-Spalten in der <u>Edit Area</u> ist entscheidend. In der gleichen Reihenfolge erwartet der Business Case auch die Werte in der URL.

Dabei ist es nicht entscheidend, wie der Primärschlüssel in der Datenkbanktabelle definiert ist. In einem Business Case können Sie auch einen komplett anderen Primärschlüssel definieren und im Insert und Update-Fall wird nur die Primärschlüssel -Definition vom Business Case berücksichtigt – <u>Die Definition in der Datenbank wird nicht verwendet.</u>

Ebenfalls werden nur die null/not null-Definitionen vom Business Case verwendet -Die Definition in der Datenbank wird nicht verwendet.

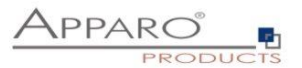

# 13 Geschäftslogik serverseitig

Es ist mit Apparo Fast Edit möglich, eigene Geschäftslogik bzw. kleinere Programme zu definieren:

- Logik innerhalb einer Script-Variable
- Logik innerhalb eines Javascript-Scripts
- Logik innerhalb des Row-Validators

Als Programmiersprache wird JavaScript verwendet, das serverseitig ausgeführt wird.

# 13.1 Beispiel für eine Script-Variable

#### Variable für Business Case

OK ABBRECHEN

| Name der Variable                                                                                                    | <%Abgelaufen%>                                                                                                    | •                             |       |
|----------------------------------------------------------------------------------------------------|----------------------------------------------------------------------------------------------------|-------------------------------|-------|
| Beschreibung der<br>Variable                                                                                                    |                                                                                                    |                               |       |
|                                                                                                    |                                                                                                    |                               |       |
| Variablenwert                                                                                                    | Ausgabeformat                                                                                                    |                               |       |
| Script-Definiti                                                                                                    | on                                                                                                    |                               |       |
| Script-Sprache : j                                                                                                    | javascript                                                                                                    |                               |       |
| 1 var ziel<br>2 var datum<br>3 var rc= '<br>4 var datum<br>5 rc;<br>7<br>8<br>9<br>10<br>11<br>12<br>13<br>14<br>15<br>16<br>17<br>18<br>19<br>20 | = " <bdatum_bis\$>";<br/>_rechnung = new Date(ziel.slice(0,4), ziel.slice<br/>false';<br/>_heute = new Date();<br/>_rechnung &lt; datum_heute) { rc= 'true'; }</bdatum_bis\$> | :(5,7)-1, ziel.slice(8,10) ); | × (?) |
| SYNTAX-ÜBERP                                                                                                    | RÜFUNG Business Case Variablen                                                                                                    |                               | •     |
|                                                                                                    |                                                                                                    |                               |       |

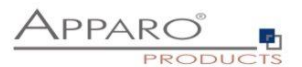

# 13.2 Beispiel für eine JavaScript-Skriptdatei

Diese Datei kann von Apparo Fast Edit aufgerufen werden und wird als Datei auf dem Server gespeichert:

| 📕   📝 📜 🗕   user_sc                                                                                                    | ripts                                                                       |                                                           |                         |                      | _            |              | $\times$ |
|----------------------------------------------------------------------------------------------------|-----------------------------------------------------------------------------|-----------------------------------------------------------|-------------------------|----------------------|--------------|--------------|----------|
| File Home Sha                                                                                                    | re View                                                                     |                                                           |                         |                      |              |              | ~ ?      |
| ← → • ↑ 🖡 «                                                                                                    | Windows (C:) > Program Files > ApparoAdmin > I                              | FastEdit > user_scripts                                   | ٽ ~                     | Search user_s        | scripts      |              | Q        |
| <ul> <li>Quick access</li> <li>Desktop</li> <li>Downloads</li> </ul>                                                                                                    | Name ApparoStringValidator.class ApparoStringValidator.java                 | Date modified<br>10/27/2017 5:52 PM<br>10/27/2017 5:52 PM | Type<br>CLASS<br>JAVA F | File<br>ile          | Size         | 2 KB<br>2 KB |          |
| Documents     Pictures     Big Excel                                                                                                    | <ul> <li>send_update_contract_email.js</li> <li>user_scripts.txt</li> </ul> | 10/28/2017 4:56 PM<br>10/27/2017 5:52 PM                  | JavaSc<br>Text D        | ript File<br>ocument |              | 1 KB<br>1 KB |          |
| doc<br>logs<br>System32                                                                                                    | <pre></pre>                                                                 | oup "Partner" (alreac<br>port@apparo.solutions            | ly done<br>s */         | _<br>e in design     | □<br>ner) */ | ×            |          |
| <ul> <li>This PC</li> <li>Desktop</li> <li>Documents</li> <li>Downloads</li> <li>Music</li> <li>Pictures</li> <li>Videos</li> <li>Windows (C:)</li> <li>Network</li> </ul> | afe.runEmailBc('Support-Contract                                            | -Update');                                                |                         |                      |              |              |          |
| 4 items 1 item select                                                                                                    | ed 185 bytes                                                                |                                                           |                         |                      |              |              |          |

# 13.3 Beispiel für einen Row-Validator

| Überprüfung der Dateneingaben                                                                                                    |   |
|----------------------------------------------------------------------------------------------------|---|
| Sie können hier mit Javascript eine Überprüfungsroutine definieren, die alle Werte der aktuellen Datenzeile überprüfen kann und bei Bedaf eine<br>Fehlermeldung ausgibt. Sie finden hilfreiche Beispiele, wenn Sie das ?-Icon auf der rechten Seite auswählen. |   |
| <pre>var a = &lt;%WIDGETWERT1%&gt;;<br/>var b = &lt;%WIDGETWERT2%&gt;;<br/>var c = '&lt;%WIDGETWERT3%&gt;';<br/>var d = &lt;%SQL_VARIABLE1%&gt;;</pre>                                                                                                    | 0 |
| // Leeres Ergebnis definieren, d.h. die Eingabe ist korrekt<br>var result = ";                                                                                                    |   |
| <pre>if (c != 'A' &amp;&amp; a &gt; b) {     if (&lt;%LANGUAGE%&gt;' == 'en') {       result = 'Product data is invalid';     } else {       result = 'Produktdaten sind falsch';     } </pre>                                                                 |   |
| <pre>if (d == 1234) {     if ('&lt;%LANGUAGE%&gt;' == 'en') {       result = 'Calculation is wrong';     } else {       result = 'Berechnung ist falsch';     } </pre>                                                                                         |   |
| }<br>}<br>// Rückgabe des Ergebnisses / Fehlermeldung<br>result;                                                                                                    |   |

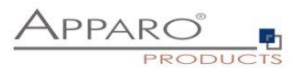

#### 13.4 Zusätzliche Apparo Methoden

- afe.callClassMethod(className, methodName, args) ruft eine kompilierte Java Klasse auf. Diese muss server-seitig gespeichert sein.
- afe.createFile(pathName, content) Erstellt eine Datei mit dem bereitgestellten Inhalt.
- afe.executeCommand(command, homeDir) Führt den angegebenen cmd-Befehl aus. Beispiel:

afe.executeCommand('C:\\Program Files\\Apparo\\FastEdit\\user\_scripts\\batchfile.bat "20"','C:\\Program Files\\Apparo\\FastEdit\\user\_scripts\\');

- afe.executeSql(sqlQuery) Führt einen SQL-Befehl aus und liefert die erste Spalte der ersten Zeile zurück.
- afe.executeSql(sqlQuery, parametersArray) Führt einen SQL-Befehl mit Parameterliste aus und gibt die erste Spalte der ersten Zeile zurück.
- afe.executeSqlinsert(sqlinsert) Führt einen SQL-Insert aus und liefert true bei Erfolg und false im Fehlerfall zurück
- afe.executeSqlSelect(sqlSelect) Führt die angegebene SQL-Abfrage aus und gibt das Ergebnis als zweidimensionales Objekt-Array von Zeilen und Spalten zurück.
- afe.exportAllRows(filename) exportieren aller sichtbaren (d.h. alle Filter werden beachtet) Datenzeilen serverseitig in eine Excel-Datei. Unterstützte Ausgabeformate: xls, xlsx und csv. Der Einsatz von Variablen ist möglich. Beispiel: afe.exportAllRows('<%AFE\_HOME\_DIR%>/dataexport/<%AFE\_CLIENT\_ID%>/<%AFE\_BC\_ID%>\_<%DATE\_TIMESTAMP\_SHORT%>.xlsx'); Achtung: Bitte verwenden Sie \\ als Pfadtrenner, z.B. afe.exportAllRows('c:\\dateiname.csv');
- afe.exportSelectedRows(dateiname) exportieren ausgewählten Datenzeilen serverseitig in eine Excel-Datei. Unterstützte Ausgabeformate: xls, xlsx und csv. Der Einsatz von Variablen ist möglich. Beispiel: afe.exportSelectedRows('<%AFE\_HOME\_DIR%>/dataexport/<%AFE\_CLIENT\_ID%>/<%AFE\_BC\_ID%>\_<%DATE\_TIMESTAMP\_SHORT%>.xlsx'); Achtung: Verwenden Sie \\ als Pfadtrenner, z.B. afe.exportSelectedRows('c:\\dateiname.csv');
- afe.getGroupsByRegex(regex) Gibt einen Array von Sicherheitsgruppennamen zurück, welche dem 'regular expressions' Argument entsprechen. Beispiel: afe.getGroupsByRegex('CLIENT.\*')
- afe.getSessionParameters() Liest die Cognos Sitzungsparameter und gibt diese als 2-Dimensionales String Array zurück
- afe.resolveVariable(variableName) Gibt den Wert einer Variable zurück.
- afe.runEmailBc(emailBusinessCaseId) Definiert den auszuführenden E-Mail Business Case, d.h. es wird eine eMail verschickt.
- afe.refreshEmbeddedBC (iframeName, BusinessCaseld, clientld, additionalUrlParameters) der Business Case kann einen anderen Business Case, der ebenfalls in einen Report eingebunden ist, aktualisieren und auch Parameter übergeben, z.B. Werte für Filter, Reportvariablen usw.

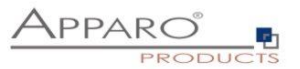

Sie finden Beispiele für den Einsatz, wenn Sie das ?-Icon im Scriptfenster aufrufen:

| cript-Definitio                                                            | n                                                                                                    |  |
|----------------------------------------------------------------------------|----------------------------------------------------------------------------------------------------|--|
| ript-Sprache : ja                                                          | rescript                                                                                                    |  |
| <pre>var datum_<br/>var datum_<br/>var catum_<br/>if (datum_<br/>rc;</pre> | "<\$DarUM_BIG\$>";<br>cechnung = new Date(ziel.slice(0,4), ziel.slice(5,7)-1, ziel.slice(8,10) );<br>alse';<br>neute = new Date();<br>cechnung < datum_heute) ( rc= 'true'; } |  |
| SYNTAX-ÜBERPRÜ                                                             | iFUNG Business Case Variablen                                                                                                    |  |

OK ABBRECHEN

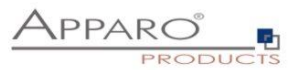

## 13.5 Beispiele für den Einsatz von Apparo Methoden

13.5.1 Custom script example returning a string value based on security group

```
var groups = afe.getGroupsByRegex('.*');
var result = 'Security groups of the current user: ';
var i;
var group;
for(i = 0; i < groups.length; i++) {
  group = groups[i];
  result = result + group + ', ';
}
// returning the calculated result from script
result;
```

#### 13.5.2 Refresh another embedded Business Case in an IBM Cognos Analytic report

Usage possible in a script file (e.g. refresh.js) or in a script variable:

## afe.refreshEmbeddedBC('iframe-Name', 'BusinessCase-Id', 'p1=4711&FE\_reportvar=test');

You can find the iframe-Name in the iframe HTML of the embedded Business Case.

The embedded Business Case will be refreshed as soon as possible. That means if the first Business Case that contains this code will refresh its output then the 2. Business Case will be refreshed too.

## 13.5.3 Custom function example returning a string value

```
// declaring a function
function myCustomFunction() {
  var result = 'defaultStringValue';
  // complext algorithm to evaluate the result of the method
  return result;
  }
  // calling the declared function to return a value from script
```

myCustomFunction();

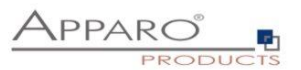

#### 13.5.4 Example using custom functions declared in file

// If we have our custom functions declared in the text file we can use it in our script variable. // In our example we have a file 'C:\scripts\myFunctions.js' with content: 'function myFunctionPlus(a, b) {return a + b;}' // We can 'include' this content into the script variable as follow: <%FILE CONTENT(C:\scripts\myFunctions.js)%>

// now we can use declared function
var x = myFunctionPlus(2, 1);

// variable 'x' now has value 3 x;

#### 13.5.5 Example using Fast Edit variables

// working with string variable, and adding a custom postifx
var result = '<%USER\_NAME%>' + 'postfix';

// modifiying a result of sql variable returning a numeric variable
var result = <%SQL\_COUNT\_VAR%> / 100;

Example using Fast Edit LANGUAGE variable in a column name:

// In this example Fast Edit must read the content of the widget reference variable <%PRODUCT\_EN%>
or <%PRODUCT\_DE%>.
// PRODUCT\_EN for a user with english language and
// PRODUCT\_DE for a user with german language:

var rc; rc = '<%PRODUCT\_<%LANGUAGE%>%>';

#### 13.5.6 Example for calling a java class with return value

// In this example Fast Edit creates an instance of 'MyCustomClass' class and executes the 'myCustomMethod' method var result = afe.callClassMethod('MyCustomClass', 'myCustomMethod'); result;

#### 13.5.7 Example for calling a java class with arguments and return value

// In this example Fast Edit creates an instance of 'MyCustomClass' class and executes the 'myCustomMethod' method var args = []; // create new array args[0] = "stringValue"; args[1] = 256; // passed to java as java.lang.Double args[2] = (new Date()).getTime(); // passed to java as java.lang.Double

var result = afe.callClassMethod('MyCustomClass', 'myCustomMethod', args);
result;

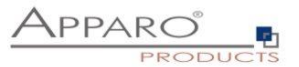

## 13.5.8 Example for dynamic variable resolving

// In this example Fast Edit creates an instance of array and set current number of milliseconds (since
1.1.1970) for each element separately.
var args = []; // create new array
var i;
for(i = 0; i < 10; i++) {</pre>

args[i] = afe.resolveVariable('TIME\_MS');
}

## 13.5.9 Example for working with date widget variables

```
// In this example we will compare current Date with widget Date
var my_date_widget = afe.resolveVariable('DATE_WIDGET');
var current date = new Date();
```

```
//for explicit date usage, e.g. December 24, 2016 at 6:30pm use format: Date(year, month-1, day, hour,
minute, second, millisecond)
//var date = new Date(2016,11,24,18,30,0,0);
```

var text;

```
if (my_date_widget == null) {
  text = 'my date widget is empty';
  }
  else if (my_date_widget.getTime() > current_date.getTime()) {
  text = 'My date widget value is after current date';
  }
  else if (my_date_widget.getTime() < current_date.getTime()) {
  text = 'My date widget value is before current date';
  }
  else {
   text = 'The dates are equal';
  }
</pre>
```

text;

## 13.5.10 Example for getting the name and content of the current widget

```
// In this example Fast Edit is reading the name and content of the current widget.
// This is helpful for defining the background colour of many similar widgets or defining default
value/constant value without creating many different variables.
var current_widget= '<%CURRENT_WIDGET_NAME%>';
var current_widget_content = afe.resolveVariable(current_widget);
var red_colour_background = 'false';
```

```
if (current_widget_content > 100) {
  red_colour_background = 'true';
}
else if (current_widget_content < 50 && current_widget == 'MEASURE1') {
  red_colour_background = 'true';
}</pre>
```

red\_colour\_background;
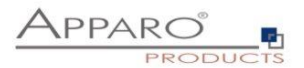

#### 13.5.11 Example for storing content into a file

// In this example Fast Edit store text content into 'myFile.txt' file.
var fileContent = 'This is file content.';
var success = afe.createFile('c:\\files\\myFile.txt', fileContent);

# 13.5.12 Example for executing a SQL query

// In this example Fast Edit executes SQL query to retrieve 'user\_id' value of 'John Smith' in table 'MyTable'. var user\_id = afe.executeSql("select id from MySchema.MyTable where sales\_name='John Smith'");

# 13.5.13 Example for executing a SQL select

```
// In this example Fast Edit executes SQL select to retrieve 'id', 'name' and 'price' values of all products in
table 'MyProduct'.
var productsArray = afe.executeSqlSelect('select id, name, price from MySchema.MyProduct');
var i;
var rowData;
var rowData;
var id;
var name;
var price;
for(i = 0; i < productsArray.length; i++) {
    rowData = productsArray.length; i++) {
    rowData = productsArray.length; i++) {
    rowData = productsArray.length; i++) {
    rowData = productsArray.length; i++) {
    rowData = productsArray.length; i++) {
    rowData = productsArray.length; i++) {
    rowData = productsArray.length; i++) {
    rowData = productsArray.length; i++) {
    rowData = productsArray.length; i++) {
    rowData = productsArray.length; i++) {
    rowData = productsArray.length; i++) {
    rowData = productsArray.length; i++) {
    rowData = productsArray.length; i++) {
    rowData = productsArray.length; i++) {
    rowData = productsArray.length; i++) {
    rowData = productsArray.length; i++) {
    rowData = productsArray.length; i++) {
    rowData = productsArray.length; i++) {
    rowData = productsArray.length; i++) {
    rowData = productsArray.length; i++) {
    rowData = productsArray.length; i++) {
    rowData = productsArray.length; i++) {
    rowData = productsArray.length; i++) {
    rowData = productsArray.length; i++) {
    rowData = productsArray.length; i++) {
    rowData = productsArray.length; i++) {
    rowData = productsArray.length; i++) {
    rowData = productsArray.length; i++] {
    rowData = productsArray.length; i++] {
    rowData = productsArray.length; i++] {
    rowData = productsArray.length; i++] {
    rowData = productsArray.length; i++] {
    rowData = productsArray.length; i++] {
    rowData = productsArray.length; i++] {
    rowData = productsArray.length; i++] {
    rowData = productsArray.length; i++] {
    rowData = productsArray.length; i++] {
    rowData = productsArray.length; i++] {
    rowData = productsArray.length; i++] {
    rowData = productsArray.length;
```

```
rowData = productsArray[i];
id = rowData[0];
name = rowData[1];
price = rowData[2];
}
```

# 13.5.14 Example for executing a SQL select and storing result into XML file

```
// In this example Fast Edit executes SQL select to retrieve 'id', 'name' and 'price' values of all products in
table 'MyProduct' creates xml String and stores it into XML file.
var productsArray = afe.executeSqlSelect('select id, name, price from MySchema.MyProduct');
var i;
var rowData;
var xmlString = '<?xml version="1.0" encoding="UTF-8"?>\n<products>';
var xmlRow;
for(i=0; i < productsArray.length; i++) {</pre>
```

```
rowData = productsArray[i];
xmlRow = '\n\t<product id="' + rowData[0] + '" name="' + rowData[1] + '" price="' + rowData[2] + '" />';
xmlString += xmlRow;
}
```

```
xmlString += '\n</products>';
```

```
var success = afe.createFile('c:\\myXmls\\products.xml', xmlString);
success;
```

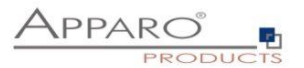

#### 13.5.15 Example for executing a SQL query with parameters

// In this example Fast Edit executes SQL query with parameters.
var params = []; // create new Array
params[0] = 'John Smith';
params[1] = 'Germany';
var user\_id = afe.executeSql('select id from MySchema.MyTable where sales\_name=? and country=?',
params);

#### 13.5.16 Example for executing a command

// In this example Fast Edit executes command.
var returnValue = afe.executeCommand("c:\\scripts\\myfile.bat","c:\\scripts");

#### 13.5.17 Example for making a row read-only

// In this example we want to make a data row read-only when the PROJECT\_COMPLETITION\_DATE widget has value of a date in the past (the project is finished).

// First we must create a variable <%ROW\_READONLY\_VAR%> which will be used here.

// The goal is to return the same date as the widget if it is older then today, otherwise we will return dummy date.

// Returning date must be represented as string with proper format.

// dummy date in format of MM.dd.yyyy
var result='01.01.1990';

// today's date
var current\_date = new Date();

// We need to read string value of PROJECT\_COMPLETITION\_DATE widget. // If the widget is storing timestamp then it's string value has format 'yyyy-MM-dd HH:mm:ss.S' e.g. '2015-12-24 18:00:00.0' // If the widget is storing number then it can be e.g. '42' or '42.1' var end date string = '<%PROJECT COMPLETITION DATE%>';

// If the PROJECT\_COMPLETITION\_DATE is not specified then we don't want to make row read-only.
// If it has value then we must compare that date with today's date.
if (end\_date\_string.length > 0) {

// Here we are constructing the Date object from the string in order we can compare two dates.
var end\_date = new Date();

// we must set correct Year, Month and Day from the end\_date\_string
end\_date.setFullYear(end\_date\_string.substring(0,4));
// watch out here: months are calculated from 0 so we must decrease it's number
end\_date.setMonth(end\_date\_string.substring(5,7)-1);
end\_date.setDate(end\_date\_string.substring(8,10));

// now we can compare the dates
if (end\_date < current\_date) {

// again, we must use correct format: MM.dd.yyyy
var end\_date\_string\_EN\_format = '';
end\_date\_string\_EN\_format += end\_date\_string.substring(5,7);
end\_date\_string\_EN\_format += '.';
end\_date\_string\_EN\_format += end\_date\_string.substring(8,10);
[182]

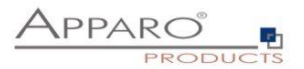

```
end_date_string_EN_format += '.';
end_date_string_EN_format += end_date_string.substring(0,4);
```

```
result = end_date_string_EN_format;
}
```

// return the result
result;

}

#### 13.5.18 Example for reading Cognos session parameters

//In this example Fast Edit reads Cognos session parameter named 'userClassID'.

//Declaration of the result variable.
var result = ";

//Call Fast Edit function that reads all the Cognos session parameters and return them as 2-dimensional String array. var sessionParameters = afe.getSessionParameters();

var i = 0;

//Iterating over all returned parameters
for(i; i < sessionParameters.length; i++) {</pre>

```
//If parameter's name (second dimension with index 0) is 'userClassID' then we assign parameter's value
(second dimension with index 1) into 'result' variable.
if(sessionParameters[i][0] == 'userClassID') {
    result = sessionParameters[i][1];
    }
}
```

//Return the result
result;

#### 13.5.19 Example for exporting all Business Case data to file

// In this example Fast Edit exports all Business Case data to file on filesystem and returns whether
operation was successful.
// Note: Backslash symbols must be escaped, i.e. '\\' must be used.

```
var result = afe.exportAllRows('C:\\Users\\Administrator\\Documents\\allDataExport-
<%DATE_TIMESTAMP_SHORT%>.xlsx');
result;
```

# 13.5.20 Example for exporting selected Business Case data to file

// In this example Fast Edit exports selected Business Case data to file on filesystem and returns whether
operation was successful.
// Note: Backslash symbols must be escaped, i.e. '\\' must be used.

var result = afe.exportSelectedRows('C:\\Users\\Administrator\\Documents\\selectedDataExport-<%DATE\_TIMESTAMP\_SHORT%>.xlsx'); result;

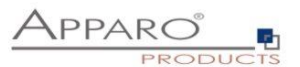

#### 13.5.21 Example for running Email Business Case

// In this example Fast Edit sends an e-mail for each modified row of the Table Business Case.

// First we must create an Email Business Case (e.g. 'NotificationEmailBc') that will be used for email sending.

// We can use variables of the Table Business Case in the Email Business Case definition.

// Next we must create a script file (e.g. 'sendingEmailNotification.js') containing single line: afe.runEmailBc('NotificationEmailBc');

// Then we must enable 'Enable Post row update execution' feature in the Table Business Case, set "Automatic execution of" to "Script on server" // and choose the 'sendingEmailNotification.js' in the drop-down list 'Name'.

// With such Business Case setup an email will be send every time a row will be updated, // including Excel import (manually or using automatic server-side import or Business Case Email Import)

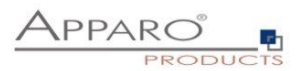

# 14 Geschäftslogik in einem Bericht

Mit einem Action Business Case können Sie Aktionen direkt in vorhandene Cognos Berichte einbinden. Dabei kann der Anwender eine Checkbox setzen/löschen oder Button drücken. Automatisch wird dann ein Action Business Case aufgerufen, der z.B. SQL ausführen kann.

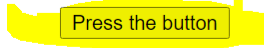

| ID                | custom ID | HTML item         | yes/no | Year  | Jan   | Feb   | March | April |
|-------------------|-----------|-------------------|--------|-------|-------|-------|-------|-------|
| 10                | 40        |                   | 0      | 2019  | 0     | 0     | 0     | 0     |
| 10                | 40        |                   | 0      | 2020  | 2     | 0     | 0     | 0     |
| 10                | 40        |                   | 0      | 2021  | 0     | 0     | 5551  | 0     |
| 15                | 20        |                   | 0      | 2019  | 15000 | 12000 | 580   | 79600 |
| 15                | 40        |                   | 0      | 2020  | 0     | 0     | 0     | 0     |
| 15                | 40        |                   | 0      | 2020  | 0     | 0     | 0     | 0     |
| 20                | 30        |                   | 0      | 2020  | 8000  | 9000  | 10000 | 18000 |
| Overall - Summary |           | Overall - Summary | 0      | 14139 | 23002 | 21000 | 16131 | 97600 |

A Business Case is called automatically if the user is pressing a button or setting a checkbox in a list.

Sie finden eine detailierte Beschreibung im Kapitel "Action Business Case (ABC)"

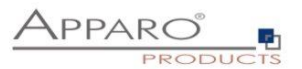

# 15 Geschäftslogik im Web-Browser & Widget-Steuerung

Eigene JavaScript-Geschäftslogik kann im Browser automatisch ausgeführt werden, wenn der Anwender im

- Single Business Case oder
- Table Business Case

im Einfüge oder Änderungs-Modus:

- eine Checkbox setzt und löscht
- ein **Eingabefeld** verlässt (oder die Eingabetaste drückt)
- in einem Lookup Widget (für alle Tabellen) einen Wert auswählt

Danach kann automatisch im Browser eine JavaScript-Routine ausgeführt werden, um andere Widget-Werte zu verändern:

- Widget Label
- Widget Label mit Variablen
- Eingabefeld Widget

Achtung: Nur die Widgets der aktuellen Datenzeile sind änderbar, ebenso alle Kalkulations-Widgets.

#### Beispiel:

- 1. Der Anwender setzt eine Checkbox oder ändert eine Zahl in einem Eingabefeld und verlässt dieses Eingabefeld
- 2. Die selbstdefinierte JavaScript-Routine wird gestartet.

Die Routine kann nun Werte von anderen Widgets lesen und den Widget-Wert vom Typ Label, Label mit Variablen oder Eingabefeld ändern ohne das ein Submit erfolgt.

In einem Table Business Case können auch die aktuellen Werte einer Spalte summiert werden und z.B. in einem Kalkulations-Widget ausgegeben werden.

#### Limitierungen

Durch die Ausführung im Web-Browser ergeben naturgemäß einige Einschränkungen:

- Variablen können nur eingeschränkt verwendet werden, diese werden vorab Server-seitig berechnet. Allerdings kann man explizit Variablen "aufrufen" und deren Ergebnisse verwenden.
- Einen ActionBC könnten Sie zwar mit window.open starten, aber die (Zwischen)Ergebnisse der Berechnungen können so nicht gespeichert werden, da der Zugriff auf die Widget-Referenzen der Berechnungen fehlt

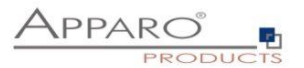

#### 15.1 JavaScript Selektor ID

Für die eindeutige Zuordnung verfügt jedes Widget über eine JavaScript Selektor ID.

Die JavaScript Selektor ID finden Sie in den Widget-Einstellungen unter Widget Typ:

| /idget-Einstellungen der Datenbankspalte PLAN_YEAR |                              |                                |           |            |                    |  |                        |  |  |  |  |
|----------------------------------------------------|------------------------------|--------------------------------|-----------|------------|--------------------|--|------------------------|--|--|--|--|
| Widget Typ                                         | Zuordnung & Datenwerte       | Widget-Verhalten               | Visuelles | Hilfstexte | Datenausgabeformat |  |                        |  |  |  |  |
| Eingabefeld                                        | E                            | ingabefeld; Einzeiliges Eingab | efeld     |            |                    |  | Interne Beschreibung   |  |  |  |  |
| Textareal                                          |                              |                                |           |            |                    |  |                        |  |  |  |  |
| Checkbox                                           |                              |                                |           |            |                    |  |                        |  |  |  |  |
| <ul> <li>Einfaches Au<br/>Zieltabelle)</li> </ul>  | iswahlfeld (nur für die      |                                |           |            |                    |  |                        |  |  |  |  |
| Lookup Ausw                                        | vahlfeld (für alle Tabellen) |                                |           |            |                    |  | Javascript Selektor ID |  |  |  |  |
| Mehrfachaus                                        | wahl                         |                                |           |            |                    |  | jsiD_E_0_1 2           |  |  |  |  |
| Label                                              |                              |                                |           |            |                    |  |                        |  |  |  |  |
| Label mit Var                                      | iablen                       |                                |           |            |                    |  |                        |  |  |  |  |
| Platzhalter &                                      | Titel                        |                                |           |            |                    |  |                        |  |  |  |  |
| Business Ca                                        | se Link                      |                                |           |            |                    |  |                        |  |  |  |  |
| Datei Upload                                       | /Download                    |                                |           |            |                    |  |                        |  |  |  |  |

Zum Kopieren der ID, können sie den Button rechts neben der ID verwenden

# 15.1.1 Aufbau der ID

# **Die Selektor ID sieht wie folgt aus:**

.jsID\_E\_0\_0

**Der erste Teil der ID ist die Abkürzung für JavaScript ID** *.jsID\_E\_0\_0* 

**Der zweite Teil der ID beschreibt den Bereich, in dem das Widget verwendet wird** .jsID\_E\_0\_0

E steht für Edit-Bereich und C steht für Kalkulationsbereich

# Die beiden Ziffern stehen für die jeweilige Spalte und Nummer, in der das Widget verwendet wird $.jsID_E_0_0$

Der Zähler startet bei Null und wird immer um 1 erhöht.
Die erste Ziffer identifiziert die Spalte, in der das Widget steht und wird in Single Business Cases verwendet.
In Table Business Cases bleibt ist der Zähler immer 0, da hier keine Spalten verwendet werden.
Die zweite Ziffer, bildet die fortlaufende Nummerierung der Widgets ab.
Verändern Sie die Reihenfolge der Widgets, dann ändert sich auch die ID.

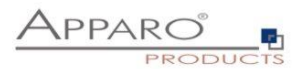

# 15.2 Einsatz in einem Table Business Case

# 15.2.1 Aktivieren der Funktion

Aktivieren Sie die Funktion **"Eigene im Web-Browser ausführbare JavaScript-Routinen definieren**" unter Funktionen in den Widget-Einstellungen:

| Einstellungen                        | + Neu X Löschen                                                  |                                                                                                    |                                                                                                    |  |
|--------------------------------------|------------------------------------------------------------------|----------------------------------------------------------------------------------------------------|----------------------------------------------------------------------------------------------------|--|
| Standard Buttons                     | nite wanten sie nier die für diesen business case gewunschten Pu | klionen aus oder ab.                                                                                                 |                                                                                                    |  |
| Datenausgabe filtern                 | Infügen/Löschen/Kopieren                                         | Aktionen                                                                                                    |                                                                                                    |  |
| Variablen                            | Eingabe neuer Datenzeilen                                        | <ul> <li>Widget Datenkalkulation</li> </ul>                                                                          | ×                                                                                                    |  |
|                                      | Editieren von Datenzeilen                                        | <ul> <li>Eigene Aktions-Buttons</li> </ul>                                                                           |                                                                                                    |  |
| Editieren von Datenzellen            | Löschen von Datenzeilen                                          | <ul> <li>Automatische Skripte und Datenbankprozeduren</li> </ul>                                                     | ×                                                                                                    |  |
| Automatische Skript/Prozedur-Aufrufe | Massendaten-Änderung                                             | Automatische Skripte und Datenbankprozeduren                                                                         | PK                                                                                                    |  |
| Auditing von Datenänderungen         | <ul> <li>Kopieren von Datenzeilen</li> </ul>                     | Aktiviere Prä Business Case Ausführung                                                                               |                                                                                                    |  |
| E                                    | Excel                                                            | Aktiviere Post Business Case Ausführung im Erfolgsfall NEIN<br>Aktiviere Dest Business Case Ausführung im Echlerfall |                                                                                                    |  |
|                                      | Excel Import                                                     | Aktiviere Post Bosiness Case Adstallinding in Perienali New<br>Aktiviere Post "Zeile eingefügt" Ausführung           |                                                                                                    |  |
|                                      | Excel Export                                                     | Aktiviere Post "Zeile aktualisiert" Ausführung                                                                       |                                                                                                    |  |
| D                                    | Datenqualität                                                    | Aktivieren Post "Einzehvert aktualisiert" Ausführung                                                                 |                                                                                                    |  |
|                                      | Datenzeilenüberprüfung                                           | Aktiviere Post Excel Import Ausführung                                                                               |                                                                                                    |  |
|                                      | <ul> <li>Überprüfung des Primärschlüssels</li> </ul>             | Eigene im Web-Browser ausführbare Javascript-Routinen JA<br>definieren JA                                            |                                                                                                    |  |
| н                                    | listorie der Datenänderungen                                     | Constigue                                                                                                    |                                                                                                    |  |
|                                      | Auditing von Datenänderungen                                     | Daten neuladen                                                                                                    |                                                                                                    |  |
|                                      | Datenhistorie                                                    | Eigene Datenbankfehlermeldungen                                                                                      |                                                                                                    |  |
|                                      |                                                                  | <ul> <li>Filterung</li> </ul>                                                                                        |                                                                                                    |  |
|                                      |                                                                  | <ul> <li>Datenbank Transaktionhandling</li> </ul>                                                                    | <ul> <li>Image: A set of the set of the</li></ul> |  |
|                                      |                                                                  | Zugriffskontrolle                                                                                                    |                                                                                                    |  |
|                                      |                                                                  | Sicherheit                                                                                                    |                                                                                                    |  |
|                                      |                                                                  | <ul> <li>Eingeschränkter Zugriff (Nur Lesemodus)</li> </ul>                                                          |                                                                                                    |  |
|                                      |                                                                  |                                                                                                    |                                                                                                    |  |
|                                      | OK ABBRECHEN                                                     |                                                                                                    |                                                                                                    |  |
|                                      |                                                                  |                                                                                                    |                                                                                                    |  |

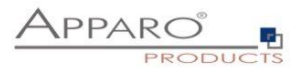

#### 15.2.2 Verfügbare JavaScript Methoden

Das allgemeine Format für **get** und **set** Methoden: getAfeWidgetValue(targetElementSelector)

muss im Table Business Case im Edit-Bereich wie folgt erweitert werden: getAfeTableWidgetValue(sourceElement, targetElementSelector)

*Table* ist ein Hinweis für das Programm und sourceElement bezieht sich auf die aktuelle Zeile und **ist immer** 'this'.

| Ziel                                                                      | Befehl                                                                           |
|---------------------------------------------------------------------------|----------------------------------------------------------------------------------|
| Lesen des Widget-Wertes der aktuellen Zeile,<br>Wert ist eine Zahl        | getAfeTableWidgetNumValue(this, '.jsID_E_0_1');                                  |
| Lesen des Widget-Wertes der aktuellen Zeile,<br>Wert ist ein String       | getAfeTableWidgetStringValue(this, '.jsID_E_0_1');                               |
| Schreiben in ein Widget der aktuellen Zeile,<br>Wert ist eine Zahl        | <pre>setAfeTableWidgetNumValue(this,'.jsID_E_0_2', calcValueNum);</pre>          |
| Schreiben in ein Widget der aktuellen Zeile,<br>Wert ist ein String       | <pre>setAfeTableWidgetStringValue(this,'.jsID_E_0_2', calcValueNum);</pre>       |
| Lesen des Wertes eines Kalkulations-Widgets,<br>Wert ist eine Zahl        | getAfeWidgetNumValue('.jsID_E_0_1');                                             |
| Schreiben eines Wertes in ein Kalkulations-Widget,<br>Wert ist ein String | <pre>setAfeWidgetStringValue('.jsID_C_0_1', 'CHANGED');</pre>                    |
| Lesen eines Lookup-Widget Labels                                          | <pre>var myLabelValue = getAfeTableWidgetLookupLabel(this, '.jsID_E_0_3');</pre> |
| Lesen/aggregieren aller numerischen Werte einer                           | getAfeTableColumnFunction('.jsID_E_0_9', 'sum');                                 |
| Sparte der <u>aktuellen</u> Seite                                         | getAfeTableColumnFunction('.jsID_E_0_9', 'min');                                 |
|                                                                           | getAfeTableColumnFunction('.jsID_E_0_9', 'max') ;                                |
|                                                                           | getAfeTableColumnFunction('.jsID_E_0_9', 'avg');                                 |
|                                                                           | Null-Werte werden übersetzt mit 0-Werte                                          |

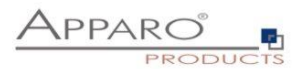

# 15.3 Einsatz in einem Single Business Case

# 15.3.1 Aktivieren der Funktion

Aktivieren Sie die Funktion "Eigene im Web-Browser ausführbare JavaScript-Routinen definieren" unter Funktionen in den Widget-Einstellungen:

| Einstellungen                        |                                                                  |                                                          |              |
|--------------------------------------|------------------------------------------------------------------|----------------------------------------------------------|--------------|
| Standard Buttons                     | te wählen Sie hier die für diesen Business Case gewünschten Funk | tionen aus oder ab:                                      |              |
| Datenausrabe filtern Ein             | nfügen/Löschen/Kopieren                                          | Aktionen                                                 | <u>∓+≑+±</u> |
| Datenausgabe intern                  | Eingabe neuer Datenzeilen                                        | Widget Datenkalkulation                                  |              |
| Variablen                            | Editieren von Datenzeilen 🗸                                      | Eigene Aktions-Buttons                                   |              |
| Editieren von Datenzeilen            | Löschen von Datenzeilen                                          | - Automatische Skripte und Datenbankprozeduren           | Ŧ + + ±      |
| Automatische Skript/Prozedur-Aufrufe | Massendaten-Änderung                                             | Automatische Skrinte und Datenbankprozeduren             | PK RO H NN   |
| Auditing von Datenänderungen         | Kopieren von Datenzeilen                                         | Aktiviere Prä Business Case Ausführung                   |              |
| Ev                                   |                                                                  | Aktiviere Post Business Case Ausführung im Erfolgsfall   |              |
|                                      | Excel Import                                                     | Aktiviere Post Business Case Ausführung im Fehlerfall    |              |
|                                      | Excel Export                                                     | Aktiviere Post "Zeile eingefügt" Ausführung              |              |
|                                      |                                                                  | Aktiviere Post "Einzelwert aktualisiert" Austrihrung NEN |              |
| Da                                   | tenqualität                                                      | Aktiviere Post Excel import Ausführung                   |              |
|                                      | Datenzellenüberprüfung                                           | Eigene im Web-Browser ausführbare Javascript-Routinen    |              |
|                                      | Uberprutung des Primarschlussels 🗸                               | definieren                                               |              |
| His                                  | storie der Datenänderungen                                       | Sonstiges                                                |              |
| •                                    | Auditing von Datenänderungen 🗸                                   | Daten neuladen                                           |              |
| •                                    | Datenhistorie                                                    | Eigene Datenbankfehlermeldungen                          |              |
|                                      |                                                                  | > Filterung                                              |              |
|                                      |                                                                  | > Datenbank Transaktionhandling                          |              |
|                                      |                                                                  | Zugriffskontrolle                                        |              |
|                                      |                                                                  | > Sicherheit                                             |              |
|                                      |                                                                  | Eingeschränkter Zugriff (Nur Lesemodus)                  |              |
|                                      |                                                                  |                                                          |              |
|                                      |                                                                  |                                                          |              |
|                                      | UN HOREUTEN                                                      |                                                          |              |

# 15.3.2 Verfügbare JavaScript Methoden

| Ziel                                                                      | Befehl                                                                     |
|---------------------------------------------------------------------------|----------------------------------------------------------------------------|
| <b>Lesen</b> eines Widget-Wertes,<br>Wert ist eine <b>Zahl</b>            | <pre>getAfeWidgetNumValue('.jsID_E_0_1');</pre>                            |
| <b>Lesen</b> des Widget-Wertes,<br>Wert ist ein <b>String</b>             | <pre>getAfeWidgetStringValue('.jsID_E_0_1');</pre>                         |
| <b>Schreiben</b> in ein Widget,<br>Wert ist eine <b>Zahl</b>              | <pre>setAfeWidgetNumValue('.jsID_E_0_2', calcValueNum);</pre>              |
| <b>Schreiben</b> in ein Widget,<br>Wert ist ein <b>String</b>             | <pre>setAfeWidgetStringValue('.jsID_E_0_2', calcValueNum);</pre>           |
| Lesen des Wertes eines Kalkulations-Widgets,<br>Wert ist eine Zahl        | <pre>getAfeWidgetNumValue('.jsID_E_0_1');</pre>                            |
| Schreiben eines Wertes in ein Kalkulations-Widget,<br>Wert ist ein String | <pre>setAfeWidgetStringValue('.jsID_C_0_1', 'CHANGED');</pre>              |
| Lesen eines Lookup-Widget Labels                                          | <pre>var myLabelValue = getAfeWidgetLookupLabel(     '.jsID_E_0_3');</pre> |

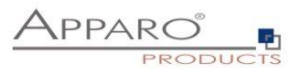

#### 15.4 Lesen/Schreiben von Widget-Werten

#### 15.4.1 Lesen von Widget-Werten

Mit der Methode *getAfeWidgetValue(JavaScriptSelektorID*) können Sie beliebige Widget-Werte auslesen. Die *JavaScriptSelektorID* identifiziert dabei das Widget, dessen Wert wir auslesen wollen.

Für numerische Werte (Zahlen) verwenden Sie *getAfeWidgetNumValue*.

Für String-Werte (Zeichenketten) verwenden Sie getAfeWidgetStringValue

Für Date/Datetime-Werte (Zeichenketten) verwenden Sie getAfeWidgetStringValue

# 15.4.2 Schreiben von Widget-Werten

Mit der Methode *setAfeWidgetValue(JavaScriptSelektorID, Wert*) können Sie in Widgets Werte schreiben. Die *JavaScriptSelektorID* identifiziert dabei das Widget, in das wir schreiben wollen und *Wert* den Wert, (z.B. eine Zahl) der geschrieben werden soll.

Für numerische Werte (Zahlen) verwenden Sie *setAfeWidgetNumValue*. Für String/Date/Datetime-Werte (Zeichenketten) verwenden Sie *setAfeWidgetStringValue* 

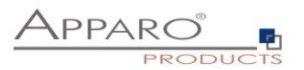

#### 15.4.3 Beispielfunktion

In diesem Beispiel wird der Wert des Widgets mit der Referenz ID **.jsID\_E\_0\_0** gelesen und der Wert des Widgets \* 2 wieder in das Widget **.jsID\_E\_1\_2** gespeichert, wenn der Anwender das Widget **.jsID\_E\_0\_0** verlässt.

```
$(document).on('change', '.jsID_E_0_0', function(){
    var myValue = getAfeWidgetNumValue('.jsID_E_0_0');
    setAfeWidgetNumValue('.jsID_E_1_2', myValue * 2);
})
```

#### 15.4.4 Im Detail

\$(document).on('change', '.jsID\_E\_0\_0', function()

Startet eine JavaScript Funktion *function()* wenn im Web-Browser *\$(document)* ein Wert im Widget *'.jsID\_E\_0\_0'* geändert wird *on('change')*.

Der Inhalt der JavaScript Funktion steht in den geschweiften Klammern.

#### { var myValue = getAfeWidgetNumValue('.jsID\_E\_0\_0');

Definiert var und füllt die JavaScript Variable myValue mit dem Wert des Widgets '.jsID\_E\_0\_0'

#### setAfeWidgetNumValue('.jsID\_E\_1\_2', myValue \* 2); }

Schreibt den Inhalt der JavaScript Variablen *myValue* multipliziert mit 2 \* 2 in das Widget '.*jsID\_E\_1\_2*' als numerischer Wert *setAfeWidgetNumValue* 

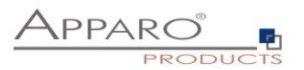

# Hinweis:

Numerischer Wert ist hier wichtig, das System kann so sprach-spezifische Zahlenformate automatisch verwerten, andernfalls gäbe es Probleme z.B. bei der Verwendung verschiedener Dezimaltrenner (123.45 und 123,45)

# 15.4.5 Einsatz in Apparo

| Start Schließen Speichern Abbrechen  | Automatische Skript/Prozedur-Aufrufe                                                                                                    |
|--------------------------------------|----------------------------------------------------------------------------------------------------|
|                                      |                                                                                                    |
| Einstellungen                        | Mit der Pra/Post-Ausführung ist es möglich (Shell-, SQL-, JS-)Skripte und Datenbankprozeduren/-funktionen automatisch auszuführen bei Eintritt von bestimmten Ereignissen.<br>Es ist möglich diese zu starten,                                       |
| Standard Buttons                     | bevor ein Business Case(auch server-seitig automatisch) den Dateiimport startet oder nachdem er ihn beendet.     beim Start oder Beenden des Excel Zeienimports     pachdem ein Answeden Daten einsmittlich oder nachdert hat                        |
| Datenausgabe filtern                 |                                                                                                    |
| Variablen                            | Dieses Verhalten kann global oder für bestimmte Anwendergruppen definiert werden.<br>So können für bestimmte Anwendergruppen gesonderte Stripte usw ausgeführt werden<br>und in allen anderen Fallen werden die voreingestellten Skripte ausgerufen. |
| Einfügen von neuen Datenzeilen       | Momentan unterstutzt Apparo Oracle, Microsoft SQL Server, IBM DB/2, IBM dashDB, Sybase ASE, Teradata und SAP HANA Datenbanken.                                                                                                    |
| Editieren von Datenzeilen            | Ein SQL Script ist eine Textidatei, die SQL-Anweisung enthält und die Endung sol hat.<br>Die Anweisung werden innerhalb der Datenbanksitzung ausgeführt, die der Business Case nutzt. Anweisungen sind mit Strichpunkt getrennt.                     |
| Datenzeilen manuell löschen          | Eigenes Javascript, das im Browser ausgeführt wird, kann mit dem Feature "Eigenes Javascript" hier definiert werden.                                                                                                    |
| Excel Import                         | Eigene im Web-Browser ausführbare Javascript-Routinen definieren                                                                                                    |
| Excel Export                         | Sie können auch Variabien verwenden.<br>Das vollständige Javascript ist Teil der Webbrowser-Ausgabe und wird nur im Webbrowser ausgeführt.                                                                                                    |
| Automatische Skript/Prozedur-Aufrufe | Wenn Sie großere Routinen verwenden, können Sie «%FILE_CONTENT(Dateipfad + Name)%» verwenden und die Befehle als Datei auf dem Server speichern.                                                                                                    |
|                                      | Sie konnen Widgets jo nach Benutzerverhalten ein- / ausblenden / berechnen, Weitere Informationen finden Sie im Benutzerhandbuch.                                                                                                    |
|                                      | \$(document).on['change', '.jsID_E_0_0', function(){<br>var myValue = getAfeVidgetValue('.jsID_E_0_0');<br>setAfeVidgetValue('.jsID_E_1_2, myValue * 2);<br>})                                                                                       |

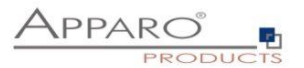

#### 15.5 Steuerung eines Checkbox-Widgets

Checkboxen können unabhängig vom gesetzten Wert (meist 0 und 1 oder Y und N) gesetzt werden. Mit true wird das Häkchen gesetzt, mit false wird das Häkchen entfernt.

#### setAfeWidgetStringValue('.jsID\_E\_0\_3', true);

Mit diesem Aufruf wird das Häkchen (=true) im Checkbox-Widget mit der Referenz '.jsID\_E\_0\_3' gesetzt. Da true eine Zeichenkette ist (String Wert) verwenden wir die Methode setAfeWidgetStringValue

#### Checkboxen können auch einfach versteckt werden.

Im folgenden Beispiel wird die Checkbox, abhängig von ihrem Wert versteckt:

Beispiel:

```
$(document).on('change', '.jsID_E_0_3', function(){
    var myValue = getAfeWidgetNumValue('.jsID_E_0_3');
    if(true == myValue) {
```

document.querySelector('.jsID\_E\_0\_4').parentElement.parentElement.parentElement.parentElement.styl
e.display = "none";

} else {

document.querySelector('.jsID\_E\_0\_4').parentElement.parentElement.parentElement.parentElement.styl e.display = "table-row";

} });

Falls die überprüfte Checkbox gesetzt ist, wird das Checkbox Widget .jsID\_E\_0\_4 versteckt oder andernfalls (wieder) angezeigt.

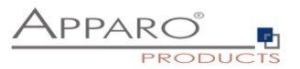

#### 15.6 Anzeigen und Verstecken eines Widgets

Für einen Table Business Case:

- hideAfeTableWidget(this,<javascript selector ID>);
- unhideAfeTableWidget(this, <javascript selector ID>');

Für einen Single Business Case:

- hideAfeWidget<javascript selector ID>);
- unhideAfeWidget(<javascript selector ID>);

Hinweis: Auch wenn das Widget ausgeblendet ist, wird der Wert in der Datenbankzieltabelle gespeichert.

Beispiel:

```
$(document).on('change', '.jsID_E_0_2', function() {
```

```
let ID = getAfeTableWidgetNumValue(this, '.jsID_E_0_2');
if(ID == 2022) {
    hideAfeTableWidget(this, '.jsID_E_0_12'); // hide widget of current row if year is 2022
  }
  else {
    unhideAfeTableWidget(this, '.jsID_E_0_12'); // show widget of current row
  }
});
```

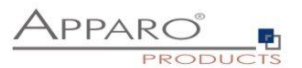

#### 15.7 Steuerung der Checkbox für Zeilenauswahl

Die Checkboxen zur Zeilenauswahl, die angezeigt werden, wenn z.B. das "Zeilen löschen"-Feature aktiv ist oder beim Einsatz von eigenen Buttons, die für alle ausgewählten Zeilen funktionieren, können abhängig von Widget-Werten (oder Berechnungen) zeilenweise deaktiviert werden.

Diese Zeilen können dann nicht gelöscht bzw. die Aktion auf dem Button nicht für diese Zeile ausgelöst werden.

| Year | Month |   | Office        | Product line | Product | My status          | Revision status | Plan data | Plan2 Pla | e |
|------|-------|---|---------------|--------------|---------|--------------------|-----------------|-----------|-----------|---|
| 2017 |       | 1 | London office | Trousers     | Talli   | Ready for approval | Open            | 4007      | 500       |   |
| 2017 |       | 1 | London office | Trousers     | Talli   | open               | Open            | 5555      | 0         |   |

Methode:

hideTableRowSelection(JavaScriptSelectorId, 'Widget-Wert');

#### hideTableRowSelection('.jsID\_E\_0\_5', 'test');

In diesem Beispiel werden alle Zeilen nicht selektierbar, deren Wert des Widgets mit der ID .jsID\_E\_0\_5 den Wert "test" enthält.

#### 15.7.1 Anwendungsbeispiel

In einem Business Case sollen abhängig vom Workflow Status "Bereit für Controlling" die Zeilen nicht löschbar sein.

|   | Jahr | M   | lonat | Filiale       | Produktlinie | Produkt | Mein Status            |   | Revision Statu | IS | Plandaten | Plan2 | 1   |
|---|------|-----|-------|---------------|--------------|---------|------------------------|---|----------------|----|-----------|-------|-----|
| ŗ | 20   | 017 | 1     | London office | Hosen        | Talli   | Bereit für Controlling | - | Offen          |    | 4007      |       | 500 |
|   | 20   | 017 | 1     | London office | Hosen        | Talli   | offen                  | - | Offen          |    | 5555      |       | 0   |

Lookup-Widgets können zwar direkt abgefragt werden, aber angenommen die Checkbox soll basierend auf einer Berechnung ausgeblendet werden, dann müssen wir das Ergebnis der Berechnung vorher ausgeben. Daher geben wir den Wert des Lookup-Widgets hier stellvertretend in einem Label mit Variablen aus, welches optional auch versteckt kann:

Widget-Einstellungen

| Label Wert          |                                   |                     |           |  |  |
|---------------------|-----------------------------------|---------------------|-----------|--|--|
|                     |                                   | <%S1                | ATUS_ID%> |  |  |
|                     |                                   |                     |           |  |  |
|                     |                                   |                     |           |  |  |
|                     |                                   |                     |           |  |  |
|                     |                                   |                     |           |  |  |
| Vorstocko das Widza | at wann dar Wart einer vonvandete | n Variable loor ist |           |  |  |

OK ABBRECHEN

Als Label Wert verwenden wir einfach die Widget Referenz Variable des Status Widgets. Bei einer Berechnung würde üblicherweise ,true' oder ähnliches ausgegeben werden.

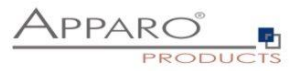

| Start Schließen Speichern Abbrechen  | Automatische Skript/Prozedur-Aufrufe                                                                                                    |
|--------------------------------------|----------------------------------------------------------------------------------------------------|
| Einstellungen                        | Eigene im Web-Browser ausführbare Javascript-Routlinen definieren                                                                          |
| Standard Buttons                     | Sie können auch Variablen verwenden.<br>Das vollständige Javascript ist Teil der Webbrowser-Ausgabe und wird nur im Webbrowser ausgeführt. |
| Eigene Aktions-Buttons               | Wenn Sie größere Routinen verwenden, können Sie  verwenden und die Befehle als Datei auf dem Server speichern.                             |
| Datenausgabe filtern                 | Sie können Widgets je nach Benutzerverhalten ein-/ ausblenden / berechnen. Weitere Informationen finden Sie Im Benutzerhandbuch.           |
| Variablen                            |                                                                                                    |
| Einfügen von neuen Datenzeilen       |                                                                                                    |
| Editieren von Datenzeilen            |                                                                                                    |
| Datenzeilen manuell löschen          |                                                                                                    |
| Änderungen von Massendaten           |                                                                                                    |
| Excel Import                         |                                                                                                    |
| Excel Export                         |                                                                                                    |
| Automatische Skript/Prozedur-Aufrufe |                                                                                                    |
| Auditing von Datenänderungen         |                                                                                                    |
|                                      | *                                                                                                    |

Im Fenster "Eigene im Web-Browser ausführbare Javascript-Routinen definieren" geben wir folgende Funktion ein:

```
function onAfeFormReload() {
  $(document).ready(function(){
    //for multiple widgets or values the method can be called more then once.
    //note: function onAfeFormReload() can be used only once.
    hideTableRowSelection('.jsID_E_0_27', '2');
    })
}
```

#### Im Detail:

#### function onAfeFormReload() {

Ruft eine spezielle Apparo Funktion auf, die, sobald der Business Case startet oder neu geladen wird (z.B. beim Klicken auf OK), das folgende JavaScript startet:

#### \$(document).ready(function(){

Sobald die Webseite fertig geladen ist, starte eine Funktion mit folgendem Befehl(en):

#### hideTableRowSelection('.jsID\_E\_0\_27', '2');

Verstecke die Auswahl-Checkbox, wenn der Wert des Widgets vom Typ ,Label mit Variablen' '.jsID\_E\_0\_27' gleich zwei ist (Lookup ID Wert für "Bereit für Controlling").

#### **Ergebnis:**

| lahr | Monat |   | Filiale       | Produktlinie | Produkt | Mein Status            | Revisio | on Status | Plandaten | Plan2 |
|------|-------|---|---------------|--------------|---------|------------------------|---------|-----------|-----------|-------|
| 2017 |       | 1 | London office | Hosen        | Talli   | Bereit für Controlling | Offen   | -         | 4007      | 500   |
| 2017 |       | 1 | London office | Hosen        | Talli   | offen                  | Offen   | -         | 5555      | 0     |

Der Anwender kann jetzt diese Zeile nicht mehr löschen.

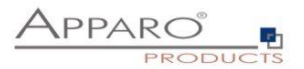

#### 15.8 Möglichkeiten von Lookup-Widgets

Lookup Widgets können nur gelesen, aber nicht gesetzt werden.

# 15.8.1 Lookup-Schlüsselwerte

Die Lookup-Schlüsselwerte können so gelesen werden:

Im Table Business Case:

getAfeTableWidgetNumValue(sourceElement, targetElementSelector)

var myLabelValue = getAfeTableWidgetNumValue(this, '.jsID\_E\_0\_4');

Im Single Business Case:

getAfeWidgetNumValue(targetElement)

var myLabelValue = getAfeWidgetNumValue('.jsID\_E\_0\_4');

#### 15.8.2 Lookup-Ausgabewerte (Label)

Die Lookup-Ausgabewerte können so gelesen werden:

#### Im Table Business Case:

getAfeTableWidgetLookupLabel(sourceElement, targetElementSelector)

var myLabelValue = getAfeTableWidgetLookupLabel(this, '.jsID\_E\_0\_4');

#### Im Single Business Case:

getAfeWidgetLookupLabel(targetElement)

var myLabelValue = getAfeWidgetLookupLabel('.jsID\_E\_0\_4');

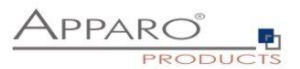

#### **15.9** Aggregieren aller Werte einer Spalte in einem Table Business Case

Es ist möglich Berechnungen über alle verwendeten Zeilen eines Widgets (=Spalte) durchzuführen. Die Spalte muss numerisch sein.

Es werden alle Werte nur der aktuellen Seite (=alle sichtbaren Datenzeilen) beachtet. Die Summe kann z.B. in einem Kalkulations-Widget ausgegeben werden.

| Produkt       | Summe Jahr | Januar   | Februar  | März     | April    | Mai       | Juni       | Juli      | August    | September  | October    | November   | Dezember | Arbeitsschritt           |
|---------------|------------|----------|----------|----------|----------|-----------|------------|-----------|-----------|------------|------------|------------|----------|--------------------------|
| Bino Man      | 689.679,40 |          |          |          |          | 9.000,00  | 50.000,00  | 60.000,00 | 320,10    | 410.317,50 | 190.317,51 | -30.317,61 | 41,90    | offen 👻                  |
| Dark Cap      | 133.829,40 | 1.000,00 | 1.000,00 | 1.000,00 | 1.000,00 | 22.623,56 | 110.000,00 | 8.000,00  | 30.000,00 | -23.433,00 | -8.680,08  | -9.680,08  | 999,00   | Bereit für Controlling 👻 |
| Bags New York | 9.906,70   | 222,00   | )        |          |          | 815,50    | -5,36      | -5,36     | -5,36     | -5,36      | 8.888,00   | -5,36      | 8,00     | Bereit für Controlling 🔻 |
| T-Shirt 69's  | 20.010,00  |          | 222,00   |          |          | 2.482,25  | 2.472,25   | 2.472,25  | 2.472,25  | 2.472,25   | 2.472,25   | 2.472,25   | 2.472,25 | Bereit für Controlling 👻 |
|               | <          |          |          |          |          |           |            |           |           |            |            |            |          |                          |
|               | 840 042 25 | 1 222 0  | 1 222 00 | 1 000 00 | 1 000 00 | 34 021 31 | 162 466 90 | 70 466 90 | 32 786 00 | 390 351 30 | 102 007 69 | -27 520 90 | 2 521 18 |                          |

#### getAfeTableColumnFunction(targetColumnSelector, functionName)

targetColumnSelector bezieht sich auf das Widget, für das die Funktion über alle Zeilen berechnet werden soll.

functionName bezieht sich auf die Funktion und kann eine der folgenden sein:

- **Summe**: getAfeTableColumnFunction('.jsID\_E\_0\_3', 'sum')
- Minimum: getAfeTableColumnFunction('.jsID\_E\_0\_3', 'min')
- Maximum: getAfeTableColumnFunction('.jsID E 0 3', 'max')
- **Durchschnitt**: getAfeTableColumnFunction('.jsID\_E\_0\_3', 'avg')

#### 15.9.1 Beispiel für Summe über eine Spalte

Hierfür benötigen wir ein Kalkulations-Widget (ohne Inhalt) vom Typ Label mit Variablen für die Ausgabe. Der Ausgabewert wird vom Skript berechnet und eingetragen.

#### var Summe;

Hiermit definieren wir die JavaScript Variable Summe

#### Summe = getAfeTableColumnFunction('.jsID\_E\_0\_3', 'sum');

Hiermit befüllen wir die Variable *Summe* mit der Berechnung der Summe getAfeTableColumnFunction('.jsID\_E\_0\_3', 'sum') über alle sichtbaren Zeilen des Widgets '.jsID\_E\_0\_3'

#### setAfeWidgetNumValue('.jsID\_C\_0\_0', Summe);

Hiermit schreiben wir *setAfeWidgetNumValue('.jsID\_C\_0\_0', Summe)*; die, in der Variable *Summe* gespeicherten Berechnung in das Kalkulations-Widget '*.jsID\_C\_0\_0*'

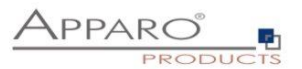

#### **15.10** Einsatz von serverseitigen Variablen via Widgets

Wie in Kapitel 3.1 bereits erwähnt wurde, ist der Einsatz von Variablen nur eingeschränkt möglich. Sollen diese in Berechnungen einfließen, müssen diese zunächst in einem Widget vom Typ Label mit Variablen ausgegeben und anschließend von dort mit der get Methode ausgelesen werden.

Alternativ kann die Berechnung auch explizit gestartet werden.

| lget-Einstellu                   | ingen                 |                               |                    |                   |                                 |                        |
|----------------------------------|-----------------------|-------------------------------|--------------------|-------------------|---------------------------------|------------------------|
| Vidget Typ Zu                    | ordnung & Datenwerte  | Widget-Verhalten              | Visuelles          | Hilfstexte        | Datenausgabeformat              |                        |
| Eingabefeld                      | Lat                   | bel mit Variablen: Zum Darste | ellen von Text und | für die Ausgabe v | on Variablen. Html ist erlaubt. | Interne Beschreibung   |
| Textareal                        |                       |                               |                    |                   |                                 |                        |
| Checkbox                         |                       |                               |                    |                   |                                 |                        |
| Einfaches Auswah<br>Zieltabelle) | ifeld (nur für die    |                               |                    |                   |                                 |                        |
| Lookup Auswahlfel                | d (für alle Tabellen) |                               |                    |                   |                                 | Javascript Selektor ID |
| Mehrfachauswahl                  |                       |                               |                    |                   |                                 | .jsID_E_0_20           |
| Label                            |                       |                               |                    |                   |                                 |                        |
| Label mit Variablen              |                       |                               |                    |                   |                                 |                        |
| Platzhalter & Titel              |                       |                               |                    |                   |                                 |                        |
| Business Case Lin                | k                     |                               |                    |                   |                                 |                        |
| Datei Upload/Dowr                | load                  |                               |                    |                   |                                 |                        |

Benötigt wird die JavaScript Selektor ID des Widgets

| /idget-Einstellun        | gen                            |                   |           |            |                    |  |   |  |
|--------------------------|--------------------------------|-------------------|-----------|------------|--------------------|--|---|--|
| Widget Typ Zuor          | dnung & Datenwerte             | Widget-Verhalten  | Visuelles | Hilfstexte | Datenausgabeformat |  |   |  |
| abel Wert                |                                | <%offse           | etMay%>   |            |                    |  | v |  |
|                          |                                |                   |           |            |                    |  |   |  |
|                          |                                |                   |           |            |                    |  |   |  |
|                          |                                |                   |           |            |                    |  |   |  |
|                          |                                |                   |           |            |                    |  |   |  |
| Verstecke das Widget wer | n der Wert einer verwendeten V | Variable leer ist |           |            |                    |  |   |  |
| OK ABB                   | DECHEN                         |                   |           |            |                    |  |   |  |

Die Variable wird als Label Wert ausgegeben.

Optional kann das Widget auch mit Ausgabelänge 0 ausgeblendet werden, ist aber trotzdem via Javascript lesbar.

#### **Beispiel:**

setAfeTableWidgetNumValue(this,'.jsID\_E\_0\_7', calcValueNum+
getAfeTableWidgetNumValue(this,'.jsID\_E\_0\_20')

Mit *setAfe* wird hier in das Widget '.*jsID\_E\_0\_7*' der Wert der JavaScript Variablen *calcValueNum* geschrieben, addiert mit dem Wert der Apparo Variablen *<%offsetMay%>*, ausgegeben in Widget '.*jsID\_E\_0\_20*'

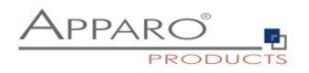

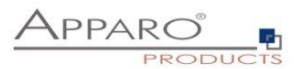

#### 15.11 Berechnen von serverseitigen Variablen via Aufruf

SQL-Variablen und Script-Variablen können auch zur Laufzeit via Javascript neu berechnet werden und das Ergebnis im Browser weiterverwendet werden.

Beispiel:

```
var srcElement;
$(document).on('change', '.jsID_E_0_3', function(event) {
              srcElement = this;
             let dropdownKey = getAfeTableWidgetValue(srcElement, '.jsID E 0 3');
              let dropdownValue = getAfeTableWidgetLookupLabel(srcElement, '.jsID_E_0_3');
              afeReadVariableJs([
                           {name:'variableName', value:'myFeVariable'},
                           {name:'callbackMethodName', value:'myJsMethod'},
                           {name:'FE ID', value: dropdownKey},
                           {name:'FE_COLOUR', value: dropdownValue} ]);
})
$(document).on('change', '.jsID_E_0_4', function(event) {
              srcElement = this;
             let dropdownKey = getAfeTableWidgetValue(srcElement, '.jsID_E_0_4');
             let dropdownValue = getAfeTableWidgetLookupLabel(srcElement, '.jsID_E_0_4');
              afeReadVariableJs([
                           {name:'variableName', value:'myFeVariable'},
                           {name:'callbackMethodName', value:'mySecondJsMethod'},
                           {name:'FE ID', value: dropdownKey},
                           {name:'FE_COLOUR', value: dropdownValue} ]);
})
```

```
function myJsMethod(result) {
  setAfeTableWidgetValue(srcElement, '.jsID_E_0_1', 'color code is: '+result[0]);
}
function mySecondJsMethod(result) {
```

```
setAfeTableWidgetValue(srcElement, '.jsID_E_0_1', 'second color code is: '+result[0]);
}
```

Wenn der Wert des Dropdown-Widgets geändert wird ('.jsID\_E\_0\_3' oder '.jsID\_E\_0\_4'), dann wird die Anfrage mithilfe der Javascript-Methode **afeReadVariableJs** an den Server gesendet, um die Variable **<%myFeVariable%>** aufzulösen und das Text-Widget '.jsID\_E\_0\_1' entsprechend dem Ergebnis zu aktualisieren.

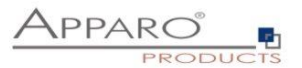

Die Methode **afeReadVariableJs** hat diese Parameter:

variableName: Name der Variable, die neu berechnet werden soll

callbackMethodName: Name der Javascript-Methode im Browser, die nach der Berechnung automatisch aufgerufen wird. Hiermit wird auch das Berechnungsergebnis mitgeliefert.

**FE\_x:** Parameters werden zum Server als <%FE\_x%> Variablen gesendet. D.h. die Variable muß mit FE\_ beginnen, der restliche Name ist frei definierbar.

In der Variable selbst kann dann dieser Parameter auch mit <%FE\_x%> verwendet werden.

Beispiel: <%FE\_PRODUCT\_ID%>

Alle Parameter müssen vom Typ String oder Zahl sein.

#### Die verwendete Skriptvariable:

//declare the result variable
var resultArray;

var id = '<%FE\_ID%>';
var colour = '<%FE\_COLOUR%>';

```
//check if the dropdown values are filled
if(id && colour) {
    //select values from the database
    resultArray = afe.executeSqlSelectOneRow("select CODE, ID, COLOUR from BASE_LOOKUP where ID =
    <%FE_ID%> and COLOUR = '<%FE_COLOUR%>' ");
}
else {
    //otherwise return empty values
    resultArray = [",","];
}
```

resultArray;

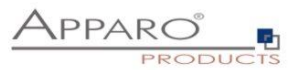

#### 15.12 Einsatz von größeren JavaScript-Programmen

Mit zunehmender Komplexität empfiehlt es sich, das JavaScript in eine externe Datei auszulagern.

Mit der Variablen:

# <%FILE\_CONTENT(path+file)%>

können Sie den Inhalt der Datei wieder importieren.

Beispielaufruf der Datei myJsFunctions.txt:

# <%FILE\_CONTENT(D:\My Data\script\myJsFunctions.txt)%>

Nachfolgend wird die Variable mit dem Inhalt der Datei ersetzt:

myAlert(); // <- Beispielinhalt der Datei</pre>

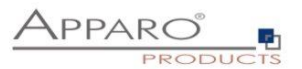

# 15.13 Enter-Key für den Aufruf der JavaScript-Routine

Die Eingabetaste wird normalerweise verwendet, um einen Klick auf die OK-Taste zu simulieren. Soll der Anwender aber mit der Eingabetaste die Berechnungen starten können, so muss die Funktion "ready" erweitert werden:

# *\$(document).ready(function(){*

// Der Business Case wurde gestartet, das Calc-Widget ist auf 0 gesetzt
setAfeWidgetNumValue('.jsID\_C\_0\_0', 0);

# disableFormSubmitOnEnter();

})

Mit **disableFormSubmitOnEnter()**; wird die Eingabetaste umfunktioniert und ruft nur die JavaScript-Routine auf.

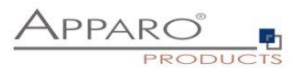

# 15.14 Aktualisierung des Zahlenformats nach einer Änderung

Bei der Eingabe von Zahlen, z.B. 1000, wird diese nach dem Klick auf die Schaltfläche OK an das eingestellte Widget-Zahlenformat angepasst, z.B. 1.000,00.

Bei Verwendung der Skriptmethode müssen wir stattdessen die eingegebenen Werte nochmals formatieren, ohne auf die Schaltfläche OK klicken zu müssen.

Anstatt einfach die Funktion calculateYearSum aufzurufen:

\$(document).on('change', '.jsID\_E\_0\_20', function() {
 calculateYearSum(this);
})

Wir rufen die Methode auf, die die Eingabewerte formatiert:

\$(document).on('change', '.jsID\_E\_0\_20', function() {
setInputWidgetNumFormat(this); // formatiert die numerischen und String-Eingabewerte entsprechend
den Widget-Einstellungen
calculateYearSum(this);
})

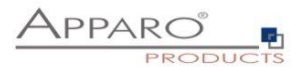

#### 15.15 Beispiel eines Table Business Cases für Planung

In diesem Beispiel wird eine kleine Planungsanwendung entwickelt.

- 1. Die eingegebene Jahressumme wird auf die Jahresmonate verteilt, dabei werden die vergangenen Monate ignoriert (diese sind "eingefroren")
- 2. Wenn der Anwender einen Monatsplanwert eingegeben hat, dann wird die Jahressumme automatisch aktualisiert
- 3. Für den Mai wird zusätzlich automatisch ein Wert dazugefügt aus einem "Label with variables" Widget, das versteckt ist
- 4. Die Monatssummen über alle ausgewählten Produkte und die Jahressumme werden automatisch berechnet

| Poduci I       Bags Hew Yoth       Bags Hew Yoth                                                                                                    | Demo: Vert                                                            | teilung des Ja      | hresbu | dgets auf | 12 Monate | •        |           |           |          |          |           |           |            |           |                        |   |                |             |
|----------------------------------------------------------------------------------------------------|-----------------------------------------------------------------------|---------------------|--------|-----------|-----------|----------|-----------|-----------|----------|----------|-----------|-----------|------------|-----------|------------------------|---|----------------|-------------|
| Point         Jume         Jeam         Mar         Apr         Ma         Apr         Apr<                                                                                                    | Product id<br>Bags New York<br>Gilbert<br>Lueneburg<br>Luxor<br>SUCHE | FILTER ZURÜCKSETZEN |        |           |           |          |           |           |          |          |           |           |            |           |                        |   |                |             |
| T-Shart Viewna       3.000,00       0.00       0.00       200.00       300,00       200.00       300,00       200.00       300,00       300,00       300,00       300,00       300,00       300,00       300,00       300,00       300,00       300,00       300,00       300,00       300,00       300,00       300,00       300,00       300,00       300,00       300,00       300,00       300,00       100,00       100,00       11357,50       11357,50       11357,50       11357,50       11357,50       11357,50       11357,50       11357,50       11357,50       11357,50       11357,50       11357,50       11357,50       11357,50       11357,50       11357,50       11357,50       11357,50       11357,50       11357,50       11357,50       11357,50       11357,50       11357,50       11357,50       11357,50       11357,50       11357,50       11357,50       11357,50       11357,50       11357,50       11357,50       11357,50       11357,50       11357,50       11357,50       11357,50       11357,50       11357,50       11357,50       11357,50       11357,50       11357,50       11357,50       11357,50       11357,50       11357,50       11357,50       11357,50       11357,50       11357,50       11357,50       11357,50       11357,50<                                                                                                    | Produkt                                                               | Summe Jahr          | Januar | Februar   | März      | April    | Mai       | Juni      | Juli     | August   | September | October   | November   | Dezember  | Arbeitsschritt         |   | Kommenta<br>zu | B Letzte År |
| Luendoug         50,000,00         0,00         0,00         200,00         300,00         3460,00         300,00         11307,00         11357,00         11357,00         11357,00         11357,00         11357,00         11357,00         11357,00         11357,00         11357,00         11357,00         11357,00         11357,00         11357,00         11357,00         11357,00         11357,00         11357,00         11357,00         11357,00         11357,00         11357,00         11357,00         11357,00         11357,00         11357,00         11357,00         11357,00         11357,00         11357,00         11357,00         11357,00         11357,00         11357,00         11357,00         11357,00         11357,00         11357,00         11357,00         11357,00         11357,00         11357,00         11357,00         11357,00         11357,00         11357,00         11357,00         11357,00         11357,00         11357,00         11357,00         11357,00         11357,00         11357,00         11357,00         11357,00         11357,00         11357,00         11357,00         11357,00         11357,00         11357,00         11357,00         11357,00         11357,00         11357,00         11357,00         11357,00         11357,00         11357,00         11357,00<                                                                                                    | T-Shirt Vienna                                                        | 3.000,00            | 0,     | 0,00      | 200,00    | 300,00   | 2.000,00  | 300,00    | 120,00   | 200,00   | -30,00    | -30,00    | -30,00     | -30,00    | offen                  | • | sales          | administr   |
| Bags New York       -39,857,50       0.00       0.00       200.00       300,00       3450.00       300,00       1200       200.00       1857,50       1857,50       effen       ✓       Image New York         New York       20,000,00       0.00       0.00       0.00       4000       5000,00       5005,00       5000,00       5000,00       3.148,75       3.148,75       3.148,75       Berlif Ur Controlling ▼        Amment         Ng/thube       300,000       0.00       0.00       5000,00       5000,00       5000,00       5000,00       1.87,52       1.87,25       effen< ▼                                                                                                    | Lueneburg                                                             | 50.000,00           | 0,     | 0,00      | 200,00    | 300,00   | 3.450,00  | 300,00    | 120,00   | 200,00   | 11.357,50 | 11.357,50 | 11.357,50  | 11.357,50 | Bereit für Controlling | + |                | administr   |
| New Yorker         20.000,00         0.00         4000         5000,00         5000,00         5000,00         5000,00         5000,00         5148,75         3.148,75         3.148,75         3.148,75         Bereit für Controlling          Ansame           Negltbale         300,00         0.00         0.00         6000         5000,00         5000,00         5000,00         1.872,55         1.872,55         1.872,55         effent         *         C         memme           Gibert         5.000,00         0.00         1000         5000,00         5000,00         5000,00         4001,25         4001,25         401,25         offen         *         C         memme           Madox         10.000,00         0.00         0.000         5000,00         5000,00         5000,00         5000,00         5000,00         5000,00         5000,00         5000,00         5000,00         5000,00         5000,00         5000,00         5000,00         5000,00         5000,00         5000,00         5000,00         5000,00         5000,00         5000,00         5000,00         5000,00         540,75         548,75         540,75         640,75         640,75         640,75         640,75         640,75         640,75         640,75                                                                                                    | Bags New York                                                         | -39.857,50          | 0,     | 0,00      | 200,00    | 300,00   | 3.450,00  | 300,00    | 120,00   | 200,00   | 1.857,50  | 1.857,50  | -50.000,00 | 1.857,50  | offen                  | • |                | administr   |
| Naghtabar       300,00       0.00       0.00       800,00       500,00       500,00       500,00       500,00       600,00       -1.870,25       -1.870,25       -1.870,25       offen       *       Image: second second sec | New Yorker                                                            | 20.000,00           | 0,     | 00 0,00   | 400,00    | 500,00   | 500,00    | 5.005,00  | 500,00   | 500,00   | 3.148,75  | 3.148,75  | 3.148,75   | 3.148,75  | Bereit für Controlling | • |                | administr   |
| Gibert         5,000,00         0.00         1200.00         5000,00         5000,00         5000,00         5000,00         401.25         401.25         401.25         offen         *         annum           Luor         8,000,00         0,00         0,00         500,00         5000,00         5000,00         5000,00         5000,00         48,75         48,75         48,75         48,75         error thr Controlling *          error thr controlling *          error thr controlling *          error                                                                                                    | Nightblue                                                             | 300,00              | 0,     | 0,00      | 800,00    | 500,00   | 500,00    | 5.005,00  | 500,00   | 500,00   | -1.876,25 | -1.876,25 | -1.876,25  | -1.876,25 | offen                  | • |                | administr   |
| Lunor 8.000,00 0,00 0,00 0,00 500,00 500,00 500,00 500,00 500,00 500,00 48,75 48,75 48,75 48,75 8ereik für Controlling                                                                                                    | Gilbert                                                               | 5.000,00            | 0,     | 0,00      | 1.200,00  | 500,00   | 500,00    | 5.005,00  | 500,00   | 500,00   | -801,25   | -801,25   | -801,25    | -801,25   | offen                  | • |                | administr   |
| Madox         10.000,00         0.00         0.00         800,00         500,00         500,00         500,00         548,75         548,75         548,75         offen         *         second                   >         >         >         >         >         >         >         >         >         >         >         >         >         >         >         >         >         >         >         >         >         >         >         >         >         >         >         >         >         >         >         >         >         >         >         >         >         >         >         >         >         >         >         >         >         >         >         >         >         >         >         >         >         >         >         >         >         >         >         >         >         >         >         >         >         >         >         >         >         >         >         >         >         >         >         >         >         >         >         >         >                                                                                                             | Luxor                                                                 | 8.000,00            | 0,     | 00 0,00   | 800,00    | 500,00   | 500,00    | 5.005,00  | 500,00   | 500,00   | 48,75     | 48,75     | 48,75      | 48,75     | Bereit für Controlling | - |                | administr   |
| 56,442,50 0,00 0,00 4.600,00 3.400,00 11.400,00 25.925,00 2.860,00 3.100,00 14.253,75 14.253,75 14.253,75 14.253,75                                                                                                    | Madox                                                                 | 10.000,00           | 0,     | 0,00      | 800,00    | 500,00   | 500,00    | 5.005,00  | 500,00   | 500,00   | 548,75    | 548,75    | 548,75     | 548,75    | offen                  | • |                | administr   |
| 56,442,50 0,00 0,00 4.600,00 3.400,00 11.400,00 25.925,00 2.860,00 3.100,00 14.253,75 14.253,75 14.253,75                                                                                                    |                                                                       | <                   |        |           |           |          |           |           |          |          |           |           |            |           |                        |   |                | >           |
|                                                                                                    |                                                                       | 56.442,50           | 0,0    | 0,00      | 4.600,00  | 3.400,00 | 11.400,00 | 25.925,00 | 2.860,00 | 3.100,00 | 14.253,75 | 14.253,75 | -37.603,75 | 14.253,75 |                        |   |                |             |

OK SCHLIESSEN

#### Diesen Beispiel Business Case finden Sie in der öffentlichen Demo

#### https://demo.apparo.services

| Demo             | nstration Apparo Fast Edit                                   |   |       | Bus                            | siness Case Liste                                             |          | administrat           | or Demonstration      | • ¢           | offne Portal 🔱 |          |
|------------------|--------------------------------------------------------------|---|-------|--------------------------------|---------------------------------------------------------------|----------|-----------------------|-----------------------|---------------|----------------|----------|
|                  | 🕇 Neu 🖋 Ändern                                               |   | + Neu | 🗙 Löschen 🗋 Kopiere            | n/Verschieben 🛓 Import 🛓 Export                               |          |                       |                       | Filte         | Pr Q           |          |
| <                | Business Case Ordner                                         | t | Busin | ess Cases von Ordner Plannir   | ng                                                            |          |                       |                       |               |                |          |
| Verbindungen     | <ul> <li>Demonstration</li> <li>Master Data (MDM)</li> </ul> |   | Sta   | t ID 🍝                         | Name 0                                                        | Тур<br>О | Verbindungsname<br>\$ | Zieltabelle /-view 🗘  | Geändert von  | Geändert am    |          |
| Business Cases   | Planning     Standalone Demo                                 |   | ►     | > Planning year                | > Planning year with auto-distributing month values<br>+ sums | Table    | SAMPLES               | SAMPLE_FORECAST5      | administrator | 23.08.21 11:29 |          |
| buances cases    | Contraction District                                         |   | •     | > SAMPL APP SALES              | > SAMPLES - Sales                                             | Set      |                       |                       | Administrator | 28.11.17 14:49 |          |
| Einstellungen    |                                                              |   | •     | > SAMPL APP SALES MAN          | > SAMPLES - Sales manager                                     | Table    | SAMPLES               | SAMPLE_SALES          | Administrator | 28.11.17 14:48 | Besc     |
|                  |                                                              |   | •     | > SAMPL MASTER PLAN<br>DETAILS | > SAMPLES - product details                                   | Single   | SAMPLES               | SAMPLE_PRODUCT        | Administrator | 28.11.17 14:48 | hreibun  |
| Mandanten        |                                                              |   | ►     | > SAMPL PLAN SALES PLAN        | > SAMPLES - sales planning                                    | Table    | SAMPLES               | SAMPLE_SALES_PLANNING | Administrator | 28.11.17 14:48 | gen ei   |
| Ausbildung       |                                                              |   |       |                                |                                                               |          |                       |                       |               |                | nblenden |
| i<br>Über Annarn |                                                              |   |       |                                |                                                               |          |                       |                       |               |                |          |

Hinweis

Im Menu 'Ausbildung'des Apparo Designers finden Sie die Making-of-Videos zu diesem Business Case.

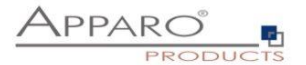

#### Das Skript:

// sum of a product was changed: \$(document).on('change', '.jsID\_E\_0\_1', function(){ // get current value of the sum widget: var myValue = getAfeTableWidgetNumValue(this, '.jsID E 0 1'); // Date calculations... var currentDate = new Date(): var currentMonth = currentDate.getMonth() +2; var months = 13 - currentMonth: //calculate sum of values in the past var sumOfPast = 0if (currentMonth >= 2) { sumOfPast = getAfeTableWidgetNumValue(this,'.jsID\_E\_0\_3'); }; if (currentMonth >= 3) { sumOfPast = sumOfPast + getAfeTableWidgetNumValue(this,'.jsID\_E\_0\_4'); }; if (currentMonth >= 4) { sumOfPast = sumOfPast + getAfeTableWidgetNumValue(this,'.jsID\_E\_0\_5'); }; if (currentMonth >= 5) { sumOfPast = sumOfPast + getAfeTableWidgetNumValue(this,'.jsID\_E\_0\_6'); }; if (currentMonth >= 6) { sumOfPast = sumOfPast + getAfeTableWidgetNumValue(this,'.jsID\_E\_0\_7'); }; if (currentMonth >= 7) { sumOfPast = sumOfPast + getAfeTableWidgetNumValue(this,'.jsID\_E\_0\_8'); }; if (currentMonth >= 8) { sumOfPast = sumOfPast + getAfeTableWidgetNumValue(this,'.jsID\_E\_0\_9'); }; if (currentMonth >= 9) { sumOfPast = sumOfPast + getAfeTableWidgetNumValue(this,'.jsID\_E\_0\_10'); }; if (currentMonth >= 10) { sumOfPast = sumOfPast + getAfeTableWidgetNumValue(this,'.jsID\_E\_0\_11'); }; if (currentMonth >= 11) { sumOfPast = sumOfPast + getAfeTableWidgetNumValue(this,'.jsID\_E\_0\_12'); }; if (currentMonth == 12) { sumOfPast = sumOfPast + getAfeTableWidgetNumValue(this, '.jsID\_E\_0\_13'); }; // change values of future months and current only // toFixed(2) rounds the value to 2 decimal places, but the result is string. The '+' in the begin convert this string into English number var calcValueNum = + (((myValue-sumOfPast) / months).toFixed(2)); if (currentMonth == 1) { setAfeTableWidgetNumValue(this,'.jsID\_E\_0\_3', calcValueNum); } if (currentMonth <= 2) { setAfeTableWidgetNumValue(this,'.jsID\_E\_0\_4', calcValueNum); } if (currentMonth <= 3) { setAfeTableWidgetNumValue(this,'.jsID\_E\_0\_5', calcValueNum); } if (currentMonth <= 4 ) { setAfeTableWidgetNumValue(this,'.jsID\_E\_0\_6', calcValueNum); } // for May additional the calculated value of E\_0\_17 must be added. // this is an example how to use calculated values from the database, e.g. SQL. The value is stored in a hidden widget of type "Label with variables" if (currentMonth <= 5) { setAfeTableWidgetNumValue(this,'.jsID\_E\_0\_7', calcValueNum+ getAfeTableWidgetNumValue(this,'.jsID\_E\_0\_17') ); } if (currentMonth <= 6) { setAfeTableWidgetNumValue(this,'.jsID\_E\_0\_8', calcValueNum); } if (currentMonth <= 7) { setAfeTableWidgetNumValue(this,'.jsID\_E\_0\_9', calcValueNum); } if (currentMonth <= 8) { setAfeTableWidgetNumValue(this,'.jsID\_E\_0\_10', calcValueNum); } if (currentMonth <= 9) { setAfeTableWidgetNumValue(this,'.jsID\_E\_0\_11', calcValueNum); } if (currentMonth <= 10) { setAfeTableWidgetNumValue(this,'.jsID\_E\_0\_12', calcValueNum); } if (currentMonth <= 11) { setAfeTableWidgetNumValue(this,'.jsID\_E\_0\_13', calcValueNum); } if (currentMonth <= 12) { setAfeTableWidgetNumValue(this,'.jsID\_E\_0\_14', calcValueNum); } // because the particular values may be rounded, recalculate the SUM in order to reflect the sum of rounded values calculateYearSum(this); }) \$(document).on('change', '.jsID\_E\_0\_3', function(){ // january value was changed calculateYearSum(this); }) \$(document).on('change', '.jsID\_E\_0\_4', function(){ // February value was changed calculateYearSum(this); }) \$(document).on('change', '.jsID\_E\_0\_5', function(){ calculateYearSum(this); }) \$(document).on('change', '.jsID\_E\_0\_6', function(){ calculateYearSum(this); }) \$(document).on('change', '.jsID\_E\_0\_7', function(){ calculateYearSum(this); }) \$(document).on('change', '.jsID\_E\_0\_8', function(){ calculateYearSum(this); }) \$(document).on('change', '.jsID\_E\_0\_9', function(){

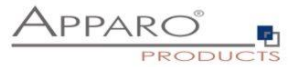

```
calculateYearSum(this);
})
$(document).on('change', '.jsID_E_0_10', function(){
 calculateYearSum(this);
})
$(document).on('change', '.jsID_E_0_11', function(){
 calculateYearSum(this);
})
$(document).on('change', '.jsID_E_0_12', function(){
 calculateYearSum(this);
})
$(document).on('change', '.jsID_E_0_13', function(){
 calculateYearSum(this);
})
$(document).on('change', '.jsID_E_0_14', function(){
 calculateYearSum(this);
})
function calculateYearSum(elem) {
// make a sum of all months of the current product
 var yearSum = getAfeTableWidgetNumValue(elem, 'jsID_E_0_3');
 yearSum = yearSum + getAfeTableWidgetNumValue(elem,'.jsID_E_0_4');
 yearSum = yearSum + getAfeTableWidgetNumValue(elem, '.jsID_E_0_5');
 yearSum = yearSum + getAfeTableWidgetNumValue(elem,'.jsID_E_0_6');
 yearSum = yearSum + getAfeTableWidgetNumValue(elem, '.jsID_E_0_7');
 yearSum = yearSum + getAfeTableWidgetNumValue(elem, '.jsID_E_0_8');
  yearSum = yearSum + getAfeTableWidgetNumValue(elem,'.jsID_E_0_9');
 yearSum = yearSum + getAfeTableWidgetNumValue(elem,'.jsID_E_0_10');
  yearSum = yearSum + getAfeTableWidgetNumValue(elem,'.jsID_E_0_11');
  yearSum = yearSum + getAfeTableWidgetNumValue(elem,'.jsID_E_0_12');
  yearSum = yearSum + getAfeTableWidgetNumValue(elem,'.jsID_E_0_13');
  yearSum = yearSum + getAfeTableWidgetNumValue(elem,'.jsID_E_0_14');
// recalculate all month sums of all products
 calculateColumnSums();
// set sum of year of current product
 setAfeTableWidgetNumValue(elem, '.jsID_E_0_1', yearSum);
function calculateColumnSums() {
// recalc all month sums
var m:
m = getAfeTableColumnFunction('.jsID_E_0_3', 'sum');
setAfeWidgetNumValue('.jsID_C_0_3', m);
m = getAfeTableColumnFunction('.jsID_E_0_4', 'sum');
setAfeWidgetNumValue( '.jsID_C_0_4', m);
m = getAfeTableColumnFunction('.jsID_E_0_5', 'sum');
setAfeWidgetNumValue( '.jsID_C_0_5', m);
m = getAfeTableColumnFunction('.jsID_E_0_6', 'sum');
setAfeWidgetNumValue( '.jsID_C_0_6', m);
m = getAfeTableColumnFunction('.jsID_E_0_7', 'sum');
setAfeWidgetNumValue( '.jsID_C_0_7', m);
m = getAfeTableColumnFunction('.jsID_E_0_8', 'sum');
setAfeWidgetNumValue( '.jsID_C_0_8', m);
m = getAfeTableColumnFunction('.jsID_E_0_9', 'sum');
setAfeWidgetNumValue( '.jsID_C_0_9', m);
m = getAfeTableColumnFunction('.jsID_E_0_10', 'sum');
setAfeWidgetNumValue( '.jsID C 0 10', m);
m = getAfeTableColumnFunction('.jsID_E_0_11', 'sum');
setAfeWidgetNumValue( '.jsID_C_0_11', m);
m = getAfeTableColumnFunction('.jsID_E_0_12', 'sum');
setAfeWidgetNumValue( '.jsID_C_0_12', m);
```

}

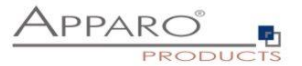

m = getAfeTableColumnFunction('.jsID\_E\_0\_13', 'sum'); setAfeWidgetNumValue('.jsID\_C\_0\_13', m); m = getAfeTableColumnFunction('.jsID\_E\_0\_14', 'sum'); setAfeWidgetNumValue( '.jsID\_C\_0\_14', m); // calc total sum and display it, value is the sum of all products setAfeWidgetNumValue('.jsID\_C\_0\_1', getAfeTableColumnFunction('.jsID\_E\_0\_3', 'sum') + getAfeTableColumnFunction('.jsID\_E\_0\_4', 'sum') + getAfeTableColumnFunction('.jsID\_E\_0\_5', 'sum') + getAfeTableColumnFunction('.jsID\_E\_0\_6', 'sum') + getAfeTableColumnFunction('.jsID\_E\_0\_7', 'sum') + getAfeTableColumnFunction('.jsID\_E\_0\_8', 'sum') + getAfeTableColumnFunction('.jsID\_E\_0\_9', 'sum') + getAfeTableColumnFunction('.jsID\_E\_0\_10', 'sum') + getAfeTableColumnFunction('.jsID\_E\_0\_11', 'sum') + getAfeTableColumnFunction('.jsID\_E\_0\_12', 'sum') + getAfeTableColumnFunction('.jsID\_E\_0\_13', 'sum') + getAfeTableColumnFunction('.jsID\_E\_0\_14', 'sum') ); } \$(document).ready(function(){ // Business Case was started, this function will be called automatically, the calc widget are updated // pressing enter key means new event and not making submit disableFormSubmitOnEnter(); // calc month sums: calculateColumnSums(); }) function onAfeFormReload() { \$(document).ready(function(){ // Business Case after submit (e.g. pressing OK button) is calling this function automatically // enter key means new event disableFormSubmitOnEnter(); // calc month sums: calculateColumnSums(); }) }

\$(document).on('focus', '.jsID\_E\_0\_1', function(){

 $/\!/$  the user has clicked into the sum widget. Now this function is called automatically.  $/\!/$  This is helpful if you want to make calculations directly after user clicked into a widget

 $//\ldots$  place for activities

})

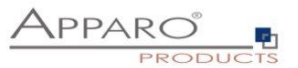

# 16 Einsatz von Business Cases innerhalb des Portals, Reports und Dashboards

Sie können einen neuen **Eintrag im Portal** erstellen, mit dem der Anwender einfach den Business Case aus dem Portal heraus aufrufen kann.

Sie können einen bereits vorhanden Report Studio Bericht um Hyperlinks anreichern, mit dem der Anwender Business Cases aufrufen kann.

Sie können den Business Case als ein **eigenes Fenster aufrufen oder komplett integriert** in einem Report Studio Bericht.

Zusätzlich ist der Einsatz in einem Dashboard möglich.

In jeder Business Case Definition finden Sie die Tab "Portal/Bericht-Eintrag":

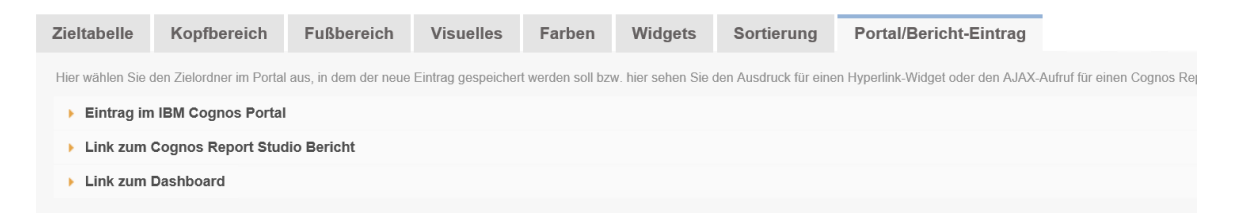

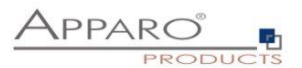

#### 16.1 Einbindung in das Cognos Portal

Wählen Sie einfach den Zielordner aus und drücken Sie den Button "Erstelle Portaleintrag":

Zieltabelle Kopfbereich Fußbereich Visuelles Farben Widgets Sortierung Portal/Bericht-Eintrag Hier wählen Sie den Zielordner im Portal aus, in dem der neue Eintrag gespeichert werden soll bzw. hier sehen Sie den Ausdruck für einen Hyperlink-Widget oder den AJAX-Aufruf für einen Eintrag im IBM Cognos Portal Hier können Sie den Business Case zum Portal verlinken. Eintrag erstellen für Business Case: Data hierarchy example für IBM Cognos Portal: Wenn Sie einen neuen Starteintrag für diesen Business Case in dem ausgewählten Portalordner erstellen möchten, dann wählen Sie den passenden Ordner und drüc 🕨 📁 Apparo Report Commenting Workflow ✓ Integriere den Mandantenparameter 'clientid' in den Portaleintrag Ohne Mandanten ID durchsucht Apparo Fast Edit alle Mandanten entsprechend ihrer Reihenfolge und öffnet den ersten Business Case mit der passenden ID und passenden Sicherheitseinstellungen.

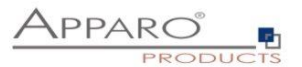

#### 16.2 Einsatz in einem Cognos Report

Es gibt 3 verschiedene Integrationswege:

#### 16.2.1 Business Case in einem neuen Fenster

Im Bericht wählt der Anwender einen Hyperlink aus und der Business Case wird in einem eigenen Fenster ausgegeben.

Verwenden Sie dafür ein "HTML Element" und erweitern Sie damit eine vorhande Liste:

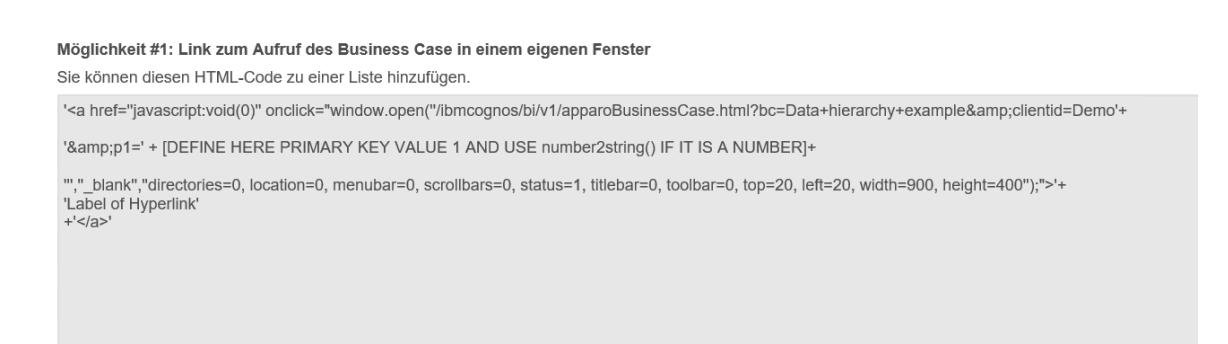

#### Im Bericht:

| 13             | <b>-</b> | ♪ ∩ ∩ ⊙                                                                                                    | _ |                                                                                                    | SAMPLE-PRODUCT '                                                                                                    | · •                                                            |                                                                                                    | •                                                                                                    |                                                                                                    | O Administr                                                                                                   |
|----------------|----------|----------------------------------------------------------------------------------------------------|---|----------------------------------------------------------------------------------------------------|----------------------------------------------------------------------------------------------------|----------------------------------------------------------------|----------------------------------------------------------------------------------------------------|----------------------------------------------------------------------------------------------------|----------------------------------------------------------------------------------------------------|----------------------------------------------------------------------------------------------------|
|                |          |                                                                                                    | ¥ |                                                                                                    |                                                                                                    | Doub                                                           | le-click to edit t                                                                                                    | text                                                                                                    |                                                                                                    |                                                                                                    |
| <i>▶</i><br>⊘● | Find     | Value prompt<br>Select & search prompt<br>Date scarch prompt<br>Date prompt<br>Time prompt<br>Interval prompt<br>Generated prompt<br>Prompt button                                                                    | ^ | PRODUCT_ID<br><product_id><br/><product_id><br/><product_id><br/>Overall -<br/>Summary</product_id></product_id></product_id> | PRODUCT_LINE_ID<br><product_line_id-<br><product_line_id-<br><product_line_id-<br><summary(product_line_id)<br>&gt;</summary(product_line_id)<br></product_line_id-<br></product_line_id-<br></product_line_id-<br> | HTML item ><br>< HTML item ><br>< HTML item ><br>< HTML item > | PRODUCT_NAME_EN<br><pre> <product_name_en- <pre=""> <pre> <pre> <pre> <pre> <pre> <pre> <pre> <pre> <pre> <pre> </pre> </pre></pre></pre></pre></pre></pre></pre></pre></pre></product_name_en-></pre> | PRODUCT_COLOUR<br><pre> <pre> <p< th=""><th>PRODUCT_SIZE<br/><product_size><br/><product_size><br/><product_size></product_size></product_size></product_size></th><th>PRODUCT_MC<br/><product_mc<br><product_mc<br><product_mc< th=""></product_mc<></product_mc<br></product_mc<br></th></p<></pre></pre> | PRODUCT_SIZE<br><product_size><br/><product_size><br/><product_size></product_size></product_size></product_size> | PRODUCT_MC<br><product_mc<br><product_mc<br><product_mc< th=""></product_mc<></product_mc<br></product_mc<br> |
| (              | • •      | ADVANCED   Conditional blocks  THML item  Layout component reference  Metric Studio diagram  Table of contents  Table of contents entry  Bookmark  Crosstab space  Crosstab space (with fact cells)  Hyperlink button |   |                                                                                                    |                                                                                                    |                                                                |                                                                                                    |                                                                                                    |                                                                                                    |                                                                                                    |

Öffnen Sie die Einstellungen vom HTML Element und ändern Sie den Quelltyp auf "Berichtsausdruck":

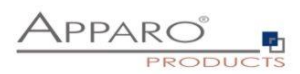

| <b>1</b> 4 ( | - 1  | ļ <b>r</b>                                                                           | $\Diamond$                                                                                                    | $\bigcirc$                                                                           | ۲                                     |       |   |                                                                                                    | SAMPLE-I                                                                                                    | PRODUCT* 🗸                                                     |                                                                                                    |                                                                                                    | 0                                                                                                    | <b>F</b>                                                             |                                                                                               | 0                       | Administra           |
|--------------|------|--------------------------------------------------------------------------------------|----------------------------------------------------------------------------------------------------|--------------------------------------------------------------------------------------|---------------------------------------|-------|---|----------------------------------------------------------------------------------------------------|----------------------------------------------------------------------------------------------------|----------------------------------------------------------------|----------------------------------------------------------------------------------------------------|----------------------------------------------------------------------------------------------------|----------------------------------------------------------------------------------------------------|----------------------------------------------------------------------|-----------------------------------------------------------------------------------------------|-------------------------|----------------------|
|              |      |                                                                                      |                                                                                                    |                                                                                      | _                                     | _     | Ŧ |                                                                                                    |                                                                                                    | D                                                              | ouble-click to e                                                                                                    | edit text                                                                                                    | □~ List col                                                                                                    | umn boo                                                              | ły                                                                                            |                         |                      |
| >><br>@•     | Find | va     Se     Da     Da     Da     Se     Tin     Tn     Ge     R     Pr             | aue prom<br>elect & se<br>ate & time<br>ate prom<br>me prom<br>erval pro-<br>enerated<br>ompt but                                                 | apt<br>earch promp<br>ot<br>pt<br>ompt<br>ot<br>prompt<br>ton                        | ompt<br>t                             |       | ^ | * PRODUCT_ID<br><product_id><br/><product_id><br/><product_id><br/>Overall -<br/>Summary</product_id></product_id></product_id> | PRODUCT_LINE_ID<br><product_line_id><br/><product_line_id><br/><product_line_id><br/><roduct_line_id)<br><product_line_id)<br>&gt;</product_line_id)<br></roduct_line_id)<br></product_line_id></product_line_id></product_line_id> | HTML item ><br>< HTML item ><br>< HTML item ><br>< HTML item > | PRODUCT_NAME_EN<br><pre> <pre> <pre> <pre> <pre> <pre> <pre> <pre> <pre> <pre> <pre> <pre> <pre> <pre> <pre> <pre> <pre> <pre> <pre> <pre> </pre> </pre> </pre></pre></pre></pre></pre></pre></pre></pre></pre></pre></pre></pre></pre></pre></pre></pre></pre></pre> | PRODUCT_CO<br><product_co<br><product_co<br><product_co< th=""><th>CONDITIONAL<br/>Conditional style<br/>Style variable<br/>HTML source va<br/>HTML source type<br/>Report expressi<br/>DATA<br/>Data format<br/>Group span<br/>BOX</th><th>es<br/>ariable<br/>E<br/>on</th><th>Report e:<br/>'&lt;a href='&lt;/th&gt;<th>kpressior<br/>"javascrij</th><th>1<br/>bt:void(0)" one</th></th></product_co<></product_co<br></product_co<br> | CONDITIONAL<br>Conditional style<br>Style variable<br>HTML source va<br>HTML source type<br>Report expressi<br>DATA<br>Data format<br>Group span<br>BOX                                                                      | es<br>ariable<br>E<br>on                                             | Report e:<br>'<a href='</th> <th>kpressior<br/>"javascrij</th> <th>1<br/>bt:void(0)" one</th> | kpressior<br>"javascrij | 1<br>bt:void(0)" one |
| ⊕ ←] □       | ~ /  | ADVANC<br>Cr<br>HT<br>La<br>La<br>Ta<br>Ta<br>Ta<br>Ta<br>Cr<br>Cr<br>Hy<br>Cr<br>Hy | ED<br>Inditional<br>IML item<br>yout con<br>etric Stuc-<br>ble of co<br>ble of co<br>ble of co<br>sokmark<br>oosstab s<br>oosstab s<br>rperlink b | l blocks<br>aponent<br>lio diagr<br>intents<br>intents e<br>pace<br>pace (w<br>utton | referenc<br>am<br>entry<br>ith fact c | ells) |   |                                                                                                    |                                                                                                    |                                                                |                                                                                                    |                                                                                                    | Border<br>Padding<br>Box type<br>COLOR & BAC<br>Background off<br>Background colo<br>Foreground colo<br>FORT & TEXT<br>Font<br>Horizontal alignme<br>Vertical alignme<br>White space<br>Spacing & breal<br>Direction & justi | KGROUND<br>Ige<br>Ists<br>or<br>or<br>ment<br>int<br>ing<br>fication |                                                                                               |                         |                      |
| 0            |      |                                                                                      |                                                                                                    |                                                                                      |                                       |       |   | Con Data                                                                                                    |                                                                                                    |                                                                | <b>B</b> 1                                                                                                    |                                                                                                    |                                                                                                    |                                                                      |                                                                                               |                         |                      |

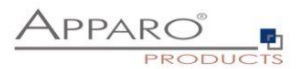

Mit einem Doppelklick öffnet sich der Ausdruckseditor vom HTML Element und Sie können den generierten Ausdruck des Business Cases hier hineinkopieren:

| <b>B</b> ) ~ |                                                                                                    |                                                                      |                        |                                                                                                    |                                       |                          |                             |                                                                                                    |  |
|--------------|----------------------------------------------------------------------------------------------------|----------------------------------------------------------------------|------------------------|----------------------------------------------------------------------------------------------------|---------------------------------------|--------------------------|-----------------------------|----------------------------------------------------------------------------------------------------|--|
| Find         | value prompt Select & search prompt                                                                                                    |                                                                      |                        | Double-click to e                                                                                                    | PRODUCT_COL                           | CONDITION<br>Conditional | column bod<br>IAL<br>styles | ly                                                                                                  |  |
|              | Image: Second second second | Available Components:                                                | ו                      | Evorassion Definition:                                                                                                    | 1 <b></b>                             | S<br>×   a               | variable<br>;E<br>sion      | Report expressio<br>' <a href="javascr&lt;/th&gt;&lt;th&gt;n&lt;br&gt;ipt:void(0)" th="" 🛄<=""></a> |  |
|              | Tree prompt     Generated prompt     Prompt button                                                                                                    | Query1     PRODUCT_ID     PRODUCT_LIN     PRODUCT_LIN     PRODUCT_NA | E_ID<br>ME EN          | Expression Delimitation:<br>'ca href="javascript.void(0)" onclick="window.open<br>(//bmcognos/bi/v1/apparoBusinessCase.html?<br>be=SAMPL+MASTER+PROD+DETAILS&clientic<br>'samp;p1='+ "(DEFINE HERE PRIMARY KEY VALUE<br>'samp;p1='+ "(DEFINE HERE PRIMARY KEY VALUE<br>isource) | J=QA'+                                | ^                        |                             |                                                                                                    |  |
| • 1          | ADVANCED<br>Conditional blocks<br>HTML item                                                                                                    | PRODUCT_CC                                                           | –<br>LOUR<br>E<br>IDEL | <pre>amp;rc_PRODVAME= + [DEFINE HERE VALUE   PRODNAME]+ ","_blank","directories=0, location=0, menubar=0, son titlebar=0. toolbar=0. too=20. left=20. width=900. heid f) Information:</pre>                                                                                     | olibars=0, status=1,<br>ht=400"):">'+ | DLE V                    | CKGPOUND                    |                                                                                                    |  |
|              | Metric Studio diagram<br>Table of contents<br>Table of contents entry<br>Bookmark                                                                                                    | 👔 Summary(PRO                                                        | JUCT_LINE_ID)          |                                                                                                    |                                       |                          | fects<br>for                |                                                                                                    |  |
|              | Bookmark                                                                                                    |                                                                      |                        |                                                                                                    |                                       |                          | lor                         |                                                                                                    |  |

#### **Beispiel URL:**

'<a href=''javascript:void(0)'' onclick="window.open(''/ibmcognos/bi/v1/apparoBusinessCase.html?bc=SAMPL+MASTER+PROD+DETAILS &clientid=QA'+

'&p1=' + '[DEFINE HERE PRIMARY KEY VALUE 1]'+ '&FE\_PRODNAME=' + '[DEFINE HERE VALUE OF REPORT VARIABLE PRODNAME]'+

"',''\_blank'',''directories=0, location=0, menubar=0, scrollbars=0, status=1, titlebar=0, toolbar=0, top=20, left=20, width=900, height=400'');">'+ <mark>'Label of Hyperlink'</mark> +'</a>'

Diese URL müssen Sie noch anpassen, damit die passenden Primärschlüsselwerte und evt.vorhandene Berichtsvariablen übergeben werden:

'<a href=''javascript:void(0)''
onclick="window.open(''/ibmcognos/bi/v1/apparoBusinessCase.html?bc=SAMPL+MASTER+PROD+DETAILS
&amp;clientid=QA'+</pre>

'&p1=' + number2string([Query1].[PRODUCT\_ID])+ '&FE\_PRODNAME=' + [Query1].[PRODUCT\_NAME\_EN]+

''',''\_blank'',''directories=0, location=0, menubar=0, scrollbars=0, status=1, titlebar=0, toolbar=0, top=20, left=20, width=900, height=400'');">'+ [Query1].[PRODUCT\_NAME\_EN] +'</a>'

#### Hinweise:

Für die Spalte "product ID" muß die Funktion **number2string** verwendet werden, da es eine Zahl ist.

Berichtsvariablen transportieren Wert aus einem Bericht in den Business Case. Verwendete Syntax: **FE\_VarName** 

In diesem Beispiel wurde als Hyperlink-Label ebenfalls eine Berichtsspalte verwendet: PRODUCT\_NAME\_EN.

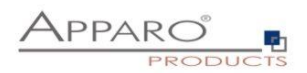

Wenn Sie den Bericht starten, dann sehen Sie:

|              | 🖹 ~ 🎵      | ↑ ↑             | ତ ∽ 🖻          | 3               |                | New 🗸        |               |               |  |  |  |
|--------------|------------|-----------------|----------------|-----------------|----------------|--------------|---------------|---------------|--|--|--|
| ~            |            |                 |                |                 |                |              |               |               |  |  |  |
| U,           | PRODUCT_ID | PRODUCT_LINE_ID | HTML item      | PRODUCT_NAME_EN | PRODUCT_COLOUR | PRODUCT_SIZE | PRODUCT_MODEL | PRODUCT_MANUF |  |  |  |
| _            | 350        | 6               | Bino           | Bino            | blue           | M            |               | Bino          |  |  |  |
| 2            | 440        | 2               | T-Shirt Moscow | T-Shirt Moscow  | green          | M            |               | Adidas        |  |  |  |
|              | 480        | 6               | Bino           | Bino            | blue           | M            |               | Bino          |  |  |  |
| ••• •        | 490        | 2               | T-Shirt Moscow | T-Shirt Moscow  | green          | M            |               | Adidas        |  |  |  |
| ~            | 500        | 1               | test           | test            | green          | M            |               | test abc      |  |  |  |
| $\bigotimes$ | 510        | 4               | Alon           | Alon            | green          | XL           |               | uuuu          |  |  |  |
|              | 520        | 4               | Gilbert        | Gilbert         | yellow         | XL           |               | Hugo Boss     |  |  |  |
|              | 390        | 1               | test           | test            | green          | M            |               | test abc      |  |  |  |
|              | 400        | 4               | Alon           | Alon            | green          | XL           |               | uuuu          |  |  |  |
|              | 410        | 4               | Gilbert        | Gilbert         | yellow         | XL           |               | Hugo Boss     |  |  |  |
|              | 420        | 4               | Luxor          | Luxor           | green          | XL           |               | Hugo Boss     |  |  |  |
|              | 430        | 4               | Madox          | Madox           | white          | M            |               | Escada        |  |  |  |

Wenn Sie jetzt einen Hyperlink drücken...

|          | 🖹 × 🏼 🥂    |                 | ⊙ ~          | <u> </u>      |                |             |                | New 🗸              |                    |                 |
|----------|------------|-----------------|--------------|---------------|----------------|-------------|----------------|--------------------|--------------------|-----------------|
| 0        | PRODUCT_ID | PRODUCT_LINE_ID | HTML ite     | 🥭http://aq16  | 5/?bc=SAMP     | L+MASTER    | +PROD+DETAIL58 | kclientid=QA&p1=35 | 0&FE_PRODNAME=Bind | o&cam_passport= |
|          | 350        | 6               | <u>Bino</u>  | QA for AFE    | 3              |             |                |                    |                    |                 |
| Ľ        | 440        | 2               | T-Shirt Mos  | Product de    | tails of Bin   | 10          |                |                    |                    |                 |
| <b>.</b> | 480        | 6               | Bino         |               |                |             | Product        |                    |                    |                 |
|          | 490        | 2               | T-Shirt Mos  | Product ID    | 250            |             | description    |                    |                    |                 |
| 0        | 500        | 1               | test<br>Alar | Product line  | 330<br>Bikinie | -           |                |                    |                    |                 |
| $\cup$   | 510        | 4               | Cilbert      | Product name  | Bino           |             |                |                    |                    |                 |
|          | 390        | 4               | test         | Colour        | blue           | -           |                |                    |                    |                 |
|          | 400        | 4               | Alon         | Size          | м              | <b>•</b>    |                |                    |                    |                 |
|          | 410        | 4               | Gilbert      | Model         |                | <b>•</b>    |                |                    |                    |                 |
|          | 420        | 4               | Luxor        | Manufactur    | Bino           |             |                |                    |                    |                 |
|          | 430        | 4               | Madox        | Start date    | 28.02.2015     | <b></b>     |                |                    |                    |                 |
|          | 450        | 3               | Oxford L     | Price history | Price detail   | S           |                |                    |                    |                 |
|          | 460        | 3               | New Yorker   |               |                |             |                |                    |                    |                 |
|          | 470        | 3               | Nightblue    |               |                |             |                |                    |                    |                 |
|          | 320        | 2               | T-Shirt Vien |               |                |             |                |                    |                    |                 |
|          | 330        | 5               | Lueneburgji  | Page: 1 / 1   |                |             |                |                    |                    |                 |
|          | 360        | 6               | <u>Joki</u>  | ок            | EXPC           | RT TO EXCEL |                |                    |                    |                 |
|          | 370        | 6               | Illo         |               |                |             | -              |                    |                    |                 |
| (H)      | 380        | 1               | Talli        | Tani          | ç              | green       | L              | Fincher            | ram-z              |                 |

# Hinweis:

Wenn Sie den p1-Parameter (1. Primärschüssel des Business Cases) verwenden, dann filtert der Business Cases automatisch nach diesem Wert.
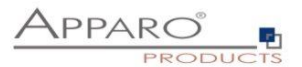

#### 16.3 Ausgabe integriert in einem Bericht

 Möglichkeit #2: Betten Sie diesen Business Case in einen Report Studio-Bericht ein (dasselbe Fenster wie der Bericht):

 Verwenden Sie es nicht als ein Element der Liste.

 '<iframe src="/ibmcognos/bi/v1/apparoBusinessCase.html?bc=Data+hierarchy+example&amp;clientid=Demo&amp;embedded=true'+</td>

 '&amp;p1=' + [DEFINE HERE PRIMARY KEY VALUE 1 AND USE number2string() IF IT IS A NUMBER]+

 '" name="apparo" height="600" width="600"></iframe>'

Dabei ist der Business Case nicht in einer Liste etc. via Hyperlink aufrufbar, der Business Case wird sofort beim Start ausgegeben.

Verwenden Sie ein HTML Element im Bericht, Typ Berichtsausdruck und kopieren Sie das generierte HTML hinein.

Da kein Fenster vorhanden ist, wird bei OK oder Abbrechen kein Fenster geschlossen. Der Schliessen-Button ist nicht empfehlenswert.

Achtung: Business Cases mit einem Widget vom Typ Textarea mit HTML Ausgabe werden nicht unterstützt.

#### 16.4 Ausgabe integriert in einem Bericht und via Hyperlinks aktualisierbar

| Möglichkeit #3: Betten Sie diesen Business Case in einen Report Studio-Bericht in einer Liste ein (das gleiche Fenster wie der Bericht):<br>Fügen Sie den ersten HTML-Teil in der Liste hinzu, um Links und einen zweiten HTML-Teil außerhalb der Liste zu definieren, um den Ausgabebereich dieses Business Case zu definieren. |
|----------------------------------------------------------------------------------------------------|
| ' <a href="/ibmcognos/bi/v1/apparoBusinessCase.html?bc=Data+hierarchy+example&amp;clientid=Demo&amp;embedded=true'+&lt;/td&gt;&lt;/tr&gt;&lt;tr&gt;&lt;td&gt;'&amp;p1=' + [DEFINE HERE PRIMARY KEY VALUE 1 AND USE number2string() IF IT IS A NUMBER]+&lt;/td&gt;&lt;/tr&gt;&lt;tr&gt;&lt;td&gt;" target="apparo">edit</a> '     |
|                                                                                                    |
| Verwenden Sie dieses HTML zum Definieren der Größe und Positions des Ausgabebereichs dieses Business Case.                                                                                                    |
| <iframe height="600" name="apparo" width="600"></iframe>                                                                                                    |

Der 1. HTML-Teil wird in das HTML-Element kopiert, das Teil einer Liste etc. ist.

Der 2. HTML-Teil wird in das HTML-Element kopiert, das die Ausgabeposition, Länge und Breite des Business Cases definiert.

Achtung: Business Cases mit einem Widget vom Typ Textarea mit HTML Ausgabe werden nicht unterstützt.

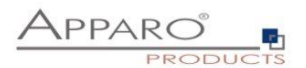

# 16.5 Ausgabe integriert in einem Dashboard

Verwenden Sie das Website-Widget und kopieren Sie die generierte URL hinein:

| Zieltabelle                    | Kopfbereich              | Fußbereich             | Visuelles          | Farben            | Widgets           | Sortierung            | Portal/Bericht-Eintrag             |                                               |
|--------------------------------|--------------------------|------------------------|--------------------|-------------------|-------------------|-----------------------|------------------------------------|-----------------------------------------------|
| Hier wählen Sie d              | len Zielordner im Portal | aus, in dem der neue   | Eintrag gespeicher | t werden soll bzv | w. hier sehen Sie | den Ausdruck für eine | n Hyperlink-Widget oder den AJAX-A | Aufruf für einen Cognos Report Studio Bericht |
| Eintrag im                     | IBM Cognos Portal        |                        |                    |                   |                   |                       |                                    |                                               |
| Link zum 0                     | Cognos Report Stud       | lio Bericht            |                    |                   |                   |                       |                                    |                                               |
| <ul> <li>Link zum I</li> </ul> | Dashboard                |                        |                    |                   |                   |                       |                                    |                                               |
| Fügen Sie                      | den ersten HTML-Tei      | il in der Liste hinzu, | um Links und ein   | en zweiten HTI    | ML-Teil außerha   | Ib der Liste zu defir | ieren, um den Ausgabebereich d     | ieses Business Case zu definieren.            |
| https://[RE                    | PLACE_WITH_GAT           | EWAY_SERVERNA          | ME]/ibmcognos/b    | oi/v1/apparoBu    | sinessCase.htm    | I?bc=Data+hierarch    | y+example&clientid=Demo&emb        | edded=true                                    |
|                                |                          |                        |                    |                   |                   |                       |                                    |                                               |

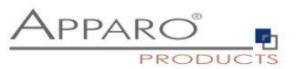

# **17** Einsatz von Cognos Prompts zum Filtern in Business Cases

Prompt-Werte können auch einem Business Cases für die Filterung verwendet werden.

| 14         |                        | ) • • E                    |                  |           |              |     |          |             |            | New             | report 🗸         |            |
|------------|------------------------|----------------------------|------------------|-----------|--------------|-----|----------|-------------|------------|-----------------|------------------|------------|
| ☆          | Alon                   |                            |                  |           |              |     |          |             |            |                 |                  |            |
| 0          | Architect              |                            |                  |           |              |     |          |             |            |                 |                  |            |
| _          | Bags New York          |                            |                  |           |              |     |          |             |            |                 |                  |            |
| *          | Bino Man               |                            |                  |           |              |     |          |             |            |                 |                  |            |
| <b>1</b> 1 | Blue Cap               | ~                          |                  |           |              |     |          |             |            |                 |                  |            |
| ×          | Dark Cap<br>Select all | Deselect all Finis         | h                |           |              |     |          |             |            |                 |                  |            |
|            | PRODUCT_ID             | PRODUCT_LINE_ID            | OFFICE_ID        | SALES     |              |     |          |             |            |                 |                  |            |
| •          | 14,400                 | 90                         | 46               |           |              |     |          |             |            |                 |                  |            |
|            |                        | 90 - Summary               | 46               |           |              |     |          |             |            |                 |                  |            |
|            | 14,400 - Summary       | 90                         | 46               |           |              |     |          |             |            |                 |                  |            |
|            | 14,400                 | Overall - Summary          |                  |           |              |     |          |             |            |                 |                  |            |
|            | Overall - Summary      | 90                         | 46               |           |              |     |          |             |            |                 |                  |            |
|            | Conditional format     | tting demo                 |                  |           |              |     |          |             | Λ,         |                 | n o °            |            |
|            | p=T-Shirt Vienna, 1    | T-Shirt Vienna, T-Shi      | rt October, T    | -Shirt Mo | scow         |     |          |             | A          | PAR             | $\mathcal{O}$    | <b>7</b> 1 |
|            | Row condition: Amoun   | t/Year < 100 red ; >100 g  | reen; 100 = no l | hit       |              |     |          |             |            |                 | Gro              | que        |
|            | Column condition: Qua  | rter I < 100 yellow ; >100 | blue; 100 = no   | hit       |              |     |          |             |            |                 |                  |            |
|            | Year Product li        | ne Product                 |                  | Amount/Ye | ar Quarter I | Qua | irter II | Quarter III | Quarter IV | Last changed by | Last change from |            |
|            | ✓ 2017 T-Shirts        | T-Shirt Oct                | ber              |           | 99           | 400 | 101      | 10          | 10         | Administrator   | 04.21.2018       |            |
|            | 2017 T-Shirts          | T-Shirt Vier               | na               |           | 10           | 100 | 100      | 100         | 100        | administrator   | 03.29.2017       |            |
|            |                        |                            |                  |           |              |     |          |             |            |                 |                  |            |
|            |                        |                            |                  |           |              |     |          |             |            |                 |                  |            |

In diesem Beispiel werden die ausgewählten Prompt-Werte an den eingebundenen Business Cases zur Filterung übergeben.

Vorgehensweise:

## Definieren Sie im Business Case eine neue Report-Variable mit Ausgabetyp Text.

Verwenden Sie dann diese Report-Variable als Standardwert in einem Multi-Select Filter:

| 🖶 Apparo F    | ast Edit        |             |                                 | Business Ca              | se Designer - SAMPL | WF Conditional / SAMF | PLES Input of |
|---------------|-----------------|-------------|---------------------------------|--------------------------|---------------------|-----------------------|---------------|
| Widget settin | igs of database | column P    | RODUCT_ID                       |                          |                     |                       |               |
| Widget type   | Mapping & Other | Flags       | Lookup & Dropdown & Multiselect | Visual                   | Visual help texts   | Data output format    |               |
| Column name   |                 | PRODUCT_ID  |                                 | <ul> <li>Enab</li> </ul> | le expressions      |                       |               |
| Default value |                 | USE LABELS: | <%products%>                    | r all users              | +                   |                       |               |
|               |                 |             |                                 |                          |                     |                       |               |
| ок            | CANCEL          |             |                                 |                          |                     |                       |               |

"USE LABELS" bedeutet, dass keine IDs erwartet werden, sondern eine Liste der Ausgabetexte – z.B. MARCO POLO, TELIAND aber nicht 20, 50

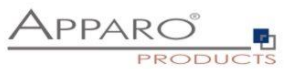

Das eingebundene HTML für den Aufruf des Business Case muß erweitert werden:

Report expression 8 Available Components: 🗹 🗏 🗏 🛃 👘 🔝 🗙 Expression Definition: Query1 '<iframe src="/ibmcognos/bi/v1/apparoBusinessCase.html?</pre> RODUCT\_ID bc=SAMPL+WF+Conditional&clientid=Demo&embedded=true' + 🔥 SALES RODUCT\_LINE\_ID &FE\_products=' +ParamDisplayValue('Parameter\_product')+ Summary(PRODUCT\_ID) " name="apparo" height="600" width="1000" frameborder="0" ></iframe>' Summary(PRODUCT\_LINE\_ Summary(OFFICE\_ID) 📝 Summary(SALES) 🔻 📊 Query2 PRODUCT\_ID PRODUCT NAME EN (i) Information: < > **∫**[8] Tips Errors

Die 3. Zeile mit FE\_products liefert eine Liste der ausgewählten Produkte an den Businesss Case.

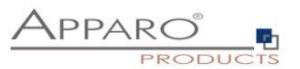

## Ausgabe mehrerer Business Cases in einem Bericht und Synchronisierung

| 16       | ∎ <u>×</u> ∕ ∩ ∩ ⊙ × ≥         | ₫   |                                                                          |                             |                                                         |                                                         | Excel Applics                 | ition Replacemer                                                | nt •  | <b>~</b>                                                                  |               |                   |                 | $\overline{\nabla}$ | L    | <b>.</b> |   |
|----------|--------------------------------|-----|--------------------------------------------------------------------------|-----------------------------|---------------------------------------------------------|---------------------------------------------------------|-------------------------------|-----------------------------------------------------------------|-------|---------------------------------------------------------------------------|---------------|-------------------|-----------------|---------------------|------|----------|---|
| ᡎ        | Second Class                   | ~   | Product                                                                  | *                           |                                                         |                                                         |                               |                                                                 |       |                                                                           |               |                   |                 |                     |      |          |   |
| 0        | Corporate                      | ~   | Order id                                                                 | Details                     | Commen                                                  | Order date                                              | Ship date                     | Ship mode                                                       |       | Customer id C                                                             | ustomer name  | Product id        | Sales           | Quantity            | PROF | т        |   |
| <u> </u> | Aberdeen                       |     | CA-2016-142902                                                           | Show details                | , 0                                                     | 9/12/16                                                 | 9/14/16                       | Second Class                                                    |       | BP-11185 B                                                                | en Peterman   | FUR-FU-10001918   | 15.14           |                     | 4    |          | ~ |
|          | 2020100011                     |     | CA-2016-142902                                                           | Show details                | ,0                                                      | 9/12/16                                                 | 9/14/16                       | Second Class                                                    | *     | BP-11185 B                                                                | en Peterman   | FUR-CH-10004086   | 466.77          |                     | 2    | 52.51    |   |
|          | Abilene                        |     | CA-2016-142902                                                           | Show details                | , 0                                                     | 9/12/16                                                 | 9/14/16                       | Second Class                                                    |       | BP-11185 B                                                                | en Peterman   | FUR-FU-10001756   | 15.23           |                     | 1    |          |   |
|          | Akron                          |     | CA-2016-142902                                                           | Show details                | ,0                                                      | 9/12/16                                                 | 9/14/16                       | Second Class                                                    |       | BP-11185 B                                                                | en Peterman   | OFF-LA-10000634   | 6.26            |                     | 3    |          |   |
|          | Albuquerque                    |     | CA-2017-100650                                                           | Show details                | ,0                                                      | 6/29/17                                                 | 7/3/17                        | Second Class                                                    | ٠     | DK-13225 D                                                                | ean Katz      | OFF-ST-10001780   | 1,295.78        |                     | 2    | 310.99   |   |
| 3        | Alexandria                     |     | CA-2016-156685                                                           | Show details                | ,0                                                      | 7/8/16                                                  | 7/10/16                       | Second Class                                                    | ٠     | SC-20230 S                                                                | oot Coram     | TEC-PH-10004345   | 863.64          |                     | 9    | 107.96   |   |
|          | Allen                          | ~   | CA-2016-156685                                                           | Show details                | ,0                                                      | 7/8/16                                                  | 7/10/16                       | Second Class                                                    |       | SC-20230 S                                                                | cot Coram     | OFF-AR-10000588   | 47.62           |                     | 3    |          |   |
|          | Select all Deselect            | all | CA-2014-102988                                                           | Show details                | ,0                                                      | 4/5/14                                                  | 4/9/14                        | Second Class                                                    | ٠     | GM-14695 G                                                                | ireg Maxwell  | OFF-SU-10002881   | 4,164.05        |                     | 5    | 83.28    |   |
|          | Finish                         |     | CA-2014-102988                                                           | Show details                | ,0                                                      | 4/5/14                                                  | 4/9/14                        | Second Class                                                    | ٠     | GM-14695 G                                                                | ireg Maxwell  | OFF-AR-10004757   | 22.96           |                     | 7    | 7.58     |   |
|          |                                |     | CA-2014-102988                                                           | Show details                | ,0                                                      | 4/5/14                                                  | 4/9/14                        | Second Class                                                    | ٠     | GM-14695 G                                                                | ireg Maxwell  | TEC-PH-10001615   | 28.99           |                     | 1    | 8.41     |   |
|          |                                |     | CA-2014-102988                                                           | Show details                | ,0                                                      | 4/5/14                                                  | 4/9/14                        | Second Class                                                    |       | GM-14695 G                                                                | ireg Maxwell  | OFF-PA-10003349   | 12.96           |                     | 2    | 6.35     |   |
|          | Summary of the selected orders |     | CA-2014-102988                                                           | Show details                | ,0                                                      | 4/5/14                                                  | 4/9/14                        | Second Class                                                    | •     | GM-14695 G                                                                | ireg Maxwell  | OFF-AR-10000127   | 22.96           |                     | 7    | 6.66     |   |
|          | The calculated target is 19    |     | CA-2016-144337                                                           | Show details                | ,0                                                      | 8/1/16                                                  | 8/5/16                        | Second Class                                                    |       | SG-20890 S                                                                | usan Gilcrest | OFF-PA-10000249   | 19.65           |                     | 2    | 6.63     | Ť |
|          | Target #2                      |     | Order Id CA-201<br>Order file 1<br>Order date 4/5/14<br>Ship date 4/9/14 | EXPORT TO EXCEL<br>4-102968 | EXCEL ROW-<br>Customer In<br>Segment<br>Country<br>City | MPORT EXC<br>anne Greg M<br>Corpor<br>United<br>Alexani | Asswell<br>States •<br>dria • | Product id<br>Category<br>Sub-category<br>Product name<br>Salas | O O S | FF-SU-10002881<br>ffice Supplies *<br>upplies *<br>lartin Yale Chadless 0 | Comment       |                   |                 |                     |      |          |   |
|          |                                |     | Ship mode Second                                                         | Class -                     | State<br>Postal corte                                   | Virginia                                                | •                             | Sales                                                           |       | 4,164.06                                                                  |               |                   |                 |                     |      |          |   |
|          |                                |     | Customer id C11 144                                                      | 0.00%                       | Region                                                  | South                                                   | *                             | Profit                                                          |       | 83.28                                                                     |               |                   |                 |                     |      |          |   |
|          | œ                              |     | Gal-14                                                                   | 202                         |                                                         |                                                         |                               |                                                                 | 1     |                                                                           |               | Forward this case | e for further p | rocessing           | 9    |          |   |
| -        |                                |     | Page: 171                                                                |                             |                                                         |                                                         |                               |                                                                 |       |                                                                           |               |                   |                 |                     |      |          |   |
| +        |                                |     | SAVE CHANGES                                                             |                             |                                                         |                                                         |                               |                                                                 |       |                                                                           |               |                   |                 |                     |      |          |   |

Sie können mehrere Business Cases in einem Report Studio Bericht ausgeben:

Die einzelnen Business Case Ausgaben können bei Bedarf aktualisiert werden. Auch einzelne Parameter wie Primärschlüssel oder eine Report-Variable können übergeben werden.

So kann z.B. im unteren Bildschirm der rechte Business Case abhängig vom Anwenderverhalten im oberen Business Case aktualisiert werden.

#### Damit sind auch komplexere Excel-Applikationen mit IBM Cognos Analytics und Apparo ablösbar.

Vorteile:

- Immer aktueller Datenstand, kein Import nach Excel notwendig
- Es gibt immer **nur eine aktuelle Programmversion**, die von allen Anwendern jederzeit per Browser erreicht werden kann
- Datenimport aus Excel ist einfach, schnell und qualitätsgesichert
- Auditing, Logging: Jede Datenänderung kann mitprotokolliert werden
- Sicherheit es wird das Sicherheitssystem von IBM Cognos Analytics verwendet

Die Aktualisierungs-Aufforderung wird per JavaScript-Methode gesteuert:

#### afe.refreshEmbeddedBC('iframeName', 'Business Case Id', 'parameters like p1 or report variables')

#### iframeName:

Das ist der Name des HTML iframes, indem der zu aktualisierende Business Case ausgegeben wird.

## **Business Case ID:**

Die Business Case ID des Business Cases, der neu ausgegeben werden soll. D.h. Sie können auch abhängig von Ihrer Geschäftslogik unterschiedliche Business Cases ausgeben

#### Zusätzliche Parameter:

Hier können Sie Parameter wie Primärschlüssel oder Report-Variablen übergeben Beispiel: p1=100&FE\_Variable=test

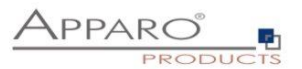

## 17.1 Einsatz der JavaScript-Methode

afe.refreshEmbeddedBC kann in einer Script-Variable oder in einer JavaScript-Datei verwendet werden.

## 17.1.1 Einsatz innerhalb einer Script-Variable

## var rc=";

afe.refreshEmbeddedBC('Details','Product details','p1=<%SEARCH\_KEY\_PRODUCT\_LINE\_ID%>'); rc;

Der Refresh wird angefordert, sobald diese Variable ausgeführt wird und der Business Case aktualisiert wird. Deshalb könnte diese Variable in den Business Case Header oder Footer platziert werden.

## 17.1.2 Einsatz innerhalb einer Javascript-Datei

Inhalt der Datei refresh.js (diese Datei muß serverseitig in das Standardverzeichnis C:\Program Files\Apparo\FastEdit\user\_scripts gespeichert werden.

## afe.refreshEmbeddedBC('Details','Product details','p1=<%SEARCH\_KEY\_PRODUCT\_LINE\_ID%>');

Diese Javascript-Datei muß aufgerufen werden, damit der Refresh angefordert werden kann.

- Aufruf via Pre/Post-Scripts, z.B. post-insert
- Aufruf mit einem eigenen Button

## 17.2 Einsatz mit HTML als Hyperlink

Sie können in einem Widget vom Typ "Label mit Variable" auch einen Hyperlink mit HTML definieren, mit dem der Anwender sofort einen Refresh durchführen kann:

<a

## href="/ibmcognos/bi/v1/apparoBusinessCase.html?bc=PROD+LIST&clientid=Demo&embedded=true&p1 =<%PRODUCT\_LINE\_ID%>" target="PRODLIST">Anzeige der Produktdetails</a>

In diesem Beispiel wird der Business Case mit der ID "PROD LIST" und Mandant "Demo" aufgerufen. Der 1. Primärschlüssel soll dabei den aktuellen Zeilen-Wert vom Widget PRODUCT\_LINE\_ID haben (<%PRODUCT\_LINE\_ID%>).

Der iframe-Name lautet "PRODLIST" und in der Spalte wird "Anzeige der Produktdetails" augegeben.

Der Refresh wird ausgeführt, sobald der Anwender den Hyperlink anklickt.

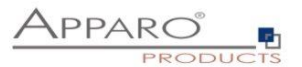

# 18 Apparo Datenbank-Repository

Im Apparo Datenbank-Repository werden bis auf Logos und Skripte alle Einstellungen und Definitionen gespeichert.

Zur Datensicherung empfiehlt es sich, in regelmäßigen Abständen das Repository zu sichern (Datenbank-Backup).

Das Apparo Repository ist serverunabhängig, d.h. es kann auch komplett zu einem anderen Datenbankserver verschoben werden (z.B. vom Entwicklung- zum Produktivserver), ohne dass Änderungen notwendig sind.

Mehrere Apparo Application Server können gleichzeitig auf das Repository zurückgreifen.

Auch ein "mixed environment" ist möglich. Dabei wird Apparo Fast Edit für Cognos und eine standalone Version parallel betrieben.

Eine standalone Version benötigt keine IBM Cognos Analytics Umgebung, kann aber das gleiche Apparo Repository verwenden und damit auch die gleichen Business Cases verwalten.

Bei einer Installation einer neuen Apparo Fast Edit Version erfolgt ein automatisches Repository-Upgrade.

Alle Business Cases, alle Datenbank-Verbindungen usw. werden dabei übernommen.

#### Achtung:

Ältere Apparo Fast Edit-Versionen können dann nicht mehr dieses Repository verwenden.

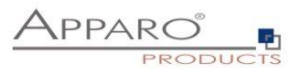

# 19 Über Apparo

In ,Über Apparo' erhalten Sie in der ersten Zeile Informationen zur Programmversion und dem Build.

Der nächste Block enthält Informationen zum globalen Lizenzschlüssel, inklusive des Registrators, dem Gültigkeitsdatum und der maximalen Anzahl von Business Cases bzw. Anwendern.

|                                              | Über                                                             |                                                                                                    |
|----------------------------------------------|------------------------------------------------------------------|----------------------------------------------------------------------------------------------------|
| هر                                           | Apparo 3.2.2.0 (build: 775)                                      |                                                                                                    |
| Verbindungen                                 | Registriert für:<br>Gültig bis:<br>Max, Business Case Anzah      | demo.apparo.services<br>31.12.2099                                                                 |
| Business Cases                               | Max. Anwender:<br>Noch freie Anwender:                           | 10<br>7                                                                                            |
| <b>₽</b> ₽₽₽₽₽₽₽₽₽₽₽₽₽₽₽₽₽₽₽₽₽₽₽₽₽₽₽₽₽₽₽₽₽₽₽ | Apparo Sueddeutschland G<br>Regensburg<br>Germany                | SmbH                                                                                               |
| *                                            | Dokumente: <b>doc.apparo</b> .<br>Software Download: <b>down</b> | solutions<br>load.apparo.solutions                                                                 |
| Mandanten                                    | Homepage: <b>www.apparo</b>                                      | o.solutions                                                                                        |
|                                              | Support: <b>support@app</b> a                                    | aro.solutions                                                                                      |
|                                              | Vertriebspartner: partner.                                       | apparo.solutions                                                                                   |
|                                              | Wenn Sie Fragen zur Verw<br>dann zögern Sie nicht den /          | endung von Apparo haben, oder zusätzliche Funktionen benötigen,<br>Apparo Support zu kontaktieren. |
| Ausbildung                                   |                                                                  |                                                                                                    |
| ;                                            |                                                                  |                                                                                                    |
| Über Apparo                                  |                                                                  |                                                                                                    |
|                                              |                                                                  |                                                                                                    |

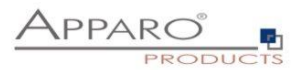

# 20 Anhang

## 20.1 Java 8-Klasse für Zeilentest

Beispiel für eine Datenüberprüfung eines Widgets mit einer Java-Klasse:

- TesterPK.java
- TesterNUMBER\_VALUE.java

Beide Dateien sind gespeichert in [APPARO HOME]\FastEdit\samples

Sie benötigen ein Java 8 SDK, da der Compiler javac verwendet werden muß.

#### Java Version 8 muß eingesetzt werden.

Bitte öffnen Sie eine Command-Shell (cmd/sh) und springen Sie in das Verzeichnis [APPARO HOME]\FastEdit\samples

Geben Sie dann ein:

#### javac TestValidator.java TesterPK.java

Das Ergebnis ist die Datei TesterPK.class im gleichen Verzeichnis.

Bitte kopieren Sie die Datei TesterPK.class in das Dateiverzeichnis [APPARO HOME]\FastEdit\user\_scripts

Nun (ohne das Apparo neu gestartet werden muß) können Sie diese Datei im Apparo Designer verwenden:

#### Widget settings of database column PRODUCT\_LINE\_ID

| Widget type Mapping & Other   | Features Loc                                                                    | okup & D    | ropdown & Multise       | elect        | Visual                | Help texts | Data output format |
|-------------------------------|---------------------------------------------------------------------------------|-------------|-------------------------|--------------|-----------------------|------------|--------------------|
| Output type                   | Number<br>Currency<br>Percentage<br>Date / Time<br>Text<br>Use type of output c | olumn       |                         |              |                       |            |                    |
| Decimal places                | 2                                                                               |             |                         |              |                       |            |                    |
| Show separate groups          |                                                                                 |             |                         |              |                       |            |                    |
| How to show negative number   | with minus sign with minus sign and                                             | in red colo | ur                      |              |                       |            |                    |
| Data quality check            |                                                                                 |             |                         |              |                       |            |                    |
| Custom validator Java 8 class | TesterPK                                                                        | -           | 0                       |              |                       |            |                    |
| Interval of old value (%)     | ApparoStringValida                                                              | itor        | r (test value of widget | PK if 1 <= \ | value <=100<br>\<br>\ | 90)<br>7   |                    |
| Interval                      | Minimum allowed:                                                                |             |                         |              | ١                     | 1          |                    |
|                               | Maximum allowed:                                                                |             |                         |              | ١                     | 1          |                    |
| Sample format text font       | Font face                                                                       | Size        | Style                   | Align        |                       | Colour     | _                  |
|                               | Arial                                                                           | 10          | Normal                  | Left         | -                     | #000000    |                    |

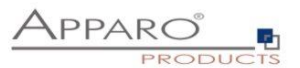

## 20.2 Erstellen eines verschlüsselten Passworts

Die Passwörter im Repository und in den XML-Dateien werden mit AES256 verschlüsselt. Es ist möglich, verschlüsselte Pass-Strings anstelle von einfachen Passwörtern zu verwenden.

- Innerhalb des Apparo-Konfigurationsmanagers
- In Apparo Designer in Datenbank- und E-Mail-Verbindungen

## Syntax

Die Datei befindet sich im Ordner [Apparo-Home]/FastEdit/etc und kann per Skript oder Befehlszeile aufgerufen werden:

## CreatePassword.bat/sh PIN PASSWORD

Die PIN lautet immer "T9puG" und dient dem Schutz des internen Master-Passwortes, genau wie die PIN einer Kreditkarte.

#### Ausgabe

Die Standardausgabe ist das verschlüsselte Passwort. Damit es später verwendet werden kann, muss der Präfix 'CRYPTED:' vorangestellt werden.

Beispiel-Ausgabe:

"CRYPTED:usUa6JiIr6PGOjta+QFEeCUacDtj,BBDydclflDC73p+e2O+P8Mau"

# Anwendungsbeispiel

In einer Firma dürfen die Designer-Benutzer die Datenbank-Passwörter nicht kennen, deshalb ruft der Datenbank-Administrator das Verschlüsselungsscript mit dem Parameter 'T9puG' und dem Passwort 'secret\_password123' auf. Die Ausgabe ist in etwa "CRYPTED:xxxxx".

Er kopiert die gesamte Zeichenfolge einschließlich des Präfixes und sendet es an den Apparo Designer-Benutzer, der sie in das Designer-Passwortfeld (**Datenbank-Verbindungspasswort oder E-Mail-Konto-Passwort**) einfügt.

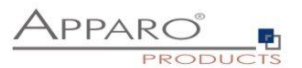

#### 20.3 DB-Session Handling

Startet ein Anwender einen Business Case, dann verwendet der Business Case automatisch eine eigene Datenbank-Sitzung. Jede Datenbank-Sitzung wird nur von genau einem Business Case genutzt.

Ist das Verbindungs-pooling aktiviert, dann wird die Sitzung aus dem Connection-Pool entnommen. Ist das Verbindungs-pooling deaktiviert, dann eröffnet Apparo Fast Edit eine neue Datenbank-Sitzung.

Apparo Fast Edit kann Datenbank-Transaktionen verwalten. Diese Funktion ist hilfreich, wenn der Anwender Änderungen abbrechen und alle Änderungen mit Rollback rückgängig machen möchte.

Klickt der Anwender auf OK, SCHLIESSEN oder ABBRECHEN, dann hat das auch Auswirkungen auf die Datenbank-Transaktion.

In diesem Fall wird "Commit" oder "Rollback" verwendet.

Ist im Business Case die "Auto-Commit"-Funktion aktiviert, dann wird nach jedem Update / Insert / Delete-Befehl ein zusätzliches "Commit" angewendet und die Transaktion wird automatisch geschlossen.

Schließt der Anwender den Business Case korrekt (mit OK oder SCHLIESSEN), dann wird auch die Datenbank-Transaktion mit einem "Commit"-Befehl geschlossen. Das heißt es gibt keine Sperren (DB-Locks) wegen der Nutzung dieses Business Case Business Cases, nachdem dieser vom Anwender geschlossen wurde.

Wenn das Verbindungs-pooling aktiviert ist, wird die Datenbank-Verbindung an den Pool zurückgegeben. Ist das Verbindungs-pooling deaktiviert, wird die Verbindung zur Datenbank geschlossen.

Schließt der Anwender einen Business Case durch das vollständige Schließen des Browser-Fensters, ohne die Taste OK, SCHLIESSEN oder ABBRECHEN zu betätigen, dann sieht das Datenbanksitzungs- / Transaktions-Management anders aus:

Apparo Fast Edit testet automatisch jede Minute ob ein Browser-Fenster, das für den Betrieb eines Business Case verwendet wird, noch offen ist. Falls nicht, dann wird die Datenbank-Sitzung automatisch 5-6 Minuten später mit Rollback geschlossen.

#### Aufruf von Datenbank-Prozeduren und Funktionen:

Beim Verwenden von Oracle oder IBM DB2 ist es möglich dafür die gleiche Datenbank-Transaktion, die Apparo Fast Edit für den Business Case verwendet, mit zu nutzen.

Bei Verwendung von MS SQL Server ist dies nicht möglich. Das Verwenden von Commit oder Rollback ist nicht erlaubt. Lösung: Definieren Sie eine eigene Transaktion.

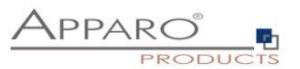

## 20.4 Einsatz von externen Javascript-Frameworks für die Webausgabe wie jQuery

Es ist möglich JavaScript-Frameworks wie jQuery zu verwenden, um die Ausgabe eines Business Case zu verbessern. jQuery ist bereits in Apparo Fast Edit enthalten.

Das folgende jQuery-Beispiel soll in einem Table Business Case angezeigt werden:

| <button id="myButton" type="button">Start Animation</button><br><div id="myDiv" style="background:green; height:50px; width:50px;"></div>                                                                                |
|----------------------------------------------------------------------------------------------------|
| <script></td></tr><tr><td>\$(document).ready(function(){</td></tr><tr><td>\$("#myButton").click(function(){</td></tr><tr><td>\$("#myDiv").animate({</td></tr><tr><td>});</td></tr><tr><td>});</td></tr><tr><td></script> |
|                                                                                                    |

| Target table        | Header    | Footer Vis   | sual Colours | Widgets | Row ordering                                                                                                    | Link into Portal                                                                                                    |   |
|---------------------|-----------|--------------|--------------|---------|----------------------------------------------------------------------------------------------------|----------------------------------------------------------------------------------------------------|---|
| Title & Description | Language  | Title        |              |         | Desc                                                                                                    | cription                                                                                                    |   |
|                     | German    | Produktliste |              |         | V *<br>});<br><td>ן אוואסטננטו , אוואסטנטון (width: '300px' });<br/>\$(*#myDiv").animate({ width: '300px' });<br/>);<br/>cript&gt;</td> <td>v</td> | ן אוואסטננטו , אוואסטנטון (width: '300px' });<br>\$(*#myDiv").animate({ width: '300px' });<br>);<br>cript>                       | v |
|                     | English   | Product list |              |         | V<br>Anii<br>cdiv<br>widt                                                                                                    | itton type="button" id="myButton">Start<br>mation<br>v id="myDiv" style="background:green; height:50px;<br>th:50px;" /><br>ript> | v |
| Title style         | Font face | Size         | Style        | Align   | Colour                                                                                                    |                                                                                                    |   |
|                     | Arial     | - 16         | Bold         | - Left  | ▼ #54B4EB                                                                                                    | <b>a</b>                                                                                                    |   |
| Description style   | Font face | Size         | Style        | Align   | Colour                                                                                                    |                                                                                                    |   |
|                     | Arial     | <b>•</b> 12  | Normal       | - Left  | #000000                                                                                                    |                                                                                                    |   |
| Background colour   | #FFFFFF   |              |              |         |                                                                                                    |                                                                                                    |   |
| Left logo URL       |           |              |              |         |                                                                                                    |                                                                                                    | V |
| Right logo URL      |           |              |              |         |                                                                                                    |                                                                                                    | V |

Öffnen Sie den Business Case im Designer und kopieren Sie diesen Text in die Kopf-Beschreibung:

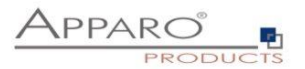

Starten Sie nun den Business Case:

Der Button und der grüne Balken sind das Ergebnis der jQuery-Definitionen:

| Product list<br>Product list with lin<br>Start Animation                                                                                                    | iks to product                                                             | detai       | ils and price history Conten                                                          | t of the Qlik variable                        | : default                                                   |                        |                                  |                                                                                                    |                                                                                                    |                                                                                                    |                                                                                                    |
|----------------------------------------------------------------------------------------------------|----------------------------------------------------------------------------|-------------|---------------------------------------------------------------------------------------|-----------------------------------------------|-------------------------------------------------------------|------------------------|----------------------------------|----------------------------------------------------------------------------------------------------|----------------------------------------------------------------------------------------------------|----------------------------------------------------------------------------------------------------|----------------------------------------------------------------------------------------------------|
| Search product line                                                                                                    | Product n                                                                  | ame<br>ERS  | •                                                                                     |                                               |                                                             |                        |                                  |                                                                                                    |                                                                                                    |                                                                                                    |                                                                                                    |
| Details                                                                                                    | Product lin                                                                |             | Des dust name an alista *                                                             | Braduat ID                                    |                                                             |                        |                                  |                                                                                                    |                                                                                                    |                                                                                                    |                                                                                                    |
|                                                                                                    |                                                                            | ie          | Product name english                                                                  | FIGURETID                                     | colou                                                       | ct<br>r                | Product                          | size                                                                                                    | Product manufacturer                                                                                                    | Price valid from                                                                                                    | Current price                                                                                                    |
| > Details                                                                                                    | Jackets                                                                    | •           | Madox                                                                                 | 170                                           | colou                                                       | ct<br>r                | M                                | •                                                                                                    | Escada                                                                                                    | 01.15.2009                                                                                                    | Current price                                                                                                    |
| > Details<br>> Details                                                                                                    | Jackets<br>Underwear                                                       | •<br>•      | Madox<br>Lino outdoor                                                                 | 170<br>340                                    | colou<br>white<br>green                                     | ct<br>r<br>•           | M<br>L                           | v<br>v                                                                                                    | Escada Lino                                                                                                    | Old         Old         Old <td>Current price           &gt; US\$ 50         ^           &gt; US\$ 55</td> | Current price           > US\$ 50         ^           > US\$ 55                                                                                                    |
| <ul> <li>&gt; Details</li> <li>&gt; Details</li> <li>&gt; Details</li> </ul>                                                                                         | Jackets<br>Underwear<br>T-Shirts                                           | •<br>•<br>• | Madox<br>Lino outdoor<br>Architect                                                    | 170<br>340<br>470                             | white<br>green<br>black                                     | ct<br>r<br>•           | M<br>L<br>L                      | v<br>v                                                                                                    | Product manufacturer Escada Lino Woodstock                                                                                                    | Price valid from           01.15.2009         ****           02.22.2015         ****           01.26.2017         ****                                                                                                    | Current price  US\$ 50  US\$ 55  US\$                                                                                                    |
| <ul> <li>&gt; Details</li> <li>&gt; Details</li> <li>&gt; Details</li> <li>&gt; Details</li> </ul>                                                                   | Jackets<br>Underwear<br>T-Shirts<br>T-Shirts                               | •<br>•<br>• | Madox<br>Lino outdoor<br>Architect<br>T-Shirt 69's                                    | 170<br>340<br>470<br>480                      | colou<br>white<br>green<br>black<br>white                   | r<br>•                 | M<br>L<br>L<br>M                 | <ul> <li>Size</li> <li></li> <li></li> <li< td=""><td>Escada     Image: Constraint of the second second sec</td><td>Price valid from           01.15.2009        </td><td>Current price</td></li<></ul> | Escada     Image: Constraint of the second second sec | Price valid from           01.15.2009                                                                                                    | Current price                                                                                                    |
| <ul> <li>&gt; Details</li> <li>&gt; Details</li> <li>&gt; Details</li> <li>&gt; Details</li> <li>&gt; Details</li> <li>&gt; Details</li> </ul>                       | Jackets<br>Underwear<br>T-Shirts<br>T-Shirts<br>Bags                       |             | Madox<br>Lino outdoor<br>Architect<br>T-Shirt 69's<br>Softbag                         | 170<br>340<br>470<br>480<br>460               | vhite<br>green<br>black<br>white<br>yellow                  | ct<br>r<br>•           | M<br>L<br>L<br>M<br>XL           | • • • • • • • • • • • • • • • • • • •                                                                                                    | Escada       Lino       Woodstock       Woodstock       Bags United                                                                                                    | Price valid from           01.15.2009         IIII           02.22.2015         IIII           01.26.2017         IIII           02.21.2017         IIIII           01.13.2017         IIIIIIIIIIIIIIIIIIIIIIIIIIIIIIIIIIII                                                                                                    | Current price  US\$ 50  US\$ 55  US\$  US\$  US\$  US\$  US\$  US\$  US\$  Control of the second second secon |
| <ul> <li>&gt; Details</li> <li>&gt; Details</li> <li>&gt; Details</li> <li>&gt; Details</li> <li>&gt; Details</li> <li>&gt; Details</li> <li>&gt; Details</li> </ul> | Jackets<br>Underwear<br>T-Shirts<br>T-Shirts<br>Bags<br>Jackets            |             | Madox<br>Lino outdoor<br>Architect<br>T-Shirt 69's<br>Softbag<br>Wrangler             | 170<br>340<br>470<br>480<br>460<br>450        | vhite<br>green<br>black<br>white<br>yellow<br>white         |                        | M<br>L<br>L<br>M<br>XL<br>M      | <ul> <li>size</li> <li>*</li> <li>*</li> <li< td=""><td>Product manufacturer</td><td>Price valid from           01.15.2009         III           02.22.2015         III           01.26.2017         III           02.21.2017         III           01.13.2017         III           08.10.2016         III</td><td>Current price           &gt; US\$ 50         ^           &gt; US\$ 55            &gt; US\$ 29            &gt; US\$ 55</td></li<></ul>                                                                                                    | Product manufacturer                                                                                                    | Price valid from           01.15.2009         III           02.22.2015         III           01.26.2017         III           02.21.2017         III           01.13.2017         III           08.10.2016         III                                                                                                    | Current price           > US\$ 50         ^           > US\$ 55            > US\$ 29            > US\$ 55                                                                                                    |
|                                                                                                    | Jackets<br>Underwear<br>T-Shirts<br>T-Shirts<br>Bags<br>Jackets<br>Bikinis |             | Madox<br>Lino outdoor<br>Architect<br>T-Shirt 69's<br>Softbag<br>Wrangler<br>Bino Man | 170<br>340<br>470<br>480<br>460<br>450<br>350 | white<br>green<br>black<br>white<br>yellow<br>white<br>blue | ct<br>r<br>•<br>•<br>• | M<br>L<br>L<br>M<br>XL<br>M<br>M | size                                                                                                    | Product manufacturer                                                                                                    | Price valid from           01.15 2009         111           02.22 2015         111           01.26 2017         111           02.21 2017         111           01.13 2017         111           08.10 2016         111           02.28 2015         111                                                                                                    | Current price       > US\$ 50       > US\$ 55       > US\$ 29       > US\$ 55       > US\$ 29       > US\$ 55       > US\$ 4                                                                                                    |

## 20.5 Verstecken der obersten Kopfzeile der Ausgabe eines Business Cases

Wenn der oberste Kopf der Business Case Ausgabe nicht ausgegeben werden soll, dann muß via Javascript folgendes definiert werden:

<script type="text/javascript"> document.getElementById('headerPanel').style.display = 'none'; </script>

Beispiel: Kopieren Sie den kompletten Text in den Header des Business Cases.